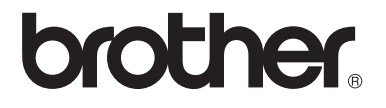

# Käyttöopas

# MFC-8510DN MFC-8520DN

Kaikkia malleja ei ole saatavana kaikissa maissa.

Versio 0

FIN

| Jos joudut soittamaan asiakaspalveluun                                                                                                    |
|----------------------------------------------------------------------------------------------------|
| Täytä seuraavat tiedot tulevaa käyttöä varten:                                                                                                    |
| Mallin numero: MFC-8510DN / MFC-8520DN<br>(ympyröi mallisi numero)                                                                                                    |
| Sarjanumero: <sup>1</sup>                                                                                                    |
| Ostopäivä:                                                                                                    |
| Ostopaikka:                                                                                                    |
| <sup>1</sup> Sarjanumero on laitteen takaosassa. Säilytä tämä<br>Käyttöopas ja ostokuitti todistuksena ostosta<br>varkauden tai tulipalon varalta tai takuuhuoltoa<br>varten. |
|                                                                                                    |

Rekisteröi tuote Internetissä osoitteessa

http://www.brother.com/registration/

© 2012 Brother Industries, Ltd. Kaikki oikeudet pidätetään.

## Käyttöoppaat ja mistä ne löytää?

| Käyttöopas                                                | Sisältö                                                                                                    | Sijainti                                                                                                    |
|-----------------------------------------------------------|----------------------------------------------------------------------------------------------------|----------------------------------------------------------------------------------------------------|
| Tuotteen turvaohjeet                                      | Lue ensin tämä opas. Lue turvaohjeet ennen<br>laitteen asentamista. Katso tästä ohjeesta<br>tietoja tavaramerkeistä ja laillisista<br>rajoituksista.                                                                                                    | Painettu/paketissa                                                                                                    |
| Pika-asennusopas                                          | Noudata siinä olevia ohjeita, jotka koskevat<br>laitteen asetusten määrittämistä sekä<br>käyttämäsi käyttöjärjestelmän ja yhteystyypin<br>mukaisten ohjaimien sekä ohjelmistojen<br>asentamista.                                                                                                    | Painettu/paketissa                                                                                                    |
| Käyttöopas                                                | Tutustu faksauksen, kopioinnin, skannauksen<br>ja suoratulostuksen perustoimintoihin sekä<br>tarvikkeiden vaihtamiseen. Tutustu myös<br>vianetsintävinkkeihin.                                                                                                    | Painettu/paketissa<br>Tšekin tasavalta,<br>Bulgarian tasavalta,<br>Unkarin tasavalta,<br>Puolan tasavalta,<br>Romania,<br>Slovakian tasavalta:<br>PDF-tiedosto/CD-ROM-<br>asennuslevy/paketissa |
| Laajempi käyttöopas                                       | Tutustu lisätoimintoihin: faksaukseen,<br>kopiointiin, suojausominaisuuksiin, raporttien<br>tulostamiseen sekä rutiinihuollon tekemiseen.                                                                                                    | PDF-tiedosto/CD-ROM-<br>asennuslevy/paketissa                                                                                                    |
| Ohjelmiston käyttöopas                                    | Noudata näitä tulostukseen, skannaukseen,<br>verkkoskannaukseen, etäasetuksiin,<br>PC-Faxiin ja Brother ControlCenter -<br>apuohjelman käyttöön liittyviä ohjeita.                                                                                                    | PDF-tiedosto/CD-ROM-<br>asennuslevy/paketissa                                                                                                    |
| Verkkokäyttäjän opas                                      | Tässä oppaassa on hyödyllisiä tietoja<br>Brother-laitteiden langallisten ja langattomien<br>verkkojen asetuksista ja suojausasetuksista.<br>Oppaassa on myös tietoja laitteen tuetuista<br>protokollista ja yksityiskohtaisia<br>vianetsintätietoja.                                                                      | PDF-tiedosto/CD-ROM-<br>asennuslevy/paketissa                                                                                                    |
| Google Cloud Print -opas                                  | Tässä oppaassa kerrotaan, miten Google-tili<br>määritetään Brother-laitteeseen ja miten<br>Google Cloud Print -palveluja hyödyntämällä<br>voi tulostaa Internetin kautta laitteista, joissa<br>on Gmail™-mobiiliversio tai GOOGLE<br>DOCS™ -mobiiliversio tai jokin Chrome OS -<br>käyttöjärjestelmässä toimiva sovellus. | PDF-tiedosto / Brother<br>Solutions Center <sup>2</sup>                                                                                                    |
| Mobiilitulostus-/-skannausopas<br>Brother iPrint&Scanille | Tässä oppaassa on hyödyllisiä tietoja JPEG-<br>ja PDF <sup>1</sup> -tiedostojen tulostamisesta<br>mobiililaitteesta ja skannauksesta Brother-<br>laitteesta mobiililaitteeseen Wi-Fi-verkossa.                                                                                                    | PDF-tiedosto / Brother<br>Solutions Center <sup>2</sup>                                                                                                    |

<sup>1</sup> Windows<sup>®</sup> Phone ei tue PDF-tulostusta.

<sup>2</sup> Sen osoite on <u>http://solutions.brother.com/</u>.

## Sisällysluettelo (Käyttöopas)

| 1 | Yleisiä tietoja                                                        | 1  |
|---|------------------------------------------------------------------------|----|
|   | Tämän oppaan käyttäminen                                               | 1  |
|   | Oppaassa käytetyt symbolit ja käytänteet                               | 1  |
|   | Kokeneen käyttäjän oppaan, Ohjelmiston käyttöoppaan ja Verkkokäyttäjän |    |
|   | oppaan käyttäminen                                                     | 2  |
|   | Ohjeiden tarkasteleminen                                               | 2  |
|   | Lisäominaisuuksien käyttöoppaiden käyttäminen                          | 4  |
|   | Brother-tuen käyttö (Windows <sup>®</sup> )                            | 4  |
|   | Brother-tuen käyttö (Macintosh)                                        | 5  |
|   | Ohjauspaneelin esittely                                                | 6  |
|   | Data-merkkivalon tilat                                                 | 9  |
|   | Äänenvoimakkuusasetukset                                               | 10 |
|   | Soittoäänen äänenvoimakkuus                                            | 10 |
|   | Äänimerkin äänenvoimakkuus                                             | 10 |
|   | Kaiuttimen äänenvoimakkuus                                             | 10 |
|   |                                                                        |    |
| 2 | Paperin asettaminen                                                    | 11 |
|   | Paperin ja tulostusmateriaalin asettaminen                             | 11 |
|   | Paperin asettaminen vakiopaperikasettiin ja alakasettiin (lisävaruste) | 11 |
|   | Paperin asettaminen monitoimialustalle (MT-alustalle)                  | 13 |
|   | Skannaus- ja tulostusalueen ulkopuolinen alue                          | 16 |
|   | Paperin asetukset                                                      | 17 |
|   | Paperityyppi                                                           | 17 |
|   | Paperikoko                                                             | 17 |
|   | Kasetin käyttö kopiointitilassa                                        | 18 |
|   | Kasetin kävttö faksaustilassa                                          | 19 |
|   | Kasetin käyttö tulostustilassa                                         | 19 |
|   | Hvväksvtvt paperit ja muut tulostusmateriaalit                         | 20 |
|   | Suositellut paperit ja muut tulostusmateriaalit                        | 20 |
|   | Paperikoko ja -tvyppi                                                  | 20 |
|   | Erikoispaperilaatuien käsittelv ja käyttö                              | 22 |
|   | · · · · · · · · · · · · · · · · · · ·                                  |    |
| 3 | Asiakirjojen asettaminen                                               | 25 |
|   | Asjakirjojen asettaminen                                               | 25 |
|   | Automaattisen dokumenttien svöttölaitteen (ADS) käyttäminen            | 25 |
|   | Valotustason käyttäminen                                               | 26 |
| 4 | Faksin lähettäminen                                                    | 27 |
|   | Faksin lähettäminen                                                    | 27 |

### 5 Faksin vastaanottaminen

| Vastaanottotilat                         |  |
|------------------------------------------|--|
| Vastaanottotilan valitseminen            |  |
| Vastaanottotilojen käyttäminen           |  |
| Vain faksi                               |  |
| Faksi/Puhelin                            |  |
| Manuaalinen                              |  |
| Ulkoinen puhelinvastaaja                 |  |
| Vastaanottotilan asetukset.              |  |
| Soittoviive                              |  |
| F/P-soittoaika (vain Faksi/Puhelin-tila) |  |
| Faksin tunnistus                         |  |
|                                          |  |

### 6 PC-FAX-toiminnon käyttäminen

| Ohjeet PC-FAX-toiminnon käyttämiseen |  |
|--------------------------------------|--|
| PC-FAX-vastaanotto (vain Windows®)   |  |
| PC-FAX-lähetys                       |  |

### 7 Puhelin ja ulkoiset laitteet

| Puhelinlinjapalvelut                                           | 37       |
|----------------------------------------------------------------|----------|
| Puhelinlinjatyypin asettaminen                                 |          |
| Ulkoisen puhelinvastaajan kytkeminen                           |          |
| Kytkennät                                                      |          |
| Viestin nauhoittaminen                                         |          |
| Vaihdeliitännät                                                |          |
| Ulkoiset puhelimet ja rinnakkaispuhelimet                      |          |
| Ulkoisen tai rinnakkaispuhelimen kytkeminen                    |          |
| Ulkoisen tai rinnakkaispuhelimen käyttäminen                   | 40       |
| Vain Faksi/Puhelin-tila                                        | 40       |
| Muun kuin Brotherin valmistaman langattoman ulkoisen puhelinku | ulokkeen |
| käyttäminen                                                    | 40       |
| Kaukokäyttötunnusten käyttäminen                               | 40       |

### 8 Numeroiden valitseminen ja tallentaminen

| Numeron valitseminen                                               | 42 |
|--------------------------------------------------------------------|----|
| Manuaalinen valinta                                                | 42 |
| Pikavalinta                                                        | 42 |
| Lyhytvalinta                                                       | 42 |
| Search (Etsi) -näppäin                                             | 43 |
| LDAP-haku                                                          | 43 |
| Faksin uudelleenvalinta                                            | 43 |
| Numeroiden tallentaminen                                           | 44 |
| Pikavalinta- ja lyhytvalintanumeroiden tallennusvaihtoehdot        | 45 |
| Tauon tallentaminen                                                | 47 |
| Pikavalintanumeroiden tallentaminen                                | 47 |
| Lyhytvalintanumeroiden tallentaminen                               | 49 |
| Pikavalinta- ja lyhytvalintanumeroiden muuttaminen tai poistaminen | 52 |
|                                                                    |    |

31

37

35

42

| 9  | Kopiointi                                                                                                    | 53                                   |
|----|----------------------------------------------------------------------------------------------------|--------------------------------------|
|    | Kopioiden ottaminen                                                                                                    | 53                                   |
|    | Kopioinnin lopettaminen                                                                                                    | 53                                   |
|    | Kopiointiasetukset                                                                                                    | 54                                   |
| 40 | Tistaise tulestominen UCD muistitikulte tei messemuistis                                                                                                    |                                      |
| 10 | lietojen tulostaminen USB-muistitikuita tai massamuistia<br>tukovasta digitaalikamerasta                                                                                                    | 55                                   |
|    |                                                                                                    | 55                                   |
|    | PRN-tiedoston luominen suoratulostusta varten                                                                                                    | 55                                   |
|    | lietojen tulostaminen suoraan USB-muistitikulta tai massamuistia tukevasta                                                                                                    | 56                                   |
|    | ugitaalikamerasta                                                                                                    | 50                                   |
| 11 | Tulostaminen tietokoneesta                                                                                                    | 59                                   |
|    | Asiakirjan tulostaminen                                                                                                    | 59                                   |
| 12 | Skannaaminen tietokoneeseen                                                                                                    | 60                                   |
|    |                                                                                                    | 00                                   |
|    | Asiakirjan skannaus PDF-tiedostoksi ControlCenter4-ohjelman avulla                                                                                                    | 60                                   |
|    | SCAN-näppäimen asetusten muuttaminen                                                                                                    | 63                                   |
|    | Ennen skannaamista                                                                                                    | 63                                   |
|    | SCAN-näppäimen asetukset                                                                                                    | 63                                   |
|    | Skannaus SCAN-näppäimellä                                                                                                    | 65                                   |
| Α  | Säännöllinen kunnossapito                                                                                                    | 67                                   |
|    | Tarvikkeiden vaihto                                                                                                    | 67                                   |
|    | Värikasetin vaihtaminen                                                                                                    | 69                                   |
|    | Rumpuyksikön vaihtaminen                                                                                                    | 75                                   |
|    | Laitteen puhdistaminen ja tarkistaminen                                                                                                    | 80                                   |
|    | Laitteen puhdistaminen ulkopuolelta                                                                                                    | 81                                   |
|    | Valotustason puhdistaminen                                                                                                    | 82                                   |
|    | Koronalangan puhdistaminen                                                                                                    | 83                                   |
|    | Rumpuyksikon pundistaminen<br>Paperin svöttöteloien nuhdistaminen                                                                                                    | C8<br>08                             |
|    |                                                                                                    |                                      |
| В  | Vianetsintä                                                                                                    | 91                                   |
|    | Ongelman paikantaminen                                                                                                    | 91                                   |
|    |                                                                                                    | 02                                   |
|    | Virhe- ja huoltoviestit                                                                                                    | 95                                   |
|    | Virhe- ja huoltoviestit<br>Faksien tai yhteysraportin siirtäminen                                                                                                    | 93                                   |
|    | Virhe- ja huoltoviestit<br>Faksien tai yhteysraportin siirtäminen<br>Asiakirjatukokset                                                                                                    | 93                                   |
|    | Virhe- ja huoltoviestit<br>Faksien tai yhteysraportin siirtäminen<br>Asiakirjatukokset<br>Asiakirja on juuttunut ADS:n yläosaan                                                                                                    | 93<br>99<br>100<br>100               |
|    | Virhe- ja huoltoviestit<br>Faksien tai yhteysraportin siirtäminen<br>Asiakirjatukokset<br>Asiakirja on juuttunut ADS:n yläosaan<br>Asiakirja on juuttunut valotustason kannen alle<br>ADS:ään juuttuneiden pionten asiakirjoin pointaminon                                              | 93<br>99<br>100<br>100<br>100        |
|    | Virhe- ja huoltoviestit<br>Faksien tai yhteysraportin siirtäminen<br>Asiakirjatukokset<br>Asiakirja on juuttunut ADS:n yläosaan<br>Asiakirja on juuttunut valotustason kannen alle<br>ADS:ään juuttuneiden pienten asiakirjojen poistaminen<br>Asiakirja on juuttunut luovutusalustalle | 90<br>90<br>100<br>100<br>100<br>101 |

### C Valikko ja toiminnot

| Ohjelmointi näytön avulla |     |
|---------------------------|-----|
| Valikkotilan käyttäminen  |     |
| Valikkotaulukko           |     |
| Tekstin syöttäminen       | 157 |

### D Tekniset tiedot

| Yleistä                 |     |
|-------------------------|-----|
| Asiakirjan koko         |     |
| Tulostusmateriaali      | 162 |
| Faksaus                 |     |
| Kopiointi               | 164 |
| Skanneri                |     |
| Tulostin                |     |
| Liitännät               |     |
| Suoratulostusominaisuus |     |
| Tietokonevaatimukset    |     |
| Tarvikkeet              |     |
| Verkko (LAN)            |     |
|                         |     |

### E Hakemisto

### 173

### 159

133

## Sisällysluettelo (Laajempi käyttöopas)

Laajempi käyttöopas löytyy CD-ROM-asennuslevyltä.

Laajempi käyttöopas -julkaisussa on selitetty seuraavat ominaisuudet ja toiminnot.

### 1 Yleiset asetukset

Muistiin tallentaminen Automaattinen kesä- ja talviaika Ekologiset toiminnot Hiljainen tila -ominaisuus Nestekidenäytön kontrasti Tila-ajastin

### 2 Suojaustoiminnot

Suojattu toimintolukko 2.0 Asetuslukko Numeronvalinnan rajoittaminen

### 3 Faksin lähettäminen

Muut lähetysasetukset Lähetyksen lisätoiminnot Pollauksen yleiskuvaus

### 4 Faksin vastaanottaminen

Kaukofaksitoiminnot Vastaanoton lisäasetukset Pollauksen yleiskuvaus

### 5 Numeroiden valitseminen ja tallentaminen

Numerovalinnan lisätoimet Muita numerontallennustapoja

### 6 Raporttien tulostaminen

Faksiraportit Raportit

### 7 Kopiointi

Kopiointiasetukset Kaksipuolinen (dupleksi) kopiointi

### A Säännöllinen kunnossapito

Laitteen puhdistaminen ja tarkistaminen

Säännöllisesti huollettavien osien vaihtaminen

Laitteen pakkaaminen ja kuljetus

### **B** Asetukset

Lisäpaperikasetti (LT-5400, lisävaruste) Muistikortti

### C Sanasto

### D Hakemisto

1

## Yleisiä tietoja

### Tämän oppaan käyttäminen

Kiitos, että olet hankkinut Brother-laitteen. Lukemalla ohjeet saat parhaan hyödyn laitteestasi.

### Oppaassa käytetyt symbolit ja käytänteet

Oppaassa käytetään seuraavia symboleja ja käytänteitä.

### ▲ VAROITUS

VAROITUS ilmaisee mahdollisesti vaarallisen tilanteen, joka voi aiheuttaa vakavan tai kuolemaan johtavan tapaturman.

### O Tärkeää

Tärkeää ilmaisee mahdollisen

vaaratilanteen, joka saattaa aiheuttaa aineellisia vahinkoja tai heikentää laitteen toimintakykyä.

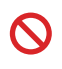

Kieltokuvake osoittaa, että kyseistä toimea ei saa tehdä.

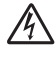

Vaarallinen jännite-kuvake varoittaa mahdollisesta sähköiskusta.

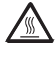

Kuuma pinta -kuvakkeella merkitään laitteen osia, joihin ei pidä koskea.

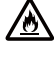

Tulipalon vaara -kuvake varoittaa tulipalon mahdollisuudesta.

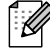

Vinkit kertovat, miten eri tilanteissa täytyy toimia tai miten nykyistä toimintoa voi käyttää muiden ominaisuuksien kanssa.

| Lihavoitu<br>teksti  | Lihavoitu teksti viittaa tiettyihin<br>laitteen ohjauspaneelin<br>näppäimiin tai tietokoneen<br>näytön painikkeisiin. |
|----------------------|----------------------------------------------------------------------------------------------------|
| Kursivoitu<br>teksti | Kursivoidulla tekstillä on<br>merkitty tärkeät kohdat, tai sillä<br>viitataan asiaan liittyvään<br>toiseen aiheeseen. |
| Courier<br>New       | Laitteen näytön viesteissä<br>käytetään Courier New -fonttia.                                                         |

Noudata kaikkia laitteeseen merkittyjä varoituksia ja ohjeita.

### Kokeneen käyttäjän oppaan, Ohjelmiston käyttöoppaan ja Verkkokäyttäjän oppaan käyttäminen

Tämä Käyttöopas ei sisällä kaikkia laitetta koskevia tietoja, esimerkiksi tietoja faksiin, kopiointiin, tulostimeen, skanneriin, PC-Faxiin ja verkkoon liittyvistä lisäominaisuuksista. Jos haluat yksityiskohtaisia tietoja näistä toiminnoista, lue CD-ROM-asennuslevyllä oleva Laajempi käyttöopas, Ohjelmiston käyttöopas ja Verkkokäyttäjän opas.

### Ohjeiden tarkasteleminen

### Ohjeiden lukeminen (Windows<sup>®</sup>)

Kun haluat lukea ohjeita, valitse Käynnistävalikon ohjelmaluettelosta Brother, MFC-XXXX (jossa XXXX on oman laitteesi malli) ja valitse sitten Käyttöoppaat.

Jos et ole asentanut ohjelmistoa, löydät oppaat CD-ROM-asennuslevyltä noudattamalla seuraavia ohjeita:

Kytke tietokoneeseen virta. Aseta CD-ROM-asennuslevy CD-ROMasemaan.

### Vinkki

Jos Brother-näyttö ei tule automaattisesti näkyviin, valitse Oma tietokone (Tietokone), kaksoisnapsauta CD-ROMkuvaketta ja kaksoisnapsauta sitten start.exe.

Jos näyttöön tulee ikkuna, jossa kysytään mallin nimeä, valitse oma mallisi.

Jos näyttöön tulee kieli-ikkuna, valitse Suomi. CD-ROM-levyn ylävalikko tulee näyttöön.

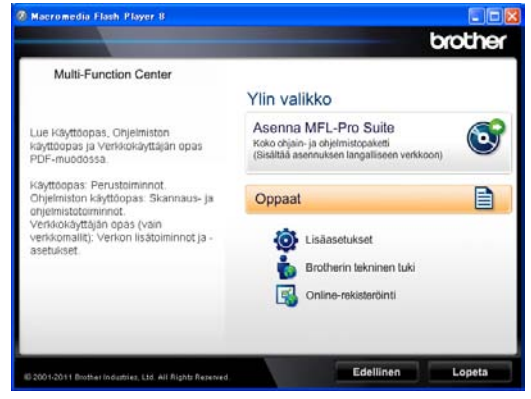

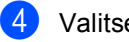

Valitse Oppaat.

Valitse PDF-oppaat. Jos näyttöön tulee maaikkuna, valitse Suomi, Kun näkyvissä on käyttöoppaiden luettelo, valitse haluamasi opas.

### Ohjeiden lukeminen (Macintosh)

Käynnistä Macintosh. Aseta CD-ROMasennuslevy CD-ROM-asemaan. Näyttöön tulee seuraava ikkuna.

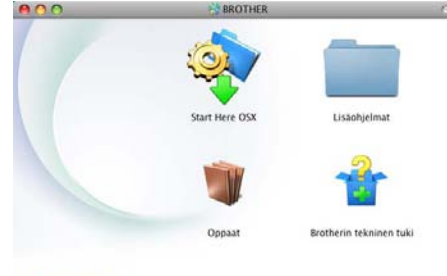

#### brother

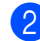

Kaksoisosoita **Oppaat** -symbolia.

- 3 Jos näyttöön tulee malli-ikkuna, oma mallisi ja osoita Seuraava.
- 4 Jos näyttöön tulee kieli-ikkuna, kaksoisosoita Suomi-kansiota.
- 5 Kaksoisosoita **top.pdf**. Jos näyttöön tulee maaikkuna, valitse Suomi.
- 6 Kun näkyvissä on käyttöoppaiden luettelo, valitse haluamasi opas.

#### Skannausohjeiden etsiminen

Voit skannata asiakirjoja monella eri tavalla. Ohjeet sijaitsevat seuraavissa kohdissa:

#### Ohjelmiston käyttöopas

- Skannaus
- ControlCenter
- Verkkoskannaus

#### Nuance™ PaperPort™ 12SE -sovelluksen toimintaohjeet

### (Windows<sup>®</sup>-käyttäjät)

■ Nuance<sup>™</sup> PaperPort<sup>™</sup> 12SE -sovelluksen täydelliset toimintaohjeet löytyvät Nuance<sup>™</sup> PaperPort<sup>™</sup> 12SE -sovelluksen ohjeistosta.

## Presto! PageManager-ohjelmiston käyttöopas

#### (Macintosh-käyttäjät)

### 🖉 Vinkki

Presto! PageManager on ladattava ja asennettava ennen käyttöä. Lisätietoja on kohdassa *Brother-tuen käyttö (Macintosh)* ➤ sivulla 5.

Presto! PageManager -ohjelman täydellistä käyttöopasta voi tarkastella Presto! PageManager -sovelluksen ohjeistossa.

#### Verkkoasetusohjeiden sijainti

Laite voidaan liittää langalliseen verkkoon.

Perusasennusohjeet >> Pika-asennusopas

Lisätietoja verkkoasetuksista → Verkkokäyttäjän opas.

### Lisäominaisuuksien käyttöoppaiden käyttäminen

Voit lukea ja ladata näitä oppaita Brother Solutions Center -palvelussa:

http://solutions.brother.com/

Lataa dokumentaatio valitsemalla mallisi sivulla Käyttöohjeet.

#### **Google Cloud Print -opas**

Tässä oppaassa kerrotaan, miten Google-tili määritetään Brother-laitteeseen ja miten Google Cloud Print -palveluja hyödyntämällä voi tulostaa Internetin kautta laitteista, joissa on Gmail™-mobiiliversio tai GOOGLE DOCS™ -mobiiliversio tai jokin Chrome OS käyttöjärjestelmässä toimiva sovellus.

#### Mobiilitulostus-/-skannausopas Brother iPrint&Scanille

Tässä oppaassa on hyödyllisiä tietoja JPEGja PDF<sup>1</sup>-tiedostojen tulostamisesta mobiililaitteesta ja skannauksesta Brotherlaitteesta mobiililaitteeseen Wi-Fi-verkossa.

<sup>1</sup> Windows<sup>®</sup> Phone ei tue PDF-tulostusta.

### Brother-tuen käyttö (Windows<sup>®</sup>)

Kaikki tarpeelliset yhteystiedot, kuten verkkotuen (Brother Solutions Centerin) tiedot, ovat CD-ROM-asennuslevyllä.

 Valitse päävalikosta
 Brotherin tekninen tuki. Seuraava näyttö avautuu.

|                       | brothe                   |
|-----------------------|--------------------------|
| Multi-Function Center | Min valako 😎             |
|                       | Brotherin tekninen tuki  |
|                       | Brotherin kotisivu       |
|                       | Brother Solutions Center |
|                       | Tarvikedetoja            |
|                       | Brother CreativeCenter   |
|                       |                          |
|                       |                          |
|                       |                          |
|                       |                          |

- Pääset Internet-sivustollemme (<u>http://www.brother.com/</u>) napsauttamalla
   Brotherin kotisivu -kohtaa.
- Tuoreimmat uutiset ja tuotetukitiedot (<u>http://solutions.brother.com/</u>) näet napsauttamalla
   Brother Solutions Center -kohtaa.
- Tutustu Brotherin alkuperäisiin tarvikkeisiin sivustollamme (<u>http://www.brother.com/original/</u>) napsauttamalla Tarviketietoja -kohtaa.
- Siirry Brother CreativeCenteriin (<u>http://www.brother.com/creativecenter/</u>), josta saat valokuvaprojekteja ja tulostettavia ladattavia tiedostoja ILMAISEKSI, napsauttamalla
   Brother CreativeCenter -kohtaa.
- Voit palata pääsivulle napsauttamalla Edellinen. Jos olet valmis, napsauta Lopeta.

### Brother-tuen käyttö (Macintosh)

Kaikki tarpeelliset yhteystiedot, kuten verkkotuen (Brother Solutions Centerin) tiedot, ovat CD-ROM-asennuslevyllä.

Kaksoisosoita Brotherin tekninen tuki symbolia. Seuraava näyttö avautuu.

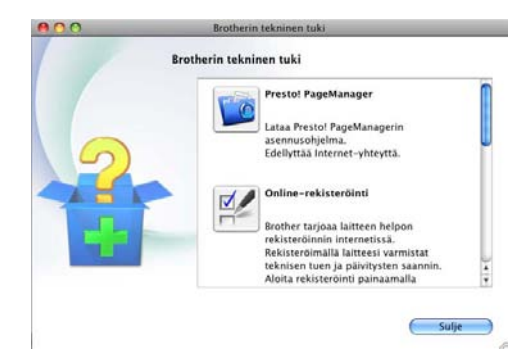

- Jos haluat lataa ja asentaa Presto! PageManager -sovelluksen, osoita Presto! PageManager.
- Jos haluat rekisteröidä laitteesi Brotherin tuoterekisteröintisivulla (<u>http://www.brother.com/registration/</u>), osoita Online-rekisteröinti.
- Tuoreimmat uutiset ja tuotetukitiedot (<u>http://solutions.brother.com/</u>) näet napsauttamalla
   Brother Solutions Center -kohtaa.
- Tutustu Brotherin alkuperäisiin tarvikkeisiin sivustollamme (<u>http://www.brother.com/original/</u>) napsauttamalla Tarviketietoja -kohtaa.

### **Ohjauspaneelin esittely**

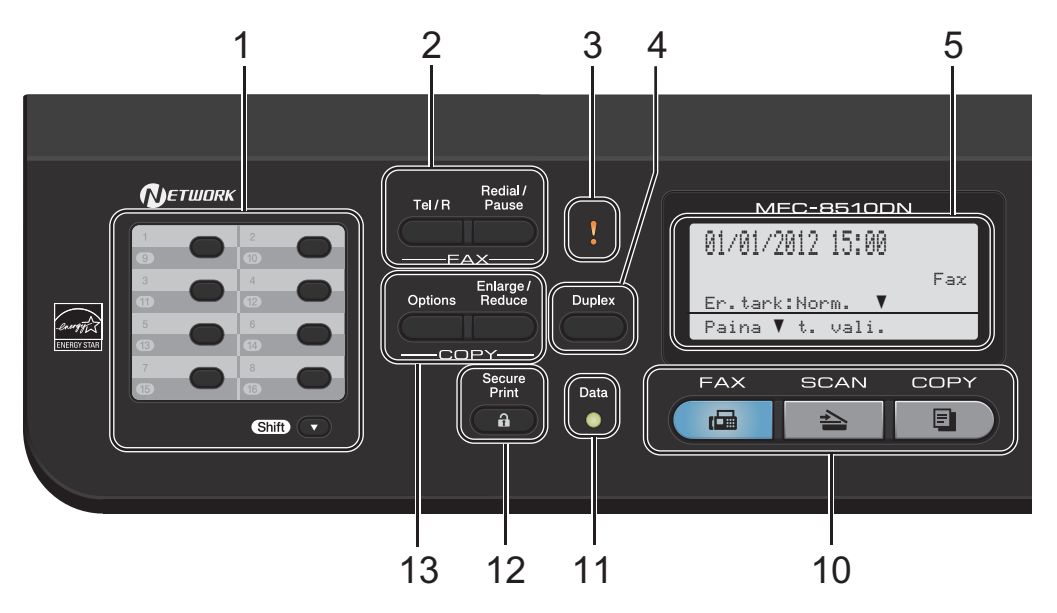

#### 1 Pikavalintanäppäimet

Näillä kahdeksalla näppäimellä voidaan nopeasti valita 16 muistiin tallennettua numeroa.

#### Shift (Vaihto)

Kun painat tätä näppäintä, voit valita pikavalintanumerot 9–16.

#### 2 FAX (Faksaus)-näppäimet:

#### Tel/R

Tällä näppäimellä voidaan keskustella puhelimessa sen jälkeen, kun ulkoinen puhelinkuuloke on nostettu F/P-kaksoissoiton aikana.

Kun laite on kytketty puhelinvaihteeseen, tämän näppäimen avulla voidaan ottaa yhteys ulkolinjaan, soittaa takaisin keskukseen tai siirtää puhelu toiseen alanumeroon.

#### Redial/Pause (Undelleenvalinta/Tauko)

Valitsee uudelleen viimeksi valitun numeron. Lisää lisäksi tauon, kun pikavalintanumeroita ohjelmoidaan tai kun numero valitaan manuaalisesti.

#### 3 Virheen merkkivalo

Tässä vilkkuu oranssi valo, jos nestekidenäyttöön tulee virheviesti tai muu tärkeä tilaviesti.

#### 4 Duplex (Kaksipuolinen)

Valitsee kaksipuolisen kopioinnin tai tulostuksen.

MFC-8520DN-mallissa tämä näppäin ottaa myös käyttöön automaattisen kaksipuolisen faksilähetyksen, kun laite on faksaustilassa.

#### 5 Nestekidenäyttö

Näyttää laitteen asetusten määrittämistä ja käyttöä helpottavia viestejä.

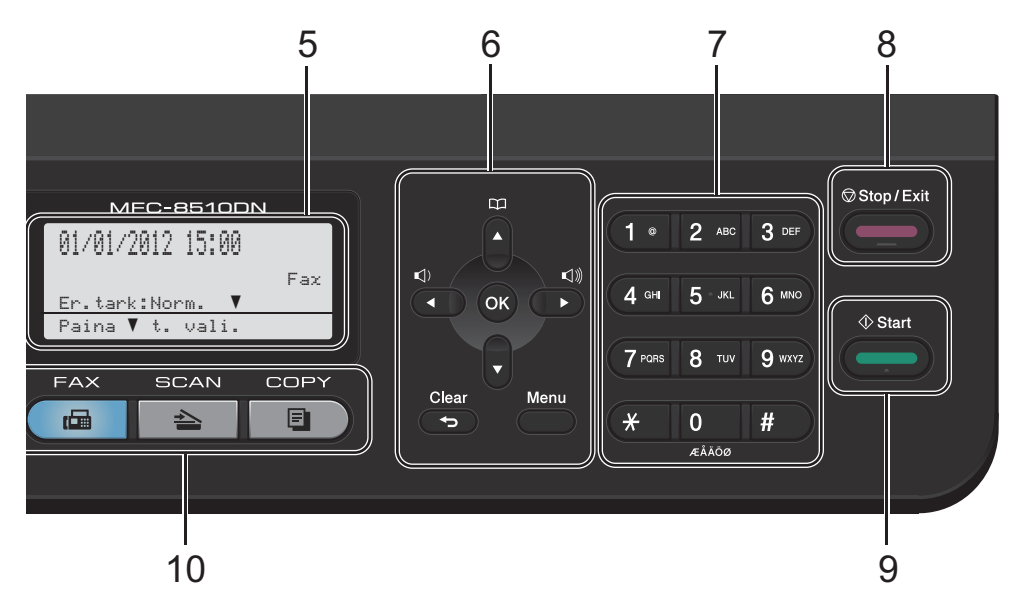

#### 6 Valikkonäppäimet:

#### Clear (Poista)

Poistaa näppäillyt tiedot tai peruuttaa nykyisen asetuksen.

#### Menu (Valikko)

Avaa valikon asetusten määrittämiseksi tai tietojen noutamiseksi laitteesta.

#### οκ

Tallentaa asetukset ja vahvistaa nestekidenäytön viestit.

#### Äänenvoimakkuuden näppäimet:

#### √) ↓ tai √)

Näiden näppäinten avulla voit siirtyä eteen- tai taaksepäin valikoissa. Näiden näppäinten avulla voit muuttaa äänenvoimakkuutta faksija valmiustiloissa.

#### **▲** tai ▼

Näiden näppäinten avulla voit selata valikoita ja asetuksia.

#### Osoitekirja

#### ф

Tällä näppäimellä voit hakea ja valita tallennettuja numeroita.

#### 7 Valintanäppäimet

Näillä näppäimillä valitaan puhelin- ja faksinumeroita ja kirjoitetaan tietoja laitteeseen.

- 8 Stop/Exit (Lopeta/Poistu) Keskeyttää toiminnon tai sulkee valikon.
- 9 Start (Käynnistä) Aloittaa faksien lähettämisen tai kopioiden ottamisen.
- 10 Tilanäppäimet:

**FAX (Faksaus)** Asettaa laitteen faksaustilaan.

SCAN (Skannaus) Asettaa laitteen skannaustilaan.

COPY (Kopiointi) Asettaa laitteen kopiointitilaan.

#### 11 Data-merkkivalo

Merkkivalo näyttää laitteen tilan.

#### 12 Secure Print (Suojattu tulostus)

Voit tulostaa muistiin tallennetut tiedot näppäilemällä nelinumeroisen tunnussanan. (➤> Ohjelmiston käyttöopas)

Käyttäessäsi suojattua toimintolukkoa voit muuttaa rajoitettuja käyttäjiä pitämällä Shiftnäppäintä painettuna samalla, kun painat Secure Print-näppäintä. (➤> Laajempi käyttöopas: Suojattu toimintolukko 2.0) Luku 1

#### 13 COPY (Kopiointi)-näppäimet:

#### **Options (Valinnat)**

Valitse väliaikaisia kopiointiasetuksia nopeasti ja helposti.

#### Enlarge/Reduce (Suurenna/Pienennä)

Pienentää tai suurentaa kopioita.

### Data-merkkivalon tilat

Data-merkkivalo näyttää laitteen tilan.

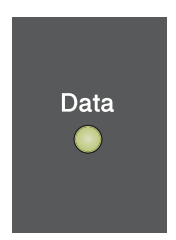

| LED          | Laitteen tila              | Kuvaus                                                                                                   |  |
|--------------|----------------------------|----------------------------------------------------------------------------------------------------|--|
| 0            | Valmis-tila                | Laite on valmis tulostamaan, laite on lepotilassa, tulostustietoja<br>ei ole tai virtaa ei ole kytketty. |  |
| - <b>`</b> . | Tietoja<br>vastaanotetaan. | Laite vastaanottaa tietoja tietokoneesta, käsittelee muistin tietoja tai tulostaa tietoja.               |  |
| Vihreä       |                            |                                                                                                    |  |
| (vilkkuu)    |                            |                                                                                                    |  |
| Vihreä       | Muistissa on<br>tietoja.   | Laitteen muistissa on tulostustietoja.                                                                   |  |

### Äänenvoimakkuusaset ukset

### Soittoäänen äänenvoimakkuus

Voit valita soiton äänenvoimakkuuden useista eri äänenvoimakkuustasoista, joista Kovaa on suurin ja Ei pienin.

Säädä äänenvoimakkuutta faksaustilassa painamalla 📢 tai 📢 )). Nestekidenäytössä näkyy nykyinen asetus, ja jokainen näppäimen painallus muuttaa äänenvoimakkuutta seuraavalle tasolle. Uusi asetus on voimassa, kunnes se muutetaan.

Voit muuttaa soittoäänen äänenvoimakkuutta myös valikossa:

- Paina Menu, 1, 3, 1.
- Paina ▲ tai ▼ ja valitse Hiljaa, Keski, Kovaa tai Ei. Paina OK.
- 3 Paina Stop/Exit.

### Äänimerkin äänenvoimakkuus

Kun äänimerkki on otettu käyttöön, laite antaa äänimerkin näppäinten painamisen, faksin lähetyksen ja vastaanoton sekä virheiden yhteydessä. Valittavana on useita äänenvoimakkuustasoja, joista Kovaa on suurin ja Ei pienin.

- - Paina Menu, 1, 3, 2.
- Paina ▲ tai ▼ ja valitse Hiljaa, Keski, Kovaa tai Ei. Paina OK.

Paina Stop/Exit.

### Kaiuttimen äänenvoimakkuus

Voit valita kaiuttimen äänenvoimakkuuden useista eri äänenvoimakkuustasoista, joista Kovaa on suurin ja Ei pienin.

- Paina Menu, 1, 3, 3.
  - Paina ▲ tai ▼ ja valitse Hiljaa, Keski, Kovaa tai Ei.
    - Paina OK.

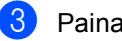

Paina Stop/Exit.

2

## Paperin asettaminen

### Paperin ja tulostusmateriaalin asettaminen

Laitteeseen voidaan syöttää paperia vakiopaperikasetista, lisävarusteena saatavasta alapaperikasetista tai monitoimialustalta.

Kun asetat paperia paperikasettiin, huomioi seuraavat asiat:

Jos ohjelmasi tukee paperin koon asettamista tulostusvalikosta, voit valita sen ohjelmasta käsin. Jos ohjelmisto ei tue tätä toimintoa, voit asettaa paperin koon tulostinohjaimessa tai ohjauspaneelin painikkeiden avulla.

### Paperin asettaminen vakiopaperikasettiin ja alakasettiin (lisävaruste)

Vakiopaperikasettiin (kasettiin 1) voi asettaa enintään 250 arkkia ja valinnaiseen alakasettiin (kasettiin 2) 500 arkkia. Paperia voidaan lisätä kasettiin, jos pino ei peitä paperikasetin oikeassa reunassa näkyvää paperin yläreunan merkkiä ( $\P \ \P$ ). (Lisätietoja suositeltavista paperilaaduista on kohdassa *Hyväksytyt paperit ja muut tulostusmateriaalit* >> sivulla 20.) Tavallisen paperin, ohuen paperin tai kierrätyspaperin tulostus kasetista 1 ja kasetista 2

 Vedä paperikasetti kokonaan ulos laitteesta.

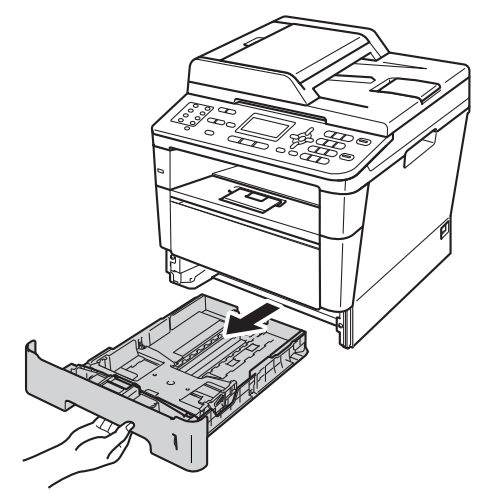

Paina vihreää paperiohjaimen vapautusvipua (1) ja siirrä samalla paperiohjaimia niin, että ne vastaavat kasettiin lisättävää paperia. Tarkista, että ohjaimet ovat tukevasti kasetin aukoissa.

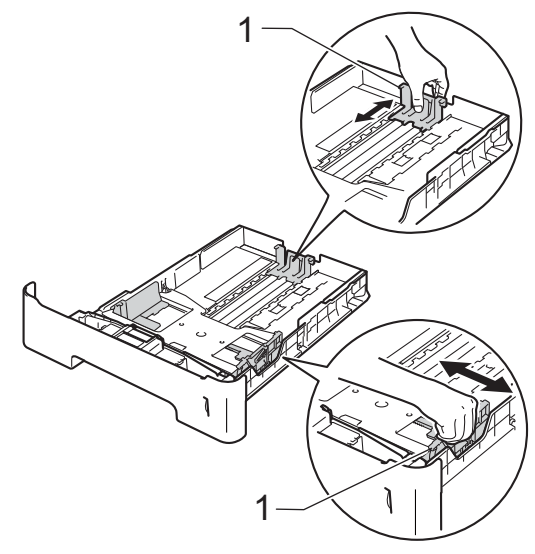

3 Vältä paperin juuttuminen ja syöttövirheet leyhyttelemällä paperit.

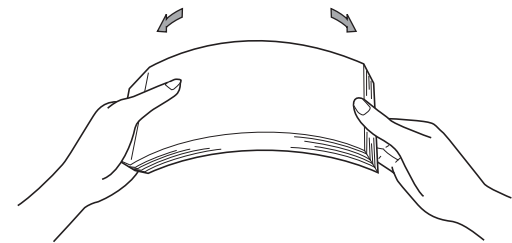

- Aseta paperi kasettiin ja varmista seuraavat seikat:
  - Paperi on yläreunan merkin (▼ ▼ ▼) (1) alapuolella.

Jos paperikasetissa on liikaa paperia, tämä voi aiheuttaa paperitukoksia.

- Tulostettava puoli on asetettava alaspäin.
- Paperiohjaimet koskettavat paperin reunoja, jotta laite syöttää paperin oikein.

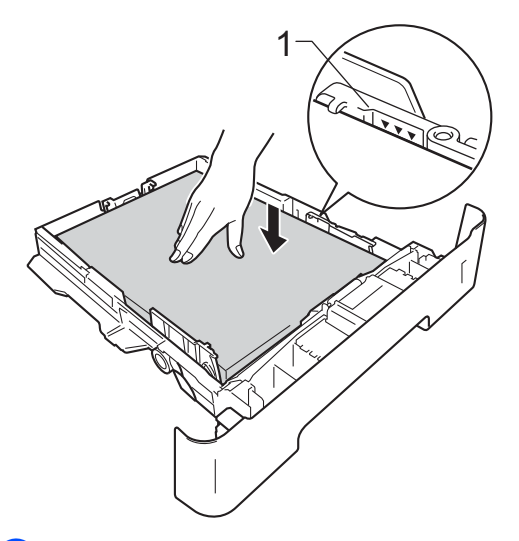

5 Työnnä paperikasetti takaisin laitteeseen. Varmista, että se on kokonaan laitteen sisällä. 6 Nosta tukiläppä (1), jotta paperi ei liu'u pois luovutusalustalta (tulostepuoli alaspäin), tai poimi kukin sivu sitä mukaa, kun ne tulevat laitteesta.

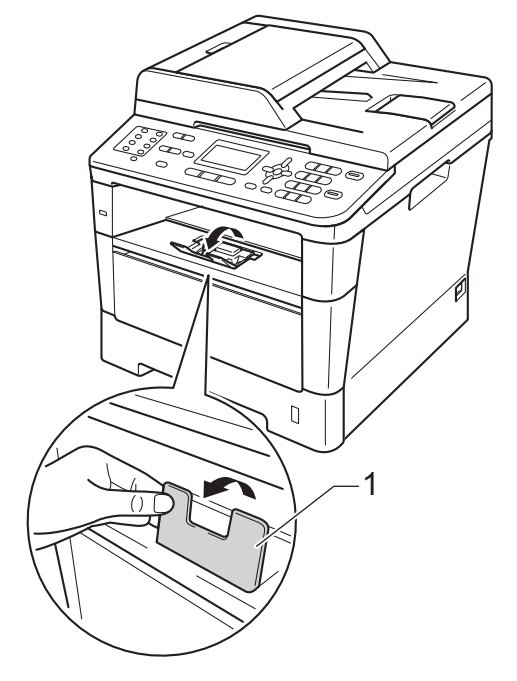

### Paperin asettaminen monitoimialustalle (MTalustalle)

MT-alustalle voi asettaa enintään 3 kirjekuorta tai erikoistulostusmateriaalia tai enintään 50 arkkia tavallista paperia. Käytä tätä alustaa, jos haluat tulostaa tai kopioida paksulle paperille, hienopaperille, tarroihin tai kirjekuoriin. (Lisätietoja suositeltavista paperilaaduista on kohdassa *Paperikasettien kapasiteetti* ➤ sivulla 21.)

#### Tavallisen paperin, ohuen paperin, kierrätyspaperin ja hienopaperin tulostus MT-alustalta

 Avaa MT-alusta ja laske se varovasti alas.

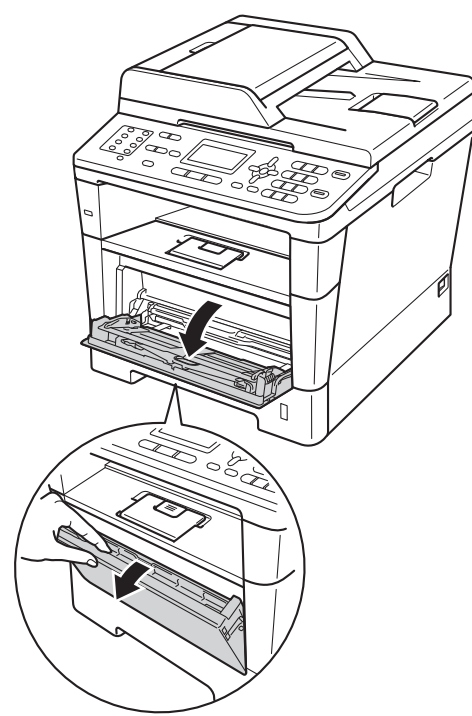

Vedä MT-alustan tuki (1) ulos ja avaa läppä (2).

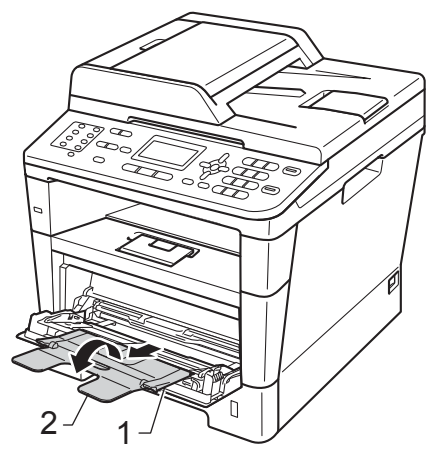

- Aseta paperi MT-alustalle ja varmista seuraavat seikat:
  - Paperit ovat yläreunan merkin alapuolella (1).
  - Tulostuspuoli on ylöspäin ja paperi menee tulostimeen etureuna (yläreuna) edellä.
  - Paperiohjaimet koskettavat paperin reunoja, jotta laite syöttää paperin oikein.

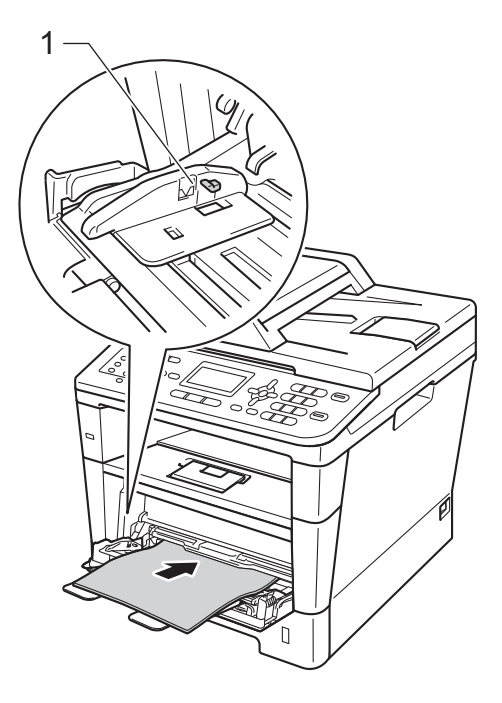

4 Nosta tukiläppä, jotta paperi ei liu'u pois luovutusalustalta (tulostepuoli alaspäin), tai poimi kukin sivu sitä mukaa, kun ne tulevat laitteesta.

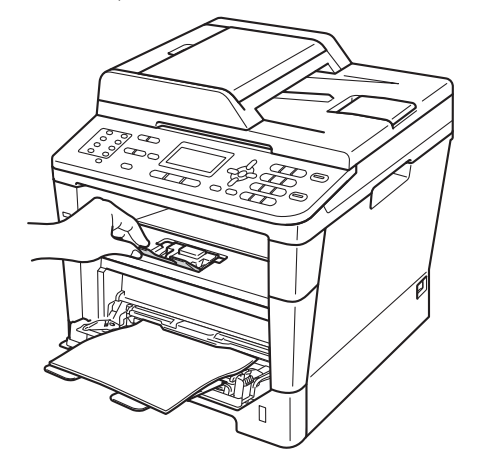

### Tulostaminen paksulle paperille, tarroihin ja kirjekuoriin MT-alustalta

Ennen kuin asetat kirjekuoret kasettiin, paina niiden kulmat ja sivut mahdollisimman litteiksi.

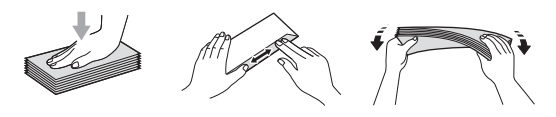

1 Avaa luovutusalustan (tulostepuoli ylöspäin) takakansi.

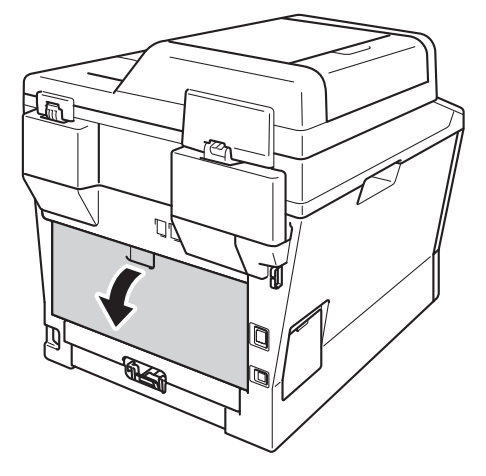

Avaa MT-alusta ja laske se varovasti alas.

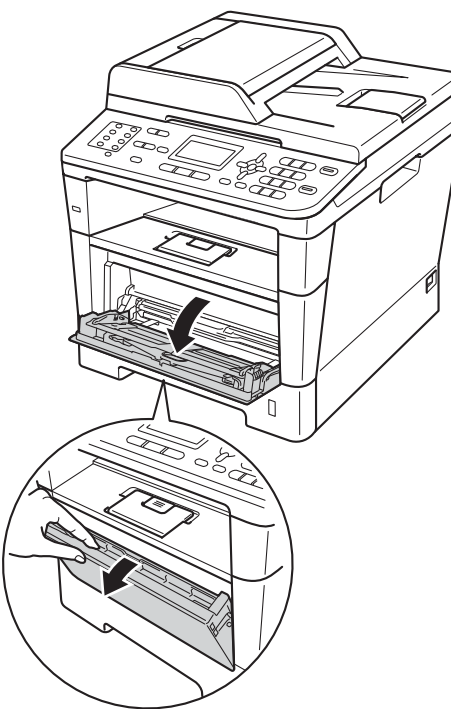

3 Vedä MT-alustan tuki (1) ulos ja avaa läppä (2).

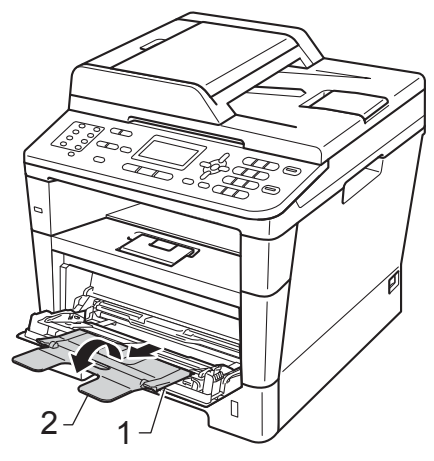

- 4 Aseta paperilomakkeet, tarrat tai kirjekuoret MT-alustalle. Varmista, että:
  - MT-alustalla on enintään 3 kirjekuorta.
  - Paperilomakkeet, tarrat tai kirjekuoret ovat yläreunan merkin alapuolella (1).
  - Tulostuspuoli on ylöspäin.

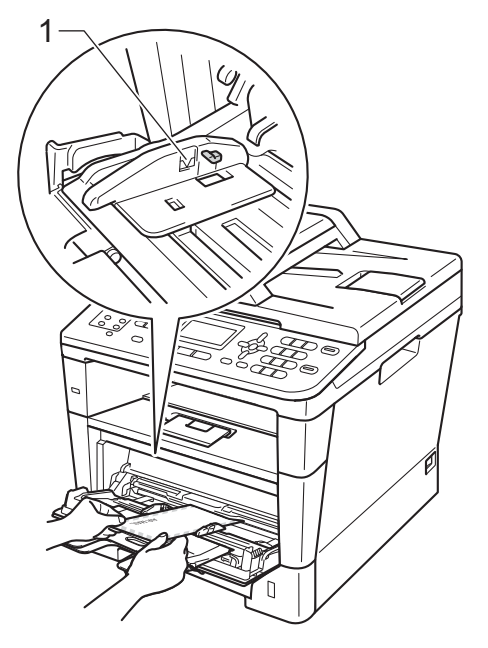

5 Lähetä tulostustiedot laitteeseen.

### 🖉 Vinkki

- Poista jokainen valmis kirjekuori välittömästi paperitukosten välttämiseksi.
- Jos käyttämäsi paksu paperi käpristyy tulostuksen aikana, lisää paperia MTalustalle arkki kerrallaan ja avaa luovutusalustan (tulostepuoli ylöspäin) takakansi, jotta tulostetut sivut poistuvat luovutusalustalle (tulostuspuoli ylöspäin).
- 6 Sulje luovutusalustan (tulostuspuoli ylöspäin) takakansi.

### Skannaus- ja tulostusalueen ulkopuolinen alue

Seuraavassa on annettu skannaus- ja tulostusalueen ulkopuoliset alueet. Nämä alueet saattavat vaihdella paperikoon tai käyttämäsi sovelluksen asetusten mukaan.

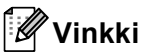

2-

Kun käytetään BR-Script3-emulointia, paperin reunoilla on 4,2 mm:n levyinen reuna, jolle ei voi tulostaa.

| 1   | Käyttö                                           | Asiakirjan | Yläreuna (1) | Vasen reuna (2)                        |
|-----|--------------------------------------------------|------------|--------------|----------------------------------------|
|     |                                                  | koko       | Alareuna (3) | Oikea reuna (4)                        |
| *   | Faksi<br>(lähettäminen)                          | Letter     | 3 mm         | 4 mm                                   |
| +-4 |                                                  | A4         | 3 mm         | (ADS)<br>1 mm<br>(valotustaso)<br>3 mm |
| 3   |                                                  | Legal      | 3 mm         | 4 mm                                   |
|     | Kopiointi <sup>*</sup>                           | Letter     | 4 mm         | 4 mm                                   |
|     | <sup>*</sup> yksi kopio tai 1<br>in 1 -kopiointi | A4         | 4 mm         | 3 mm                                   |
|     |                                                  | Legal      | 4 mm         | 4 mm                                   |
|     | Skannaus                                         | Letter     | 3 mm         | 3 mm                                   |
|     |                                                  | A4         | 3 mm         | 3 mm                                   |
|     |                                                  | Legal      | 3 mm         | 3 mm                                   |
|     | Tulostus                                         | Letter     | 4,2 mm       | 6,35 mm                                |
|     |                                                  | A4         | 4,2 mm       | 6,01 mm                                |
|     |                                                  | Legal      | 4,2 mm       | 6,35 mm                                |

### Paperin asetukset

### Paperityyppi

Aseta laite käyttämään haluamaasi paperityyppiä. Näin saat parhaan tulostusjäljen.

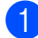

#### Tee jokin seuraavista:

- Paperityypin asettaminen MT-alu.: paina Menu, 1, 2, 1, 1.
- Paperityypin asettaminen Kasetti#1: paina Menu, 1, 2, 1, 2.
- Paperityypin asettaminen Kasetti#2<sup>1</sup>: paina Menu, 1, 2, 1, 3, jos olet asentanut valinnaisen alakasetin.
- 2 Valitse Ohut, Tavallinen, Paksu, Paksumpi, Uusiopaperi tai Tarra<sup>2</sup> painamalla ▲ tai ▼. Paina OK.

#### 3 Paina Stop/Exit.

- Kasetti#2 on näkyvissä vain, jos lisävarusteena saatava alakasetti on asennettu.
- <sup>2</sup> Tarra-tyyppivaihtoehto on näkyvissä vain, jos valitsit MT-alustan vaiheessa ①.

### Paperikoko

### 🖉 Vinkki

Faksien tulostukseen voi käyttää neljää eri paperikokoa: A4, Letter, Legal ja Folio.

Kopioiden tulostukseen voi käyttää kymmentä eri paperikokoa: A4, Letter, Legal, Executive, A5, A5 L, A6, B5, B6 ja Folio; sekä faksien tulostukseen neljää kokoa: A4, Letter, Legal tai Folio (215,9 × 330,2 mm).

Kun kasetin paperikokoa muutetaan, on muutettava myös paperikoon asetusta, jotta laite voi sovittaa asiakirjan tai saapuvan faksin paperille oikein.

- Tee jokin seuraavista:
  - Paperikoon asettaminen-MT-alu.: paina Menu, 1, 2, 2, 1.
  - Paperikoon asettaminen Kasetti#1: paina Menu, 1, 2, 2, 2.
  - Paperikoon asettaminen –

Kasetti#2<sup>1</sup>: paina **Menu**, **1**, **2**, **2**, **3**, jos olet asentanut valinnaisen alakasetin.

Valitse A4, Letter, Legal, Executive, A5, A5 L, A6, B5, B6, Folio tai Mikä tahansa <sup>2</sup> painamalla ▲ tai ▼. Paina OK.

\_ . \_ . .

#### Paina Stop/Exit.

- Kasetti#2 on näkyvissä vain, jos lisävarusteena saatava alakasetti on asennettu.
- <sup>2</sup> Mikä tahansa-vaihtoehto on näkyvissä vain, jos valitset MT-alustan.

### 🖉 Vinkki

- Jos valitset MT-alustan paperikooksi Mikä tahansa: valitse Tray Use asetukseksi Vain MT-alusta. Mikä tahansa-paperikokovaihtoehtoa ei voi valita MT-alustalle, kun yhdelle arkille kopioidaan useita sivuja. Valitse MT-alustalle jokin muista käytettävissä olevista paperikokovaihtoehdoista.
- Koot A5 L ja A6 eivät ole käytettävissä, kun käytössä on Kasetti#2.

### Kasetin käyttö kopiointitilassa

Voit muuttaa ensisijaista kasettia, jota laite käyttää kopioiden tulostamisessa.

Jos valitset asetukseksi Vain kasetti#1, Vain MT-alusta tai Vain kasetti#2<sup>1</sup>, laite vetää paperia vain kyseisestä kasetista tai kyseiseltä alustalta. Jos valitusta kasetista loppuu paperi, nestekidenäytössä näkyy Ei paperia. Aseta tyhjään kasettiin paperia.

Voit muuttaa kasettiasetusta noudattamalla seuraavia ohjeita:

- Paina Menu, 1, 6, 1.
  - Valitse Vain kasetti#1, Vain kasetti#2<sup>1</sup>, Vain MT-alusta, MT>K1>K2<sup>1</sup> tai K1>K2<sup>1</sup>>MT painamalla ▲ tai ▼. Paina OK.

3 Paina Stop/Exit.

Vain kasetti#2 ja K2 ovat näkyvissä vain, jos lisävarusteena saatava alakasetti on asennettu.

### 🖉 Vinkki

- Kun lataat asiakirjat ADS:ään ja valittuna on MT>K1>K2 tai K1>K2>MT, laite etsii kasetin, jossa on sopivinta paperia, ja vetää paperin kyseisestä kasetista. Jos missään kasetissa ei ole sopivaa paperia, laite vetää paperia ensisijaisesta kasetista.
- Kun käytät valotustasoa, asiakirja kopioidaan ensisijaisesta kasetista otetulle paperille, vaikka jossakin toisessa paperikasetissa olisi sopivampaa paperia.

### Kasetin käyttö faksaustilassa

Voit muuttaa oletuskasettia, jota laite käyttää vastaanotettujen faksien tulostamisessa.

Jos valitset asetukseksi Vain kasetti#1, Vain MT-alusta tai Vain kasetti#2<sup>1</sup>, laite vetää paperia vain kyseisestä kasetista tai kyseiseltä alustalta. Jos valitusta kasetista loppuu paperi, nestekidenäytössä näkyy Ei paperia. Aseta tyhjään kasettiin paperia.

Jos valitset K1>K2 <sup>1</sup>>MT, laite vetää paperia kasetista 1, kunnes siitä loppuu paperi, sen jälkeen kasetista 2 ja lopuksi MT-alustalta. Jos valitset MT>K1>K2<sup>1</sup>, laite vetää paperia MT-alustalta, kunnes siltä loppuu paperi, sen jälkeen kasetista 1 ja lopuksi kasetista 2.

### 🖉 Vinkki

- Faksien tulostukseen voi käyttää neljää eri paperikokoa: A4, Letter, Legal ja Folio. Jos missään kasetissa ei ole sopivan kokoista paperia, faksit tallentuvat laitteen muistiin ja nestekidenäytössä näkyy Sopimaton koko. (Katso lisätietoja kohdasta Virhe- ja huoltoviestit ►> sivulla 93.)
- Jos kasetista loppuu paperi ja vastaanotetut faksit ovat laitteen muistissa, nestekidenäytössä näkyy Ei paperia. Aseta tyhjään kasettiin paperia.

- Paina Menu, 1, 6, 2.
- Valitse Vain kasetti#1, Vain kasetti#2<sup>1</sup>, Vain MT-alusta, MT>K1>K2<sup>1</sup> tai K1>K2 <sup>1</sup>>MT painamalla ▲ tai ▼. Paina OK.

#### Paina Stop/Exit.

Vain kasetti#2 ja K2 ovat näkyvissä vain, jos lisävarusteena saatava alakasetti on asennettu.

### Kasetin käyttö tulostustilassa

Voit muuttaa oletuskasettia, jota laite käyttää tietokoneesta lähetettyjen tietojen tulostamisessa ja suoratulostuksessa.

Valitse Vain kasetti#1, Vain kasetti#2<sup>1</sup>, Vain MT-alusta, MT>K1>K2<sup>1</sup> tai K1>K2 <sup>1</sup>>MT painamalla ▲ tai ▼. Paina OK.

Paina Menu, 1, 6, 3.

### Paina Stop/Exit.

Vain kasetti#2 ja K2 ovat näkyvissä vain, jos lisävarusteena saatava alakasetti on asennettu.

### Hyväksytyt paperit ja muut tulostusmateriaalit

Tulostuslaatu voi vaihdella käytettävän paperin mukaan.

Voit käyttää seuraavia tulostusmateriaaleja: tavallinen paperi, ohut paperi, paksu paperi, paksumpi paperi, hienopaperi, kierrätyspaperi, tarrat ja kirjekuoret.

Parhaat tulokset saat noudattamalla seuraavia ohjeita:

- ÄLÄ aseta paperikasettiin samalla kerralla erityyppisiä papereita, koska se voi aiheuttaa paperitukoksia tai virhesyöttöjä.
- Tulostuksen onnistumisen varmistamiseksi valitse ohjelmasovelluksesta paperikasetissa olevaa paperia vastaava paperikoko.
- Älä koske paperin tulostuspuolta heti tulostuksen jälkeen.
- Ennen kuin ostat suuria paperimääriä, testaa paperin sopivuus pienellä määrällä.
- Käytä tarroja, jotka on tarkoitettu käytettäviksi lasertulostimissa.

# Suositellut paperit ja muut tulostusmateriaalit

| Paperityyppi    | Nimike                                        |
|-----------------|-----------------------------------------------|
| Tavallinen      | Xerox Premier TCF 80 g/m <sup>2</sup>         |
| papen           | Xerox Business 80 g/m <sup>2</sup>            |
| Kierrätyspaperi | Xerox Recycled Supreme<br>80 g/m <sup>2</sup> |
| Tarrat          | Avery-lasertarra L7163                        |
| Kirjekuoret     | Antalis River -sarja (DL)                     |

### Paperikoko ja -tyyppi

Laitteeseen voidaan syöttää paperia asennetusta vakiopaperikasetista, monitoimialustalta tai lisävarusteena saatavasta alapaperikasetista.

#### Paperikasetteja kutsutaan tulostinohjaimessa ja tässä oppaassa seuraavilla nimillä:

| Kasetti ja lisävaruste               | Nimi      |
|--------------------------------------|-----------|
| Vakiopaperikasetti                   | Kasetti 1 |
| Monitoimialusta                      | MT-alusta |
| Lisävarusteena saatava<br>alakasetti | Kasetti 2 |

### Paperikasettien kapasiteetti

|                                                           | Paperikoko                                                                              | Paperityypit                                                                                                    | Arkkeja                                           |
|-----------------------------------------------------------|-----------------------------------------------------------------------------------------|----------------------------------------------------------------------------------------------------|---------------------------------------------------|
| Vakiopaperikasetti<br>(kasetti 1)                         | A4, Letter, Legal, B5,<br>Executive, A5, A5 (pitkä<br>sivu), A6, B6, Folio <sup>1</sup> | Tavallinen paperi, ohut<br>paperi, kierrätyspaperi                                                                              | enintään 250 (80 g/m <sup>2</sup> )               |
| Monitoimialusta<br>(MT-alusta)                            | Leveys: 76,2–215,9 mm<br>Pituus: 127–355,6 mm                                           | Tavallinen paperi, ohut<br>paperi, paksu paperi,<br>paksumpi paperi,<br>hienopaperi,<br>kierrätyspaperi,<br>kirjekuoret, tarrat | 50 arkkia (80 g/m <sup>2</sup> )<br>3 kirjekuorta |
| Lisävarusteena saatava<br>alapaperikasetti<br>(kasetti 2) | A4, Letter, Legal, B5,<br>Executive, A5, B6,<br>Folio <sup>1</sup>                      | Tavallinen paperi, ohut<br>paperi, kierrätyspaperi                                                                              | enintään 500 (80 g/m <sup>2</sup> )               |

 $^1$  Folio-koko on 215,9  $\times$  330,2 mm.

#### Suositellun paperin vaatimukset

Seuraavat vaatimukset täyttävät paperit sopivat tämän laitteen kanssa käytettäviksi.

| Peruspaino             | 75–90 g/m <sup>2</sup>                     |
|------------------------|--------------------------------------------|
| Paksuus                | 80–110 μm                                  |
| Karkeus                | yli 20 sec.                                |
| Jäykkyys               | 90–150 cm <sup>3</sup> /100                |
| Kuitujen suunta        | pitkäkuituinen                             |
| Tilavuusresistiivisyys | 10e <sup>9</sup> -10e <sup>11</sup> ohm    |
| Pintaresistiivisyys    | 10e <sup>9</sup> -10e <sup>12</sup> ohm-cm |
| Täyteaine              | CaCO <sub>3</sub> (neutraali)              |
| Tuhkapitoisuus         | alle 23 % painosta                         |
| Kirkkaus               | yli 80 %                                   |
| Opasiteetti            | yli 85 %                                   |

Käytä paperia, joka on tarkoitettu tavalliselle paperille tapahtuvaan kopiointiin.

■ Käytä paperia, jonka paino on 75–90 g/m<sup>2</sup>.

- Käytä pitkäkuituista paperia, jonka pH-arvo on neutraali ja kosteusprosentti noin 5 %.
- Tässä laitteessa voi käyttää DIN 19309 -standardin mukaista kierrätyspaperia.

### Erikoispaperilaatujen käsittely ja käyttö

Laite on suunniteltu toimimaan useimpien lasertulostuspaperien ja hienopaperien kanssa. Jotkin paperin ominaisuudet voivat kuitenkin vaikuttaa tulostuslaatuun tai käsittelyn luotettavuuteen. Kokeile paperia aina ennen sen ostamista, niin voit varmistaa sen sopivuuden. Säilytä paperi alkuperäispakkauksessa ja pidä pakkaus suljettuna. Pidä paperi tasaisena ja kuivana ja vältä sen altistamista suoralle auringonvalolle ja kuumuudelle.

Nouda seuraavia tärkeitä ohjeita, kun valitset paperin:

- ÄLÄ käytä mustesuihkupaperia, sillä se saattaa aiheuttaa paperitukoksen ja vaurioittaa laitetta.
- Esipainettujen lomakkeiden musteen on kestettävä laitteen kiinnitysprosessin aikainen lämpötila (200 °C).
- Jos käytät hienopaperia, karkeapintaista paperia tai ryppyistä tai taitettua paperia, paperi ei ehkä toimi parhaalla mahdollisella tavalla.

### Vältettävät paperityypit

### Tärkeää

Jotkin paperityypit eivät sovellu hyvin laitteessa käytettäväksi ja voivat vahingoittaa laitetta.

ÄLÄ käytä seuraavanlaisia papereita:

- paperi, jossa on syviä kuvioita
- erittäin sileä ja kiiltävä paperi
- käyristynyt tai poimuttunut paperi

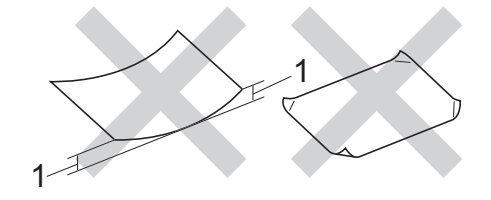

- 1 2 mm:n tai sitä suurempi käyristymä voi aiheuttaa paperitukoksia.
- paperi, joka on päällystetty tai pintakäsitelty kemikaalien avulla
- vahingoittunut, rypistynyt tai taitettu paperi
- paperi, jonka paino ylittää tämän oppaan painosuositukset
- paperi, jossa on kiinnikkeitä tai niittejä
- esipainettu paperi, jossa on käytetty matalan lämpötilan väriaineita tai termografiaa
- moniosainen tai itsejäljentävä paperi
- mustesuihkupaperi

Edellä lueteltujen paperityyppien käyttö saattaa vahingoittaa laitetta. Mitkään Brotherin takuut tai huoltosopimukset eivät kata tällaisia vaurioita.

### Kirjekuoret

Laitteessa voi käyttää useimpia lasertulostimille tarkoitettuja kirjekuoria. Joidenkin kirjekuorien syötössä ja tulostusjäljessä saattaa olla ongelmia niiden valmistustavasta johtuen. Kirjekuorien reunojen tulee olla suorat ja taitosten terävät. Kirjekuoren tulee olla tasainen, eikä se saa olla pussimainen tai heikkotekoinen. Osta laadukkaita kirjekuoria jälleenmyyjältä, joka tietää, että niitä on tarkoitus käyttää lasertulostimessa.

Kirjekuoria voi syöttää vain MT-alustalta.

Suosittelemme, että varmistat lopputuloksen tulostamalla kokeeksi yhden kirjekuoren.

### Vältettävät kirjekuorityypit

Tärkeää

ÄLÄ KÄYTÄ seuraavanlaisia kirjekuoria:

- vahingoittuneet, käyristyneet, rypistyneet tai erikoisen muotoiset kirjekuoret
- erittäin kiiltävät tai kuvioidut kirjekuoret.
- kirjekuoret, joissa on sulkimia, niittejä tai nyörejä
- itseliimautuvat kirjekuoret.
- pussimaiset kirjekuoret
- kirjekuoret, joiden taitokset eivät ole terävät
- kohokuvioiset kirjekuoret
- kirjekuoret, joille on jo tulostettu lasertulostimella
- kirjekuoret, joissa on esipainatus sisäpuolella
- kirjekuoret, joita ei voi asettaa siistiin pinoon
- kirjekuoret, jotka on valmistettu paperista, jonka paino on suurempi kuin laitteen suositeltu enimmäispaperipaino.

- kirjekuoret, joiden reunat eivät ole suoria tai nelikulmaisia
- kirjekuoret, joissa on ikkunoita, reikiä tai aukkoja
- kirjekuoret, joiden pinnalla on liimaa, kuten alla olevassa kuvassa

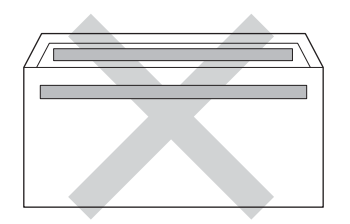

• kirjekuoret, joissa on kaksinkertaiset läpät, kuten alla olevassa kuvassa

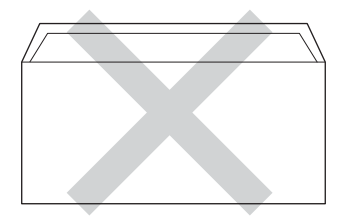

- kirjekuoret, joiden läppiä ei ole taitettu valmiiksi alas
- kirjekuoret, joiden molemmat sivut on taitettu seuraavasti

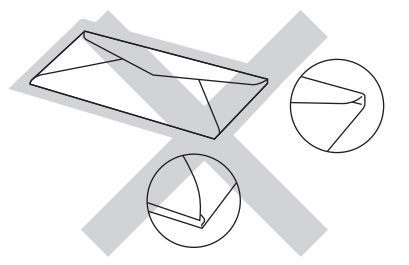

Edellä mainittujen kirjekuorityyppien käyttö voi vahingoittaa laitetta. Brotherin takuut tai huoltosopimukset eivät välttämättä kata tällaisia vaurioita.

Toisinaan syöttöhäiriöitä voivat aiheuttaa myös käyttämiesi kuorten paksuus, koko tai läpän muoto.

#### Tarrat

Laite pystyy tulostamaan useimmille tarroille, jotka on suunniteltu lasertulostimissa käytettäviksi. Tarrojen liiman on oltava akryylipohjaista, sillä se kestää kiinnitysyksikön korkean lämpötilan parhaiten. Liima ei saa koskea mitään laitteen osaa, koska tarra saattaa kiinnittyä hihnayksikköön tai rulliin, mikä voi aiheuttaa paperitukoksia ja heikentää tulostuslaatua. Tarrojen välillä ei saa olla paljasta liimaa. Tarrat on järjestettävä siten, että ne peittävät arkin kokonaan sekä pysty- että vaakasuunnassa. Jos tarrojen välissä on tilaa, tarrat voivat irrota ja aiheuttaa vakavia tukoksia ja tulostusongelmia.

Kaikkien tässä laitteessa käytettävien tarrojen on kestettävä 200 °C:n lämpötila 0,1 sekunnin ajan.

Tarroja voi syöttää vain MT-alustalta.

#### Vältettävät tarratyypit

Älä käytä tarroja, jotka ovat vahingoittuneita, käyristyneitä, rypistyneitä tai erikoisen muotoisia.

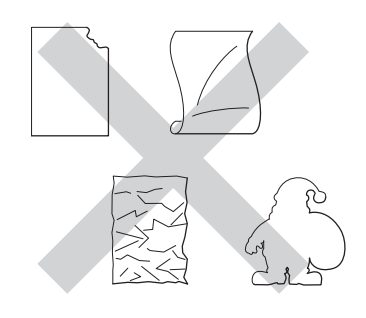

### Tärkeää

- ÄLÄ käytä osittain käytettyjä tarra-arkkeja. Paljas taustapaperi vahingoittaa laitetta.
- Tarra-arkit eivät saa ylittää tässä käyttöoppaassa annettuja paperin painorajoituksia. Liian painavat tarrat saattavat aiheuttaa syöttö- tai tulostusongelmia sekä vahingoittaa laitetta.
- ÄLÄ käytä uudelleen tai aseta laitteeseen aiemmin käytettyjä tarroja tai arkkeja, joista puuttuu tarroja.

3

## Asiakirjojen asettaminen

### Asiakirjojen asettaminen

Voit lähettää faksin, ottaa kopioita ja skannata asiakirjoja käyttämällä ADS-laitetta (automaattista dokumenttien syöttölaitetta) ja valotustasoa.

### Automaattisen dokumenttien syöttölaitteen (ADS) käyttäminen

Automaattiseen dokumenttien syöttölaitteeseen mahtuu enintään 35 sivua, jotka syötetään yksi kerrallaan. On

suositeltavaa käyttää tavallista 80 g/m<sup>2</sup>:n paperia ja leyhytellä aina arkit ennen niiden asettamista syöttölaitteeseen.

### Tuetut asiakirjakoot

| Pituus: | 147,3–355,6 mm         |
|---------|------------------------|
| Leveys: | 147,3–215,9 mm         |
| Paino:  | 64–90 g/m <sup>2</sup> |

### Asiakirjojen asettaminen

### Tärkeää

- ÄLÄ JÄTÄ paksuja asiakirjoja valotustasolle. Se voi tukkia ADS:n.
- ÄLÄ KÄYTÄ käpristyneitä, rypistyneitä, taittuneita tai repeytyneitä arkkeja tai paperia, jossa on niittejä, paperiliittimiä, liimaa tai teippiä.
- ÄLÄ KÄYTÄ pahvia, sanomalehtipaperia tai kangasta.
- Kun käytät ADS:ää, ÄLÄ vedä syötettävää asiakirjaa, sillä se saattaa vahingoittaa laitetta.

### 🖉 Vinkki

- Lisätietoja ADS:ään sopimattomien asiakirjojen skannauksesta on kohdassa Valotustason käyttäminen ➤> sivulla 26.
- Jos asiakirjassa on useita sivuja, on helpompi käyttää ADS:ää.
- Varmista, että korjauslakkaa tai mustetta sisältävät asiakirjat ovat täysin kuivia.
- Taita ADS:n dokumenttituki auki (1). Nosta ADS:n dokumenttien tukiläppä (2) ylös ja taita se auki.

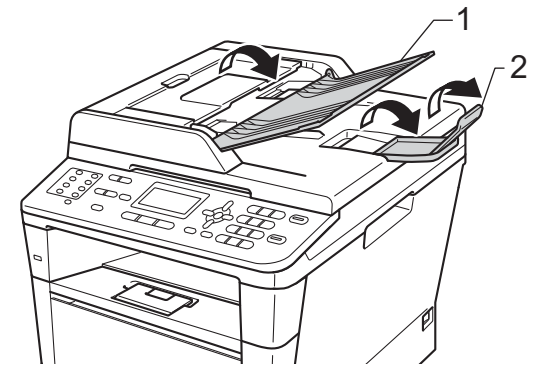

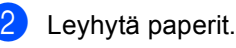

Asettele asiakirjan sivut ADS:ään tekstipuoli ylöspäin, yläreuna edellä, kunnes tunnet sen koskettavan syöttöteloja ja nestekidenäytön viesti vaihtuu.

- 4
- Säädä paperiohjaimet (1) asiakirjan leveyden mukaan.

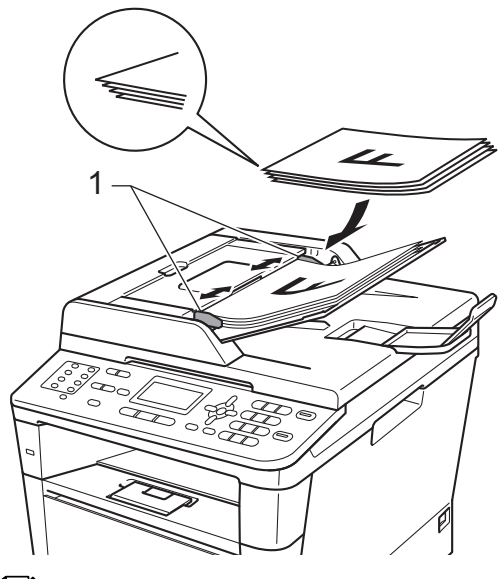

### 🖉 Vinkki

Tietoja muiden kuin vakiokokoisten dokumenttien skannaamisesta on kohdassa *Valotustason käyttäminen* ➤➤ sivulla 26.

### Valotustason käyttäminen

Voit faksata, kopioida tai skannata valotustasolta kirjan sivuja yksi kerrallaan.

### Tuetut asiakirjakoot

| Pituus: | enintään 300,0 mm |
|---------|-------------------|
| Leveys: | enintään 215,9 mm |
| Paino:  | enintään 2,0 kg   |

### Asiakirjojen asettaminen

### Vinkki

Kun valotustasoa käytetään, ADS:ssä ei saa olla paperia.

- Nos
  - Nosta valotustason kansi ylös.
- 2 Aseta asiakirja valotustason vasempaan yläkulmaan tekstipuoli alaspäin vasemmalla puolella ja yläreunassa olevien merkkien mukaan.

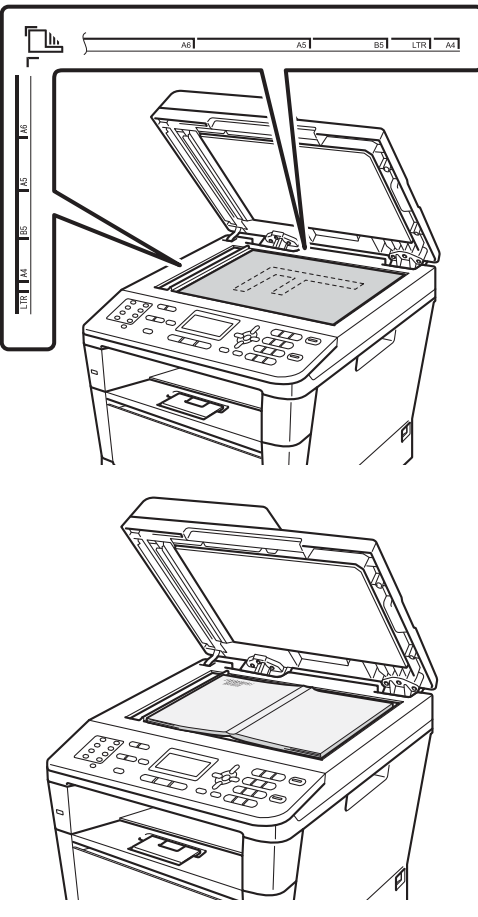

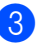

Laske valotustason kansi alas.

### Tärkeää

Jos valotustasolla on kirja tai paksu asiakirja, älä iske kantta kiinni tai paina sitä. 4

## Faksin lähettäminen

### Faksin lähettäminen

Seuraavissa vaiheissa selostetaan faksin lähettämistä.

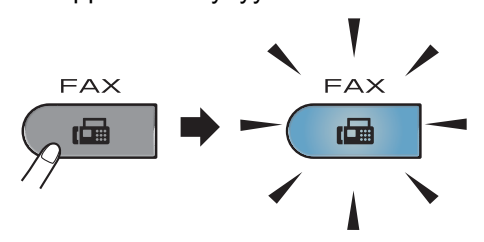

Nestekidenäytössä näkyy seuraava viesti:

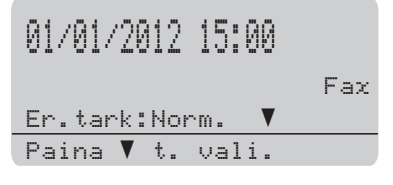

Aseta asiakirja jollakin seuraavista tavoista:

- Aseta asiakirja ADS:ään tekstipuoli ylöspäin. (Katso Automaattisen dokumenttien syöttölaitteen (ADS) käyttäminen ➤> sivulla 25.)
- Aseta asiakirja valotustasolle tekstipuoli alaspäin. (Katso Valotustason käyttäminen >> sivulla 26.)

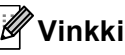

Jos haluat lähettää useita sivuja sisältäviä fakseja, käytä ADS:ää.

- 3 Tee jokin seuraavista:
  - Jos haluat muuttaa faksin erottelutarkkuuden, paina V ja valitse erottelutarkkuus painamalla < tai >.

Paina **OK**.

 Jos haluat lähettää asiakirjan, siirry vaiheeseen 4.

### (MFC-8520DN)

- . Valitse jokin seuraavista vaihtoehdoista:
- Jos haluat lähettää asiakirjan, jossa tekstiä on vain toisella puolella, siirry vaiheeseen **5**.
- Jos haluat lähettää asiakirjan, jonka molemmilla puolilla on tekstiä, paina Duplex.

### 🖉 Vinkki

- Kaksipuolisia asiakirjoja voi lähettää ADS:stä.
- Kun laite on valmis skannaamaan kaksipuolisia asiakirjoja, nestekidenäytön oikeassa alakulmassa näkyy kaksipuolisuudesta kertova D-merkintä.
- 5 Näppäile faksinumero valintanäppäimillä (enintään 40 numeroa), painamalla pikavalintapainiketta tai painamalla kahdesti (Osoitekirja) ja antamalla kolminumeroinen lyhytvalintanumero.

6 Paina Start.

#### Faksaaminen ADS:stä

 Laite aloittaa asiakirjan skannauksen.

#### Faksaaminen valotustasolta

 Laite aloittaa ensimmäisen sivun skannaamisen.

Tee jokin seuraavista:

- Jos haluat lähettää yhden sivun, valitse Ei (Lähetä) painamalla
   2 tai paina uudelleen Start. Laite aloittaa asiakirjan lähettämisen.
- Jos haluat lähettää useita sivuja, valitse Kyllä painamalla 1 ja aseta seuraava sivu valotustasolle. Paina OK. Laite aloittaa sivun skannauksen. (Toista tämä vaihe jokaisen sivun kohdalla.) Kun kaikki sivut on skannattu valitse Ei (Lähetä) painamalla 2. Laite aloittaa asiakirjan lähettämisen.

### 🖉 Vinkki

Jos haluat peruuttaa lähetyksen faksauksen aikana, paina **Stop/Exit**.

#### Faksiasetukset

Voit muuttaa faksiasetuksia.

(➤➤ Laajempi käyttöopas: *Faksin* lähettäminen)

- Kaksip. skann. (kaksipuolisen faksin asettelu) (MFC-8520DN)
- 📕 Kontrasti
- Faxerot.kyky
- Ryhmälähetys
- 📕 Lähetä heti
- Ulkomaanlinja
- Ajast. lähetys
- Keräyslähetys
- Kansilehti (Asetukset)
- Kansilehti (Viesti)
- Kohde
- Pollauslähet.
#### Letter-kokoisten asiakirjojen faksaaminen valotustasolta

Letter-kokoisia asiakirjoja faksattaessa on valotustason kooksi asetettava Letter. Muussa tapauksessa fakseista puuttuu osa.

1 Varmista, että olet faksaustilassa 🖽.

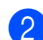

Paina **Menu**, **1**, **9**, **1**.

- 3 Paina ▲ tai ▼ ja valitse Letter. Paina OK.
- Paina Stop/Exit.

#### Faksin lähetyksen peruuttaminen

Peruuta faksi painamalla **Stop/Exit**. Jos painat **Stop/Exit**, kun laite valitsee numeroa tai lähettää faksia, nestekidenäyttöön tulee kehotus vahvistaa toiminto.

| Poi  | ista faksi?   |   |
|------|---------------|---|
|      | 1.Kyllä       |   |
| ▼    | 2.Ei          |   |
| [Va] | lit. ▲V tai C | Ж |

Peruuta faksi painamalla 1.

#### Lähetyksen vahvistusraportti

Voit käyttää lähetyksen vahvistusraporttia vahvistuksena siitä, että olet lähettänyt faksin. (➤➤ Laajempi käyttöopas: Lähetyksen vahvistusraportti) Raportissa näkyvät vastaanottajan nimi tai faksinumero, lähetyksen kellonaika, päivämäärä ja kesto, lähetettyjen sivujen lukumäärä sekä ilmoitus siitä, onnistuiko lähetys.

Lähetyksen vahvistusraportti voidaan tulostaa usealla eri tavalla valitun asetuksen mukaan:

- Kyllä: Tulostaa raportin jokaisen lähetetyn faksin jälkeen.
- Kyllä+Kuva: Tulostaa raportin jokaisen lähetetyn faksin jälkeen. Osa faksin ensimmäisestä sivusta näkyy raportissa.
- Ei: Tulostaa raportin, jos faksin lähetys epäonnistui. Tämä on oletusasetus.
- Ei+Kuva: Tulostaa raportin, jos faksin lähetys epäonnistui. Osa faksin ensimmäisestä sivusta näkyy raportissa.
- Paina Menu, 2, 4, 1.
- Paina ▲ tai ▼ ja valitse Kyllä, Kyllä+Kuva, Ei tai Ei+Kuva. Paina OK.
- **3** Paina **Stop/Exit**.

### 🖉 Vinkki

- Jos valitset Kyllä+Kuva tai Ei+Kuva, kuva näkyy lähetyksen vahvistusraportissa vain, jos suoran lähetyksen asetuksena on Ei.
   (> Laajempi käyttöopas: Suora lähetys)
- Jos lähetys onnistui, lähetyksen vahvistusraportin kohdan TULOS vieressä näkyy OK. Jos lähetys epäonnistui, kohdan TULOS vieressä näkyy VIRHE.

5 F

# Faksin vastaanottaminen

# Vastaanottotilat

Vinkki

Faksien tulostukseen voi käyttää neljää eri paperikokoa: A4, Letter, Legal ja Folio.

Vastaanottotila on valittava ulkoisten laitteiden ja puhelinlinjan palveluiden mukaan.

#### Vastaanottotilan valitseminen

Oletusasetuksena on, että laite vastaanottaa automaattisesti kaikki siihen lähetetyt faksit. Seuraavien kaavioiden avulla voit valita oikean tilan. (Jos haluat lisätietoja vastaanottotiloista, katso Vastaanottotilojen käyttäminen ➤➤ sivulla 32.)

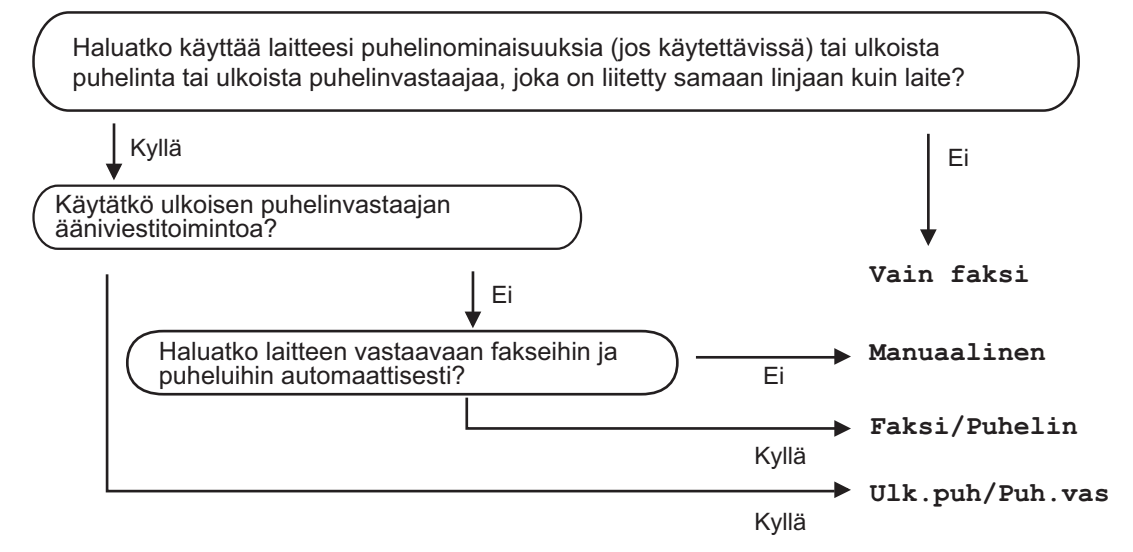

Aseta vastaanottotila noudattamalla seuraavia ohjeita.

- Paina Menu, 0, 1.
- Valitse vastaanottotila painamalla ▲ tai ▼. Paina OK.
- **3** Paina **Stop/Exit**.

Näytössä näkyy nykyinen vastaanottotila.

# Vastaanottotilojen käyttäminen

Jotkut vastaanottotilat vastaavat automaattisesti (Vain faksija Faksi/Puhelin). Haluat ehkä muuttaa soittoviiveasetuksen ennen näiden tilojen käyttöä. (Katso Soittoviive ➤➤ sivulla 33.)

#### Vain faksi

Vain faksi **-tila ottaa kaikki puhelut** automaattisesti vastaan fakseina.

#### Faksi/Puhelin

Faksi/Puhelin-tila auttaa automaattisesti hallitsemaan tulevia puheluja tunnistamalla, ovatko ne faksipuheluja vai tavallisia puheluja, ja käsittelemällä niitä jollain seuraavista tavoista:

- Faksit vastaanotetaan automaattisesti.
- Jos puhelu on tavallinen, kuulet F/Psoiton ja voit vastata puheluun. F/P-soitto on laitteen nopea kaksoissoittoääni.

#### (Katso myös F/P-soittoaika (vain

*Faksi/Puhelin-tila*) ➤> sivulla 33 ja *Soittoviive* ➤> sivulla 33.)

#### Manuaalinen

Manuaalinen-tila poistaa kaikki automaattiset vastaustoiminnot käytöstä.

Vastaanota faksi manuaalisessa tilassa nostamalla ulkoisen puhelimen kuuloke. Kun kuulet faksiäänen (lyhyitä toistuvia äänimerkkejä), paina **Start**. Vastaanota sitten faksi painamalla **2**. Voit vastaanottaa fakseja Faksin tunnistus -toiminnon avulla vastaamalla puhelimeen, joka käyttää samaa linjaa kuin laite.

(Katso myös Faksin tunnistus ➤> sivulla 34.)

#### Ulkoinen puhelinvastaaja

Ulk.puh/Puh.vas-tilassa ulkoinen puhelinvastaaja ohjaa tulevia puheluja. Tulevat puhelut käsitellään jollakin seuraavista tavoista:

- Faksit vastaanotetaan automaattisesti.
- Soittajat voivat tallentaa viestin ulkoiseen puhelinvastaajaan.

(Katso lisätietoja kohdasta Ulkoisen puhelinvastaajan kytkeminen ➤➤ sivulla 38.)

# Vastaanottotilan asetukset

#### Soittoviive

Soittoviiveasetuksella määritetään, montako kertaa laite soi, ennen kuin se vastaa Vain faksi- ja Faksi/Puhelin-tiloissa.

Jos samaan linjaan laitteen kanssa on kytketty ulkoisia tai rinnakkaispuhelimia, valitse suurin soittojen lukumäärä. (Katso Faksin tunnistus >> sivulla 34 ja Ulkoisen tai rinnakkaispuhelimen käyttäminen >> sivulla 40.)

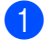

1 Varmista, että olet faksaustilassa 🕞 .

2 Paina Menu, 2, 1, 1.

Valitse, montako kertaa linja soi, ennen kuin laite vastaa, painamalla ▲ tai V. Paina OK.

4 Paina Stop/Exit.

#### F/P-soittoaika (vain Faksi/Puhelin-tila)

Kun joku soittaa laitteeseesi, sinä ja soittaja kuulette normaalin puhelimen soittoäänen. Soittoviiveasetuksella määritetään soittojen lukumäärä.

Jos puhelu on faksi, laite vastaanottaa sen. Jos se on tavallinen puhelu, laite antaa F/Psoiton (nopean kaksoissoittoäänen), jonka kesto määräytyy F/P-soittoaika-asetuksen mukaan. Jos kuulet F/P-soiton, linjalla on tavallinen soittaja.

Laite tuottaa F/P-soiton, joten rinnakkaispuhelimet ja ulkoiset puhelimet eivät soi. Voit silti vastata puheluun millä tahansa puhelimella. (Katso lisätietoja kohdasta Kaukokäyttötunnusten käyttäminen >> sivulla 40.)

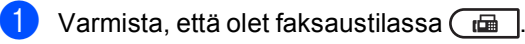

- Paina Menu, 2, 1, 2.
- Valitse, kuinka pitkään (20, 30, 40 tai 70 sekuntia) laite toistaa tavallisesta puhelusta ilmoittavaa äänimerkkiä, painamalla ▲ tai V. Paina OK.

Paina Stop/Exit.

#### Faksin tunnistus

# Jos Faksin tunnistus -asetuksena on <sub>Ky</sub>llä:

Laite vastaanottaa faksin automaattisesti, vaikka puheluun vastattaisiinkin. Jos näyttöön tulee viesti Vastaanotto tai puhelinlinjasta kuuluu naksahdus, aseta kuuloke paikalleen. Laite pitää huolen lopusta.

# Jos Faksin tunnistus -asetuksena on Ei:

Jos olet laitteen äärellä ja vastaat faksipuheluun nostamalla ulkoisen puhelinkuulokkeen, paina **Start** ja vastaanota faksi painamalla **2**.

Jos vastasit puheluun rinnakkaispuhelimesta, paina **×51**. (Katso *Ulkoisen tai rinnakkaispuhelimen käyttäminen* **≻>** sivulla 40.)

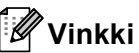

- Kaukokäyttötunnukset on otettava käyttöön, jotta kaukokäynnistystunnusta \*51 voidaan käyttää. (Katso Kaukokäyttötunnusten käyttäminen >> sivulla 40.)
- Jos tämän toiminnon asetuksena on Kyllä, mutta laite ei yhdistä faksipuhelua, kun rinnakkaispuhelimen kuuloke nostetaan, näppäile faksin vastaanottotunnus \*51.
- Jos lähetät fakseja samaan linjaan kytketystä tietokoneesta ja laite katkaisee ne, aseta faksintunnistuksen asetukseksi Ei.

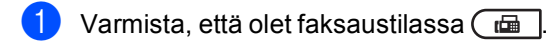

- 2 Paina Menu, 2, 1, 3.
- 3 Paina ▲ tai ▼ ja valitse ĸyllä tai Ei. Paina OK.
- Paina Stop/Exit.

PC-FAX-toiminnon käyttäminen

# Ohjeet PC-FAXtoiminnon käyttämiseen

6

# PC-FAX-vastaanotto (vain Windows<sup>®</sup>)

PC-Fax-vastaanottotoiminnon avulla vastaanotetut faksit voidaan tallentaa muistiin ja lähettää tietokoneeseen automaattisesti. Voit sen jälkeen katsoa fakseja tietokoneessa ja tallentaa ne.

Vaikka katkaiset tietokoneen virran (esimerkiksi iltaisin tai viikonloppuisin), laite vastaanottaa ja tallentaa faksit muistiin. Näytössä näkyy vastaanotettujen ja tallennettujen faksien määrä esimerkiksi seuraavasti: PC-Faxviesti:001

Kun käynnistät tietokoneen ja PC-Faxvastaanotto-ohjelmisto on käynnissä, laite siirtää faksit automaattisesti tietokoneeseen.

Tietokoneessa on oltava PC-Faxvastaanotto-ohjelmisto toiminnassa, jotta voit siirtää vastaanotetut faksit tietokoneeseesi.

Valitse Windows<sup>®</sup>-järjestelmän **Käynnistä**valikosta **Kaikki ohjelmat**, **Brother**, **MFC-XXXX**, **PC-FAX vastaanottaminen** ja **Vastaanota**. (XXXX on mallisi nimi.)

Tee sitten seuraavat toimet laitteellasi.

Paina Menu, 2, 5, 1.

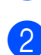

Paina ▲ tai ▼ ja valitse PC-Fax vas.ot.. Paina OK

- Nestekidenäyttö muistuttaa, että tietokoneessa on käynnistettävä PC-FAX-vastaanotto-ohjelma. Jos olet käynnistänyt PC-FAX-vastaanotto-ohjelman, paina OK. Jos et ole käynnistänyt PC-FAX-vastaanotto-ohjelmaa, katso
   ➤ Ohjelmiston käyttöopas: PC-FAX-vastaanotto.
- Paina ▲ tai ▼ ja valitse <USB> tai tietokoneen nimi, jos laite on kytketty verkkoon. Paina OK.

#### 5 Paina ▲ tai ▼ ja valitse Kyllä tai Ei.

| 25. | Kauko-ohj.val. |
|-----|----------------|
|     | Varmuuskopio   |
| ▲   | Ei             |
| V   | Kyllä          |
| Va: | lit. ▲▼ tai OK |

Paina **OK**.

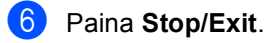

#### Tärkeää

Jos valitset varmuustulostuksen käytön, laite myös tulostaa faksin, jolloin sinulla on siitä kopio. Tämä on turvallisuusominaisuus josta on hyötyä, jos sähkö katkeaa, ennen kuin faksi ehditään siirtää tietokoneeseesi.

#### Luku 6

#### Vinkki

- Ennen kuin voit ottaa PC-Faxvastaanoton käyttöön, sinun on asennettava tietokoneeseesi MFL-Pro Suite -ohjelmisto. Varmista, että tietokoneesi on kytketty ja että siinä on virta. (>> Ohjelmiston käyttöopas: PC-FAX-vastaanotto)
- · Jos saat virheilmoituksen, jonka mukaan laite ei voi tulostaa muistissa olevia fakseja, voit siirtää faksit tietokoneeseen tämän asetuksen avulla. (Katso Faksien tai yhteysraportin siirtäminen ►> sivulla 99.)
- · Mac OS -käyttöjärjestelmä ei tue PC-Faxvastaanottoa.

#### **PC-FAX-lähetys**

Brotherin PC-FAX-toiminnolla voit lähettää asiakirjan faksina tietokoneesi sovellusohjelmasta. Voit lähettää PC-FAXtoiminnolla millä tahansa sovellusohjelmalla luodun tiedoston. Voit jopa liittää faksiin kansilehden.

Lisätietoja ➤> Ohjelmiston käyttöopas: PC-FAX-lähetys

#### Faksin lähettäminen PC-FAX-toiminnolla:

Ota yhteys sovellusohjelman myyjään, jos tarvitset lisätukea.

Valitse sovellusohjelmasta Tiedosto ja sitten Tulosta. Näkyviin tulee tulostusikkuna. (Vaiheissa voi olla sovellusohjelmakohtaisia eroja.)

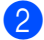

2 Valitse Brother PC-FAX v.3.

3 Valitse **OK**. Näkyviin tulee Brother PC-FAX käyttöliittymä.

4 Anna vastaanottajan faksinumero tietokoneen näppäimistöllä tai Brother PC-FAX -käyttöliittymän numeronäppäimistöllä. Voit myös valita tallennetun numeron (Osoitekirja).

, kun käytät Valitse tietokoneesi näppäimistöä tai numeronäppäimistöä.

#### 5 Valitse Käynnistä.

Tietokone lähettää asiakirjan Brotherlaitteeseen, joka faksaa sen vastaanottajalle.

Puhelin ja ulkoiset laitteet

# Puhelinlinjapalvelut

# Puhelinlinjatyypin asettaminen

Jos kytket laitteen puhelinlinjaan, jossa on puhelinvaihde (keskus) tai joka on ISDN-linja, ja haluat lähettää tai vastaanottaa fakseja, sinun on vaihdettava puhelinlinjatyyppi sopivaksi seuraavien ohjeiden mukaisesti. Jos kytket laitteen puhelinlinjaan, jossa on puhelinvaihde (keskus), voit määrittää, käyttääkö laite ulkolinjaa aina (antamasi etuliitteen avulla) vai vain silloin, kun painetaan **Tel/R**.

1

#### Paina Menu, 0, 5.

Valitse Keskus tai ISDN (tai Normaali) painamalla ▲ tai ▼. Paina OK.

3 Tee jokin seuraavista:

- Jos valitsit ISDN tai Normaali, siirry vaiheeseen 7.
- Jos valitsit Keskus, siirry vaiheeseen 4.

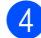

Tee jokin seuraavista:

- Jos haluat vaihtaa nykyistä etuliitenumeroa, paina 1 ja siirry vaiheeseen 6.
- Jos et halua vaihtaa nykyistä etuliitenumeroa, paina 2 ja siirry vaiheeseen 7.
- 5 Näppäile etuliitenumero (enintään viisi numeroa) valintanäppäimillä. Paina OK.

#### 🖉 Vinkki

 Voit käyttää numeroita 0–9 sekä #-, \*ja !-merkkejä.

(Paina Tel/R, jotta näyttöön tulee "!".)

- Jos valitset Kyllä, voit käyttää ulkolinjaa painamalla Tel/R (näytössä on "!").
- Jos valitset Aina, voit käyttää ulkolinjaa painamatta Tel/R.
- 6 Paina ▲ tai ▼ ja valitse Kyllä tai Aina. Paina OK.
- 7 Paina Stop/Exit.

#### Puhelinvaihde ja puhelun siirto

Tämän laitteen oletusasetus on Normaali, jonka avulla laite toimii tavallisessa puhelinverkossa (PSTN). Useissa toimistoissa käytetään kuitenkin puhelinvaihdetta. Tämä laite voidaan liittää useimpiin puhelinvaihteisiin. Laitteen Tel/Rnäppäin on katkotyyppinen (TBR). TBR toimii useimpien puhelinvaihteiden kanssa. Sen avulla voi käyttää ulkolinjaa tai siirtää puheluita toiseen alanumeroon. Ominaisuus toimii, kun näppäintä **Tel/R** painetaan.

# Ulkoisen puhelinvastaajan kytkeminen

Voit kytkeä ulkoisen puhelinvastaajan samaan linjaan laitteen kanssa. Kun puhelinvastaaja vastaa puheluun, laite kuulostelee, kuuluuko lähettävän faksilaitteen lähettämiä CNG-merkkiääniä (faksin soittoääniä). Jos laite kuulee merkkiäänen, se vastaa puheluun ja vastaanottaa faksin. Jos laite ei kuule merkkiääniä, se antaa puhelinvastaajan ottaa viestin ja näyttöön tulee viesti Puheyhteys.

Ulkoisen puhelinvastaajan täytyy vastata neljän soittokerran aikana (suositus on kaksi soittoa). Tämä johtuu siitä, ettei faksilaite voi kuulla CNG-merkkiääniä, ennen kuin ulkoinen puhelinvastaaja on vastannut puheluun. Lähettävä faksilaite lähettää CNGmerkkiääniä sen jälkeen vain 8–10 sekunnin ajan. Emme suosittele

soitonsäästöasetuksen käyttämistä ulkoisessa vastaajassa, jos se otetaan käyttöön vasta yli neljän soittokerran jälkeen.

#### 🖉 Vinkki

Jos et saa kaikkia lähetettyjä fakseja, pienennä ulkoisen puhelinvastaajan soittoviiveasetusta.

#### Kytkennät

Ulkoinen puhelinvastaaja on kytkettävä seuraavassa kuvassa esitetyllä tavalla.

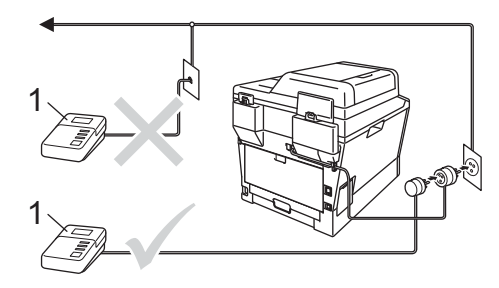

1 Puhelinvastaaja

- Aseta ulkoinen puhelinvastaaja soimaan kerran tai kaksi kertaa. (Brotherin soittoviiveasetuksella ei ole merkitystä.)
- Nauhoita ulkoisen puhelinvastaajan vastausviesti.
- Aseta puhelinvastaaja ottamaan puhelut vastaan.
- 4 Aseta laitteesi vastaanottotilaksi Ulk.puh/Puh.vas. (Katso Vastaanottotilan valitseminen ➤> sivulla 31.)

### Viestin nauhoittaminen

- Jätä viestin alkuun viisi sekuntia hiljaisuutta. Näin faksilaite voi kuulostella, kuuluuko faksin merkkiääniä.
- Viestin pituudeksi suositellaan korkeintaan 20 sekuntia.

Ilmoita enintään 20 sekuntia kestävän viestisi lopuksi kaukokäynnistystunnus manuaalisesti fakseja lähettäviä henkilöitä varten. Esimerkki: "Jätä viesti äänimerkin jälkeen tai lähetä faksi painamalla \*51 ja Start."

#### 🖉 Vinkki

- Kaukokäyttötunnukset on otettava käyttöön (Kyllä), jotta kaukokäynnistystunnusta ×51 voidaan käyttää. (Katso Kaukokäyttötunnusten käyttäminen ➤> sivulla 40.)
- Puhelinvastaajan viestin alkuun kannattaa jättää viisi sekuntia hiljaisuutta, sillä puheääni voi estää laitetta kuulemasta faksin merkkiääntä. Voit ensin kokeilla, vastaanottaako laite fakseja ilman taukoa viestin alussa.

#### Vaihdeliitännät

Suosittelemme, että faksilaitteen kytkee yritys, joka asensi puhelinvaihteen. Jos käytössä on sarjapuhelinjärjestelmä, pyydä asentajaa liittämään yksikkö järjestelmän viimeiseen linjaan. Muuten laite voi aktivoitua joka kerta, kun järjestelmä vastaanottaa puhelun. Jos keskus vastaa kaikkiin puheluihin, vastaustilan suositeltu asetus on Manuaalinen.

Laitteen oikeaa toimintaa kaikissa tilanteissa ei voida taata, kun laite on kytketty puhelinvaihteeseen. Mahdollisista ongelmista on ilmoitettava ensimmäisenä puhelinvaihdetta ylläpitävälle yritykselle.

# Ulkoiset puhelimet ja rinnakkaispuhelimet

#### 🖉 Vinkki

Kaukokäyttötunnukset on otettava käyttöön, jotta kaukokäynnistystunnusta \*51 ja kaukopysäytystunnusta #51 voidaan käyttää. (Katso Kaukokäyttötunnusten käyttäminen ➤➤ sivulla 40.)

#### Ulkoisen tai rinnakkaispuhelimen kytkeminen

Voit kytkeä laitteeseesi erillisen puhelimen seuraavassa kaaviossa esitetyllä tavalla.

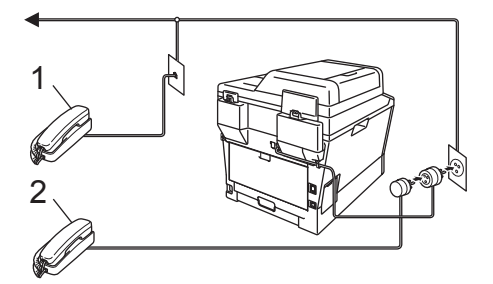

- 1 Rinnakkaispuhelin
- 2 Ulkoinen puhelin

Kun käytät ulkoista puhelinta, nestekidenäytössä näkyy viesti Puheyhteys.

#### Ulkoisen tai rinnakkaispuhelimen käyttäminen

Jos vastaat faksipuheluun rinnakkaispuhelimesta tai laitteeseen asianmukaisesti T-kappaleella kytketystä ulkoisesta puhelimesta, voit asettaa laitteen vastaamaan puheluun käyttämällä kaukokäynnistystunnusta. Kun näppäilet kaukokäynnistystunnuksen **\*51**, laite aloittaa faksin vastaanoton.

#### Jos vastaat puheluun eikä linjalla ole ketään:

Sinulle lähetetään todennäköisesti manuaalista faksia.

Paina **\*51** ja odota, kunnes kuulet vastaanottoäänet tai laitteen nestekidenäytössä näkyy viesti Vastaanotto. Laske sitten kuuloke.

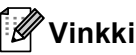

″ **Vinkki** Voit käyttää myös

faksintunnistustoimintoa, jolloin laite vastaa puheluun automaattisesti. (Katso *Faksin tunnistus* ➤> sivulla 34.)

#### Vain Faksi/Puhelin-tila

Kun laite on Faksi/Puhelin-tilassa, se ilmoittaa puheluista F/P-soittoajan kuluessa merkkiäänellä (nopea kaksoissoittoääni).

Nosta ulkoisen puhelimen kuuloke ja vastaa painamalla **Tel/R**.

Jos käytät rinnakkaispuhelinta, nosta puhelinkuuloke F/P-soittoajan kuluessa ja näppäile **#51** kaksoissoittojen välillä. Jos linjalla ei ole ketään tai puhelu on faksi, lähetä puhelu takaisin laitteeseen painamalla **\*51**.

#### Muun kuin Brotherin valmistaman langattoman ulkoisen puhelinkuulokkeen käyttäminen

Jos muun kuin Brotherin valmistama langaton puhelin on kytketty puhelinjohtoon (katso sivu 39) ja kannat langatonta puhelinkuuloketta tavallisesti mukanasi, puheluihin on helpompi vastata soittoviiveen aikana.

Jos annat laitteen vastata ensin, sinun on mentävä laitteen luo ja siirrettävä puhelu langattomaan puhelimeen painamalla **Tel/R**.

# Kaukokäyttötunnusten käyttäminen

#### Kaukokäynnistystunnus

Jos vastaat faksipuheluun ulkoisesta puhelimesta tai rinnakkaispuhelimesta, voit asettaa laitteen vastaanottamaan faksin näppäilemällä kaukokäynnistystunnuksen **\*51**. Odota vastaanoton äänimerkkiä, ennen kuin lasket kuulokkeen. (Katso *Faksin tunnistus* ➤> sivulla 34.) Soittajan on aloitettava faksilähetys painamalla Start.

Jos vastaat faksipuheluun ulkoisesta puhelimesta, voit asettaa laitteen vastaanottamaan faksin näppäilemällä **Start**.

#### Kaukopysäytystunnus

Kun vastaanotat puhelua ja laite on F/Ptilassa, laite ilmoittaa puhelusta F/P-soitolla (nopealla kaksoissoitolla) soittoviiveen jälkeen. Jos vastaat puheluun rinnakkaispuhelimessa, voit kytkeä F/Psoiton pois päältä näppäilemällä **#51**. (Varmista, että painat näppäimiä soittojen *välillä*.)

Jos laite vastaa puheluun ja ilmoittaa siitä nopealla kaksoissoitolla, voit ottaa puhelun vastaan ulkoisessa puhelimessa painamalla **Tel/R**.

# Kaukokäyttötunnusten käyttöön ottaminen

Kaukokäyttötunnukset on otettava käyttöön (Kyllä), jotta faksin vastaanottotunnusta ja puhelun vastaustunnusta voidaan käyttää.

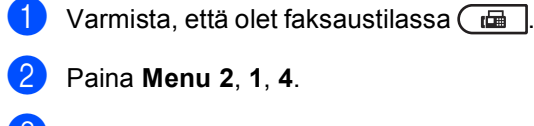

- 3 Paina ▲ tai ▼ ja valitse Kyllä. Paina OK.
- 4 Jos et halua vaihtaa kaukokäynnistystunnusta, paina OK.
- Jos et halua vaihtaa kaukopysäytystunnusta, paina OK.
- 6 Paina Stop/Exit.

#### Kaukokäyttötunnusten muuttaminen

Oletusarvoinen kaukokäynnistystunnus on \*51. Oletusarvoinen kaukopysäytystunnus on #51. Jos puhelu katkeaa aina, kun yrität käyttää ulkoista puhelinvastaajaa, vaihda kolminumeroiset kaukokäyttötunnukset. Uudet tunnukset voivat olla vaikka ### ja 555.

- 1) Varmista, että olet faksaustilassa 📠
- 2 Paina Menu, 2, 1, 4.
- 3 Paina ▲ tai ▼ ja valitse ĸyllä tai Ei. Paina OK.
- Jos valitsit Kyllä vaiheessa 3, näppäile uusi kaukokäynnistystunnus. Paina OK.
- 5 Näppäile uusi kaukopysäytystunnus. Paina OK.

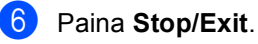

# 8

# Numeroiden valitseminen ja tallentaminen

# Numeron valitseminen

Voit valita numeron seuraavilla tavoilla.

#### Manuaalinen valinta

Voit näppäillä kaikki puhelin- tai faksinumerot valintanäppäinten avulla.

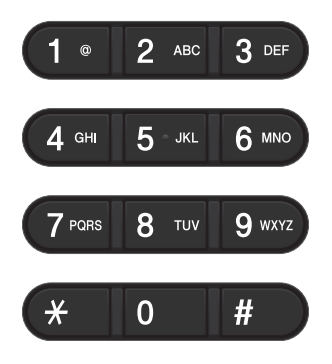

## Pikavalinta

Paina pikavalintanäppäintä, johon tallennettuun numeroon haluat soittaa. (Katso *Pikavalintanumeroiden tallentaminen* ➤ sivulla 47.)

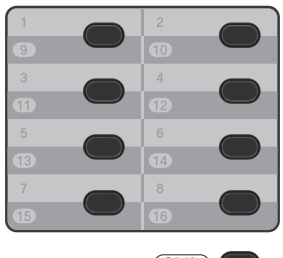

(Shift)

Valitse pikavalintanumerot 9–16 pitämällä **Shift**-näppäintä painettuna ja paina samalla pikavalintanäppäintä.

#### Lyhytvalinta

Paina kahdesti → (**Osoitekirja**) ja näppäile sitten kolminumeroinen lyhytvalintanumero. (Katso *Lyhytvalintanumeroiden tallentaminen* >> sivulla 49.)

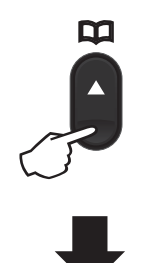

#### Kolminumeroinen luku

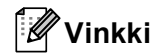

Jos näytössä näkyy viesti Rekisteröi nyt?, kun näppäilet pikatai lyhytvalintanumeron muistipaikan, paikkaan ei ole tallennettu numeroa.

Numeroiden valitseminen ja tallentaminen

#### Search (Etsi) -näppäin

Voit etsiä pikavalinta- ja

lyhytvalintamuisteihin tallennettuja nimiä aakkosjärjestyksessä. (Katso Pikavalintanumeroiden tallentaminen >> sivulla 47 ja Lyhytvalintanumeroiden tallentaminen >> sivulla 49.)

- 1 🛛 Varmista, että olet faksaustilassa 🗔

2 Paina 🎞 (**Osoitekirja**).

- Olimina nimen muutaman alkukirjaimen valintanäppäimiä. (Näppäile kirjaimet kohdassa Tekstin syöttäminen ►► sivulla 157 olevan taulukon avulla.) Paina OK.
- Selaa nimiä ▲- ja V-näppäinten avulla, kunnes löydät etsimäsi nimen. Paina OK.

5 Paina Start.

#### Vinkki

 Jos et näppäile kirjainta ja painat OK vaiheessa (3), kaikki rekisteröidyt nimet katoavat. Selaa nimiä ▲- ja V-näppäinten avulla, kunnes löydät etsimäsi nimen.

Jos käytössä on LDAP, hakukirjaimet täytyy syöttää vaiheessa 3. (LDAPtoiminnon voi ottaa käyttöön lataamalla.)

 Jos näyttöön tulee viesti Ei löyd.yhteyt., kun annat nimen alkukirjaimet, muistissa ei ole kirjaimia vastaavaa nimeä.

#### LDAP-haku

Jos laite on yhdistetty LDAP-palvelimeesi, voit hakea palvelimelta faksinumeroiden ja sähköpostiosoitteiden kaltaisia tietoja. (Katso lisätietoja LDAP-palvelimen määrittämisestä >> Verkkokäyttäjän opas)

(LDAP-toiminnon voi ottaa käyttöön laiteohjelmapäivityksellä.)

### Faksin uudelleenvalinta

Jos faksia lähetetään automaattisesti ja linja on varattu, laite valitsee numeron automaattisesti uudelleen korkeintaan kolme kertaa viiden minuutin välein.

Redial/Pause toimii vain siinä tapauksessa, että valitsit numerot ohjauspaneelista.

# Numeroiden tallentaminen

Voit tallettaa laitteeseen numeroita seuraaviin muistipaikkoihin: pikavalinta, lyhytvalinta ja faksien ryhmälähetyksen ryhmät. Voit määrittää oletuserottelutarkkuuden kullekin pika- ja lyhytvalintanumerolle. Kun valitset pikanumeron, nestekidenäyttöön tulee näkyviin sitä vastaava nimi (jos se on tallennettu) tai numero. Skannausprofiili voidaan myös tallentaa faksinumeron yhteyteen.

Muistiin tallennetut pikanumerot säilyvät, vaikka sähkö katkeaisi.

Skannausprofiili koostuu erottelutarkkuudesta ja muista numeroa tallentaessasi valitsemistasi skannausasetuksista. Voit esimerkiksi valita vaihtoehdon Normaali, Hieno, Erittäin hieno tai Valokuva, jos käytössä on Faksi/Puhelintila, ja vaihtoehdon Normaali, Hieno tai Valokuva, jos käytössä on IFAX-tila. Jos taas käytössä on jokin sähköpostitoiminto, voit valita vaihtoehdon Väri 100 dpi, Väri 200 dpi, Väri 300 dpi, Väri 600 dpi, Väri Automaattinen, Harmaa 100 dpi, Harmaa 200 dpi, Harmaa 300 dpi, Harmaa Automaattinen, M/V 300 dpi, M/V 200 dpi tai M/V 200x100 dpi. (IFAX- ja sähköpostitoiminnot voi ottaa käyttöön laiteohjelmapäivityksellä.)

#### Pikavalinta- ja lyhytvalintanumeroiden tallennusvaihtoehdot

Seuraavassa kaaviossa on annettu vaihtoehdot, joita voi käyttää pikavalinta- ja lyhytvalintanumeroita tallennettaessa. Kun tallennat numeroita, nestekidenäyttö ohjaa valitsemaan jonkin alla mainituista vaihtoehdoista.

| Vaihe 1                                 | Vaihe 2                                      | Vaihe 3                             | Vaihe 4                           | Vaihe 5                                      | Vaihe 6                    |
|-----------------------------------------|----------------------------------------------|-------------------------------------|-----------------------------------|----------------------------------------------|----------------------------|
| Valitse pika- tai<br>lyhytvalintapaikka | Valitse<br>rekisteröintityyppi <sup>1</sup>  | Anna numero tai<br>sähköpostiosoite | Anna<br>nimi                      | Valitse<br>erottelutarkkuus                  | Valitse<br>tiedostotyyppi  |
| Pikavalinta tai<br>lyhytvalinta         | Faksi/Puhelin                                | Faksinumero tai<br>puhelinnumero    | (Nimi)                            | Norm.,Hieno,<br>E.hieno,<br>Valok.           | -                          |
|                                         | IFAX                                         | Sähköpostiosoite                    |                                   | Norm.,Hieno,<br>Valok.                       | -                          |
| Läh. väri PDF                           | 100dpi,<br>200dpi,<br>300dpi,<br>600dpi,Auto | PDF, PDF/A,<br>SPDF, SiPDF          |                                   |                                              |                            |
|                                         | Läh. väri JPG                                |                                     |                                   | 100dpi,<br>200dpi,<br>300dpi,<br>600dpi,Auto | -                          |
|                                         | Läh. väri XPS                                |                                     |                                   | 100dpi,<br>200dpi,<br>300dpi,<br>600dpi,Auto | -                          |
|                                         | Läh. harmaa PDF                              |                                     |                                   | 100dpi,<br>200dpi,<br>300dpi,Auto            | PDF, PDF/A,<br>SPDF, SiPDF |
| Läh. harmaa JPG<br>Läh. harmaa XPS      | Läh. harmaa JPG                              |                                     | 100dpi,<br>200dpi,<br>300dpi,Auto | -                                            |                            |
|                                         | Läh. harmaa XPS                              |                                     |                                   | 100dpi,<br>200dpi,<br>300dpi,Auto            | -                          |
|                                         | Läh. M/V PDF                                 |                                     |                                   | 300dpi,<br>200dpi,<br>200x100dpi             | PDF, PDF/A,<br>SPDF, SiPDF |
|                                         | Läh. M/V TIFF                                |                                     |                                   | 300dpi,<br>200dpi,<br>200x100dpi             | -                          |

Rekisteröintityyppi-vaihtoehto on käytettävissä, jos olet asentanut IFAX- ja sähköpostitoiminnot laitteeseesi. Voit lisätä IFAX- ja sähköpostitoiminnot lataamalla ne Brother Solutions Centeristä osoitteessa: <u>http://solutions.brother.com</u>.

#### 🖉 Vinkki

- PDF/A on pitkäaikaiseen arkistointiin tarkoitettu PDF-tiedostomuoto. Tämä muoto sisältää kaikki tiedot, joita tarvitaan asiakirjan uudelleen tuottamiseen pitkäaikaisen tallennuksen jälkeen.
- SPDF (suojattu PDF) on tunnussanalla suojattu PDF-tiedostomuoto.
- SiPDF (allekirjoitettu PDF) on PDF-tiedostomuoto, joka auttaa estämään luvattoman tietojen käsittelyn ja tekijänä esiintymisen sisällyttämällä asiakirjaan digitaalisen varmenteen. Jos valitsit SiPDF-tiedoston, sinun on asennettava laitteeseesi varmenne WWW-pohjaisen hallinnan avulla. Valitse Web-pohjaisessa hallinnassa kohdassa Administrator (Järjestelmänvalvoja) vaihtoehto Signed PDF (Allekirjoitettu PDF). (Varmenteen asentaminen >> Verkkokäyttäjän opas)

Numeroiden valitseminen ja tallentaminen

#### Tauon tallentaminen

Lisää 3,5 sekunnin tauko numeroiden välille painamalla **Redial/Pause**. Voit lisätä tauon pituutta painamalla **Redial/Pause** niin monta kertaa kuin haluat.

# Pikavalintanumeroiden tallentaminen

Laitteessa on kahdeksan

pikavalintanäppäintä, joihin voidaan tallentaa 16 faksi- tai puhelinnumeroa, jotka voidaan valita automaattisesti. Kun haluat käyttää numeroita 9–16, pidä **Shift**-näppäintä painettuna ja paina samalla pikavalintanäppäintä.

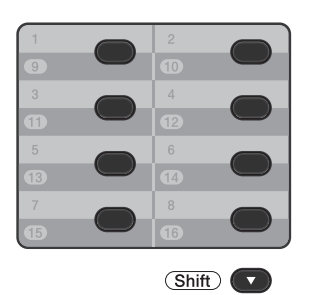

Voit lisätä IFAX- ja sähköpostitoiminnot laiteohjelmapäivityksellä. Kun tallennat pikavalintanumeroita ja laitteeseen on asennettu IFAX- ja sähköpostitoiminnot, katso Jos olet ladannut IFAX- ja sähköpostitoiminnot ➤> sivulla 47.

- Paina pikavalintanäppäintä, johon haluat tallentaa numeron. Jos kyseiseen paikkaan ei ole tallennettu numeroa, nestekidenäytössä näkyy Rekisteröi nyt?. Valitse Kyllä painamalla 1.
- Näppäile puhelin- tai faksinumero (enintään 20 merkkiä).
   Paina OK.

3 Tee jokin seuraavista:

Näppäile nimi valintanäppäimillä (enintään 15 merkkiä). Jos tarvitset apua kirjainten syöttämisessä, katso Tekstin syöttäminen >> sivulla 157.

Paina OK.

- Tallenna numero ilman nimeä painamalla OK.
- Jos haluat tallentaa faksin erottelutarkkuuden yhdessä numeron kanssa, tee jokin seuraavista:
  - Jos haluat tallentaa faksin erottelutarkkuuden, valitse Norm., Hieno, E.hieno tai Valok. painamalla ▲ tai ♥.

Paina **OK**.

Paina OK, jos et halua muuttaa oletuserottelutarkkuutta.

#### Jos olet ladannut IFAX- ja sähköpostitoiminnot

Jos olet asentanut laitteeseesi IFAX- ja sähköpostitoiminnot, tallenna pikavalintanumerot alla kuvatulla tavalla.

Paina pikavalintapainiketta, johon haluat tallentaa numeron tai sähköpostiosoitteen. Jos siihen ei ole tallennettu numeroa tai sähköpostiosoitetta, nestekidenäytössä näkyy Rekisteröi nyt? Valitse Kyllä painamalla **1**.

Paina ▲ tai ▼ ja valitse jokin seuraavista:

Faksi/Puhelin IFAX Läh. väri PDF Läh. väri JPG Läh. väri XPS Läh. harmaa JPG Läh. harmaa XPS Läh. M/V PDF Läh. M/V TIFF Paina OK. Anna faksi- tai puhelinnumero (enintään 20 merkin pituinen) tai sähköpostiosoite (enintään 60 merkin pituinen). Jos tarvitset apua merkkien syöttämisessä, katso *Tekstin syöttäminen* ➤> sivulla 157.
 Paina OK.

#### 🖉 Vinkki

- Jos valitsit sähköposti-rekisteröintityypin vaiheessa 2 ja tallensit sähköpostiosoitteen vaiheessa 3, voit käyttää sähköpostiosoitetta vain skannaustilassa.
- Jos valitsit IFAX-rekisteröintityypin vaiheessa ② ja tallensit sähköpostiosoitteen vaiheessa ③, voit käyttää sähköpostiosoitetta vain faksaustilassa.
- 4

Tee jokin seuraavista:

 Näppäile nimi valintanäppäimillä (enintään 15 merkkiä).

Paina OK.

 Tallenna numero tai sähköpostiosoite ilman nimeä painamalla OK.

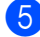

Tee jokin seuraavista:

- Jos haluat tallentaa faksin tai skannauksen erottelutarkkuuden yhdessä numeron kanssa, siirry seuraavasta taulukosta ilmenevään vaiheeseen:
- Paina OK, jos et halua muuttaa oletuserottelutarkkuutta.

| Vaiheessa 😢 valittu<br>vaihtoehto | Siirry<br>vaiheeseen |
|-----------------------------------|----------------------|
| Faksi/Puhelin                     | 6                    |
| IFAX                              | 0                    |
| Läh. väri PDF                     |                      |
| Läh. väri JPG                     | 8                    |
| Läh. väri XPS                     |                      |
| Läh. harmaa PDF                   |                      |
| Läh. harmaa JPG                   | 9                    |
| Läh. harmaa XPS                   |                      |
| Läh. M/V PDF                      | 0                    |
| Läh. M/V TIFF                     | 9                    |

#### 🖉 Vinkki

- Kun lähetät sarjalähetyksen ja olet tallentanut skannausprofiilin numeron tai sähköpostiosoitteen yhteyteen, sarjalähetyksessä käytetään ensimmäiseksi valitsemasi pikavalinta-, lyhytvalinta- tai ryhmänumeron profiilia.
- Voit tallentaa numeron tai sähköpostiosoitteen myös painamalla -, Menu, 2, 3, 1.
- Lisätietoja tiedostomuodosta >> Ohjelmiston käyttöopas: Scan-näppäimen käyttö.

#### 6 Paina ▲ tai ▼ ja valitse erottelutarkkuudeksi Norm., Hieno, E.hieno tai Valok.. Paina OK.

#### Paina ▲ tai ▼ ja valitse erottelutarkkuudeksi Norm., Hieno tai Valok.. Paina OK.

8 Paina ▲ tai ▼ ja valitse erottelutarkkuudeksi 100dpi, 200dpi, 300dpi, 600dpi tai Auto. Paina OK.

Jos valitsit Läh. väri PDF, siirry vaiheeseen ().

#### 🥑 Paina **▲** tai ▼ ja valitse

erottelutarkkuudeksi 100dpi, 200dpi, 300dpi tai Auto. Paina OK.

■ Jos valitsit Läh. harmaa PDF, siirry vaiheeseen ().

🚺 Paina **⊾** tai ▼ ja valitse erottelutarkkuudeksi 300dpi, 200dpi tai 200x100dpi. Paina OK.

> ■ Jos valitsit Läh. M/V PDF, siirry vaiheeseen ().

Paina ▲ tai ▼ ja valitse tietokoneeseesi lähetettävän PDF-tiedoston tyypiksi PDF, PDF/A, SPDF (suojattu PDF) tai SiPDF (allekirjoitettu PDF). Paina OK.

#### <sup>′</sup>Vinkki

Jos valitset SPDF (suojattu PDF), laite pyytää sinua antamaan nelinumeroisen tunnussanan numeroilla 0-9 ennen skannauksen aloittamista.

#### Lyhytvalintanumeroiden tallentaminen

Voit tallentaa usein käyttämiäsi numeroita lyhytvalintanumeroina. Soittaessasi niihin sinun tarvitsee painaa vain muutamaa näppäintä

(kahdesti (**Osoitekirja**), kolminumeroinen tunnus ja Start). Laitteeseen voidaan tallentaa 300 lyhytvalintanumeroa (001-300).

Voit lisätä IFAX- ja sähköpostitoiminnot laiteohjelmapäivityksellä. Kun tallennat lyhytvalintanumeroita ja laitteeseen on asennettu IFAX- ja sähköpostitoiminnot, katso Jos olet ladannut IFAX- ja sähköpostitoiminnot ►> sivulla 50.

- Paina kahdesti (**Osoitekirja**) ja näppäile kolminumeroinen lyhtyvalintanumero (001-300). Jos kyseiseen paikkaan ei ole tallennettu numeroa, nestekidenäytössä näkyy Rekisteröi nyt?. Valitse Kyllä painamalla 1.
- Näppäile puhelin- tai faksinumero (enintään 20 merkkiä). Paina OK.

Tee jokin seuraavista:

Näppäile nimi valintanäppäimillä (enintään 15 merkkiä). Jos tarvitset apua merkkien syöttämisessä, katso *Tekstin syöttäminen* **>>** sivulla 157.

Paina OK.

Tallenna numero ilman nimeä painamalla OK.

- 4 Jos haluat tallentaa faksin erottelutarkkuuden yhdessä numeron kanssa, tee jokin seuraavista:
  - Jos haluat tallentaa faksin erottelutarkkuuden, valitse Norm., Hieno, E.hieno tai Valok. painamalla ▲ tai ▼.

Paina OK.

Paina OK, jos et halua muuttaa oletuserottelutarkkuutta.

#### Jos olet ladannut IFAX- ja sähköpostitoiminnot

Jos olet asentanut laitteeseesi IFAX- ja sähköpostitoiminnot, tallenna lyhytvalintanumerot alla kuvatulla tavalla.

- Paina kahdesti (Osoitekirja) ja näppäile kolminumeroinen lyhtyvalintanumero (001–300). Jos siihen ei ole tallennettu numeroa tai sähköpostiosoitetta, nestekidenäytössä näkyy Rekisteröi nyt? Valitse Kyllä painamalla 1.
- 2 Paina ▲ tai ▼ ja valitse jokin seuraavista: Faksi/Puhelin IFAX Läh. väri PDF Läh. väri JPG Läh. väri XPS
  - Läh. harmaa PDF Läh. harmaa JPG Läh. harmaa XPS Läh. M/V PDF Läh. M/V TIFF Paina OK.
- 3 Anna faksi- tai puhelinnumero (enintään 20 merkin pituinen) tai sähköpostiosoite (enintään 60 merkin pituinen). Jos tarvitset apua merkkien syöttämisessä, katso *Tekstin syöttäminen* ➤> sivulla 157. Paina OK.

#### 🖉 Vinkki

- Jos valitsit sähköposti-rekisteröintityypin vaiheessa 2 ja tallensit sähköpostiosoitteen vaiheessa 3, voit käyttää sähköpostiosoitetta vain skannaustilassa.
- Jos valitsit IFAX-rekisteröintityypin vaiheessa 
   ja tallensit sähköpostiosoitteen vaiheessa 
   , voit käyttää sähköpostiosoitetta vain faksaustilassa.

4 Tee jokin seuraavista:

 Näppäile nimi valintanäppäimillä (enintään 15 merkkiä).

Paina OK.

 Tallenna numero tai sähköpostiosoite ilman nimeä painamalla OK.

5 Tee jokin seuraavista:

- Jos haluat tallentaa faksin tai skannauksen erottelutarkkuuden yhdessä numeron kanssa, siirry seuraavasta taulukosta ilmenevään vaiheeseen:
- Paina OK, jos et halua muuttaa oletuserottelutarkkuutta.

| Vaiheessa 🛿 valittu<br>vaihtoehto | Siirry<br>vaiheeseen |
|-----------------------------------|----------------------|
| Faksi/Puhelin                     | 6                    |
| IFAX                              | Ø                    |
| Läh. väri PDF                     |                      |
| Läh. väri JPG                     | 8                    |
| Läh. väri XPS                     |                      |
| Läh. harmaa PDF                   |                      |
| Läh. harmaa JPG                   | 9                    |
| Läh. harmaa XPS                   |                      |
| Läh. M/V PDF                      | 0                    |
| Läh. M/V TIFF                     | U                    |

Numeroiden valitseminen ja tallentaminen

### 🖉 Vinkki

- Kun lähetät sarjalähetyksen ja olet tallentanut skannausprofiileja, sarjalähetyksessä käytetään ensin valitun pikavalinta-, lyhytvalinta- tai ryhmänumeron profiilia.
- Lisätietoja tiedostomuodosta >> Ohjelmiston käyttöopas: Scan-näppäimen käyttö.
- Voit tallentaa numeron myös painamalla Menu, 2, 3, 2.
- 🧴 Paina **⊾** tai ▼ ja valitse erottelutarkkuudeksi Norm., Hieno, E.hieno tai Valok.. Paina OK.
- 7 Paina ▲ tai ▼ ja valitse erottelutarkkuudeksi Norm., Hieno tai Valok.. Paina OK.
- 8 Paina **▲** tai ▼ ja valitse erottelutarkkuudeksi 100dpi, 200dpi, 300dpi, 600dpi tai Auto. Paina OK.
  - Jos valitsit Läh. väri PDF, siirry vaiheeseen (
- ᠑ Paina **⊾** tai ▼ ja valitse erottelutarkkuudeksi 100dpi, 200dpi, 300dpi **tai** Auto. Paina **OK**.
  - Jos valitsit Läh. harmaa PDF, siirry vaiheeseen ().

#### 10 Paina **▲** tai **▼** ja valitse erottelutarkkuudeksi 300dpi, 200dpi tai 200x100dpi.

Paina OK.

- Jos valitsit Läh. M/V PDF, siirry vaiheeseen ().
- 1 Paina ▲ tai ▼ ja valitse tietokoneeseesi lähetettävän PDF-tiedoston tyypiksi PDF, PDF/A, SPDF (suojattu PDF) tai SiPDF (allekirjoitettu PDF). Paina OK.

#### 🖉 Vinkki

Jos valitset SPDF (suojattu PDF), laite pyytää sinua antamaan nelinumeroisen tunnussanan numeroilla 0-9 ennen skannauksen aloittamista.

#### Pikavalinta- ja lyhytvalintanumeroiden muuttaminen tai poistaminen

Voit muuttaa tai poistaa jo tallennetun pikavalinta- tai lyhytvalintanumeron. Nestekidenäytössä näkyy nimi tai numero, ja jos numerolla on ajastettu tehtävä, kuten ajastettu faksi tai faksin edelleenlähetysnumero, näkyviin tulee viesti.

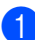

Tee jokin seuraavista:

 Voit muuttaa tai poistaa tallennetun pikavalintanumeron painamalla Menu, 2, 3, 1.

23.Osoitteisto 1.Pikavalinta Pikavalinta: Val. pikavalinta

Paina pikavalintanumeroa, jonka haluat muuttaa tai poistaa.

Voit muuttaa tai poistaa tallennetun lyhytvalintanumeron painamalla Menu, 2, 3, 2.

Näppäile lyhytvalintanumero, jonka haluat muuttaa tai poistaa, ja paina sitten **OK**.

# 🖉 Vinkki

Jos muutettavaan ryhmään sisältyvä pikatai lyhytvalintanumero on määritetty ajastetulle työlle tai faksin edelleenlähetykseen, nestekidenäytössä näkyy kehote, jossa kysytään, haluatko muuttaa nimen tai numeron.

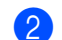

Tee jokin seuraavista:

Paina 1 ja valitse Muuta, jos haluat muokata numeroa, nimeä tai sähköpostiosoitetta.

Siirry vaiheeseen (3).

Paina 2 ja valitse Poista, jos haluat poistaa kaikki pika- tai lyhytvalintanumeron tiedot.

Kun Poista data? tulee näkyviin, vahvista valinta painamalla 1 (Kyllä).

Siirry vaiheeseen 4.

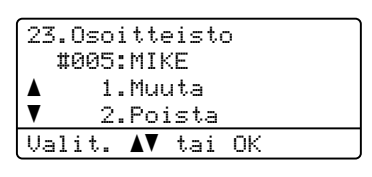

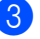

Muokkaa numeroa, nimeä ja erottelutarkkuutta huomautuksessa kerrotulla tavalla. Kun olet valmis, paina **OK**.

(Jos haluat lisätietoja, katso *Pikavalintanumeroiden tallentaminen* ➤ sivulla 47, vaiheet ② - ④.)

<Jos olet ladannut IFAX- ja sähköpostitoiminnot:> Muokkaa rekisteröintityyppiä, numeroa tai sähköpostiosoitetta, nimeä ja erottelutarkkuutta huomautuksessa kerrotulla tavalla. Kun olet valmis, paina **OK**.

(Jos haluat lisätietoja, katso *Pikavalintanumeroiden tallentaminen* ➤ sivulla 47, vaiheet **②** - **①**.)

#### 🖉 Vinkki

Jos muokkaat aiemmin tallennettua nimeä tai numeroa, siirrä kohdistin muutettavan merkin alle painamalla ◀ tai ► ja paina sitten **Clear**. Anna sitten oikea merkki.

Uusi asetus tulee näkyviin nestekidenäyttöön.

Paina Stop/Exit.

9

# Kopiointi

# Kopioiden ottaminen

Seuraavissa vaiheissa on esitetty, miten peruskopiointi toimii. (➤➤ Laajempi käyttöopas)

- Paina (COPY), kun haluat tehdä kopion. Näppäimeen syttyy sininen valo.
  - Varmista, että olet kopiointitilassa.

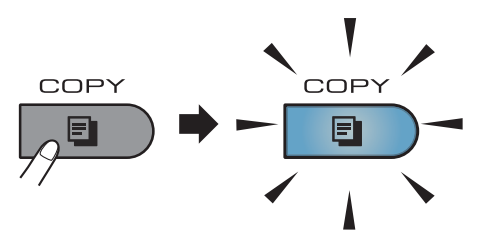

Nestekidenäytössä näkyy seuraava viesti:

Kontras.:- 00**0**00 + Laatu :Auto Suur/Pie:100% Kasetti :MT>K1 Ø1 Paina▲▼ t. Start

#### 1 Kopioita

Anna haluamasi kopiomäärä valintanäppäimillä.

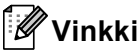

Oletusasetuksena on faksaustila. Voit muuttaa aikaa, jonka laite pysyy kopiointitilassa viimeisen kopiointitoiminnon jälkeen. (➤➤ Laajempi käyttöopas: *Tila-ajastin*)

- Aseta asiakirja jollakin seuraavista tavoista:
  - Aseta asiakirja ADS:ään tekstipuoli ylöspäin. (Katso Automaattisen dokumenttien syöttölaitteen (ADS) käyttäminen >> sivulla 25.)
  - Aseta asiakirja valotustasolle tekstipuoli alaspäin. (Katso Valotustason käyttäminen >> sivulla 26.)

3 Paina Start.

#### Kopioinnin lopettaminen

Lopeta kopiointi painamalla Stop/Exit.

#### Kopiointiasetukset

Paina **COPY** ja selaa kopiointiasetuksia painamalla ▲ tai ▼. Kun haluamasi asetus näkyy korostettuna, paina toistuvasti ▶, kunnes näkyvissä on haluamasi vaihtoehto, ja paina sitten **OK**.

#### (Käyttöopas)

Jos haluat lisätietoja seuraavien asetusten muuttamisesta, lue sivu 17 - 18:

- Paperityyppi
- Paperikoko
- Kasetin käyt. (Kasetin käyttö kopiointitilassa)

(Laajempi käyttöopas)

Lisätietoja seuraavien asetusten muuttamisesta ➤➤ Laajempi käyttöopas: *Kopiointiasetukset*)

- Suur/Pie (Suurennus/pienennys)
- Pinoa/Lajittele
- 🔳 Laatu
- Kirkkaus
- 📕 Kontrasti
- Sivun asettelu
- Kasetin valinta (Kasetin valinta)
- Kaksipuolinen

# 10 Tietojen tulostaminen USBmuistitikulta tai massamuistia tukevasta digitaalikamerasta

Suoratulostustoiminto mahdollistaa tietojen tulostamisen ilman tietokonetta. Voit tulostaa kytkemällä USB-muistitikun laitteen USBsuoraliitäntään. Voit myös kytkeä laitteeseen kameran, joka on USB-tallennustilassa, ja tulostaa tiedot siitä.

Voit käyttää USB-muistitikkua, jolla on seuraavat tekniset tiedot:

| USB-luokka                 | USB-massamuistin<br>luokka         |
|----------------------------|------------------------------------|
| USB-massamuistin<br>luokka | SCSI tai SFF-8070i                 |
| Siirtotila                 | Vain Bulk-tila                     |
| Muoto <sup>1</sup>         | FAT12/FAT16/FAT32                  |
| Sektorin koko              | Enintään 4 096 tavua               |
| Salaus                     | USB-muistitikku ei ole<br>salattu. |

<sup>1</sup> NTFS-muoto ei ole tuettu.

### 🖉 Vinkki

- Jotkin USB-muistitikut eivät välttämättä toimi laitteen kanssa.
- Jos kamera on PictBridge-tilassa, et voi tulostaa tietoja. Katso kameran mukana toimitetuista oppaista, kuinka PictBridgetilasta siirrytään massamuistitilaan.

# PRN-tiedoston luominen suoratulostusta varten

# 🖉 Vinkki

Tämän osion näyttökuvat saattavat vaihdella käytettävän sovelluksen ja käyttöjärjestelmän mukaan.

- Napsauta sovelluksen valikkoriviltä Tiedosto ja sitten Tulosta.
- 2 Valitse Brother MFC-XXXX Printer (1) ja valitse Tulosta tiedostoon valintaruutu (2). Valitse Tulosta.

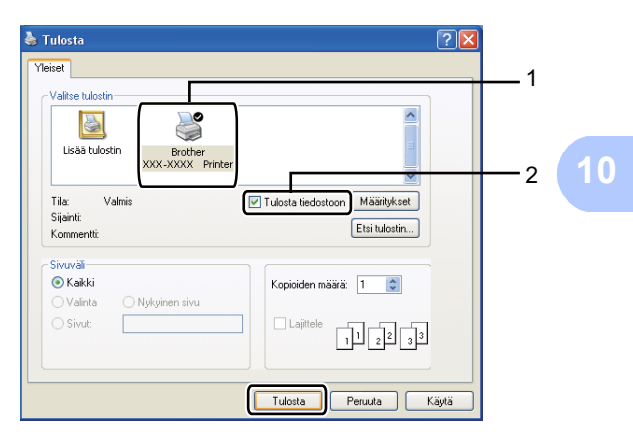

Valitse kansio, johon haluat tallentaa tiedoston, ja kirjoita tiedoston nimi, jos sitä pyydetään.

Jos sinua pyydetään antamaan vain tiedoston nimi, voit määrittää myös kohdekansion kirjoittamalla hakemiston nimen. Esimerkki:

C:\Temp\Tiedostonimi.prn Jos tietokoneeseen on kytketty USBmuistitikku tai digitaalikamera, voit tallentaa tiedoston suoraan USBmuistitikulle.

# Tietojen tulostaminen suoraan USBmuistitikulta tai massamuistia tukevasta digitaalikamerasta

 Kytke USB-muistitikku tai digitaalikamera laitteen etuosassa olevaan USB-suoraliitäntään (1). Laite siirtyy automaattisesti suoratulostustilaan. Nestekidenäytössä näkyy automaattisesti USB-muistin valikko sen vahvistamiseksi, että todella haluat käyttää USB-laitteita.

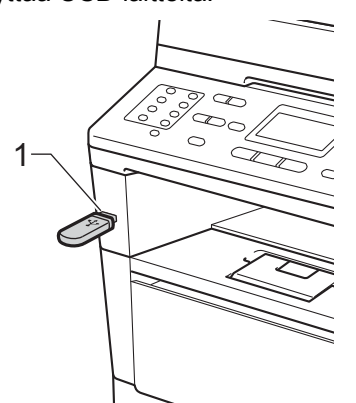

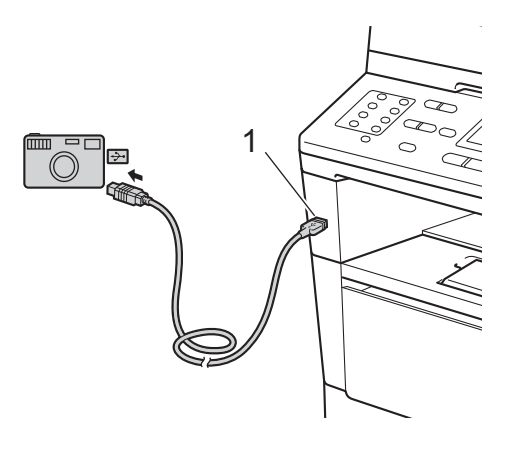

#### 🖉 Vinkki

- Varmista, että digitaalinen kamera on kytketty päälle.
- Virhetilanteessa nestekidenäyttöön ei tule USB-muistin valikkoa.
- Kun laite on syvässä lepotilassa, nestekidenäyttöön ei tule tietoja, vaikka kytket USB-laitteita USB-suoraliitäntään. Herätä laite painamalla ohjauspaneelin Stop/Exit-painiketta.
- 2 Paina ▲ tai ▼ ja valitse 1.Suoratulostus. Paina OK.

#### 🖉 Vinkki

 Jos Suojattu toimintolukko 2.0 -toiminto estää suoratulostuksen käyttäjätunnukseltasi ja käyttö on sallittu toisella käyttäjätunnuksella tai julkisessa tilassa, nestekidenäytössä näkyy Pääsy estetty. Laite pyytää sinua vahvistamaan nimesi, jotta voit siirtyä käyttämään toista käyttäjätunnusta tai julkista tilaa.

Jos olet rajoitettu käyttäjä, joka voi käyttää suoratulostusta, valitse nimesi painamalla ▲ tai ▼ ja paina sitten **OK**. Anna nelinumeroinen salasana ja paina **OK**.

- Jos laitteen Suojattu toimintolukko asetuksen arvo on Kyllä, et voi ehkä käyttää suoratulostusta. (>> Laajempi käyttöopas: Käyttäjien vaihtaminen)
- Jos tunnuksellesi on määritetty tietty sivurajoitus suojatussa toimintolukossa, nestekidenäytössä näkyy viesti Sivuja jäljellä sekä jäljellä olevien sivujen määrä.

 Valitse tulostettavan kansion tai tiedoston nimi painamalla ▲ tai ▼. Paina OK.

> Jos valitsit kansion nimen, valitse tulostettavan tiedoston nimi painamalla ▲ tai ▼.

#### Paina **OK**.

| Suora tulostus       | 5  |
|----------------------|----|
| <b>▲</b> 1.⁄KANSIO1  |    |
| 2.FILE_1.PDF         |    |
| ▼3.FILE_2.PDF        |    |
| Valit. <b>▲V</b> tai | OK |

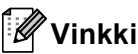

- Digitaalikamera on siirrettävä PictBridgetilasta massamuistitilaan.
- Jos haluat tulostaa tiedostohakemiston, valitse Sis.luet. tul. ja paina sitten OK. Tulosta tiedot painamalla **Start**.
- 4 Tee jokin seuraavista:
  - Valitse muutettava asetus painamalla ▲ tai ▼ ja paina sitten OK.
     Valitse asetuksen valinta painamalla ▲ tai ▼ ja paina sitten OK.
  - Jos et halua muuttaa nykyisiä oletusasetuksia, siirry vaiheeseen 6.

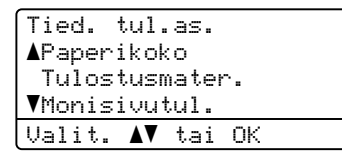

#### 🖉 Vinkki

- · Voit valita seuraavat asetukset:
  - Paperikoko
  - Tulostusmater.
  - Monisivutul.
  - Suunta
  - Kaksipuolinen
  - Lajittele
  - Kasetin käyt.
  - Tulostuslaatu
  - PDF-asetus
- Näkyvissä olevat asetukset vaihtelevat tiedostotyypin mukaan.
- 5 Paina Start, kun olet valinnut asetukset.
- Anna haluamasi kopiomäärä valintanäppäimillä. Paina OK.

```
Suora tulostus
FILE_1.PDF
Kopiomäärä: 1
Paina Start
```

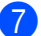

- Tulosta tiedot painamalla Start.
- 8 Paina Stop/Exit.

#### Tärkeää

- ÄLÄ kytke USB-suoraliitäntään muita laitteita kuin digitaalikamera tai USBmuistitikku, jotta laite ei vahingoitu.
- ÄLÄ poista USB-muistitikkua tai digitaalikameraa USB-suoraliitännästä, ennen kuin laite on lopettanut tulostuksen.

### 🖉 Vinkki

 Voit muuttaa oletuskasettia, jota laite käyttää tulostamisessa. Voit valita uuden oletuskasetin painamalla Menu, 1, 6, 3 ja sitten ▲ tai ▼.

(Katso *Kasetin käyttö tulostustilassa* ➤➤ sivulla 19.)

 Voit muuttaa suoratulostuksen oletusasetuksia ohjauspaneelista, kun laite ei ole suoratulostustilassa. Siirry USB Dir.-liit. -valikkoon painamalla Menu, 5. (Katso Valikkotaulukko >> sivulla 134.)

# **11** Tulostaminen tietokoneesta

# Asiakirjan tulostaminen

Laite voi vastaanottaa tietoja tietokoneesta ja tulostaa ne. Jos haluat tulostaa tietokoneesta, asenna tulostinohjain.

(➤➤ Ohjelmiston käyttöopas: *Tulostaminen* Windows<sup>®</sup> tai *Tulostus ja faksaus* Macintosh)

- Asenna CD-ROM-asennuslevyllä oleva Brother-tulostinohjain.
   (▶▶ Pika-asennusopas)
- 2 Valitse sovelluksessa tulostuskomento.
- Valitse laitteen nimi Tulostavalintaikkunassa ja valitse Ominaisuudet (tai Asetukset, jos toimintoa käytettävässä sovelluksessa näin kutsutaan).
- Valitse haluamasi asetukset Ominaisuudet-valintaikkunassa ja valitse sitten OK.
  - Paperikoko
  - Suunta
  - Kopiot
  - Tulostusmateriaali
  - Erotuskyky
  - Tulostusasetukset
  - Monta sivua
  - Kaksipuolinen / Vihko
  - Paperilähde

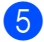

Aloita tulostaminen valitsemalla **OK**.

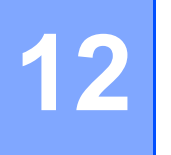

Skannaaminen tietokoneeseen

# Asiakirjan skannaus PDF-tiedostoksi ControlCenter4-ohjelman avulla (Windows<sup>®</sup>)

(Lisätietoja >> Ohjelmiston käyttöopas: Skannaus)

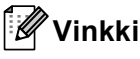

Tietokoneessa näkyviin tulevat ikkunat saattavat vaihdella mallin mukaan.

ControlCenter4 on apuohjelma, jonka avulla voit nopeasti ja helposti käyttää useimmin tarvitsemiasi sovelluksia. ControlCenter4-ohjelman avulla sinun ei tarvitse käynnistää sovelluksia manuaalisesti erikseen. Voit käyttää ControlCenter4-ohjelmaa tietokoneessasi.

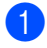

Aseta asiakirja. (Katso *Asiakirjojen asettaminen* **>>** sivulla 25.)

- 2 Avaa ControlCenter4 valitsemalla Käynnistä/Kaikki ohjelmat/Brother/XXX-XXXX (jossa XXX-XXXX on käyttämäsi mallin nimi)/ControlCenter4. ControlCenter4-sovellus avautuu.
- 3 Valitse **Perustila** tai **Edistynyt tila**, ennen kuin käytät ControlCenter4-ohjelmaa ja valitse sitten **OK**.

Tässä osassa on lyhyt esittely ControlCenter4:n toiminnoista, kun käytössä on Edistynyt tila.

| ControlCenter4-tila                                                                                                    |                                                                                                    |
|----------------------------------------------------------------------------------------------------|----------------------------------------------------------------------------------------------------|
| Tervetuloa ControlCenter4:ään.<br>ControlCenter4 yhdistää kaikki ohjelmistotoiminnot ja laa<br>Voit valita käyttöliittymäksi kotitilan tai lisätoimintotilan. | ientaa laitteen valmiuksia.                                                                                                    |
| Perustila     Perustila tarjoaa helppokäyttöiset perustoiminnot, kuten valokuvatulostuksen, skannauksen ja PC-faksin.                                         | Edistynyt tila<br>Edistynyt tila sisältää Perustilan toimintojen lisäksi<br>mahdollisuuden määrittää yksityiskohtaisia asetuksia<br>ja tallentaa ne. Esimääritettyjä painikeasetuksia on<br>helppo käyttää. |
|                                                                                                    | OK Peruuta                                                                                                    |

Varmista, että laite, jota haluat käyttää, on valittuna Malli-alasvetovalikossa.

#### 5 Valitse skannausasetukset.

Valitse Määritykset ja valitse sitten Painikeasetukset, Skannaus ja Tiedosto.

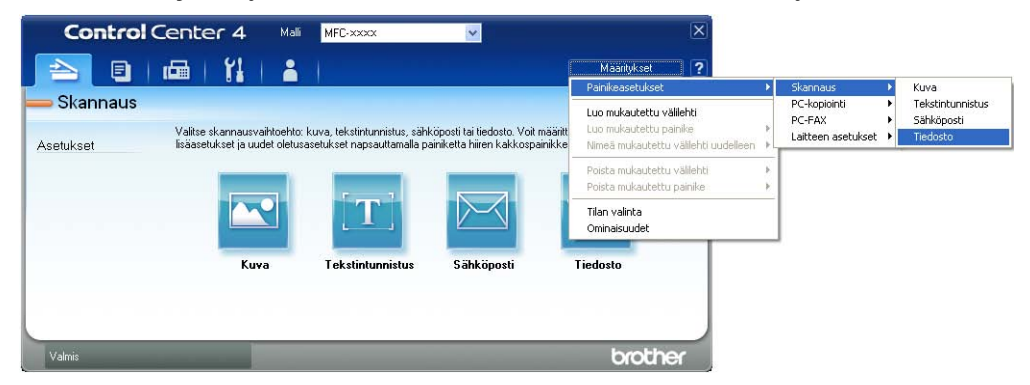

Määritysten valintaikkuna tulee näyttöön. Voit muuttaa oletusasetuksia.

|       | Tiedosto - ControlCenter4                                                             |
|-------|---------------------------------------------------------------------------------------|
| 1 ——— | Tiedostokyyppi<br>PDF (*.pdf)                                                         |
| 2 ——  | Tiedostonimi<br>(Päivämäärä) (Numero)<br>10022011_xxxx,pd                             |
| 3 ——  | C:\Documents and Settings\Järjestelmänvalvoja\Omat tiedostot                          |
|       | Esiskannaus<br>Tarkhous                                                               |
| 4 ——  | Soo x 300 dpi                                                                         |
|       | Skannaustyyppi                                                                        |
| 5 ——  | Asiakirjan koko         Kontrasti           A4 210 x 297 mm (8.3 x 11.7 in)         0 |
|       | Usean sivun manuaalinen skannaus                                                      |
|       | Pitkän reunan sidonta     Lyhyen reunan sidonta                                       |
|       | Oletus OK Peruuta Ohje                                                                |

- 1 Varmista, että PDF (\*.pdf) on valittu Tiedostotyyppi-alasvetovalikosta.
- 2 Voit antaa tiedostonimen, jota haluat käyttää asiakirjalle.
- 3 Voit tallentaa tiedoston oletusarvon mukaan käytettävään kansioon tai valita haluamasi kansion napsauttamalla 🔄 (**Browse**) -painiketta.
- 4 Voit valita skannauksen erottelutarkkuuden Tarkkuus-alasvetovalikosta.
- 5 Voit valita asiakirjan koon Asiakirjan koko-alasvetovalikosta.

6 Valitse OK.

```
Luku 12
```

#### 7 Valitse **Tiedosto**.

Laite aloittaa skannauksen. Kansio, johon skannatut tiedot tallennetaan, avautuu automaattisesti.

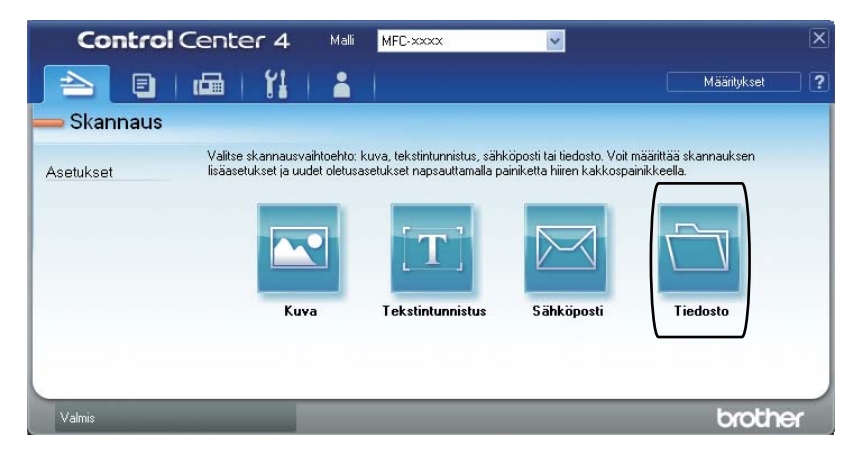

# SCAN-näppäimen asetusten muuttaminen

#### Ennen skannaamista

Jos haluat käyttää tätä laitetta skannerina, asenna skanneriohjain. Jos laite on kytketty verkkoon, määritä sille TCP/IP-osoite.

- Asenna CD-ROM-asennuslevyllä olevat skanneriohjaimet. (>> Pika-asennusopas)
- Jos verkkoskannaus ei toimi, määritä laitteen TCP/IP-osoite. (>> Ohjelmiston käyttöopas: Verkkoskannauksen määritys (Windows<sup>®</sup>))

#### SCAN-näppäimen asetukset

Voit muuttaa laitteesi SCAN-näppäimen asetuksia ControlCenter4-ohjelman avulla.

- Avaa ControlCenter4 valitsemalla Käynnistä/Kaikki ohjelmat/Brother/XXX-XXXX (jossa XXX-XXXX on käyttämäsi mallin nimi)/ControlCenter4. ControlCenter4-sovellus avautuu.
- Varmista, että laite, jota haluat käyttää, on valittuna Malli-alasvetovalikossa.
- 3 Valitse Laitteen asetukset -välilehti.
- 4 Valitse Laitteen skannaus-asetukset.

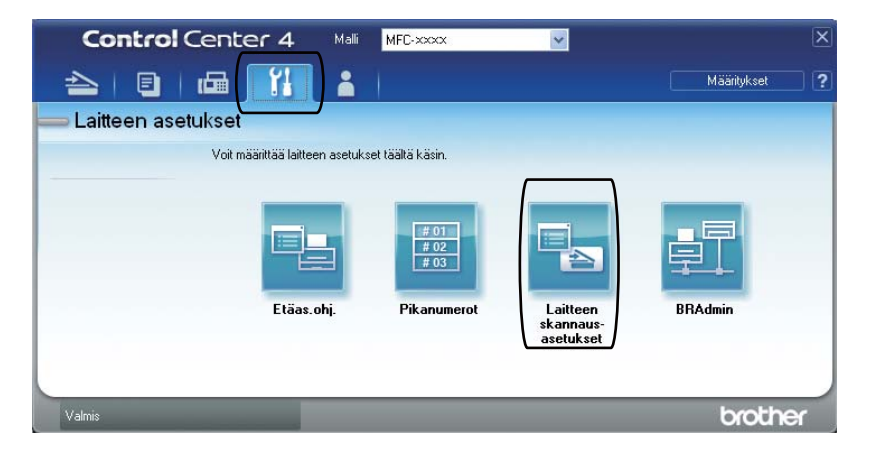

| 5 | Valitse Tiedosto-välilehti. | Voit muuttaa | oletusasetuksia |
|---|-----------------------------|--------------|-----------------|
|---|-----------------------------|--------------|-----------------|

|      | Laitteen skannaus-asetukset                                                                                                    |
|------|----------------------------------------------------------------------------------------------------|
|      | Kuva Tekstintunnistus Sähköposti Tiedosto                                                                                                    |
| 1 —— | Tiedostotyppi<br>PDF (*,pdf)                                                                                                    |
| 2    | (Päivämäärä) (Numero)<br>CCF 10022011_0000.pdf                                                                                                    |
| 3 —— | C:[Documents and Settings[Järjestelmänvalvoja]Omat tiedostot ]                                                                                                    |
| 4    | Tarkkuus     Kirkkaus       300 x 300 dpi     0       Skannaustyyppi     0                                                                                                    |
| 5 —— | 24-bittinen väri         Kontrasti           Asiakirjan koko         Image: Contrasti in the second second sec |
|      | Oletus                                                                                                    |
|      | OK Peruuta <u>K</u> äytä Ohje                                                                                                    |

- 1 Voit valita tiedostotyypin alasvetovalikosta.
- 2 Voit antaa tiedostonimen, jota haluat käyttää asiakirjalle.
- 3 Voit tallentaa tiedoston oletusarvon mukaan käytettävään kansioon tai valita haluamasi kansion napsauttamalla 🔄 (Browse) -painiketta.
- 4 Voit valita skannauksen erottelutarkkuuden Tarkkuus-alasvetovalikosta.
- 5 Voit valita asiakirjan koon Asiakirjan koko-alasvetovalikosta.
- 6 Valitse **OK**.
# Skannaus SCAN-näppäimellä

| 1 | Aseta asiakirja. (Katso <i>Asiakirjojen asettaminen</i> ➤➤ sivulla 25.)                                                                                                    |
|---|----------------------------------------------------------------------------------------------------|
| 2 | Paina 🚖 (SCAN).                                                                                                    |
| 3 | Paina ▲ tai ▼ ja valitse Skann. PC:hen.<br>Paina OK.                                                                                                    |
| 4 | Paina ▲ tai ▼ ja valitse Tiedosto.<br>Paina OK.                                                                                                    |
| 5 | (MFC-8520DN)<br>Jos haluat muuttaa kaksipuolisuusasetusta, paina ▲ tai ▼, jolloin valituksi tulee<br>1puol. → 2puol., 2puol. (P) reuna tai 2puol. (L) reuna.<br>Paina OK.                                                                                                    |
| 6 | (Verkkokäyttäjille)<br>Valitse lähetykselle haluamasi kohdetietokone painamalla ▲ tai ▼.<br>Paina <b>OK</b> .<br>Jos nestekidenäyttöön tulee viesti, jossa pyydetään antamaan PIN-koodi, anna<br>kohdetietokoneen nelinumeroinen PIN-koodi käyttämällä ohjauspaneelin<br>valintanäppäimistöä.<br>Paina <b>OK</b> . |
| 7 | Paina <b>∆ tai V ja valitse</b> Aloita skannaus.<br>Paina <b>OK</b> .                                                                                                    |
| 8 | Paina <b>Start</b> .<br>Laite aloittaa skannauksen.                                                                                                    |

12

# 🖉 Vinkki

Voit käyttää seuraavia skannaustiloja:

Skannaa johonkin seuraavista:

- USB
- verkkoon (Windows<sup>®</sup>)
- sähköp. (Palvelin)<sup>1</sup>
- Kuva (Skannaus tietokoneeseen)
- Tekstintunn. (Skannaus tietokoneeseen)
- Sähköposti (Skannaus tietokoneeseen)
- Tiedosto (Skannaus tietokoneeseen)
- FTP
- WWW-palvelu<sup>2</sup> (Verkkopalveluskannaus)
- Käytettävissä laitteessasi, jos olet asentanut IFAX- ja sähköpostitoiminnot laitteeseesi. Voit lisätä IFAX- ja sähköpostitoiminnot lataamalla ne Brother Solutions Centeristä osoitteessa: <u>http://solutions.brother.com</u>.
- <sup>2</sup> Vain Windows<sup>®</sup>-käyttäjät. (Windows Vista<sup>®</sup> SP2 tai uudempi ja Windows<sup>®</sup> 7)
   ➤ Ohjelmiston käyttöopas: Web Services-toiminnon käyttäminen verkossasi (Windows Vista<sup>®</sup> SP2 tai uudempi ja Windows<sup>®</sup> 7)

Δ

# Säännöllinen kunnossapito

# Tarvikkeiden vaihto

Seuraavat viestit näkyvät nestekidenäytössä käyttövalmiustilassa. Niillä annetaan ennakkovaroituksia, kun tarvikkeita on vaihdettava ennen kuin ne saavuttavat käyttöikänsä lopun. Laitteen sujuvamman käytön varmistamiseksi ja tulostuksen lakkaamisen estämiseksi sinun kannattaa hankkia varatarvikkeita.

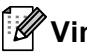

# Vinkki

Rumpuyksikkö ja värikasetti ovat kaksi eri tarviketta. Varmista, että kumpikin on asennettu yhdistelmänä. Jos värikasetti on asetettu laitteeseen ilman rumpuyksikköä, näkyviin voi tulla viesti Rumpuvirhe tai Tukos sisällä.

| Värikasetti                                                                                                    | Rumpuyksikkö                                  |
|----------------------------------------------------------------------------------------------------|-----------------------------------------------|
| Katso Värikasetin vaihtaminen ➤➤ sivulla 69.                                                                                                    | Katso Rumpuyksikön vaihtaminen ➤> sivulla 75. |
| Mallin nimi: TN-3330, TN-3380                                                                                                    | Mallin nimi: DR-3300                          |
| Contraction of the second second seco |                                               |

| Nestekidenäytön<br>viestit | Vaihdettava<br>tarvike | Keskimääräinen<br>käyttöikä                                  | Vaihto-ohjeet  | Mallin nimi                                  |
|----------------------------|------------------------|--------------------------------------------------------------|----------------|----------------------------------------------|
| Väri<br>loppumassa         | Värikasetti            | 3 000 sivua <sup>1 2 3</sup><br>8 000 sivua <sup>1 2 4</sup> | Katso sivu 69. | TN-3330 <sup>3</sup><br>TN-3380 <sup>4</sup> |
| Varaa uusi<br>värikasetti. |                        |                                                              |                |                                              |

1 A4- tai Letter-koon yksipuolisia sivuja

2 Värikasettien likimääräinen riitto ilmoitetaan ISO/IEC 19752 -standardin mukaan.

- 3 Vakiovärikasetti
- 4 Suurvärikasetti

Laite on puhdistettava säännöllisesti ja tarvikkeet on vaihdettava, kun nestekidenäytössä näkyvät seuraavat viestit.

| Nestekidenäytön<br>viestit | Vaihdettava<br>tarvike | Keskimääräinen<br>käyttöikä   | Vaihto-ohjeet  | Mallin nimi          |
|----------------------------|------------------------|-------------------------------|----------------|----------------------|
| Vaihda väri                | Värikasetti            | 3 000 sivua <sup>1 2 5</sup>  | Katso sivu 69. | TN-3330 <sup>5</sup> |
|                            |                        | 8 000 sivua <sup>1 2 6</sup>  |                | TN-3380 <sup>6</sup> |
| Vaihda osat                | Rumpuyksikkö           | 30 000 sivua <sup>1 3 4</sup> | Katso sivu 76. | DR-3300              |
| Rumpuyksikkö               |                        |                               |                |                      |
| Rummun<br>pysäytys         |                        |                               |                |                      |

- 1 A4- tai Letter-koon yksipuolisia sivuja
- 2 Värikasettien likimääräinen riitto ilmoitetaan ISO/IEC 19752 -standardin mukaan.
- 3 1 sivu/työ
- 4 Rumpuyksikön käyttöikä on arvioitu ja saattaa vaihdella käytön mukaan.
- 5 Vakiovärikasetti
- 6 Suurvärikasetti

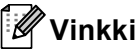

- Osoitteesta http://www.brother.com/original/index.html saat tietoja käytettyjen tarvikkeiden palauttamisesta Brotherin kierrätysohjelmaan. Jos päätät olla palauttamatta käytettyä tarviketta, hävitä se paikallisten säännösten mukaisesti ja erillään kotitalousjätteestä. Jos sinulla on kysymyksiä, ota yhteys paikalliseen jäteviranomaiseen. (>> Tuotteen turvaohjeet: WEEE (2002/96/EY) -direktiivin ja akkudirektiivin (2006/66/EY) mukaiset kierrätystiedot)
- Tarvikkeet kannattaa asettaa paperiarkin päälle, jotta sisällä olevaa ainetta ei valu tai varise vahingossa.
- Jos käytät paperia, joka ei täysin vastaa suositeltua paperia, tarvikkeiden ja laitteen osien käyttöikä saattaa lyhentyä.
- Värikasettien arvioitu käyttöikä perustuu ISO/IEC 19752 -standardiin. Vaihtotiheys vaihtelee tulostettujen sivujen monimutkaisuuden, peittoprosentin ja käytetyn tulostusmateriaalin mukaan.

# Värikasetin vaihtaminen

Mallin nimi: TN-3330, TN-3380

Vakiovärikasetilla voi tulostaa noin 3 000 sivua <sup>1</sup>. Suurvärikasetilla voi tulostaa noin 8 000 sivua <sup>1</sup>. Todellinen sivumäärä vaihtelee tulostettavien asiakirjojen tyypin mukaan.

Kun värikasetti on vähissä, nestekidenäytössä näkyy Väri loppumassa.

Laitteen mukana tuleva värikasetti on vaihdettava noin 2 000 sivun tulostuksen jälkeen <sup>1</sup>.

Värikasettien likimääräinen riitto ilmoitetaan ISO/IEC 19752 -standardin mukaan.

# 🖉 Vinkki

- Uusia värikasetteja kannattaa olla varalla, kun näytössä näkyy varoitus Väri loppumassa.
- Suosittelemme ainoastaan alkuperäisten Brother-värikasettien käyttämistä laadukkaan tulostusjäljen varmistamiseksi. Ota yhteys Brotherjälleenmyyjään, kun haluat hankkia värikasetteja.
- Jos tulostat kuvia, lihavoitua tekstiä, kaavioita, reunuksellisia WWW-sivuja ja muunlaisia tulosteita, joissa on muutakin kuin pelkkää tekstiä, väriaineen kulutus kasvaa.
- Suosittelemme, että puhdistat laitteen värikasetin vaihdon yhteydessä. Katso Laitteen puhdistaminen ja tarkistaminen
   sivulla 80.
- Jos vaihdat tulostustummuuden asetusta, käytetyn väriaineen määrä muuttuu.
- Ota uusi värikasetti pakkauksestaan vasta juuri ennen sen asentamista laitteeseen.

#### Väri vähissä

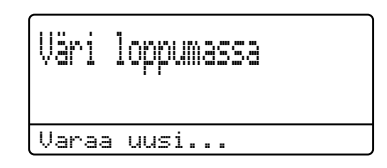

Jos nestekidenäytössä näkyy

Väri loppumassa, osta uusi värikasetti ja pidä se käsillä, kunnes näyttöön tulee viesti Vaihda väri.

#### Vaihda värikasetti

Väriainekasetti on vaihdettava, kun nestekidenäytössä näkyy seuraava viesti:

| Vaihda | väri |  |
|--------|------|--|
| Avaa   |      |  |

Laite lakkaa tulostamasta, kunnes vaihdat värikasetin. Kun laitteeseen asetetaan uusi alkuperäinen Brother-värikasetti, värikasetin vaihtoilmoitus poistuu näytöstä.

#### Värikasetin vaihtaminen

- 1 Anna laitteen olla virta päällä käyttämättä 10 minuuttia, jotta sen sisällä oleva tuuletin jäähdyttää laitteen erittäin kuumat sisäosat.
- 2 Avaa etukansi painamalla etukannen vapautusvipua.

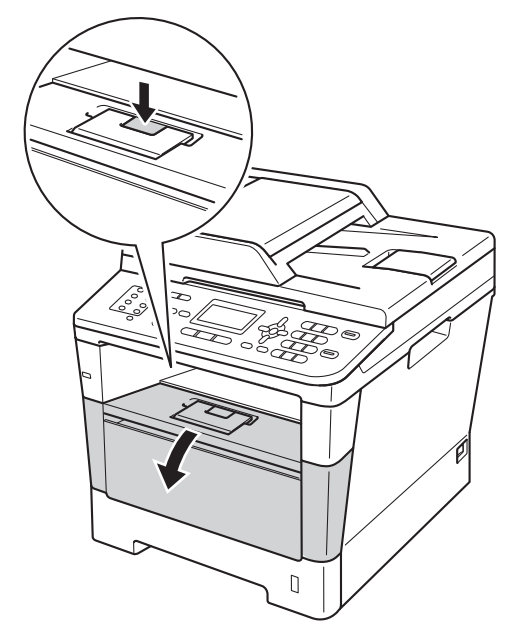

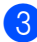

3 Poista rumpu- ja värikasettiyksikkö.

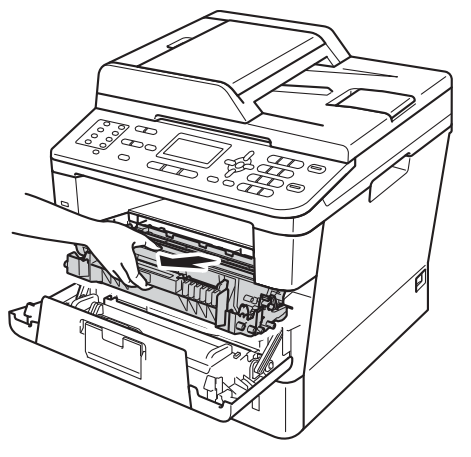

# ▲ VAROITUS

### \land KUUMA PINTA

Heti laitteen käytön jälkeen eräät sen sisällä olevat osat ovat äärimmäisen kuumia. Odota laitteen jäähtymistä, ennen kuin kosketat laitteen sisäosia.

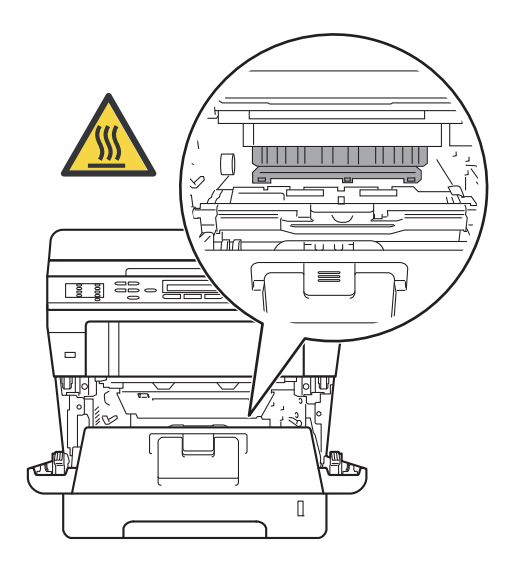

- Rumpu- ja värikasettiyksikkö kannattaa asettaa puhtaalle, tasaiselle pinnalle esimerkiksi talouspaperin päälle, koska siitä voi valua ulos väriä.
- ÄLÄ koske alla olevassa kuvassa esitettyihin elektrodeihin, jotta staattinen sähkö ei vahingoita laitetta.

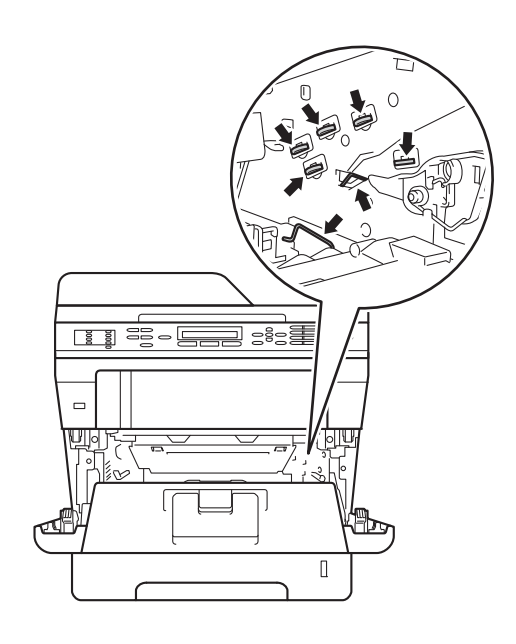

4 Paina vihreää lukitusvipua alaspäin ja irrota värikasetti rumpuyksiköstä.

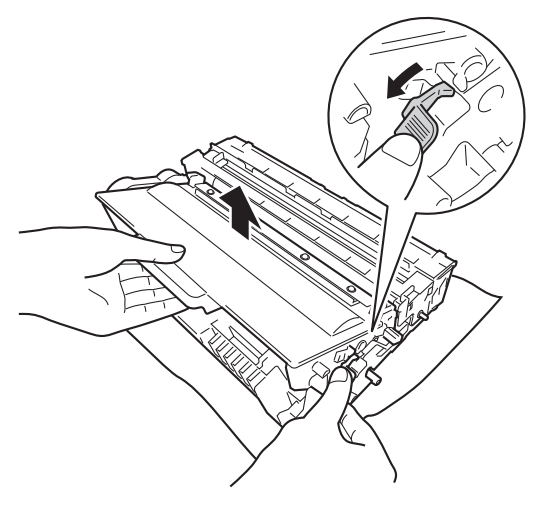

# ▲ VAROITUS

# 

- ÄLÄ laita värikasettia tai rumpu- ja värikasettiyksikköä tuleen. Ne voivat räjähtää ja aiheuttaa vammoja.
- ÄLÄ puhdista laitteen sisä- tai ulkopuolta herkästi syttyvillä aineilla, suihkeilla tai orgaanisilla liuotteilla/nesteillä, joissa on alkoholia tai ammoniakkia. Se voi aiheuttaa tulipalon tai sähköiskun. Käytä näiden sijasta kuivaa, nukkaamatonta kangasta.

(➤➤ Tuotteen turvaohjeet: Yleiset varotoimet)

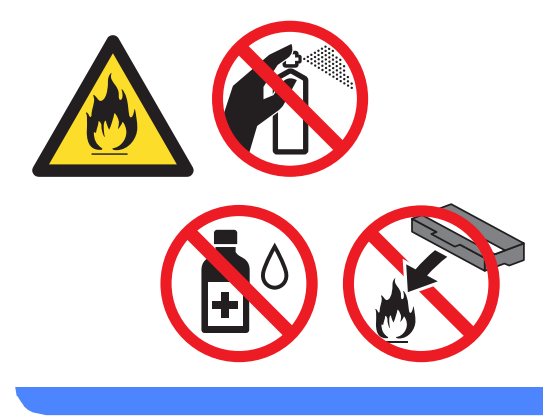

- Käsittele värikasettia varovasti. Jos väriainetta roiskuu käsille tai vaatteille, pyyhi ne välittömästi tai huuhtele ne kylmällä vedellä.
- ÄLÄ koske kuvissa merkittyjä osia, koska se saattaa vaikuttaa tulostuslaatuun.

#### <Värikasetti>

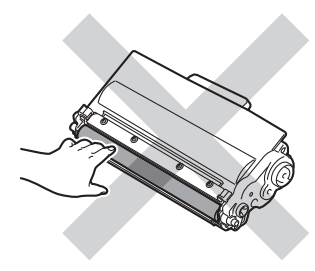

#### <Rumpuyksikkö>

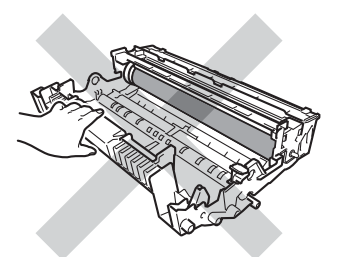

 Värikasetti kannattaa asettaa puhtaalle, tasaiselle ja tukevalle pinnalle esimerkiksi talouspaperin tai liinan päälle, koska siitä voi valua ulos väriä.

# 🖉 Vinkki

- Sulje käytetty värikasetti huolellisesti sopivaan pussiin, jotta värijauhetta ei pääse ulos kasetista.
- Osoitteesta

http://www.brother.com/original/ index.html saat tietoja käytettyjen tarvikkeiden palauttamisesta Brotherin kierrätysohjelmaan. Jos päätät olla palauttamatta käytettyä tarviketta, hävitä se paikallisten säännösten mukaisesti ja erillään kotitalousjätteestä. Jos sinulla on kysymyksiä, ota yhteys paikalliseen jäteviranomaiseen.

(>> Tuotteen turvaohjeet: WEEE (2002/96/EY) -direktiivin ja akkudirektiivin (2006/66/EY) mukaiset kierrätystiedot)

Ota uusi värikasetti pakkauksestaan. Pidä kasetista kiinni molemmin käsin ja heiluta sitä varovasti useita kertoja, jotta väri leviää tasaisesti kasetin sisällä.

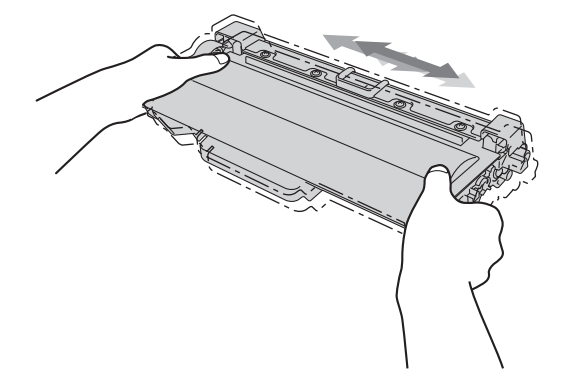

- Ota värikasetti pakkauksestaan vasta juuri ennen sen asentamista laitteeseen. Jos värikasettia pidetään pitkään pakkauksesta purettuna, väriaineen käyttöikä lyhenee.
- Jos pakkauksesta purettu rumpuyksikkö altistetaan suoralle auringonvalolle tai huoneenvalolle, se voi vaurioitua.
- Brother-laitteet on suunniteltu toimimaan tietyntyyppisen väriaineen kanssa, ja laitteen tulostusjälki on paras, kun siinä käytetään aitoja Brother-värikasetteja. Brother ei voi taata parasta suorituskykyä, jos laitteessa käytetään muiden valmistajien väriainetta tai värikasetteja. Laite ei ehkä tunnista muuntyyppistä väriainetta tai värikasettia oikein, mutta voi tunnistaa esimerkiksi vakiovärikasetin. Brother ei tästä johtuen suosittele muiden kuin aitojen Brother-värikasettien käyttämistä laitteessa eikä tyhjien värikasettien täyttämistä muiden valmistajien väriaineella. Jos rumpuyksikkö tai muu laitteen osa vaurioituu laitteelle sopimattomien, muiden kuin Brotherin valmistamien alkuperäisten tuotteiden käytön vuoksi, takuu ei välttämättä kata korjauskustannuksia.

Irrota suojus.

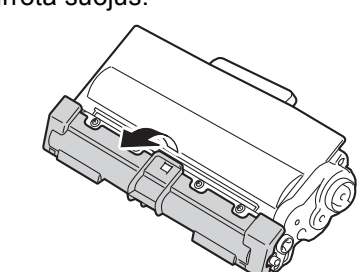

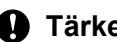

#### 🚺 Tärkeää

Aseta värikasetti rumpuyksikköön heti, kun olet poistanut suojuksen. ÄLÄ koske kuvissa merkittyihin osiin, sillä tulostuslaatu saattaa heikentyä.

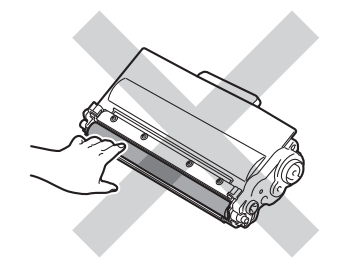

Aseta uusi värikasetti tukevasti rumpuyksikköön siten, että kuulet sen lukittuvan paikoilleen. Jos asetat sen paikalleen oikein, vihreä lukitusvipu nousee automaattisesti.

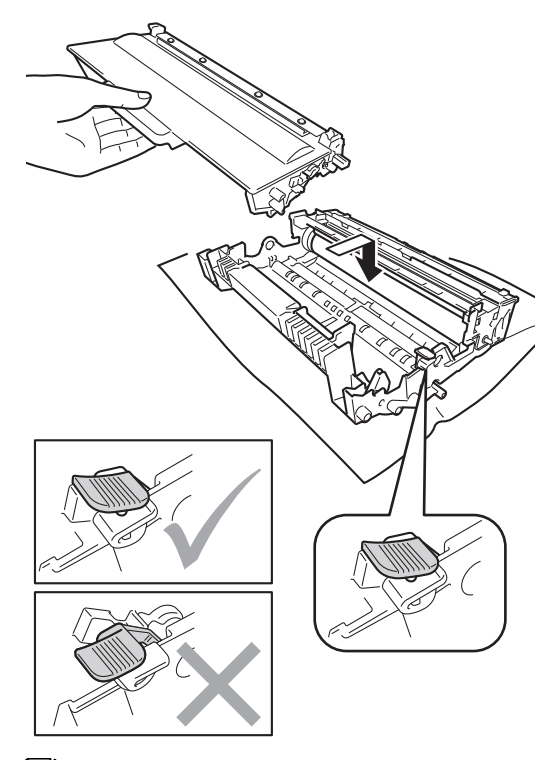

### . Vinkki

Varmista, että värikasetti on oikein paikoillaan, sillä muutoin se saattaa irrota rumpuyksiköstä.

8 Puhdista rumpuyksikössä oleva koronalanka liu'uttamalla vihreää kielekettä kevyesti oikealta vasemmalle ja takaisin useita kertoja.

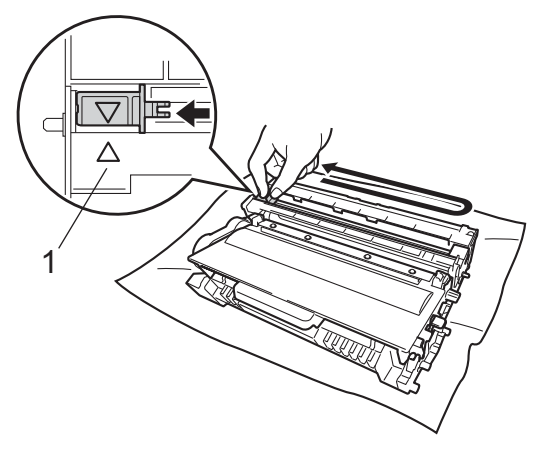

# 🖉 Vinkki

Muista palauttaa kieleke lähtöpaikalleen (▲) (1). Jollet tee näin, tulosteissa voi näkyä pystysuuntainen raita.

9 Aseta rumpu- ja värikasettiyksikkö takaisin laitteeseen.

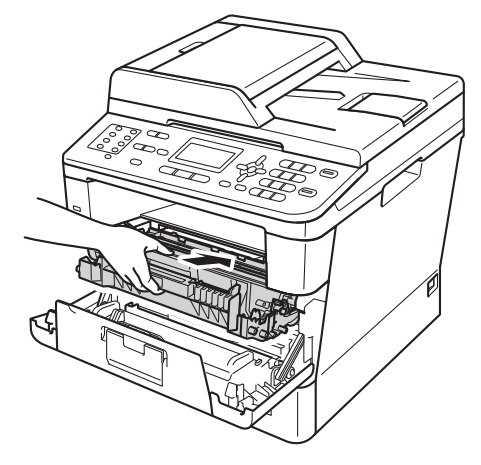

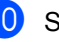

Sulje laitteen etukansi.

## 🖉 Vinkki

Kun olet vaihtanut värikasetin, ÄLÄ sammuta laitteen virtakytkintä tai avaa etukantta, ennen kuin Odota hetki viesti poistuu nestekidenäytöstä ja laite palaa valmiustilaan.

# Rumpuyksikön vaihtaminen

Mallin nimi: DR-3300

Uudella rumpuyksiköllä voi tulostaa noin 30 000 A4- tai Letter-kokoista yksipuolista sivua.

#### Tärkeää

Paras tulos saadaan, kun käytetään vain alkuperäisiä Brother-rumpuyksiköitä ja värikasetteja. Tulostus muiden valmistajien rumpu- tai väriaineyksiköillä saattaa heikentää tulostuslaatua sekä itse laitteen laatua ja käyttöikää. Takuu ei kata muiden valmistajien rumpuyksiköiden tai värikasettien käytöstä aiheutuneita ongelmia.

#### Rumpuvirhe

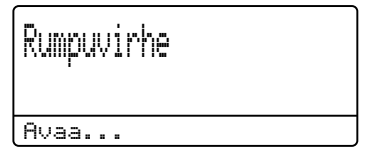

Koronalanka on likainen. Puhdista rumpuyksikön koronalanka. (Katso *Koronalangan puhdistaminen* ➤➤ sivulla 83.)

Jos olet puhdistanut koronalangan, mutta viesti Rumpuvirhe ei poistu näytöstä, rumpuyksikön käyttöikä on lopussa. Vaihda rumpuyksikkö uuteen.

#### Vaihda osat rumpu

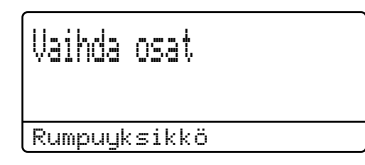

Rumpuyksikön käyttöikä on päättynyt. Vaihda rumpuyksikkö uuteen. Suosittelemme alkuperäistä Brother-rumpuyksikköä. Nollaa vaihdon jälkeen rummun laskuri uuden rumpuyksikön mukana toimitettujen ohjeiden mukaisesti. (Katso *Rummun laskurin nollaaminen* ➤> sivulla 79.)

#### Rumpu pysähtyy

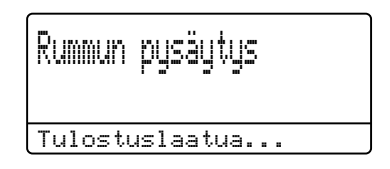

Tulostuslaatua ei voida taata. Vaihda rumpuyksikkö uuteen. Suosittelemme alkuperäistä Brother-rumpuyksikköä.

Nollaa vaihdon jälkeen rummun laskuri uuden rumpuyksikön mukana toimitettujen ohjeiden mukaisesti. (Katso *Rummun laskurin nollaaminen* ➤ sivulla 79.)

#### Rumpuyksikön vaihtaminen

#### Tärkeää

- Rumpuyksikkö saattaa sisältää väriainetta, joten käsittele sitä varoen, kun irrotat sen. Jos väriainetta roiskuu käsille tai vaatteille, pyyhi ne välittömästi tai huuhtele ne kylmällä vedellä.
- Puhdista tulostin sisältä aina rumpuyksikön vaihdon yhteydessä. (Katso Laitteen puhdistaminen ja *tarkistaminen* **>>** sivulla 80.)
- Ota uusi rumpuyksikkö pakkauksestaan vasta juuri ennen sen asentamista laitteeseen. Suoralle auringonvalolle tai huoneenvalolle altistuminen saattaa vaurioittaa rumpuyksikköä.
- 1 Anna laitteen olla virta päällä käyttämättä 10 minuuttia, jotta sen sisällä oleva tuuletin jäähdyttää laitteen erittäin kuumat sisäosat.
- 2 Avaa etukansi painamalla etukannen vapautusvipua.

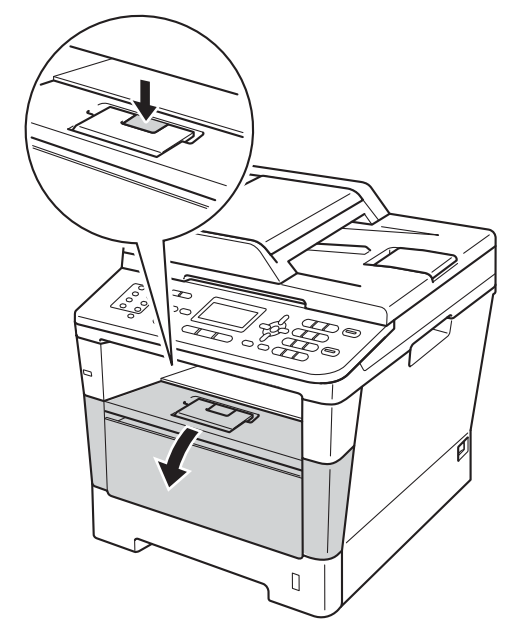

- 3
  - Poista rumpu- ja värikasettiyksikkö.

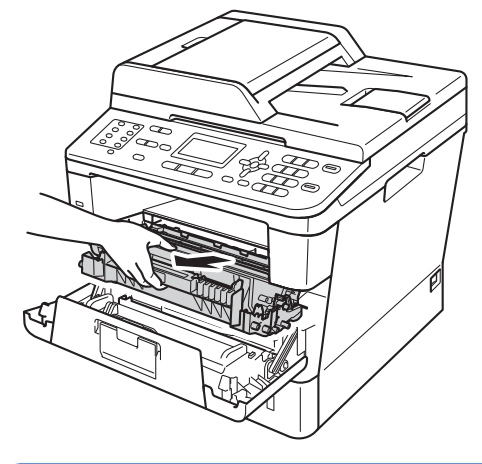

# **A** VAROITUS

# KUUMA PINTA

Heti laitteen käytön jälkeen eräät sen sisällä olevat osat ovat äärimmäisen kuumia. Odota laitteen jäähtymistä, ennen kuin kosketat laitteen sisäosia.

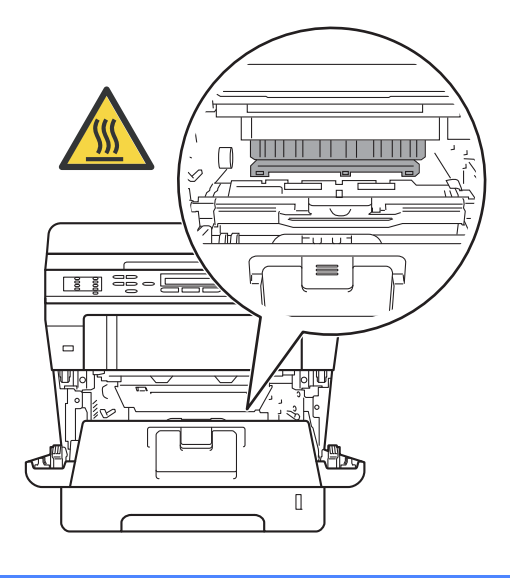

- Rumpu- ja värikasettiyksikkö kannattaa asettaa puhtaalle, tasaiselle pinnalle esimerkiksi talouspaperin päälle, koska siitä voi valua ulos väriä.
- ÄLÄ koske alla olevassa kuvassa esitettyihin elektrodeihin, jotta staattinen sähkö ei vahingoita laitetta.

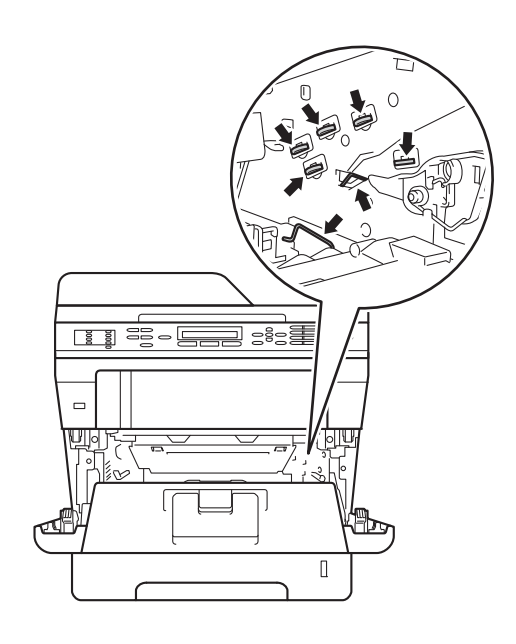

4 Paina vihreää lukitusvipua alaspäin ja irrota värikasetti rumpuyksiköstä.

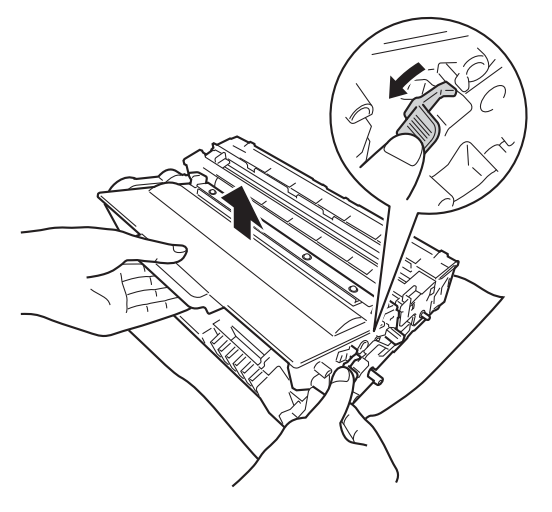

# ▲ VAROITUS

# 

- ÄLÄ laita värikasettia tai rumpu- ja värikasettiyksikköä tuleen. Ne voivat räjähtää ja aiheuttaa vammoja.
- ÄLÄ puhdista laitteen sisä- tai ulkopuolta herkästi syttyvillä aineilla, suihkeilla tai orgaanisilla liuotteilla/nesteillä, joissa on alkoholia tai ammoniakkia. Se voi aiheuttaa tulipalon tai sähköiskun. Käytä näiden sijasta kuivaa, nukkaamatonta kangasta.

(>> Tuotteen turvaohjeet: Yleiset varotoimet)

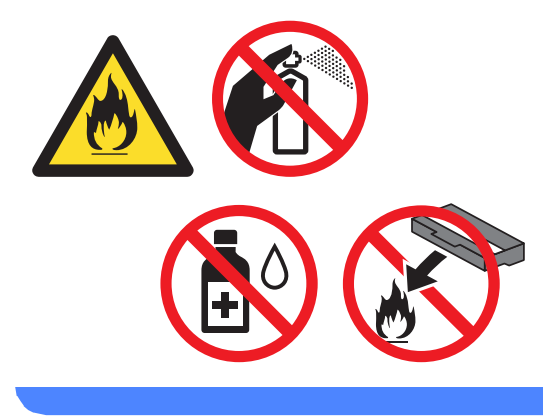

- Käsittele värikasettia varovasti. Jos väriainetta roiskuu käsille tai vaatteille, pyyhi ne välittömästi tai huuhtele ne kylmällä vedellä.
- ÄLÄ koske kuvissa merkittyjä osia, koska se saattaa vaikuttaa tulostuslaatuun.

#### <Värikasetti>

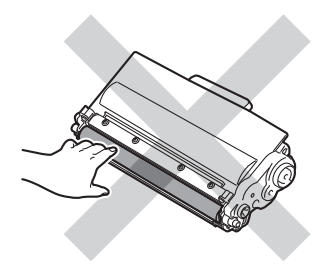

#### <Rumpuyksikkö>

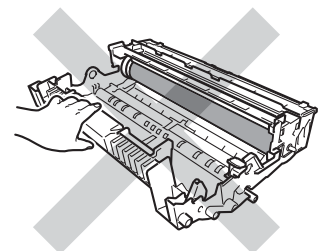

 Värikasetti kannattaa asettaa puhtaalle, tasaiselle ja tukevalle pinnalle esimerkiksi talouspaperin tai liinan päälle, koska siitä voi valua ulos väriä.

# 🖉 Vinkki

- Sulje käytetty rumpuyksikkö huolellisesti sopivaan pussiin, jotta värijauhetta ei pääse ulos rumpuyksiköstä.
- Osoitteesta

http://www.brother.com/original/ index.html saat tietoja käytettyjen tarvikkeiden palauttamisesta Brotherin kierrätysohjelmaan. Jos päätät olla palauttamatta käytettyä tarviketta, hävitä se paikallisten säännösten mukaisesti ja erillään kotitalousjätteestä. Jos sinulla on kysymyksiä, ota yhteys paikalliseen jäteviranomaiseen.

(>> Tuotteen turvaohjeet: WEEE (2002/96/EY) -direktiivin ja akkudirektiivin (2006/66/EY) mukaiset kierrätystiedot)

5 Pura uusi rumpuyksikkö pakkauksesta.

6 Aseta värikasetti tukevasti uuteen rumpuun siten, että kuulet sen lukittuvan paikoilleen. Jos asetat kasetin oikein, vihreä lukitusvipu nousee automaattisesti.

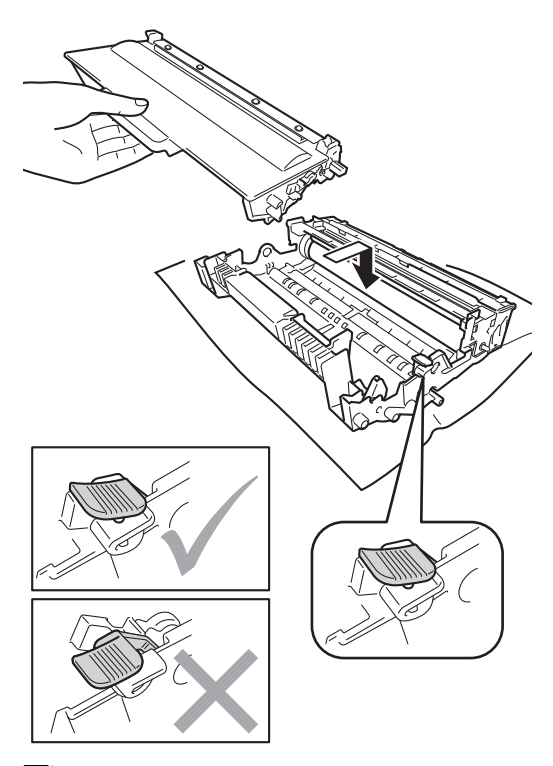

## Vinkki

Varmista, että värikasetti on oikein paikoillaan, sillä muutoin se saattaa irrota rumpuyksiköstä.

Aseta rumpu- ja värikasettiyksikkö takaisin laitteeseen. Älä sulje laitteen etukantta.

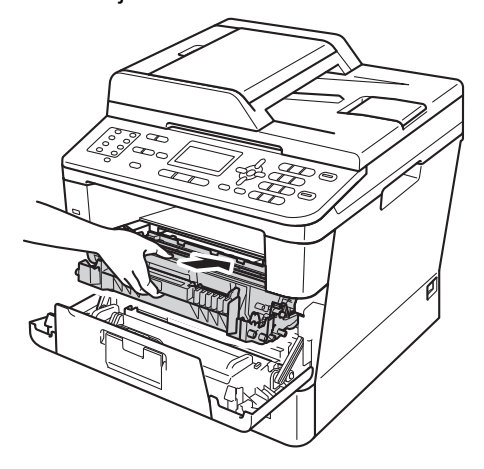

#### Rummun laskurin nollaaminen

Kun vaihdat rumpuyksikön uuteen, sinun on nollattava rummun laskuri tekemällä seuraavat toimet.

#### Tärkeää

Älä nollaa rummun laskuria, kun vaihdat ainoastaan värikasetin.

Paina Clear, kun etukansi on vielä auki.

- Vaihd. rummun? 1.Kyllä ▼ 2.Ei Valit. ▲▼ tai OK
- Vahvista painamalla 1, että olet asentamassa uutta rumpua.
- Sulje laitteen etukansi, kun nestekidenäytössä näkyy Hyväksytty.

# Laitteen puhdistaminen ja tarkistaminen

Puhdista laitteen sisä- ja ulkopuoli säännöllisesti kuivalla, nukkaamattomalla liinalla. Kun vaihdat värikasetin tai rumpuyksikön, muista puhdistaa laitteen sisäpuoli. Jos tulostetuissa sivuissa on mustetahroja, puhdista laitteen sisäpuoli kuivalla, nukkaamattomalla liinalla.

# **A VAROITUS**

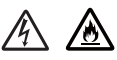

- · ÄLÄ laita värikasettia tai rumpu- ja värikasettiyksikköä tuleen. Ne voivat räjähtää ja aiheuttaa vammoja.
- · ÄLÄ puhdista laitteen sisä- tai ulkopuolta herkästi syttyvillä aineilla, suihkeilla tai orgaanisilla liuotteilla/nesteillä, joissa on alkoholia tai ammoniakkia. Se voi aiheuttaa tulipalon tai sähköiskun. Käytä näiden sijasta kuivaa, nukkaamatonta kangasta.

(>> Tuotteen turvaohjeet: Yleiset varotoimet)

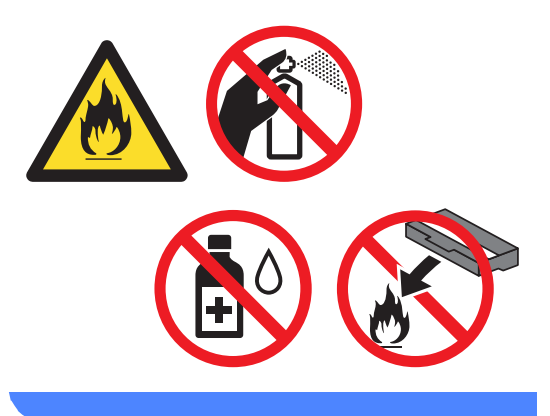

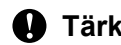

## Tärkeää

Käytä mietoja puhdistusaineita. Puhdistaminen haihtuvilla liuottimilla, kuten tinnerillä tai bensiinillä, voi vahingoittaa laitteen pintaa.

# Laitteen puhdistaminen ulkopuolelta

- 1 Sammuta laite.
- Irrota ensin puhelinjohto, irrota kaikki liitäntäkaapelit laitteesta ja irrota sitten virtajohto pistorasiasta.
- Opposite the second second

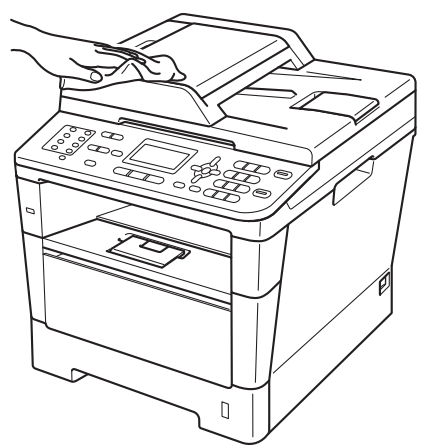

 Vedä paperikasetti kokonaan ulos laitteesta.

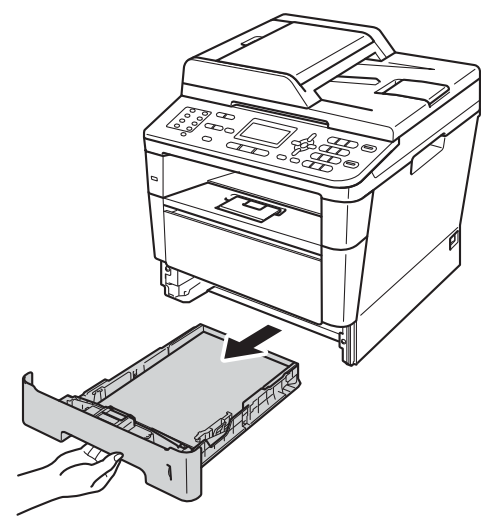

5 Poista paperikasetista mahdolliset vieraat esineet.

- 6 Jos paperikasetissa on paperia, poista se.
- Pyyhi pöly paperikasetin sisä- ja ulkopinnalta kuivalla, nukkaamattomalla liinalla.

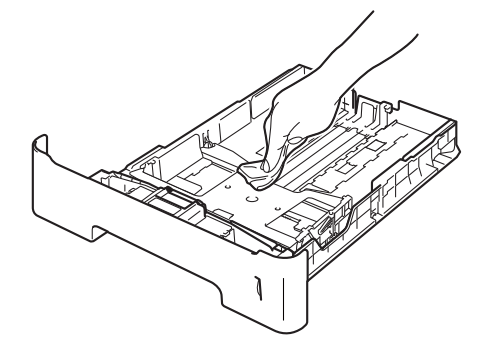

- 8 Aseta paperi paikoilleen ja työnnä paperikasetti kunnolla takaisin laitteeseen.
- 9 Kytke ensin laitteen virtajohto takaisin pistorasiaan, kytke kaapelit ja kytke sitten puhelinjohto.
- Käynnistä laite.

# Valotustason puhdistaminen

- 1 Sammuta laite.
- Irrota ensin puhelinjohto, irrota kaikki kaapelit ja irrota sitten sähköjohto pistorasiasta.
- 3 (MFC-8520DN) Nosta ADS:n asiakirjatuki (1) ja avaa ADS:n kansi (2). Puhdista valkoinen tanko (3) ja sen alla oleva skannerin lasikaistale (4) pehmeällä, nukkaamattomalla liinalla, joka on kostutettu vedellä. Sulje ADS:n kansi (2) ja laske ADS:n asiakirjatuki (1).

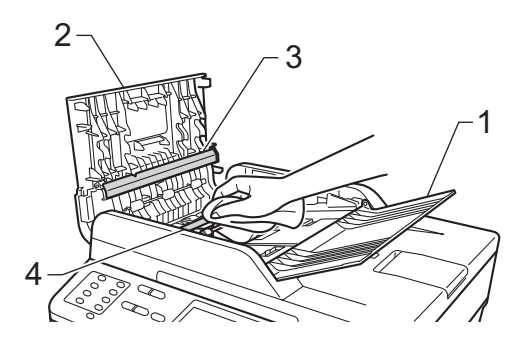

4 Nosta asiakirjakansi ylös (1). Puhdista valkoinen muovipinta (2) ja valotustason lasi (3) nukkaamattomalla liinalla, joka on kostutettu vedellä.

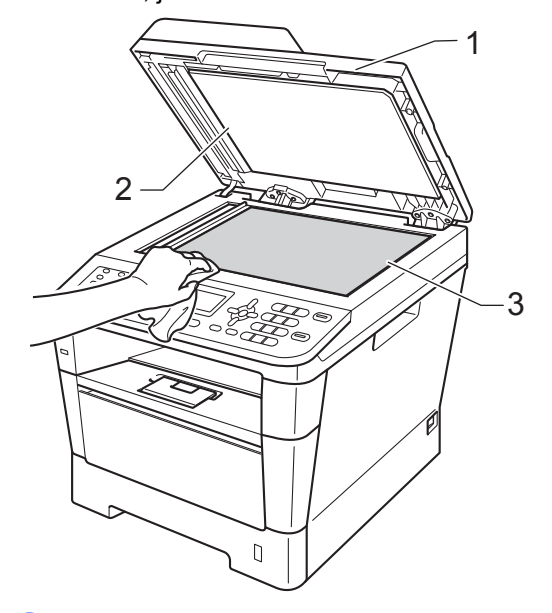

5 Puhdista ADS-yksikön valkoinen tanko (1) ja sen alla oleva skannerin lasikaistale (2) pehmeällä, nukkaamattomalla liinalla, joka on kostutettu vedellä.

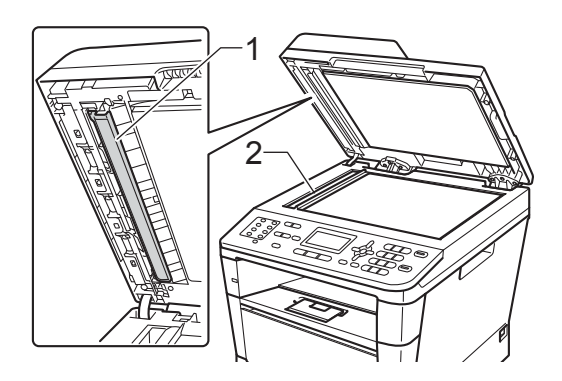

# 🖉 Vinkki

Kun olet puhdistanut valotustason ja lasikaistaleen veteen kastetulla pehmeällä, nukkaamattomalla liinalla, sivele sormenpäällä lasia ja tunnustele mahdollisia epäpuhtauksia. Jos tuntuu likaa tai epäpuhtauksia, puhdista lasi uudelleen keskittyen tähän alueeseen. Puhdistuskertoja saatetaan tarvita kolme tai neljä. Testaa puhdistuksen onnistuminen ottamalla kopio jokaisen puhdistuskerran jälkeen.

- 6 Laske valotustason kansi alas.
- 7 Kytke ensin laitteen virtajohto takaisin pistorasiaan, kytke kaapelit ja kytke sitten puhelinjohto.
- 8 Käynnistä laite.

# Koronalangan puhdistaminen

Jos tulostuslaadussa esiintyy ongelmia, puhdista koronalanka seuraavasti:

Anna laitteen olla virta päällä käyttämättä 10 minuuttia, jotta sen sisällä oleva tuuletin jäähdyttää laitteen erittäin kuumat sisäosat.

2

Avaa etukansi painamalla etukannen vapautusvipua.

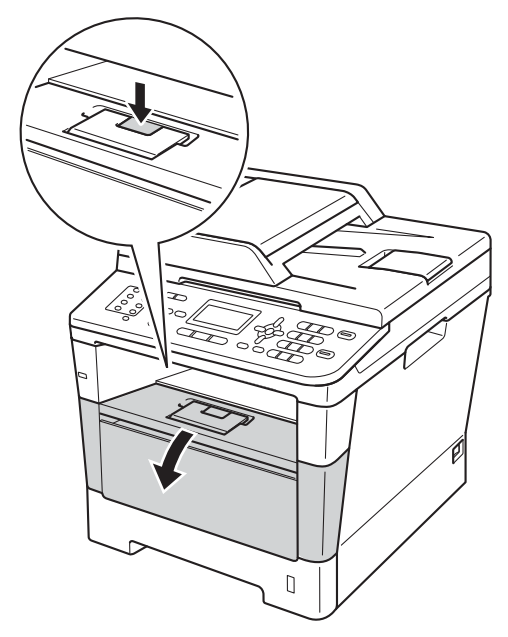

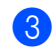

Poista rumpu- ja värikasettiyksikkö.

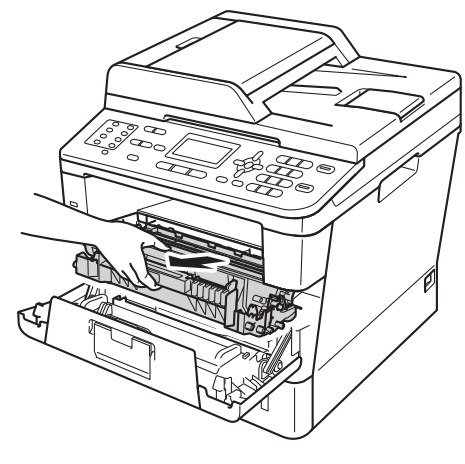

# **VAROITUS**

# \land ΚυυΜΑ ΡΙΝΤΑ

Heti laitteen käytön jälkeen eräät sen sisällä olevat osat ovat äärimmäisen kuumia. Odota laitteen jäähtymistä, ennen kuin kosketat laitteen sisäosia.

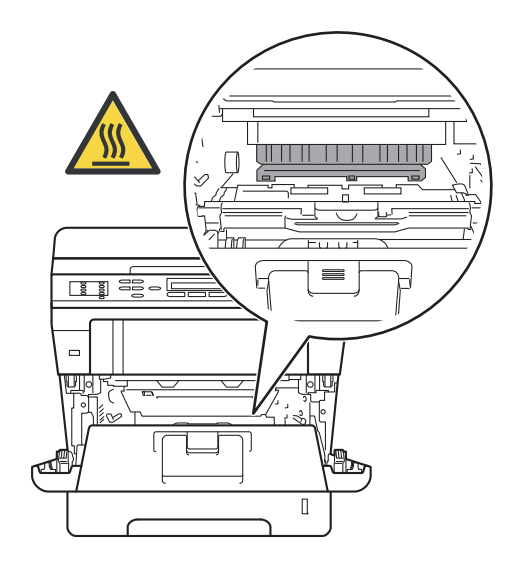

### Tärkeää

- Rumpu- ja värikasettiyksikkö kannattaa asettaa esimerkiksi talouspaperin päälle, koska siitä voi valua ulos väriä.
- Käsittele rumpu- ja värikasettiyksikköä varovasti. Jos väriainetta roiskuu käsille tai vaatteille, pyyhi ne välittömästi tai huuhtele ne kylmällä vedellä.
- ÄLÄ koske alla olevassa kuvassa esitettyihin elektrodeihin, jotta staattinen sähkö ei vahingoita laitetta.

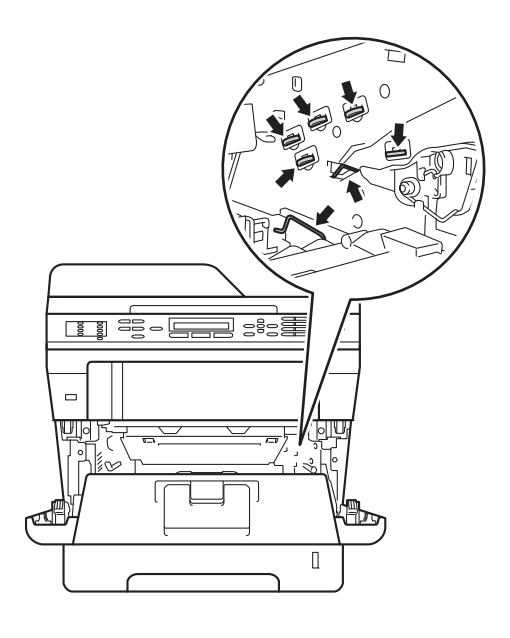

4 Puhdista rumpuyksikössä oleva koronalanka liu'uttamalla vihreää kielekettä kevyesti oikealta vasemmalle ja takaisin useita kertoja.

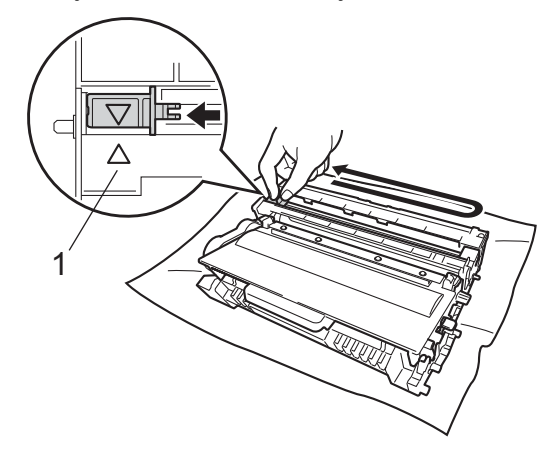

🖉 Vinkki

Muista palauttaa kieleke lähtöpaikalleen (▲) (1). Jollet tee näin, tulosteissa voi näkyä pystysuuntainen raita.

5 Aseta rumpu- ja värikasettiyksikkö takaisin laitteeseen.

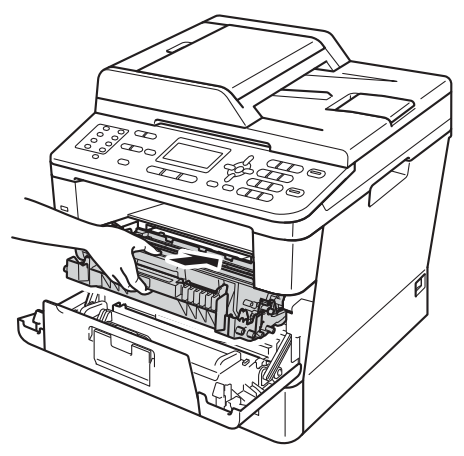

6 Sulje laitteen etukansi.

## Rumpuyksikön puhdistaminen

Jos tulosteessa on pisteitä 94 mm:n välein, korjaa ongelma alla kuvatulla tavalla.

1

Tarkista, että laite on käyttövalmiudessa. Tulosta rummun pistetarkistusarkki painamalla **Menu**, **6**, **6** ja sitten **Start**.

| 66.Rumpu∕pistetul |  |
|-------------------|--|
|                   |  |
|                   |  |
|                   |  |
| lulostaa          |  |

2 Anna laitteen olla virta päällä käyttämättä 10 minuuttia, jotta sen sisällä oleva tuuletin jäähdyttää laitteen erittäin kuumat sisäosat.

3 Sammuta laite.

Avaa etukansi painamalla etukannen vapautusvipua.

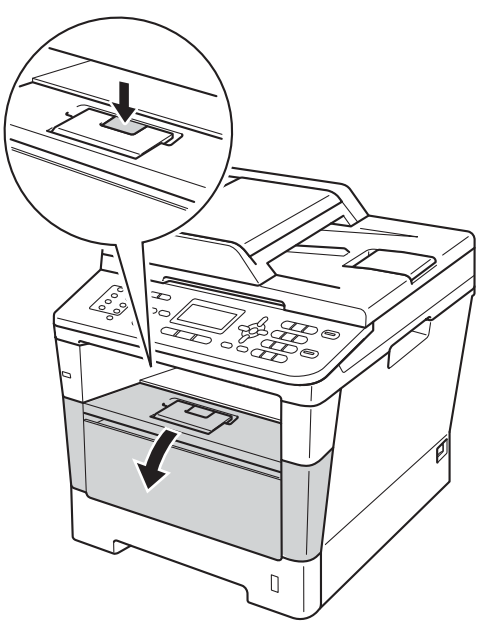

5

Poista rumpu- ja värikasettiyksikkö.

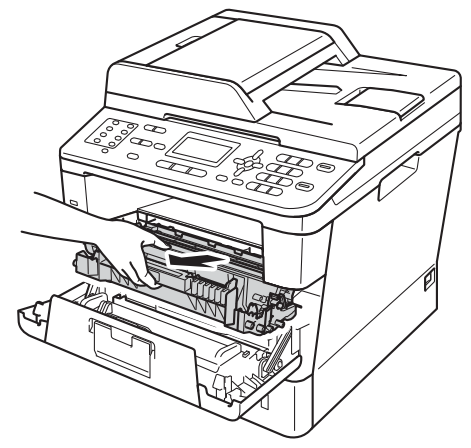

# **VAROITUS**

# KUUMA PINTA

Heti laitteen käytön jälkeen eräät sen sisällä olevat osat ovat äärimmäisen kuumia. Odota laitteen jäähtymistä, ennen kuin kosketat laitteen sisäosia.

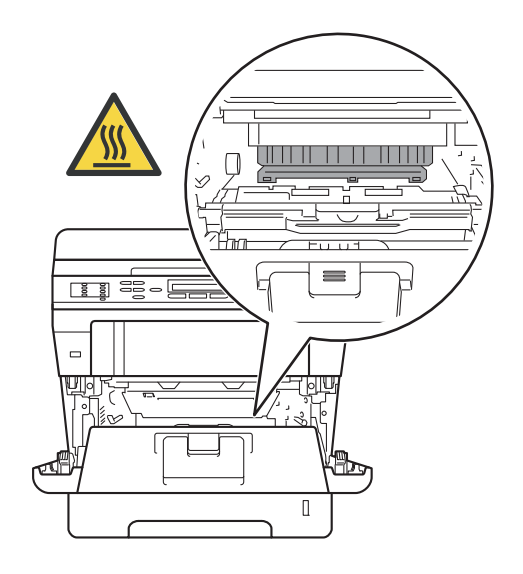

### Tärkeää

- Rumpu- ja värikasettiyksikkö kannattaa asettaa esimerkiksi talouspaperin päälle, koska siitä voi valua ulos väriä.
- Käsittele rumpu- ja värikasettiyksikköä varovasti. Jos väriainetta roiskuu käsille tai vaatteille, pyyhi ne välittömästi tai huuhtele ne kylmällä vedellä.
- ÄLÄ koske alla olevassa kuvassa esitettyihin elektrodeihin, jotta staattinen sähkö ei vahingoita laitetta.

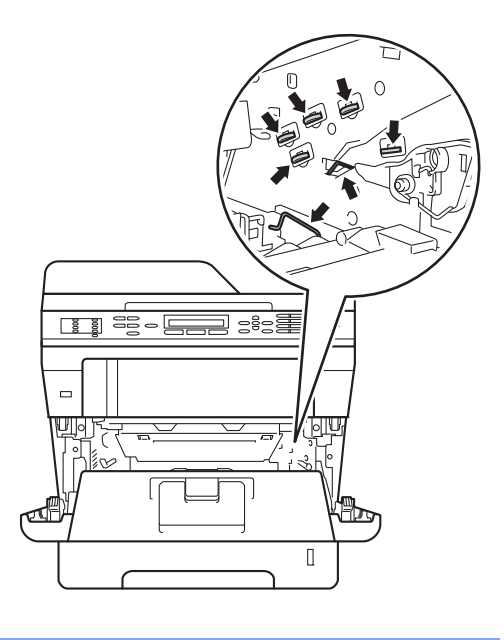

6 Paina vihreää lukitusvipua alaspäin ja irrota värikasetti rumpuyksiköstä.

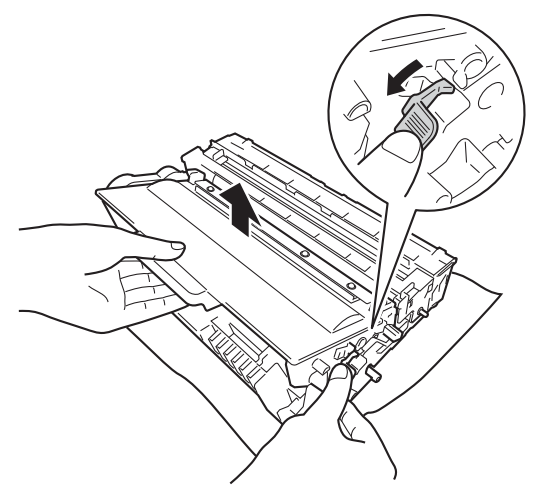

7 Käännä rumpuyksikkö ympäri ja aseta se kuvassa osoitetulla tavalla. Varmista, että rumpuyksikön hammaspyörä (1) on vasemmalla puolella.

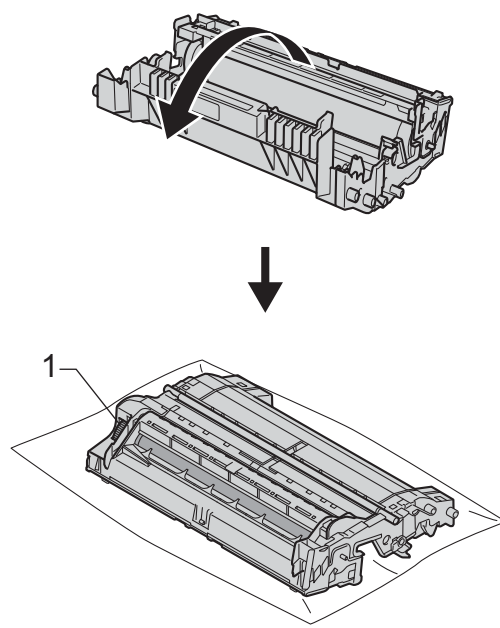

8 Etsi tahra rummun telan vieressä olevien numeroitujen merkkien perusteella. Jos esimerkiksi tarkistusarkin sarakkeessa 2 on piste, tahra löytyy rummun 2-alueesta.

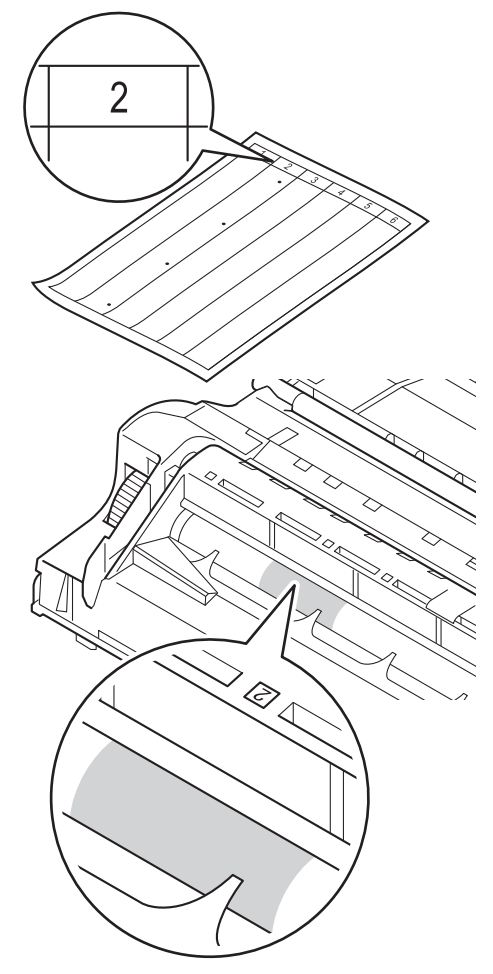

9 Käännä rumpuyksikön hammaspyörää käsin itseäsi kohti ja tarkastele ongelma-alueen pintaa.

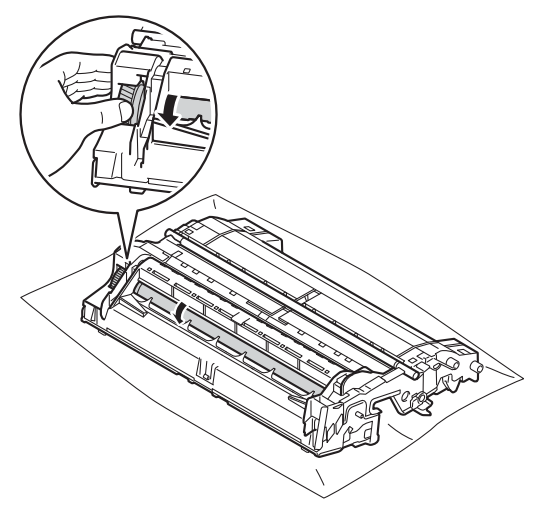

10 Kun löydät rummulta tulostusnäytteen mukaisen tahran, pyyhi rummun pintaa kuivalla vanupuikolla, kunnes pinnalla ollut tahra irtoaa.

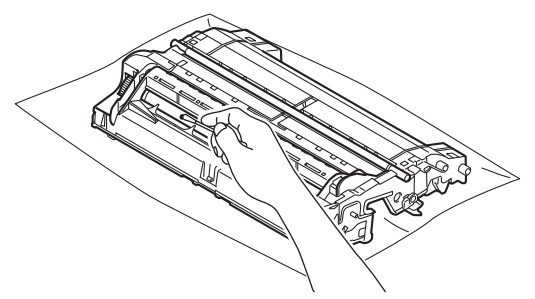

#### **A** Tärkeää

ÄLÄ puhdista valonherkän rummun pintaa terävällä esineellä tai millään nesteellä.

11 Käännä rumpuyksikkö takaisin aiempaan asentoonsa.

12 Aseta värikasetti takaisin rumpuyksikköön siten, että kuulet sen lukittuvan paikoilleen. Jos asetat kasetin oikein, rumpuyksikön vihreä lukitusvipu nousee automaattisesti.

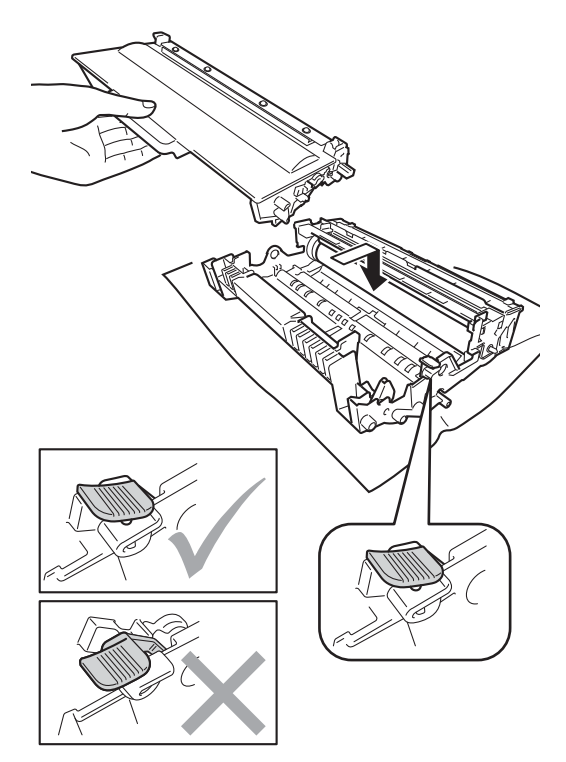

🖉 Vinkki

Varmista, että värikasetti on oikein paikoillaan, sillä muutoin se saattaa irrota rumpuyksiköstä.

#### 13 Aseta rumpu- ja värikasettiyksikkö takaisin laitteeseen.

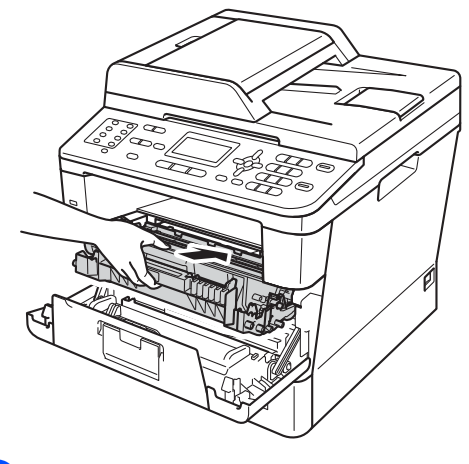

14 Sulje laitteen etukansi.

15 Käynnistä laite ja kokeile testitulostusta.

# Paperin syöttötelojen puhdistaminen

Paperin syöttötelojen säännöllinen puhdistaminen voi estää paperitukoksia, kun paperi syöttyy oikein.

Jos paperin syötössä esiintyy ongelmia, puhdista paperin syöttötelat seuraavasti:

Sammuta laite.

2 Irrota ensin puhelinjohto, irrota kaikki liitäntäkaapelit laitteesta ja irrota sitten virtajohto pistorasiasta.

3 Vedä paperikasetti kokonaan ulos laitteesta.

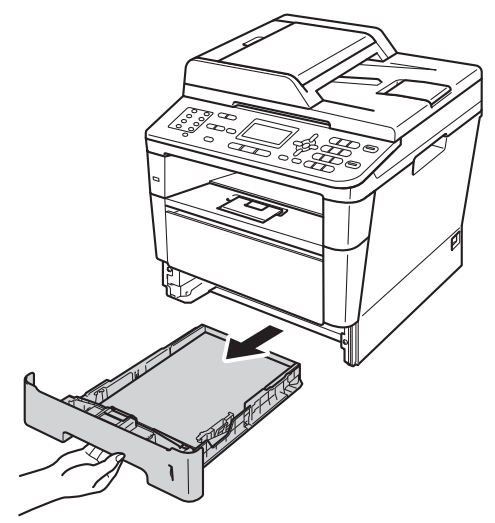

4 Kastele nukkaamaton liina haalealla vedellä ja väännä se mahdollisimman kuivaksi. Pyyhi sitten pöly paperikasetin paperinerottimesta (1).

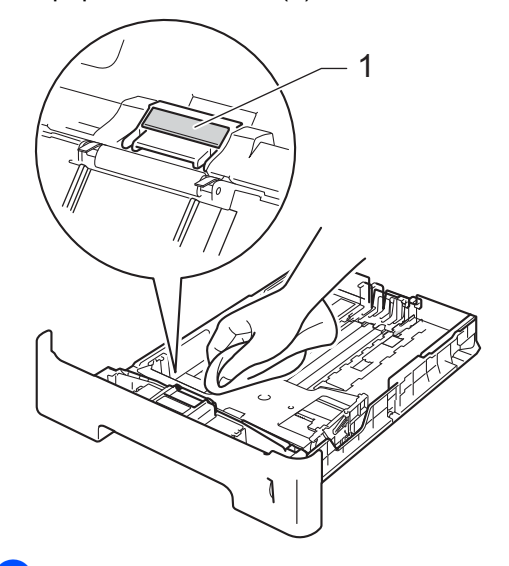

5 Pyyhi pöly kahdesta laitteen sisällä olevasta syöttötelasta (1).

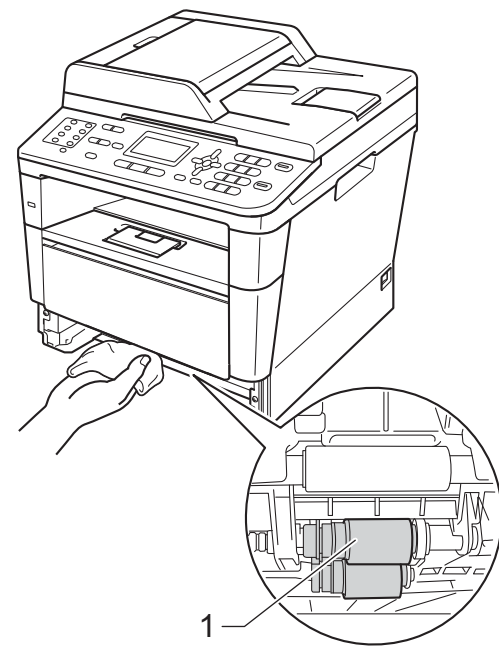

- 6 Aseta paperikasetti takaisin laitteeseen.
- 7 Kytke ensin laitteen virtajohto takaisin pistorasiaan, kytke kaapelit ja kytke sitten puhelinjohto.

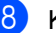

8 Käynnistä laite.

B

# Vianetsintä

Jos laitteessa tuntuu olevan vikaa, tarkista seuraavat seikat ja noudata vianetsintäohjeita.

Voit korjata useimmat ongelmat itse. Jos tarvitset lisäapua, Brother Solutions Center sisältää uusimmat usein esitetyt kysymykset ja vianetsintäohjeet.

Sen osoite on http://solutions.brother.com/.

# Ongelman paikantaminen

Tarkista ensin seuraavat asiat:

- Laitteen virtajohto on kytketty oikein ja laitteen virtakytkin on päällä. Jos laite ei käynnisty virtajohdon kytkemisen jälkeen, katso *Muut ongelmat* >> sivulla 122.
- Kaikki suojusosat on poistettu.
- Paperi on asetettu oikein paperikasettiin.
- Liitäntäkaapelit on kiinnitetty hyvin laitteeseen ja tietokoneeseen, tai langaton yhteys on otettu käyttöön sekä laitteessa että tietokoneessa.
- Nestekidenäytön viestit

(Katso Virhe- ja huoltoviestit ➤➤ sivulla 93.)

Jos edellä kuvatut vaihtoehdot eivät ratkaisseet ongelmaa, määritä ongelma ja siirry sitten alla mainitulle sivulle.

Paperin käsittelyongelmat ja tulostusongelmat:

- *Tulostusongelmat* >> sivulla 113
- Paperin käsittelyongelmat >> sivulla 114
- Vastaanotettujen faksien tulostus >> sivulla 116

Puhelin- ja faksiongelmat:

- Puhelinlinja tai kytkennät >> sivulla 116
- Saapuvien puheluiden käsittely >> sivulla 119
- Faksien vastaanottaminen >> sivulla 117
- Faksien lähettäminen >> sivulla 118

Kopiointiongelmat:

■ *Kopiointiongelmat* **>>** sivulla 120

Skannausongelmat:

■ *Skannausongelmat* >> sivulla 120

Ohjelmisto- ja verkko-ongelmat:

- Ohjelmisto-ongelmat >> sivulla 120
- Verkko-ongelmat >> sivulla 121

# Virhe- ja huoltoviestit

Pitkälle kehitetyissä toimistolaitteissakin esiintyy häiriöitä. Jos niin käy, laitteesi tunnistaa virheen tai tarvitun rutiinihuoltoon kuuluvan toimenpiteen ja näyttää asiaankuuluvan viestin. Useimmin esiintyvät virhe- ja huoltoviestit ovat alla olevassa taulukossa.

Voit poistaa useimmat virheet ja tehdä tavallisimmat kunnossapitotoimet itse. Jos tarvitset lisäapua, Brother Solutions Center sisältää uusimmat usein esitetyt kysymykset ja vianetsintäohjeet.

| Virheviesti      | Ѕуу                                                                                                    | Toimenpide                                                                                                    |
|------------------|----------------------------------------------------------------------------------------------------|----------------------------------------------------------------------------------------------------|
| Asiakirja juutt. | Asiakirja on asetettu tai<br>syötetty väärin, tai ADS:stä<br>skannattu faksiasiakirja on liian<br>pitkä. | Katso Asiakirja on juuttunut ADS:n yläosaan<br>➤ sivulla 100 tai Automaattisen dokumenttien<br>syöttölaitteen (ADS) käyttäminen ➤><br>sivulla 25. |
| DIMM-virhe       | DIMM-korttia ei ole<br>asennettu oikein.                                                                 | Sammuta laitteesta virta ja poista DIMM-<br>kortti.                                                                                               |
|                  | <ul> <li>DIMM-kortti on viallinen.</li> </ul>                                                            | <ul> <li>Laajempi käyttöopas: Lisämuistin<br/>asentaminen)</li> </ul>                                                                             |
|                  | DIMM-kortti ei vastaa<br>vaadittuja teknisiä<br>ominaisuuksia.                                           | <ul> <li>Tarkista, että DIMM on vaatimusten<br/>mukainen.</li> </ul>                                                                              |
|                  |                                                                                                    | (➤➤ Laajempi käyttöopas: Muistikortti)                                                                                                    |
|                  |                                                                                                    | Asenna DIMM oikein paikalleen. Odota<br>muutama sekunti ja käynnistä laite<br>uudelleen.                                                          |
|                  |                                                                                                    | Jos virheviesti näkyy uudelleen, vaihda<br>tilalle uusi DIMM-kortti.                                                                              |
|                  |                                                                                                    | (>> Laajempi käyttöopas: <i>Lisämuistin</i> asentaminen)                                                                                          |
| Duplek. ei käyt  | Laitteen takaosaa ei ole<br>suljettu kunnolla.                                                           | Sulje laitteen takakansi.                                                                                                    |
| Ei HUB-tukea     | USB-suoraliitännässä on USB-<br>keskitin.                                                                | USB-suoraliitännässä on USB-keskitin.                                                                                                    |
| Ei käytettävissä | Suojattu toimintolukko 2.0 ei<br>salli kaikille käyttäjätunnuksille<br>pyydettyä toimintoa.              | Pyydä järjestelmänvalvojaa tarkistamaan<br>Suojatun toimintolukon asetukset.                                                                      |
| Ei paperia       | Määritetystä kasetista tai                                                                               | Tee jokin seuraavista:                                                                                                    |
|                  | kaikista kaseteista on loppunut<br>paperi tai paperia ei ole<br>asetettu oikein paperikasettiin.         | Aseta paperia nestekidenäytössä<br>mainittuun paperikasettiin. Tarkista, että<br>paperiohjaimet on asetettu oikean koon<br>mukaisesti.            |
|                  |                                                                                                    | Poista paperi ja aseta se takaisin. Tarkista,<br>että paperiohjaimet on asetettu oikean<br>koon mukaisesti.                                       |

Sen osoite on http://solutions.brother.com/.

| Virheviesti                                                                            | Ѕуу                                                                                                    | Toimenpide                                                                                                    |
|----------------------------------------------------------------------------------------|----------------------------------------------------------------------------------------------------|----------------------------------------------------------------------------------------------------|
| Ei värikasettia                                                                        | Värikasetti tai rumpuyksikkö- ja<br>värikasettikokoonpano on<br>asennettu väärin.                                                                       | Poista rumpu- ja värikasettiyksikkö, poista<br>värikasetti rumpuyksiköstä ja asenna sitten<br>värikasetti takaisin rumpuyksikköön. Aseta<br>rumpu- ja värikasettiyksikkö takaisin<br>laitteeseen. Jos ongelma ei ratkea, vaihda<br>värikasetti. |
|                                                                                        |                                                                                                    | (Katso <i>Värikasetin vaihtaminen</i> ➤➤ sivulla 69.)                                                                                                    |
| Ei vastaa/varat.                                                                       | Valitsemaasi numeroon ei<br>vastata tai se on varattu.                                                                                                  | Tarkista numero ja yritä uudelleen.                                                                                                    |
| Jäähtyy<br>Odota hetki                                                                 | Rumpuyksikön tai värikasetin<br>lämpötila on liian korkea. Laite<br>keskeyttää senhetkisen                                                              | Varmista, että kuulet laitteen tuulettimen<br>pyörivän ja ettei ulostuloaukkoa ole tukittu.                                                                                                    |
|                                                                                        | tulostustyön ja siirtyy<br>jäähdytystilaan. Jäähdytystilan<br>aikana laitteen sisältä kuuluu<br>jäähdytystuulettimen ääni ja<br>nestekidenäytössä näkyy | Jos tulietin pyöril, poista esteet ilman<br>ulostuloaukon ympäriltä ja anna laitteen<br>jäähtyä useita minuutteja, ennen kuin käytät<br>sitä.<br>Jos tuuletin ei pyöri, irrota laitteen virtajohto                                              |
|                                                                                        | Jäähtyy <b>ja</b> Odota hetki.                                                                                                    | useiksi minuuteiksi ja kytke se sitten uudelleen.                                                                                                    |
| Kansi on auki                                                                          | Etukantta ei ole suljettu<br>kunnolla.                                                                                                    | Sulje laitteen etukansi.                                                                                                    |
| Kansi on auki                                                                          | ADS:n kantta ei ole suljettu<br>kunnolla.                                                                                                    | Sulje laitteen ADS:n kansi.                                                                                                    |
| Kansi on auki                                                                          | Kiinnitysyksikön kantta ei ole                                                                                                    | Sulje laitteen kiinnitysyksikön kansi.                                                                                                    |
|                                                                                        | juuttunut laitteen takaosaan,<br>kun virta kytkettiin.                                                                                                  | Varmista, että laitteen takaosaan<br>kiinnitysyksikön kannen taakse ei ole<br>juuttunut paperia, sulje sitten<br>kiinnitysyksikön kansi ja paina Start.                                                                                         |
|                                                                                        |                                                                                                    | (Katso Paperi on juuttunut laitteen<br>takaosaan ≻≻ sivulla 104.)                                                                                                    |
| Kansi on auki.                                                                         | ADS on avattuna, kun siihen asetetaan asiakirja.                                                                                                    | Sulje ADS:n kansi ja paina sitten <b>Stop/Exit</b> .                                                                                                    |
| Käsinsyöttö                                                                            | <b>Käsinsyöttö</b> on valittu<br>paperilähteeksi, kun MT-                                                                                               | Aseta paperi MT-alustalle. Jos laite on taukotilassa, paina <b>Start</b> .                                                                                                    |
|                                                                                        | alustalla ei ollut paperia.                                                                                                    | (Katso Paperin asettaminen monitoimialustalle<br>(MT-alustalle) ➤> sivulla 13.)                                                                                                    |
| Käyt.kelv. laite                                                                       | USB-suoraliitäntään on                                                                                                    | Irrota laite USB-suoraliitännästä.                                                                                                    |
|                                                                                        | nuistitikku, jota ei tueta tai joka<br>on salattu.                                                                                                    | (Katso tuettujen USB-muistitikkujen tekniset<br>tiedot kohdasta <i>Tietojen tulostaminen USB-<br/>muistitikulta tai massamuistia tukevasta</i><br><i>digitaalikamerasta</i> ➤> sivulla 55.)                                                     |
| Käyt.kelv. laite<br>Irrota laite.<br>Katkaise virta ja<br>kytke se takaisin<br>päälle. | USB-suoraliitäntään on<br>kytketty viallinen tai paljon<br>virtaa kuluttava USB-laite.                                                                  | Irrota laite USB-suoraliitännästä. Sammuta<br>laitteesta virta ja kytke se uudelleen.                                                                                                    |

| Virheviesti             | Ѕуу                                                                                                    | Toimenpide                                                                                                    |
|-------------------------|----------------------------------------------------------------------------------------------------|----------------------------------------------------------------------------------------------------|
| Käyttövirhe             | Laite poistettiin USB -<br>suoraliitännästä, kun tietoja<br>käsiteltiin.                                                                         | Paina <b>Stop/Exit</b> . Kytke USB-laite uudelleen ja<br>yritä tulostaa suoratulostuksella.                                                |
| Kiin.yks.virhe          | Kiinnitysyksikön lämpötila ei<br>nouse määrättyyn lämpötilaan<br>määritetyssä ajassa.                                                            | Kytke laitteen virta pois, odota muutama<br>sekunti ja käynnistä se uudelleen. Jätä laite<br>valmiustilaan 15 minuutiksi virta kytkettynä. |
|                         | Kiinnitysyksikkö on liian<br>kuuma.                                                                                                    |                                                                                                    |
| Kokovirhe               | Et voi käyttää<br>tulostinohjaimessa määritettyä                                                                                                 | Valitse paperikoko, jota nestekidenäytössä<br>mainittu kasetti tukee.                                                                      |
|                         | paperikokoa tässä kasetissa.                                                                                                    | (Katso <i>Paperikoko</i> ➤➤ sivulla 17.)                                                                                                   |
| Kokovirhe DX            | Tulostinohjaimessa ja<br>ohjauspaneelin valikossa<br>määritettyä paperikokoa ei voi<br>käyttää automaattisessa<br>kaksipuolisessa tulostuksessa. | Paina <b>Stop/Exit</b> . Valitse kaksipuolisen tulostuksen paperilokeron tukema paperikoko.                                                |
|                         |                                                                                                    | Automaattisessa kaksipuolisessa<br>tulostuksessa voi käyttää A4-paperikokoa.                                                               |
| Kokovirhe DX            | Kasetissa olevan paperin koko<br>on väärä, eikä sitä voi käyttää                                                                                 | Aseta kasettiin oikean kokoista paperia ja<br>aseta "paperikoko" ( <b>Menu</b> , <b>1</b> , <b>2</b> , <b>2</b> ).                         |
|                         | automaattisessa<br>kaksipuolisessa tulostuksessa                                                                                                 | Automaattisessa kaksipuolisessa<br>tulostuksessa voi käyttää A4-paperikokoa.                                                               |
| Liikaa tiedost.         | USB-muistitikulle on<br>tallennettu liian monta<br>tiedostoa.                                                                                    | Vähennä USB-muistitikulle tallennettujen tiedostojen määrää.                                                                               |
| Lokin käyt.virhe        | Laite ei pääse käsiksi<br>palvelimen                                                                                                    | Pyydä järjestelmänvalvojaa tarkistamaan<br>tulostuslokin verkkotallennuksen asetukset.                                                     |
| tulostuslokitiedostoon. |                                                                                                    | Lisätietoja ➤➤ Verkkokäyttäjän opas:<br>Tulostuslokin tallennus verkkoon                                                                   |

| Virheviesti                 | Ѕуу                                                                                                    | Toimenpide                                                                                                    |
|-----------------------------|----------------------------------------------------------------------------------------------------|----------------------------------------------------------------------------------------------------|
| Muisti täynnä               | Laitteen muisti on täynnä.                                                                             | Faksin lähetys tai kopiointi käynnissä                                                                                                    |
|                             |                                                                                                    | Tee jokin seuraavista:                                                                                                    |
|                             |                                                                                                    | <ul> <li>Lähetä tai kopioi skannatut sivut<br/>painamalla Start.</li> </ul>                                                                                              |
|                             |                                                                                                    | Paina Stop/Exit ja odota, kunnes muut<br>käynnissä olevat toiminnot ovat päättyneet.<br>Yritä sitten uudelleen.                                                          |
|                             |                                                                                                    | Poista faksit muistista.                                                                                                    |
|                             |                                                                                                    | Tulosta muistiin tallennetut faksit muistin<br>palauttamiseksi 100 % arvoon. Poista<br>sitten faksien tallennus käytöstä, jotta<br>muistiin ei tallennu enempiä fakseja. |
|                             |                                                                                                    | (➤➤ Laajempi käyttöopas: <i>Faksin</i><br>tulostaminen muistista ja Faksitallennus)                                                                                      |
|                             |                                                                                                    | Asenna lisämuistia.                                                                                                    |
|                             |                                                                                                    | (➤➤ Laajempi käyttöopas: <i>Muistikortti</i> )                                                                                                    |
|                             |                                                                                                    | Tulostus käynnissä                                                                                                    |
|                             |                                                                                                    | Tee jokin seuraavista:                                                                                                    |
|                             |                                                                                                    | Pienennä tulostuksen erottelutarkkuutta.                                                                                                    |
|                             |                                                                                                    | (➤➤ Ohjelmiston käyttöopas: Tulostaminen<br>(Windows <sup>®</sup> ) tai Tulostus ja faksaus<br>(Macintosh))                                                              |
|                             |                                                                                                    | Poista faksit muistista.                                                                                                    |
|                             |                                                                                                    | (Katso edellä oleva selitys.)                                                                                                    |
| Muisti täynnä               | Laitteen muisti on täynnä.                                                                             | Paina <b>Stop/Exit</b> ja poista aiemmin tallennetut suojatut tulostustiedot.                                                                                            |
| tulostustieto on<br>täynnä. |                                                                                                    | Ohjelmiston käyttöopas: Suojattu tulostus<br>-näppäin                                                                                                    |
| Muuta tied.nimeä            | USB-muistitikku sisältää<br>tiedoston, jonka nimi on sama<br>kuin tiedoston, jota yrität<br>tallentaa. | Muuta USB-muistitikulla olevan tiedoston<br>nimeä tai tallenna tiedosto toisella nimellä.                                                                                |
| Pääsy estetty               | Haluamasi toiminto on<br>rajoitettu Suojattu<br>toimintolukko 2.0 -toiminnolla.                        | Pyydä järjestelmänvalvojaa tarkistamaan<br>Suojatun toimintolukon asetukset.                                                                                             |
| Raja ylitetty               | Tulostettavien sivujen sallittu<br>lukumäärä on ylitetty.<br>Tulostustyö peruutetaan.                  | Pyydä järjestelmänvalvojaa tarkistamaan<br>Suojatun toimintolukon asetukset.                                                                                             |
| Rummun pysäytys             | Rumpuyksikkö on vaihdettava                                                                            | Vaihda rumpuyksikkö.                                                                                                    |
|                             | uuteen.                                                                                                | (Katso <i>Rumpuyksikön vaihtaminen</i> ➤➤<br>sivulla 76.)                                                                                                    |

| Virheviesti                          | Ѕуу                                                                                                    | Toimenpide                                                                                                 |
|--------------------------------------|----------------------------------------------------------------------------------------------------|----------------------------------------------------------------------------------------------------|
| Rumpuvirhe                           | Rumpuyksikön koronalanka on                                                                                                    | Puhdista rumpuyksikön koronalanka.                                                                         |
|                                      | puhdistettava.                                                                                                    | (Katso <i>Koronalangan puhdistaminen</i> ➤➤<br>sivulla 83.)                                                |
|                                      | Värikasetti on asetettu<br>laitteeseen ilman<br>rumpuyksikköä.                                                                            | Aseta värikasetti rumpuyksikköön ja asenna<br>sitten rumpu- ja värikasettiyksikkö takaisin<br>laitteeseen. |
| Skan. ei onn. XX                     | Laitteessa on mekaaninen<br>vika.                                                                                                    | Katkaise virta virtakytkimellä ja kytke sitten<br>virta uudelleen.                                         |
|                                      |                                                                                                    | (Katso Faksien tai yhteysraportin<br>siirtäminen ➤➤ sivulla 99.)                                           |
|                                      |                                                                                                    | Jos ongelma ei ratkea, pyydä apua<br>Brotherin asiakaspalvelusta.                                          |
|                                      | Asiakirja on liian pitkä<br>kaksipuoliseen skannaukseen.                                                                                  | Paina <b>Stop/Exit</b> . Käytä kaksipuolisessa skannauksessa sopivan kokoista paperia.                     |
|                                      |                                                                                                    | (Katso <i>Tulostusmateriaali</i> ➤➤ sivulla 162.)                                                          |
| Sopimaton koko                       | Lokerossa on väärän kokoinen<br>paperi.                                                                                                   | Aseta kasettiin oikean kokoista paperia ja aseta "paperikoko" ( <b>Menu</b> , 1, 2, 2).                    |
|                                      |                                                                                                    | (Katso <i>Paperikoko</i> ➤➤ sivulla 17.)                                                                   |
| Suojattu laite                       | USB-muistitikun turvakytkin on käytössä.                                                                                                  | Poista USB-muistitikun turvakytkin käytöstä.                                                               |
| Tark. paperikoko                     | Laite ei löydä samankokoista<br>paperia muista kaseteista, kun<br>käytössä olleesta kasetista on<br>loppunut paperi kopioinnin<br>aikana. | Aseta paperia nestekidenäytössä mainittuun<br>paperikasettiin.                                             |
| Tarkista kasetti                     | Vakiopaperikasettia ei ole<br>asennettu, tai se on asennettu<br>väärin.                                                                   | Asenna vakiopaperikasetti uudelleen.                                                                       |
| Tukos dupl.                          | Paperi on juuttunut<br>kaksipuoliseen kasettiin tai<br>kiinnitysyksikköön.                                                                | Katso Paperi on juuttunut kaksipuoliseen<br>kasettiin ➤➤ sivulla 111.                                      |
| Tukos sisällä                        | Paperi on juuttunut laitteen sisälle.                                                                                                    | Katso <i>Paperi on juuttunut laitteen sisään</i> ➤➤<br>sivulla 107.                                        |
|                                      | Värikasetti on asetettu<br>laitteeseen ilman<br>rumpuyksikköä.                                                                            | Aseta värikasetti rumpuyksikköön ja asenna<br>sitten rumpu- ja värikasettiyksikkö takaisin<br>laitteeseen. |
| Tukos takana                         | Paperi on juuttunut laitteen<br>takaosaan.                                                                                                | Katso <i>Paperi on juuttunut laitteen takaosaan</i><br>➤ sivulla 104.                                      |
| Tukos, kasetti 1<br>Tukos, kasetti 2 | Paperi on juuttunut laitteen<br>paperikasettiin.                                                                                          | Katso Paperi on juuttunut paperikasettiin 1 tai 2<br>➤> sivulla 103.                                       |
| Tukos, MT-alusta                     | Paperi on juuttunut laitteen<br>MT-alustalle.                                                                                             | Katso <i>Paperi on juuttunut MT-alustalle</i> >> sivulla 102.                                              |

| Virheviesti                                        | Ѕуу                                                                                                    | Toimenpide                                                                                                    |
|----------------------------------------------------|----------------------------------------------------------------------------------------------------|----------------------------------------------------------------------------------------------------|
| Tul. ei onn. XX                                    | Laitteessa on mekaaninen                                                                                                  | Tee jokin seuraavista:                                                                                                    |
|                                                    | Vika.                                                                                                    | Kytke laitteen virta pois, odota muutama<br>minuutti ja käynnistä se uudelleen.                                                                                   |
|                                                    |                                                                                                    | (Katso <i>Faksien tai yhteysraportin</i><br><i>siirtäminen</i> ➤➤ sivulla 99.)                                                                                    |
|                                                    |                                                                                                    | Jos ongelma ei ratkea, pyydä apua<br>Brotherin asiakaspalvelusta.                                                                                                 |
| Vaihda osat<br>Kiinnitysyksikkö                    | Kiinnitysyksikkö on<br>vaihdettava.                                                                                       | Ota kiinnitysyksikön vaihtamiseksi yhteys<br>Brotherin asiakaspalveluun tai Brotherin<br>valtuutettuun huoltokeskukseen.                                          |
| Vaihda osat<br>Laseryksikkö                        | Laseryksikkö on vaihdettava<br>uuteen.                                                                                    | Ota laseryksikön vaihtamiseksi yhteys<br>Brotherin asiakaspalveluun tai Brotherin<br>valtuutettuun huoltokeskukseen.                                              |
| Vaihda osat<br>PS-tarvikk. 1                       | Paperinsyöttöpakkaus on vaihdettava.                                                                                      | Ota paperinsyöttöpakkauksen vaihtamiseksi<br>yhteys Brotherin asiakaspalveluun tai<br>Brotherin valtuutettuun huoltokeskukseen.                                   |
| PS-tarvikk. 2                                      |                                                                                                    |                                                                                                    |
| Vaibda osat                                        | Rumpuyksikkö on vaihdettava                                                                                               | Vaihda rumpuvksikkö                                                                                                    |
| Rumpuyksikkö                                       | uuteen.                                                                                                    | (Katso <i>Rumpuyksikön vaihtaminen</i> ➤➤<br>sivulla 76.)                                                                                                    |
|                                                    | Rumpuyksikön laskuria ei<br>nollattu uuden rummun<br>asennuksen yhteydessä.                                               | Nollaa rumpuyksikön laskuri.<br>(Katso <i>Rumpuyksikön vaihtaminen</i> >><br>sivulla 76.)                                                                         |
| Vaihda väri                                        | Värikasetin käyttöikä on<br>lopussa. Laite keskeyttää<br>kaikki tulostustoiminnot.                                        | Vaihda värikasetti.<br>(Katso <i>Värikasetin vaihtaminen</i> <b>≻&gt;</b> sivulla 69.)                                                                            |
|                                                    | Faksit tallentuvat muistiin niin<br>kauan kuin muistia riittää.                                                           |                                                                                                    |
| Väri loppumassa                                    | Jos nestekidenäytössä näkyy<br>Väri loppumassa, tulostus<br>voi jatkua mutta värikasetti<br>lähestyy käyttöikänsä loppua. | Tilaa uusi värikasetti heti, jotta käytettävissä on<br>vaihtokasetti, kun nestekidenäytössä näkyy<br>Vaihda väri.                                                 |
| Värikasettivirhe<br>Aseta värikasetti<br>takaisin. | Värikasettia ei ole asennettu<br>oikein.                                                                                  | Vedä ulos rumpu- ja värikasettiyksikkö, poista<br>värikasetti ja aseta se takaisin<br>rumpuyksikköön. Aseta rumpu- ja<br>värikasettiyksikkö takaisin laitteeseen. |
| Yhteys katkesi                                     | Yhteys on katkaistu linjan<br>toisesta päästä.                                                                            | Kokeile uudelleen lähettämistä tai<br>vastaanottamista.                                                                                                    |
| Yhteysvika                                         | Häiriö puhelinlinjalla aiheutti<br>tiedonsiirtovirheen.                                                                   | Yritä lähettää faksi uudelleen tai yritä liittää<br>laite toiseen puhelinlinjaan. Jos ongelma ei<br>ratkea, pyydä puhelinyhtiötä tarkastamaan<br>puhelinlinja.    |
| Yhteyt. ei saatu                                   | Yritit pollata faksilaitetta, joka<br>ei ole pollaustilassa.                                                              | Tarkista toisen osapuolen faksilaitteen pollausasetukset.                                                                                                    |

# Faksien tai yhteysraportin siirtäminen

Jos nestekidenäytössä näkyy:

- Tul. ei onn. XX
- Skan. ei onn. XX

Suosittelemme siirtämään faksit toiseen faksiin tai tietokoneellesi. (Katso Faksien siirtäminen toiseen faksilaitteeseen >> sivulla 99 tai Faksien siirtäminen tietokoneeseen >> sivulla 99.)

Voit myös siirtää yhteysraportin ja tarkistaa, onko yhtään faksia siirrettävänä. (Katso *Yhteysraportin siirtäminen toiseen faksilaitteeseen* ➤> sivulla 99.)

# 🖉 Vinkki

Jos laitteen nestekidenäytössä näkyy virheilmoitus, kun faksit on lähetetty, irrota laite verkkovirrasta useiksi minuuteiksi ja kytke se sen jälkeen uudelleen.

#### Faksien siirtäminen toiseen faksilaitteeseen

Jos et ole asettanut laitteellesi nimitunnusta, et voi siirtyä faksien siirtotilaan.

(➤➤ Pika-asennusopas: Henkilökohtaisten tietojen (nimitunnuksen) määrittäminen)

1

Paina **Menu**, **9**, **0**, **1**.

2

Tee jokin seuraavista:

- Jos nestekidenäytössä näkyy
   Ei fakseja, laitteen muistissa ei ole fakseja jäljellä. Paina Stop/Exit.
- Näppäile faksinumero, johon faksit edelleenlähetetään.
- Paina Start.

#### Faksien siirtäminen tietokoneeseen

Voit siirtää faksit laitteen muistista tietokoneeseesi.

- Tarkista, että tietokoneeseen on asennettu MFL-Pro Suite, ja ota sitten tietokoneessa käyttöön
   PC-FAX vastaanottaminen.
   (>> Ohjelmiston käyttöopas:
   PC-FAX-vastaanotto)
   Valitse Windows<sup>®</sup>-järjestelmän
   Käynnistä-valikosta Kaikki ohjelmat, Brother, MFC-XXXX,
   PC-FAX vastaanottaminen ja
   Vastaanota. (XXXX on mallisi nimi.)
- 2 Varmista, että PC-Fax vas.ot. on asetettu laitteessa. (Katso PC-FAXvastaanotto (vain Windows<sup>®</sup>) >> sivulla 35.) Jos laitteen muistissa on fakseja, kun käynnistät PC-Fax-vastaanoton, nestekidenäytössä kysytään, haluatko siirtää faksit tietokoneeseen.

3 Tee jokin seuraavista:

- Jos haluat siirtää kaikki faksit tietokoneeseesi, paina 1. Laite kysyy, haluatko tehdä varmuustulostuksen.
- Jos haluat poistua ja jättää faksit muistiin, paina 2.

4 Paina Stop/Exit.

# Yhteysraportin siirtäminen toiseen faksilaitteeseen

Jos et ole asettanut laitteellesi nimitunnusta, et voi siirtyä faksien siirtotilaan.

(>> Pika-asennusopas: Henkilökohtaisten tietojen (nimitunnuksen) määrittäminen)

1

Paina Menu, 9, 0, 2.

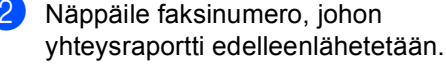

Paina **Start**.

# Asiakirjatukokset

# Asiakirja on juuttunut ADS:n yläosaan

- Poista ADS:stä paperit, jotka eivät ole juuttuneet kiinni.
- 2
- Avaa ADS:n kansi.
- 3 Vedä juuttunut asiakirja ulos vasemmalle.

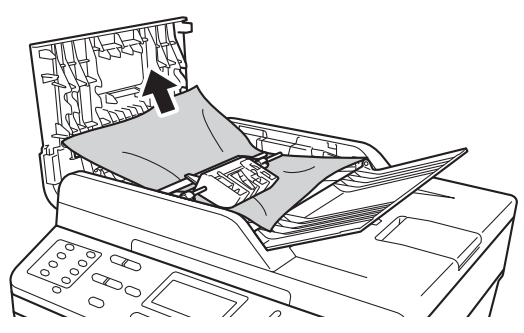

Jos asiakirja repeää, poista kaikki paperinpalaset, jotta paperitukoksia ei tule vastaisuudessa.

- 4 Sulje ADS:n kansi.
- 5 Paina Stop/Exit.

# Asiakirja on juuttunut valotustason kannen alle

- Poista ADS:stä paperit, jotka eivät ole juuttuneet kiinni.
- 2 No
  - Nosta valotustason kansi ylös.
- 3
- Vedä juuttunut asiakirja ulos oikealle.

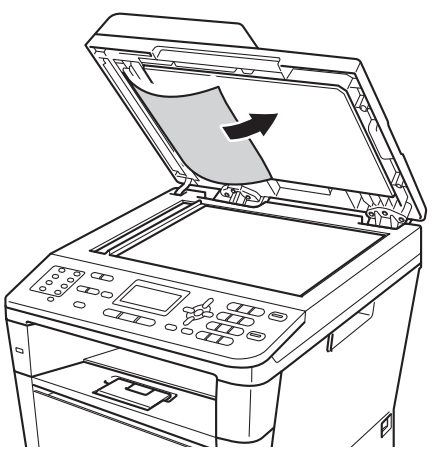

Jos asiakirja repeää, poista kaikki paperinpalaset, jotta paperitukoksia ei tule vastaisuudessa.

4

Laske valotustason kansi alas.

Paina Stop/Exit.
# ADS:ään juuttuneiden pienten asiakirjojen poistaminen

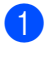

Nosta valotustason kansi ylös.

2 Työnnä pienet paperinpalat ADS:n läpi jäykän paperin palalla, esimerkiksi kartongin kappaleella.

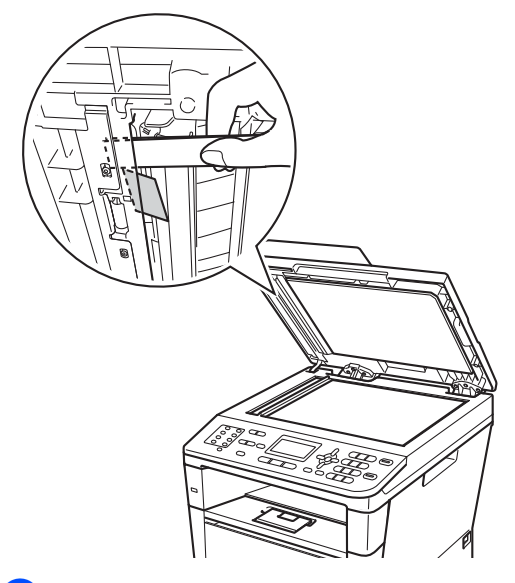

3

Laske valotustason kansi alas.

Paina Stop/Exit.

# Asiakirja on juuttunut luovutusalustalle

- Poista ADS:stä paperit, jotka eivät ole juuttuneet kiinni.
- Vedä juuttunut asiakirja ulos oikealle.

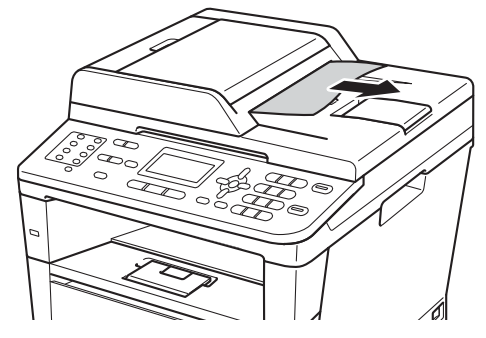

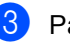

1

2

3 Paina Stop/Exit.

# **Paperitukos**

Kun lisäät paperia, poista paperikasetista aina kaikki paperiarkit ja suorista paperipino. Tämä estää useiden paperiarkkien syöttymisen laitteen läpi, jolloin laitteeseen ei tule paperitukosta.

### Paperi on juuttunut MTalustalle

Jos nestekidenäytössä näkyy Tukos, MT-alusta, noudata näitä vaiheita:

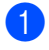

Poista paperi MT-alustalta.

2 Poista juuttuneet paperit MT-alustasta ja sen ympäriltä.

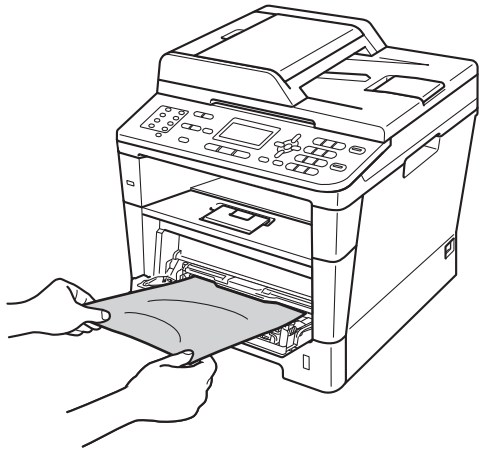

3 Leyhytä paperipinoa ja aseta se takaisin MT-alustalle.

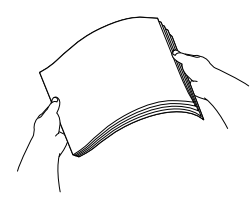

4 Kun asetat paperia MT-alustalle, varmista, että paperi jää alustan molemmilla puolilla olevien paperin yläreunan merkkien (1) alle.

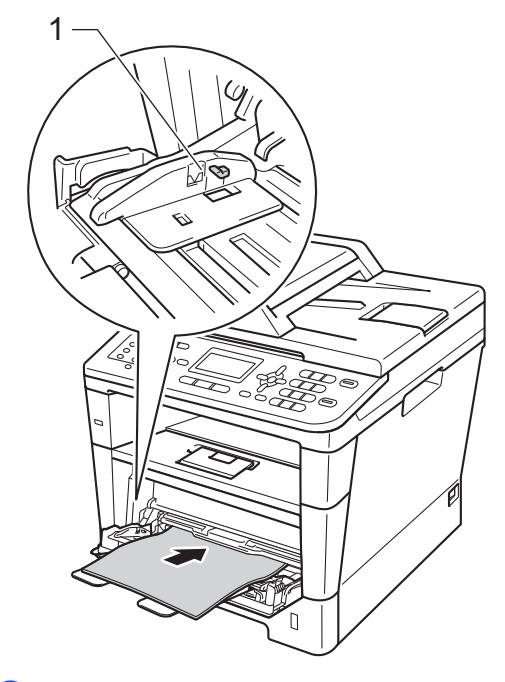

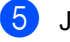

Jatka tulostusta painamalla Start.

# Paperi on juuttunut paperikasettiin 1 tai 2

**Jos nestekidenäytössä näkyy** Tukos, kasetti 1**tai** 

Tukos, kasetti 2, noudata näitä vaiheita:

#### Vedä paperikasetti kokonaan ulos laitteesta.

Tukos, kasetti 1:

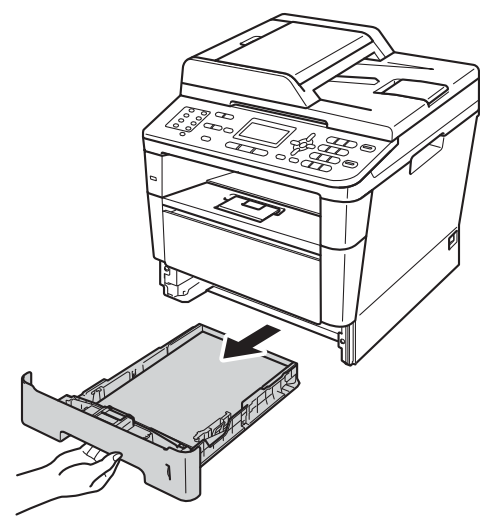

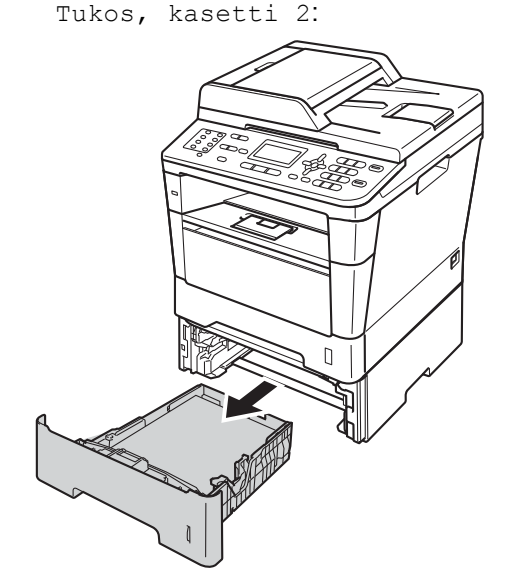

Vedä juuttunut paperi hitaasti ulos molemmin käsin.

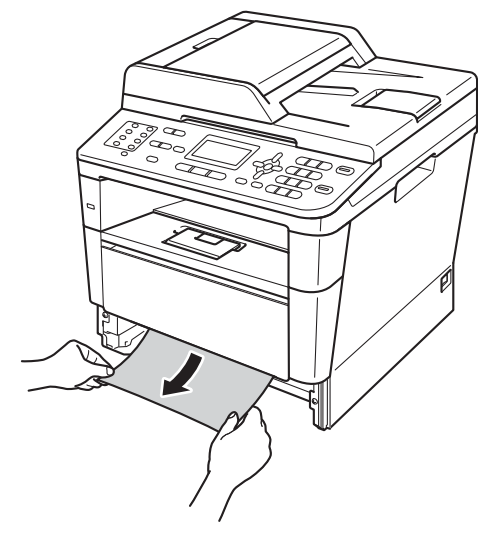

# 🖉 Vinkki

Juuttunut paperi on helpompi saada ulos, kun vedät sitä alaspäin.

- 3 Varmista, että paperinippu jää paperin yläreunan merkin (▼ ▼ ) alapuolelle paperikasetissa. Paina vihreää paperiohjaimen vapautusvipua ja siirrä samalla paperiohjaimia niin, että ne vastaavat paperikokoa. Tarkista, että ohjaimet ovat tukevasti kasetin aukoissa.
- 4 Työnnä paperikasetti takaisin laitteeseen.

# Paperi on juuttunut laitteen takaosaan

Jos nestekidenäytössä näkyy Tukos takana, takakannen takana on paperitukos. Noudata näitä vaiheita:

- Anna laitteen olla virta päällä käyttämättä 10 minuuttia, jotta sen sisällä oleva tuuletin jäähdyttää laitteen erittäin kuumat sisäosat.
- 2 Avaa etukansi painamalla etukannen vapautusvipua.

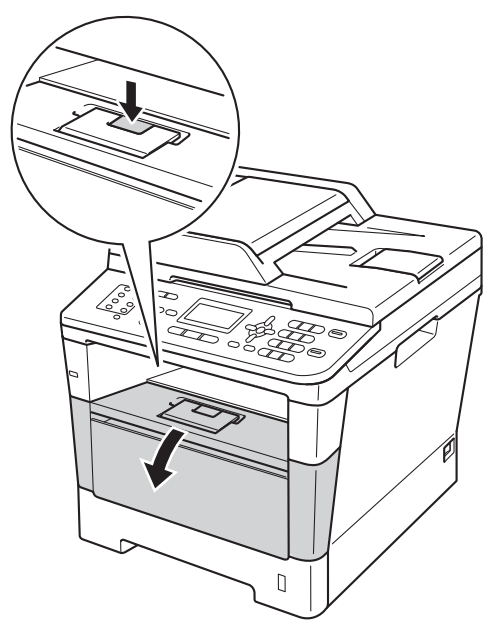

Vedä hitaasti rumpu- ja värikasettiyksikkö ulos. Paperitukos voi tulla ulos yhdessä rumpu- ja paperikasettiyksikön kanssa, tai paperi voi tässä yhteydessä irrota, jolloin sen voi vetää ulos laitteesta.

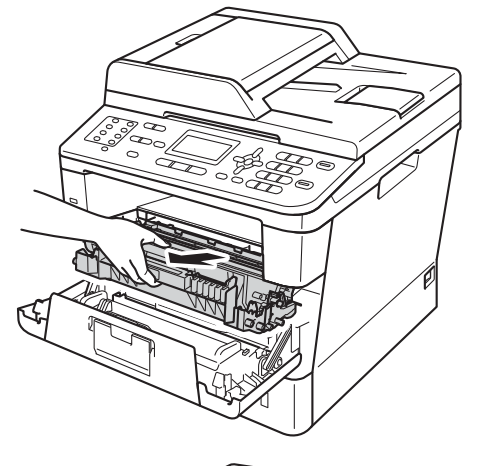

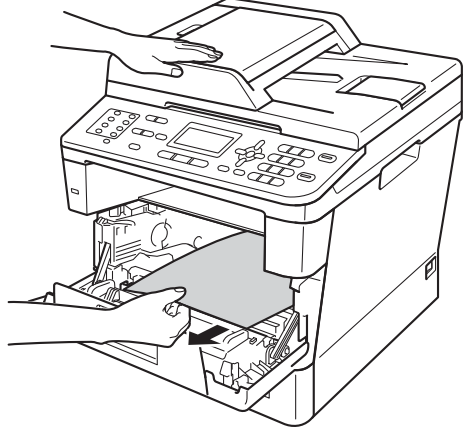

# ▲ VAROITUS

### \land KUUMA PINTA

Heti laitteen käytön jälkeen eräät sen sisällä olevat osat ovat äärimmäisen kuumia. Odota laitteen jäähtymistä, ennen kuin kosketat laitteen sisäosia.

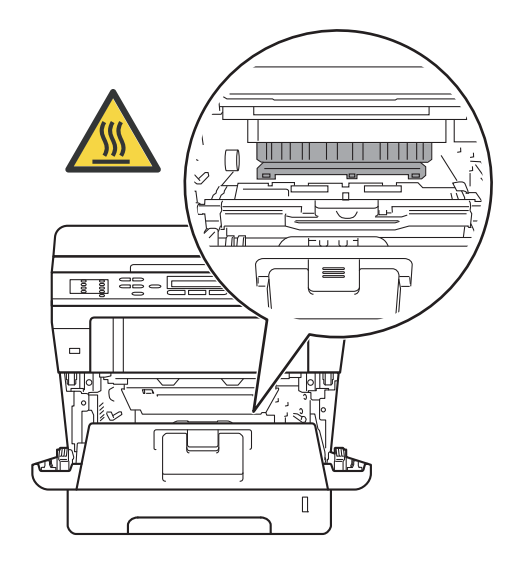

#### Tärkeää

- Rumpu- ja värikasettiyksikkö kannattaa asettaa esimerkiksi talouspaperin päälle, koska siitä voi valua ulos väriä.
- Käsittele rumpu- ja värikasettiyksikköä varovasti. Jos väriainetta roiskuu käsille tai vaatteille, pyyhi ne välittömästi tai huuhtele ne kylmällä vedellä.
- ÄLÄ koske alla olevassa kuvassa esitettyihin elektrodeihin, jotta staattinen sähkö ei vahingoita laitetta.

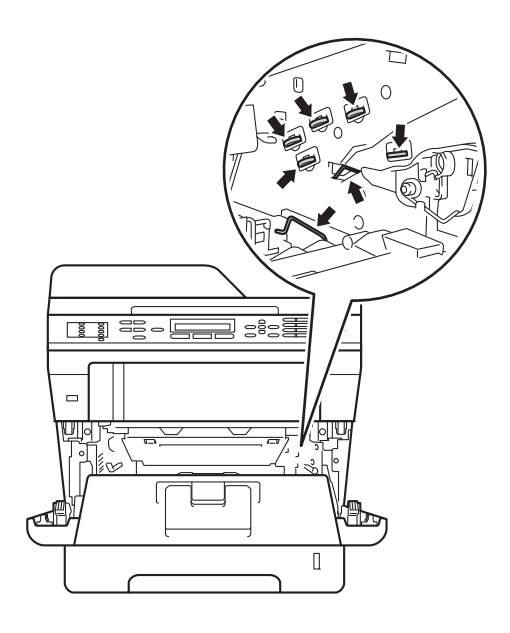

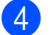

Avaa takakansi.

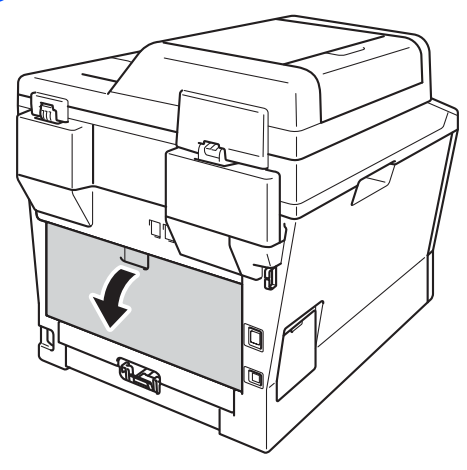

# **VAROITUS**

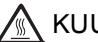

KUUMA PINTA

Heti laitteen käytön jälkeen eräät sen sisällä olevat osat ovat äärimmäisen kuumia. Odota laitteen jäähtymistä, ennen kuin kosketat laitteen sisäosia.

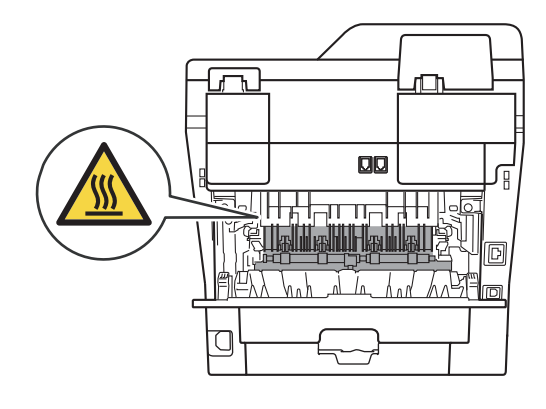

5 Vedä oikeassa ja vasemmassa reunassa olevia vihreitä kielekkeitä itseäsi kohti ja laske kiinnitysyksikön kansi (1) alas.

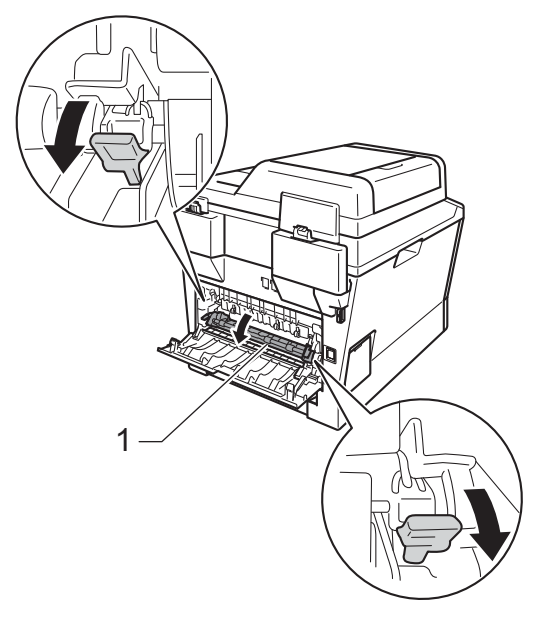

6 Vedä juuttunut paperi varoen pois kiinnitysyksiköstä molemmin käsin.

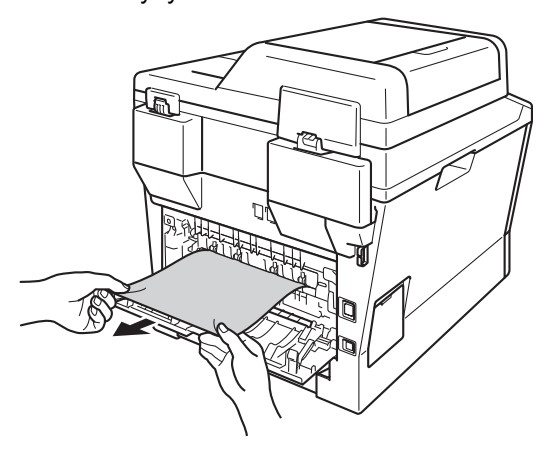

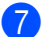

Sulje kiinnitysyksikön kansi (1).

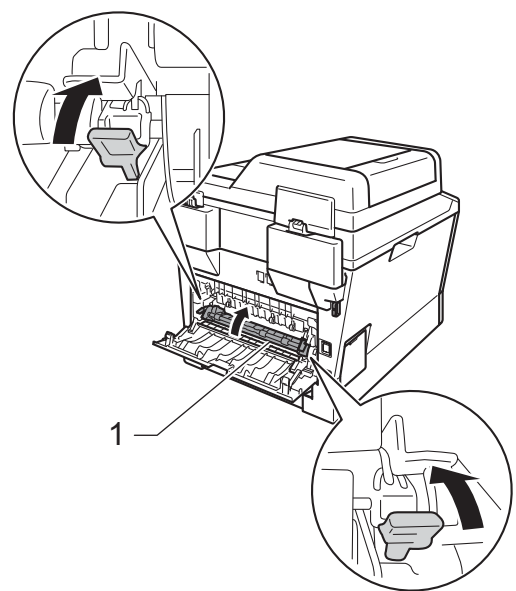

- 8 Sulje takakansi.
- 9 Aseta rumpu- ja värikasettiyksikkö takaisin laitteeseen.

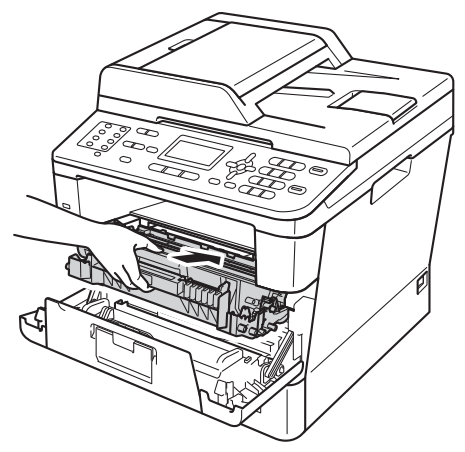

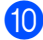

10 Sulje laitteen etukansi.

# Paperi on juuttunut laitteen sisään

Jos nestekidenäytössä näkyy Tukos sisällä, noudata näitä vaiheita:

1

Anna laitteen olla virta päällä käyttämättä 10 minuuttia, jotta sen sisällä oleva tuuletin jäähdyttää laitteen erittäin kuumat sisäosat.

Vedä paperikasetti kokonaan ulos laitteesta.

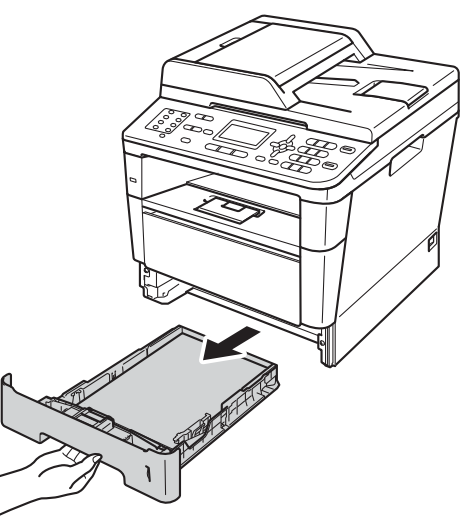

3 Vedä juuttunut paperi hitaasti ulos molemmin käsin.

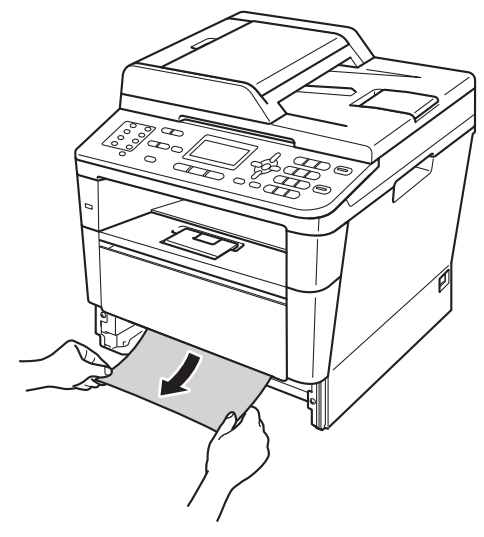

#### 🖉 Vinkki

Juuttunut paperi on helpompi saada ulos, kun vedät sitä alaspäin.

4 Avaa etukansi painamalla etukannen vapautusvipua.

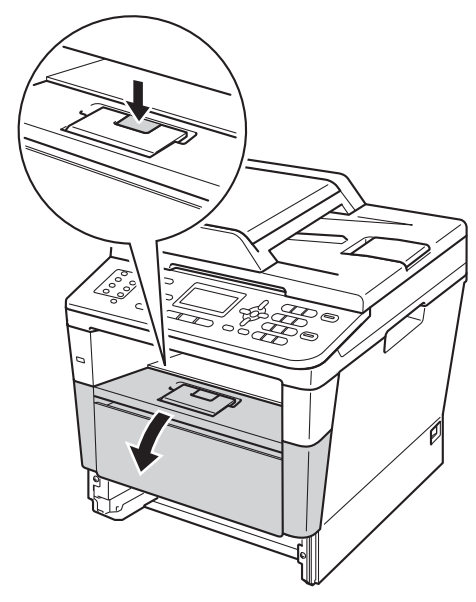

5 Vedä hitaasti rumpu- ja värikasettiyksikkö ulos. Paperitukos voi tulla ulos yhdessä rumpu- ja paperikasettiyksikön kanssa, tai paperi voi tässä yhteydessä irrota, jolloin sen voi vetää ulos laitteesta.

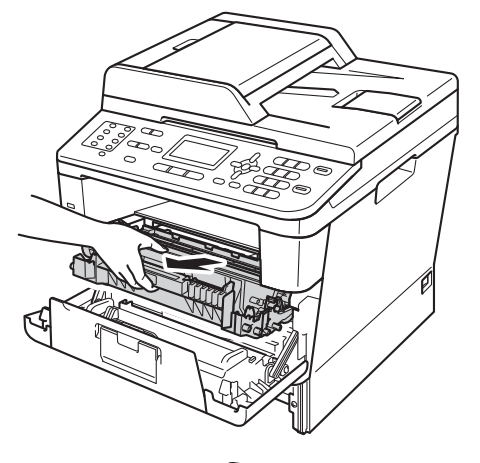

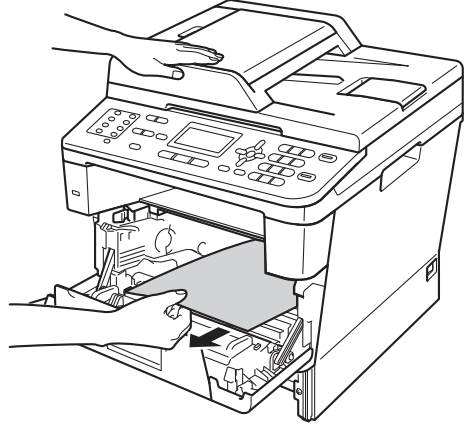

# ▲ VAROITUS

### \land KUUMA PINTA

Heti laitteen käytön jälkeen eräät sen sisällä olevat osat ovat äärimmäisen kuumia. Odota laitteen jäähtymistä, ennen kuin kosketat laitteen sisäosia.

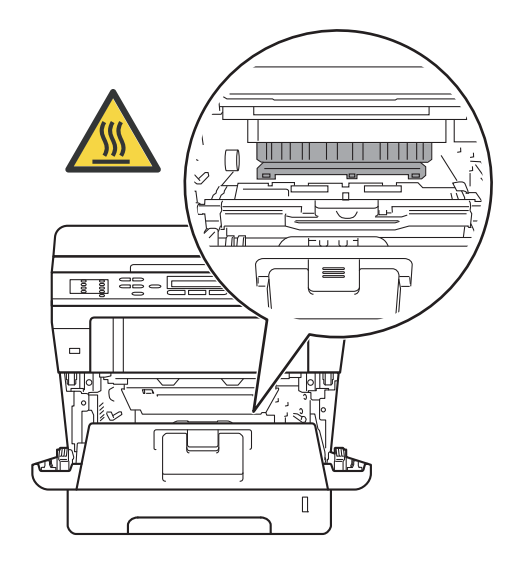

#### Tärkeää

- Rumpu- ja värikasettiyksikkö kannattaa asettaa esimerkiksi talouspaperin päälle, koska siitä voi valua ulos väriä.
- Käsittele rumpu- ja värikasettiyksikköä varovasti. Jos väriainetta roiskuu käsille tai vaatteille, pyyhi ne välittömästi tai huuhtele ne kylmällä vedellä.
- ÄLÄ koske alla olevassa kuvassa esitettyihin elektrodeihin, jotta staattinen sähkö ei vahingoita laitetta.

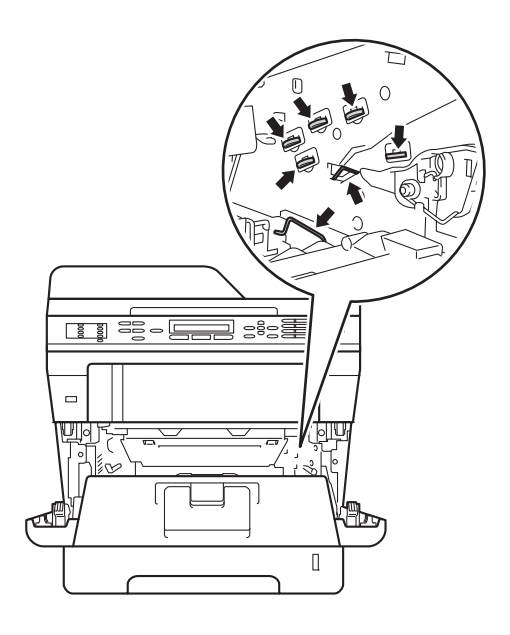

6 Paina vihreää lukitusvipua alaspäin ja irrota värikasetti rumpuyksiköstä. Poista rumpuyksikössä mahdollisesti oleva paperitukos.

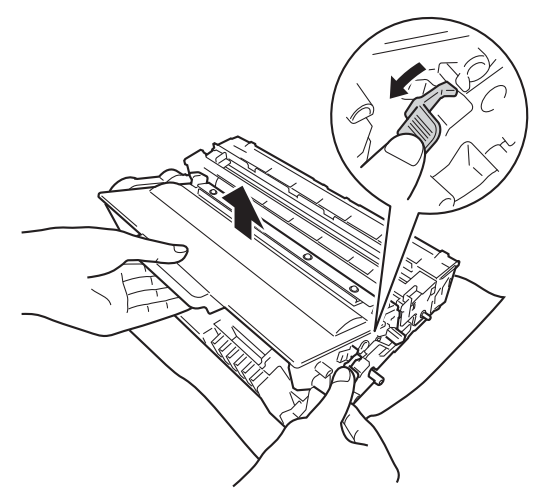

Aseta värikasetti takaisin rumpuyksikköön siten, että kuulet sen lukittuvan paikoilleen. Jos asetat kasetin oikein, rumpuyksikön vihreä lukitusvipu nousee automaattisesti.

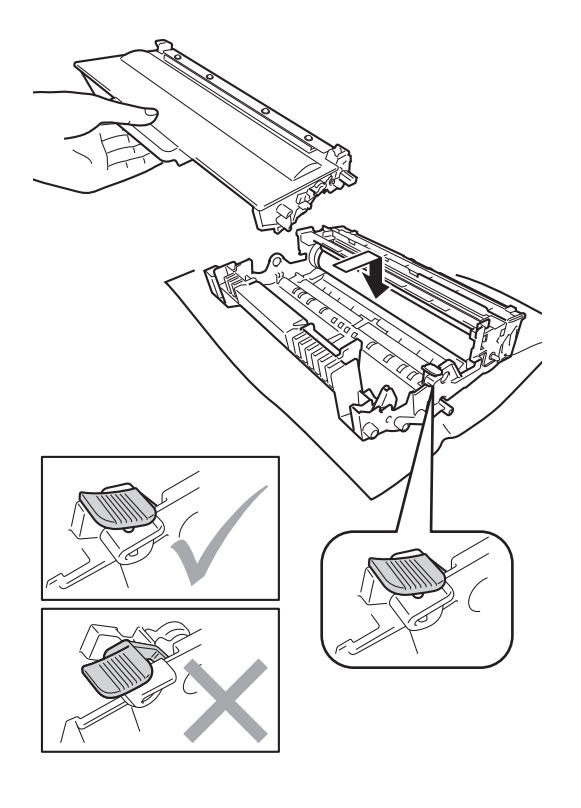

# 🖉 Vinkki

Varmista, että värikasetti on oikein paikoillaan, sillä muutoin se saattaa irrota rumpuyksiköstä.

8 Aseta rumpu- ja värikasettiyksikkö takaisin laitteeseen.

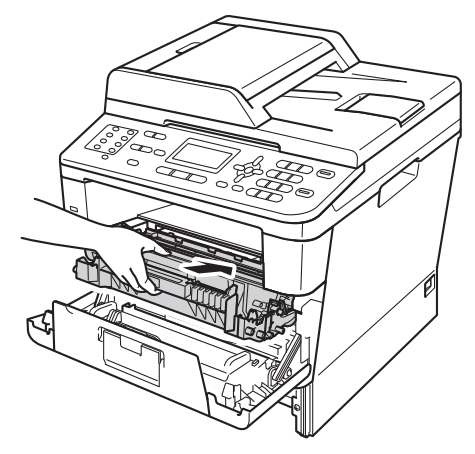

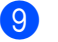

- Sulje laitteen etukansi.
- Työnnä paperikasetti takaisin laitteeseen.

#### 🖉 Vinkki

Jos sammutat laitteen, kun näytössä näkyy Tukos sisällä, laite tulostaa tietokoneesta epätäydellisiä tietoja. Ennen kuin sammutat laitteen, peruuta tulostustyö tietokoneessa.

### Paperi on juuttunut kaksipuoliseen kasettiin

Jos nestekidenäytössä näkyy Tukos dupl., noudata näitä vaiheita:

1 Anna laitteen olla virta päällä käyttämättä 10 minuuttia, jotta sen sisällä oleva tuuletin jäähdyttää laitteen erittäin kuumat sisäosat.

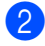

2 Vedä paperikasetti kokonaan ulos laitteesta.

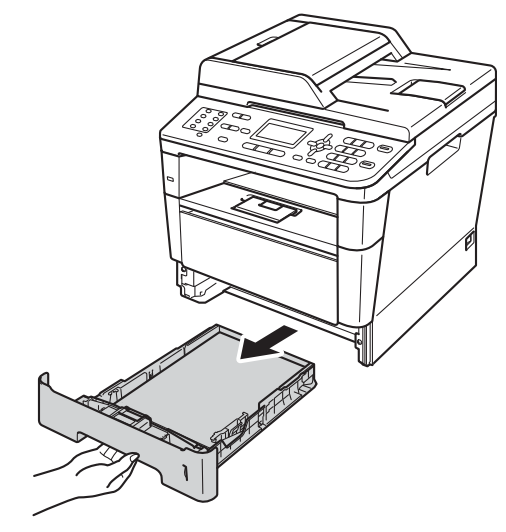

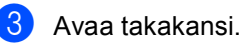

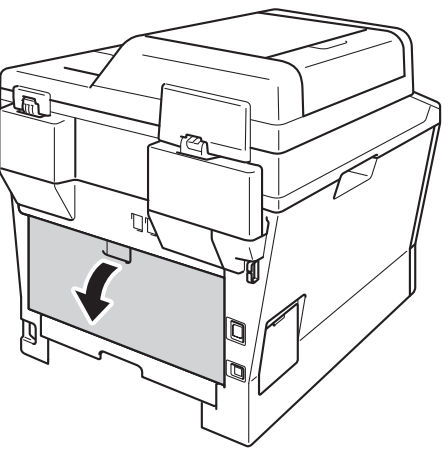

# **A** VAROITUS

# \land KUUMA PINTA

Heti laitteen käytön jälkeen eräät sen sisällä olevat osat ovat äärimmäisen kuumia. Odota laitteen jäähtymistä, ennen kuin kosketat laitteen sisäosia.

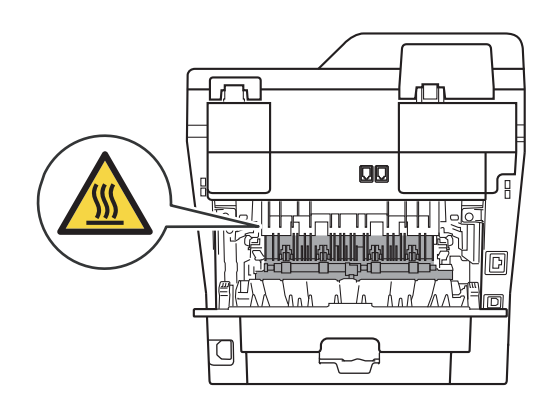

4 Vedä juuttunut paperi varovasti ulos laitteen takaosasta pitämällä paperista kiinni molemmin käsin.

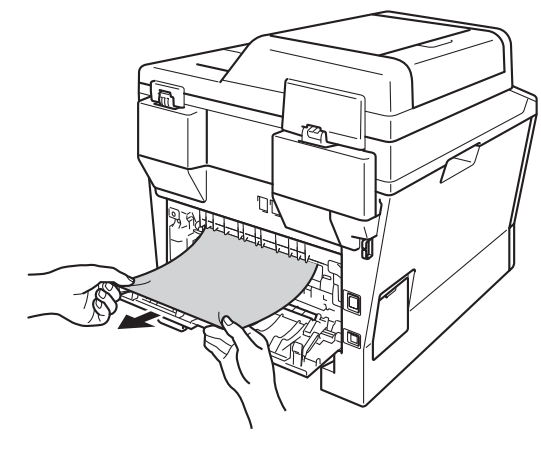

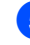

Sulje takakansi.

6 Vedä kaksipuolinen kasetti kokonaan ulos laitteesta.

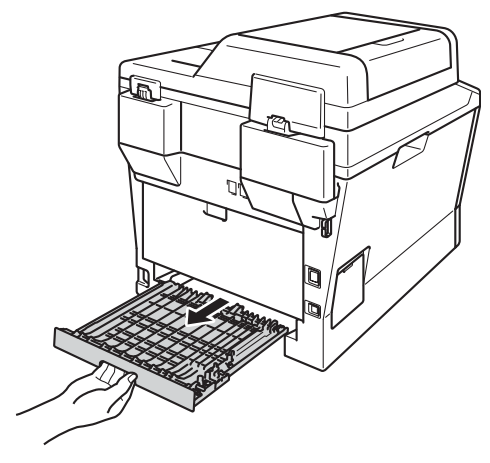

Vedä kiinni juuttunut paperi ulos laitteesta tai kaksipuolisesta kasetista.

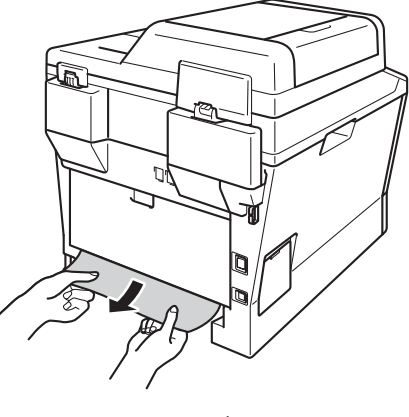

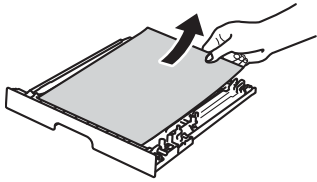

8 Varmista, että kiinni juuttunut paperi ei jää laitteen alle staattisen sähkön vaikutuksesta.

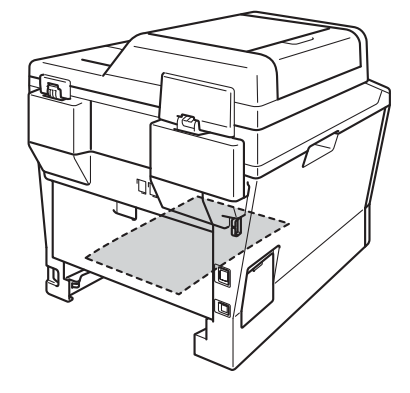

- 9 Aseta kaksipuolinen kasetti takaisin laitteeseen.
- 10 Työnnä paperikasetti takaisin laitteeseen.

# Ongelmia laitteen toiminnassa

#### Tärkeää

- Jos tarvitset teknistä apua, soita maahan, josta olet ostanut laitteen. Puhelut on soitettava kyseisessä maassa.
- Jos laitteessa tuntuu olevan vikaa, tarkista seuraavat seikat ja seuraa vianetsintäohjeita. Voit korjata useimmat ongelmat itse.
- Jos tarvitset lisäapua, Brother Solutions Center sisältää uusimmat usein esitetyt kysymykset ja vianetsintäohjeet.

Sen osoite on http://solutions.brother.com/.

#### Tulostusongelmat

| Ongelma                                                                                                    | Toimenpiteet                                                                                                    |
|----------------------------------------------------------------------------------------------------|----------------------------------------------------------------------------------------------------|
| Ei tulostetta.                                                                                              | Tarkista, että oikea tulostinohjain on asennettu ja valittu.                                                                                                    |
|                                                                                                    | Tarkista, näkyykö näytöllä virheviesti.                                                                                                    |
|                                                                                                    | Katso <i>Virhe- ja huoltoviestit</i> ➤➤ sivulla 93.                                                                                                    |
|                                                                                                    | Tarkista, että laite on online-tilassa:                                                                                                    |
|                                                                                                    | (Windows <sup>®</sup> 7 ja Windows Server <sup>®</sup> 2008 R2)                                                                                                    |
|                                                                                                    | Napsauta () (Käynnistä) -painiketta ja sitten Laitteet ja tulostimet. Napsauta<br>hiiren kakkospainikkeella Brother MFC-XXXX Printer ja valitse<br>Näytä, mitä tulostetaan parhaillaan. Valitse valikkopalkista Tulostin. Varmista,<br>että Käytä tulostina offline-tilassa -asetus ei ole valittuna. |
|                                                                                                    | Nansauta 🧑 (Kävnnistä) -nainiketta Ohiausnaneeli Laitteisto ja äänet ja                                                                                                    |
|                                                                                                    | sitten <b>Tulostimet</b> . Napsauta <b>Brother MFC-XXXX Printer</b> hiiren<br>kakkospainikkeella. Varmista, että <b>Offline-tila</b> -asetus ei ole valittuna.                                                                                                    |
|                                                                                                    | (Windows <sup>®</sup> XP ja Windows Server <sup>®</sup> 2003)                                                                                                    |
|                                                                                                    | Napsauta <b>Käynnistä</b> -painiketta ja valitse <b>Tulostimet ja faksit</b> . Napsauta <b>Brother MFC-XXXX Printer</b> hiiren kakkospainikkeella. Varmista, että <b>Offline-tila</b> -asetus ei ole valittuna.                                                                                       |
|                                                                                                    | Pyydä järjestelmänvalvojaa tarkistamaan suojatun toimintolukon asetukset.                                                                                                    |
| Laite ei tulosta tai on lopettanut                                                                          | Paina <b>Stop/Exit</b> .                                                                                                    |
| tulostuksen.                                                                                                | Laite peruuttaa tulostustyön ja poistaa sen muistista. Tuloste voi jäädä epätäydelliseksi.                                                                                                    |
| Asiakirjan ylä- ja alatunnisteet<br>näkyvät näytöllä, mutta eivät                                           | Sivun ylä- ja alareunassa on tulostumaton alue. Säädä asiakirjan ylä- ja alamarginaaleja.                                                                                                    |
| tulostu paperille.                                                                                          | Katso Skannaus- ja tulostusalueen ulkopuolinen alue ➤➤ sivulla 16.                                                                                                    |
| Laite tulostaa odottamatta tai                                                                              | Peruuta tulostustyöt painamalla Stop/Exit.                                                                                                    |
| tulostaa sattumanvaraisia<br>merkkejä.                                                                      | Tarkista sovellusohjelman asetuksista, että se on asetettu toimimaan laitteen kanssa.                                                                                                    |
| Laite tulostaa ensimmäiset sivut<br>oikein, mutta niiden jälkeen<br>tulostetuilta sivuilta puuttuu tekstiä. | Tarkista sovellusohjelman asetuksista, että se on asetettu toimimaan laitteen kanssa.                                                                                                    |
|                                                                                                    | Tietokone ei tunnista laitteen tulopuskurin täyttymisestä ilmoittavaa signaalia.<br>Tarkista, että liitäntäkaapeli on kytketty oikein.                                                                                                    |
|                                                                                                    | >> Pika-asennusopas                                                                                                    |

#### Tulostusongelmat (Jatkuu)

| Ongelma                                                                                                    | Toimenpiteet                                                                                                    |
|----------------------------------------------------------------------------------------------------|----------------------------------------------------------------------------------------------------|
| Laite ei tulosta paperin molemmille<br>puolille, vaikka tulostinohjaimen<br>asetuksena on kaksipuolinen<br>tulostus. | Tarkista tulostinohjaimen paperikokoasetus. Oikea valinta on A4 (60–105 g/m) <sup>2</sup> .                                                                      |
| Laite ei siirry suoratulostustilaan,<br>kun USB-muistitikku asetetaan<br>USB-suoraliitäntään.                        | Kun laite on syvässä lepotilassa, se ei herää, vaikka asettaisit USB-muistitikun USB-suoraliitäntään. Herätä laite painamalla <b>Stop/Exit</b> .                 |
| Sivun asettelun mukainen tulostus ei onnistu.                                                                        | Tarkista, että sovelluksessa ja tulostinohjaimessa on sama paperin kokoasetus.                                                                                   |
| Tulostusnopeus on liian hidas.                                                                                       | Kokeile tulostinohjaimen asetuksen muuttamista. Korkein erottelutarkkuus tarvitsee muita enemmän aikaa tietojen käsittelemiseen, lähettämiseen ja tulostamiseen. |
|                                                                                                    | Tarkista, että takakansi on hyvin suljettu ja että kaksipuolinen kasetti on hyvin asennettu.                                                                     |
|                                                                                                    | Asenna lisämuistia.                                                                                                    |
|                                                                                                    | >> Laajempi käyttöopas: Lisämuistin asentaminen                                                                                                    |
| Laite ei tulosta Adobe <sup>®</sup> Illustrator <sup>®</sup> - ohjelmasta.                                           | Kokeile tulostuksen erottelutarkkuuden pienentämistä.                                                                                                    |
|                                                                                                    | >> Ohjelmiston käyttöopas: <i>Tulostaminen</i> (Windows <sup>®</sup> )                                                                                           |
|                                                                                                    | >> Ohjelmiston käyttöopas: Tulostus ja faksaus (Macintosh)                                                                                                    |
| Huono tulostuslaatu                                                                                                  | Katso Tulostuslaadun parantaminen ➤> sivulla 124.                                                                                                    |

# Paperin käsittelyongelmat

| Ongelma                              | Toimenpiteet                                                                                                    |
|--------------------------------------|----------------------------------------------------------------------------------------------------|
| Laite ei syötä paperia.              | Jos nestekidenäytössä näkyy paperitukosviesti ja ongelmia ilmenee edelleen, katso Virhe- ja huoltoviestit >> sivulla 93.                                                                                                    |
|                                      | Jos paperia ei ole, aseta uusi paperipino paperikasettiin.                                                                                                    |
|                                      | Jos paperikasetissa on paperia, varmista, että se on suorassa. Suorista paperi,<br>jos se on käpristynyt. Joissakin tapauksissa auttaa, jos paperit otetaan pois<br>kasetista ja pino käännetään ylösalaisin ja laitetaan sitten takaisin paperikasettiin. |
|                                      | Vähennä paperikasetissa olevan paperin määrää ja yritä sitten uudelleen.                                                                                                    |
|                                      | Varmista, ettei käsinsyöttötilaa ole valittu tulostinohjaimesta.                                                                                                    |
|                                      | Puhdista paperinsyöttötela.                                                                                                    |
|                                      | Katso Paperin syöttötelojen puhdistaminen ➤➤ sivulla 89.                                                                                                    |
| Laite ei syötä paperia MT-alustalta. | Varmista, että <b>MT-alusta</b> on valittu tulostinohjaimesta.                                                                                                    |
|                                      | Leyhytä paperit hyvin ja aseta ne takaisin paikoilleen alustalle.                                                                                                    |

| Ongelma                                                                 | Toimenpiteet                                                                                                    |
|-------------------------------------------------------------------------|----------------------------------------------------------------------------------------------------|
| Laite ei syötä paperia MT-alustalta<br>paksua paperipinoa käytettäessä. | Leyhytä paperit hyvin ja varmista, että paperipino on yläreunan merkin (1)<br>alapuolella. Tasoita sivut ja aseta ne kasettiin, kunnes tunnet päällimmäisen sivun<br>koskettavan syöttöteloja kuvan osoittamalla tavalla.                                                  |
|                                                                         | 1                                                                                                    |
|                                                                         |                                                                                                    |
|                                                                         |                                                                                                    |
|                                                                         |                                                                                                    |
|                                                                         |                                                                                                    |
|                                                                         |                                                                                                    |
|                                                                         |                                                                                                    |
| Kuinka tulostetaan kirjekuorille?                                       | Kirjekuoria voi asettaa MT-alustalle. Käytettävä sovellusohjelma on asetettava<br>tulostamaan käytössä olevaa kirjekuorikokoa. Asetus tehdään yleensä ohjelman<br>Sivun asetukset- tai Asiakirjan asetukset -valikosta. (Katso lisätietoja sovelluksen<br>käyttöoppaasta.) |

#### Paperin käsittelyongelmat (Jatkuu)

#### Vastaanotettujen faksien tulostus

| Ongelma                                                      | Toimenpiteet                                                                                                    |
|--------------------------------------------------------------|----------------------------------------------------------------------------------------------------|
| Tiivistynyt teksti                                           | Yleensä tämän aiheuttaa huono puhelinyhteys. Tee kopio: jos kopiointijälki<br>näyttää hyvältä, vika on luultavasti huonossa yhteydessä. Tämä saattaa johtua<br>puhelinlinjalla olevasta häiriöstä. Pyydä lähettäjää lähettämään faksi uudelleen. |
| Vaakasuuntaiset raidat                                       |                                                                                                    |
| Ylä- ja alarivit puuttuvat                                   |                                                                                                    |
| <ul> <li>Rivejä puuttuu</li> </ul>                           |                                                                                                    |
| Pystysuuntaisia mustia raitoja<br>vastaanotettavassa arkissa | Tulostuksessa käytettävä koronalanka voi olla likainen. Puhdista rumpuyksikön koronalanka.                                                                                                    |
|                                                              | Katso <i>Koronalangan puhdistaminen</i> ➤➤ sivulla 83.                                                                                                    |
|                                                              | Lähettäjän skanneri voi olla likainen. Pyydä lähettäjää ottamaan arkista kopio ja tarkistamaan, onko vika hänen laitteessaan. Pyydä toista faksilaitetta lähettämään faksi ja tarkista tulos.                                                    |
| Vastaanotetuissa fakseissa on<br>jaettuja tai tyhjiä sivuja. | Vasen ja oikea reunus jäävät pois, tai yksi sivu tulostuu kahdelle arkille.                                                                                                    |
|                                                              | Katso <i>Paperikoko</i> ➤➤ sivulla 17.                                                                                                    |
|                                                              | Kytke päälle automaattinen pienennys.                                                                                                    |
|                                                              | >> Laajempi käyttöopas: Saapuvan faksin tulostaminen pienennettynä                                                                                                    |

# Puhelinlinja tai kytkennät

| Ongelma                                                                          | Toimenpiteet                                                                                                    |
|----------------------------------------------------------------------------------|----------------------------------------------------------------------------------------------------|
| Valinta ei toimi. (Ei valintaääntä)<br>Laite ei vastaa, kun siihen<br>soitetaan. | Tarkista kaikki kytkennät. Varmista, että puhelinjohto on kytketty puhelinpistorasiaan ja laitteen LINE (LINJA) -liitäntään.                                                                                                    |
|                                                                                  | Jos laitteeseen on kytketty ulkoinen puhelin, lähetä manuaalinen faksi nostamalla ulkoinen puhelinkuuloke ja valitsemalla numero ulkoisella puhelimella. Odota, että kuulet faksin vastaanottoäänet, ja paina sitten <b>Start</b> .                                 |
|                                                                                  | Jos valintaääntä ei kuulu, kytke toimivaksi tietämäsi puhelin ja puhelinjohto<br>pistorasiaan. Nosta sitten ulkoinen puhelinkuuloke ja kuuntele valintaääntä. Jos<br>valintaääntä ei vieläkään kuulu, pyydä puhelinyhtiötä tarkistamaan linja ja/tai<br>pistorasia. |
|                                                                                  | Varmista, että laitteen vastaanottotila vastaa asetuksia.                                                                                                    |
|                                                                                  | Katso <i>Vastaanottotilan asetukset</i> ➤➤ sivulla 33.                                                                                                    |
|                                                                                  | Tarkista, kuuluuko valintaääntä. Jos mahdollista, soita laitteeseen ja tarkista, vastaako se. Jos laite ei vieläkään vastaa, tarkista, että puhelinjohto on kunnolla kiinni. Jos laite ei soi, kun yrität soittaa siihen, pyydä puhelinyhtiötä tarkistamaan linja.  |

#### Faksien vastaanottaminen

| Ongelma                                | Toimenpiteet                                                                                                    |
|----------------------------------------|----------------------------------------------------------------------------------------------------|
| Faksin vastaanottaminen ei<br>onnistu. | Tarkista kaikki kytkennät. Varmista, että puhelinjohto on kytketty<br>puhelinpistorasiaan ja laitteen LINE (LINJA) -liitäntään. Jos olet tilannut DSL- tai<br>VoIP-palveluja, pyydä kytkentäohjeet palveluntarjoajalta.                                                                                                    |
|                                        | Varmista, että laite on oikeassa vastaanottotilassa. Tämä riippuu Brother-laitteen<br>kanssa samaan linjaan kytketyistä ulkoisista laitteista ja tilatuista puhelinlinjan<br>palveluista.                                                                                                    |
|                                        | Katso <i>Vastaanottotilan asetukset</i> ➤➤ sivulla 33.                                                                                                    |
|                                        | Jos käytössä on erillinen faksilinja ja haluat Brother-laitteen vastaavan<br>automaattisesti kaikkiin saapuviin faksipuheluihin, valitse Vain faksi-tila.                                                                                                    |
|                                        | Jos Brother-laite jakaa linjan ulkoisen puhelinvastaajan kanssa, valitse<br>Ulk.puh/Puh.vas -tila. Ulk.puh/Puh.vas -tilassa Brother-laite<br>vastaanottaa automaattisesti saapuvat faksit ja tavalliset soittajat voivat jättää<br>viestin puhelinvastaajaan.                                                                                           |
|                                        | Jos Brother-laite jakaa linjan muiden puhelinten kanssa ja haluat sen<br>vastaavan automaattisesti kaikkiin saapuviin faksipuheluihin, valitse<br>Faksi/Puhelin-tila. Faksi/Puhelin-tilassa Brother-laite vastaanottaa<br>faksit automaattisesti ja pyytää vastaamaan tavallisiin puheluihin nopean<br>kaksoissoittoäänen avulla.                       |
|                                        | Jos et halua Brother-laitteen vastaavaan automaattisesti faksipuheluihin,<br>valitse Manuaalinen-tila. Manuaalinen-tilassa sinun on vastattava kaikkiin<br>saapuviin puheluihin ja aktivoitava laite vastaanottamaan faksit.                                                                                                    |
|                                        | Jokin toinen toimipisteesi laite tai palvelu saattaa vastata puheluun ennen<br>Brother-laitetta. Varmistu asiasta pienentämällä soittoviiveasetusta:                                                                                                    |
|                                        | Jos vastaustilan asetuksena on Vain faksi tai Faksi/Puhelin, pienennä<br>soittoviive yhteen soittoon.                                                                                                    |
|                                        | Katso <i>Soittoviive</i> ➤➤ sivulla 33.                                                                                                    |
|                                        | Jos vastaustilan asetuksena on Ulk.puh/Puh.vas, pienennä<br>puhelinvastaajan soittoviive kahteen soittoon.                                                                                                    |
|                                        | Jos vastaustilan asetuksena on Manuaalinen, ÄLÄ säädä<br>soittoviiveasetusta.                                                                                                    |
|                                        | Pyydä jotakuta lähettämään testifaksi:                                                                                                    |
|                                        | Jos testifaksin vastaanottaminen onnistui, laite toimii oikein. Muista palauttaa<br>laitteen tai puhelinvastaajan soittoviiveasetus takaisin alkuperäiseen<br>asetukseensa. Jos vastaanotto-ongelmat jatkuvat soittoviiveasetuksen<br>palauttamisen jälkeen, joku henkilö tai jokin laite tai tilaamasi palvelu vastaa<br>faksipuheluun ennen laitetta. |
|                                        | Jos faksin vastaanottaminen ei onnistunut, jokin muu laite tai tilaamasi palvelu<br>saattaa häiritä faksin vastaanottoa tai faksilinja saattaa olla viallinen.                                                                                                    |

#### Faksien vastaanottaminen (Jatkuu)

| Ongelma                                            | Toimenpiteet                                                                                                    |
|----------------------------------------------------|----------------------------------------------------------------------------------------------------|
| Faksin vastaanottaminen ei<br>onnistu.<br>(iatkoa) | Jos Brother-laitteen kanssa samaan linjaan on kytketty puhelinvastaaja<br>(Ulk.puh/Puh.vas-tila), varmista, että puhelinvastaaja on otettu käyttöön<br>oikein.                                            |
|                                                    | Katso Ulkoisen puhelinvastaajan kytkeminen ➤➤ sivulla 38.                                                                                                    |
|                                                    | <ol> <li>Kytke ulkoinen puhelinvastaaja kuvan mukaisesti ➤&gt;sivu 38.</li> </ol>                                                                                                    |
|                                                    | 2 Aseta puhelinvastaaja vastaamaan yhden tai kahden soiton jälkeen.                                                                                                    |
|                                                    | 3 Nauhoita puhelinvastaajan vastausviesti.                                                                                                    |
|                                                    | Jätä viestin alkuun viisi sekuntia hiljaisuutta.                                                                                                    |
|                                                    | Viestin pituudeksi suositellaan korkeintaan 20 sekuntia.                                                                                                    |
|                                                    | <ul> <li>Kerro viestin lopussa kaukokäynnistystunnus manuaalisten faksien<br/>lähettäjiä varten. Esimerkki: "Jätä viesti äänimerkin jälkeen tai lähetä faksi<br/>painamalla *51 ja Käynnistä."</li> </ul> |
|                                                    | 4 Aseta puhelinvastaaja vastaamaan puheluihin.                                                                                                    |
|                                                    | 5 Aseta Brother-laitteen vastaanottotilaksi Ulk.puh/Puh.vas.                                                                                                    |
|                                                    | Katso Vastaanottotilan asetukset ➤➤ sivulla 33.                                                                                                    |
|                                                    | Varmista, että Brother-laitteen faksintunnistustoiminto on päällä.<br>Faksintunnistustoiminnon avulla voit vastaanottaa faksin, vaikka vastasit<br>puheluun ulkoisesta tai rinnakkaispuhelimesta.         |
|                                                    | Katso <i>Faksin tunnistus</i> ➤➤ sivulla 34.                                                                                                    |
|                                                    | Jos saat usein lähetysvirheen puhelinlinjassa olevien mahdollisten häiriöiden vuoksi, muuta yhteensopivuuden asetukseksi Perus (VoIP).                                                                    |
|                                                    | Katso <i>Puhelinlinjan häiriöt / VoIP</i> ➤➤ sivulla 123.                                                                                                    |
|                                                    | Pyydä järjestelmänvalvojaa tarkistamaan Suojatun toimintolukon asetukset.                                                                                                    |

#### Faksien lähettäminen

| Ongelma                         | Toimenpiteet                                                                                                    |
|---------------------------------|----------------------------------------------------------------------------------------------------|
| Faksin lähettäminen ei onnistu. | Tarkista kaikki kytkennät. Varmista, että puhelinjohto on kytketty puhelinpistorasiaan ja laitteen LINE (LINJA) -liitäntään.                                 |
|                                 | Varmista, että FAX 🕞 -näppäimessä palaa merkkivalo.                                                                                                    |
|                                 | Katso <i>Faksin lähettäminen</i> ➤➤ sivulla 27.                                                                                                    |
|                                 | Tulosta lähetyksen vahvistusraportti ja katso, löytyykö siitä virhettä.                                                                                      |
|                                 | >> Laajempi käyttöopas: Raportit                                                                                                    |
|                                 | Pyydä järjestelmänvalvojaa tarkistamaan Suojatun toimintolukon asetukset.                                                                                    |
|                                 | Pyydä toista osapuolta tarkistamaan, että vastaanottavassa laitteessa on paperia.                                                                            |
| Huono lähetyslaatu.             | Vaihda erottelutarkkuudeksi Hieno tai Erittäin hieno. Tarkista laitteen skannerin toiminta ottamalla kopio. Jos kopion laatu ei ole hyvä, puhdista skanneri. |
|                                 | Katso Valotustason puhdistaminen ➤➤ sivulla 82.                                                                                                    |

#### Faksien lähettäminen (Jatkuu)

| Ongelma                                               | Toimenpiteet                                                                                                    |
|-------------------------------------------------------|----------------------------------------------------------------------------------------------------|
| Lähetyksen vahvistusraportissa<br>lukee TULOS:VIRHE.  | Puhelinlinjalla on luultavasti väliaikaisia häiriöitä. Yritä lähettää faksi uudestaan.<br>Jos lähetät PC-Fax-viestin ja lähetyksen vahvistusraporttiin tulostuu<br>TULOS:VIRHE, laitteen muisti saattaa olla täynnä. Voit vapauttaa muistia<br>poistamalla faksitallennuksen käytöstä (>> Laajempi käyttöopas:<br><i>Kaukofaksitoimintojen muuttaminen</i> ), tulostamalla muistissa olevat faksiviestit<br>(>> Laajempi käyttöopas: <i>Faksin tulostaminen muistista</i> ) tai peruuttamalla<br>ajastetun faksin tai pollaustyön. (>> Laajempi käyttöopas: <i>Odottavien töiden<br/>tarkistaminen ja peruuttaminen</i> ) Jos ongelma ei ratkea, pyydä puhelinyhtiötä<br>tarkastamaan puhelinlinja. |
|                                                       | Jos saat usein lähetysvirheen puhelinlinjassa olevien mahdollisten häiriöiden vuoksi, muuta yhteensopivuuden asetukseksi Perus (VoIP).                                                                                                    |
|                                                       | Katso <i>Puhelinlinjan häiriöt / VoIP</i> ➤➤ sivulla 123.                                                                                                    |
| Lähetetyt faksit ovat tyhjiä.                         | Varmista, että asetat asiakirjan laitteeseen oikein. Kun käytössä on ADS,<br>asiakirjan on oltava tulostepuoli ylöspäin. Kun käytössä on valotustaso, asiakirjan<br>on oltava tulostepuoli alaspäin.                                                                                                    |
|                                                       | Katso Asiakirjojen asettaminen ➤➤ sivulla 25.                                                                                                    |
| Pystysuoria mustia raitoja<br>lähetettävässä arkissa. | Lähetettävissä fakseissa näkyvät pystysuorat mustat viivat johtuvat yleensä siitä, että lasisuikaleella on korjauslakkaa tai likaa.                                                                                                    |
|                                                       | Katso Valotustason puhdistaminen ➤➤ sivulla 82.                                                                                                    |

#### Saapuvien puheluiden käsittely

| Ongelma                                                          | Toimenpiteet                                                                                                    |
|------------------------------------------------------------------|----------------------------------------------------------------------------------------------------|
| Laite tulkitsee puheen faksin<br>merkkiääneksi (CNG-merkkiääni). | Jos Faksin tunnistus on otettu käyttöön, laite reagoi herkemmin ääniin. Se saattaa vahingossa tulkita tietyt linjalla kuuluvat äänet tai musiikin soiton faksin ääniksi ja vastata niihin faksin vastaanottomerkkiäänillä. Lopeta vastaanotto painamalla <b>Stop/Exit</b> . Voit välttää tämän ongelman kytkemällä Faksin tunnistuksen pois päältä.                                                                                                    |
|                                                                  | Katso Faksin tunnistus >> sivulla 34.                                                                                                    |
| Faksipuhelun siirtäminen<br>laitteeseen.                         | Jos vastasit puheluun ulkoisella puhelimella tai rinnakkaispuhelimella, valitse<br>kaukokäynnistystunnus (oletusasetus on *51). Kun laite vastaa, sulje puhelin.                                                                                                    |
| Tavallisen puhelinlinjan mukautetut toiminnot.                   | Jos laitteen puhelinlinjassa on koputus-, koputus/soittajan tunnistus-, soittajan<br>tunnistus-, vastaajapalvelu-, puhelinvastaaja- tai hälytysjärjestelmätoiminto tai<br>muu mukautettu toiminto, faksien lähetyksessä tai vastaanotossa voi ilmetä<br>ongelmia.                                                                                                    |
|                                                                  | <b>Esimerkki:</b> Jos linjassa on koputustoiminto tai jokin muu mukautettu toiminto ja<br>linja lähettää mukautetun toiminnon merkkiäänen samalla kun faksia lähetetään<br>tai vastaanotetaan, merkkiääni voi väliaikaisesti häiritä faksin lähetystä tai<br>vastaanottoa tai katkaista sen. Brotherin virheenkorjaustilatoiminnon pitäisi<br>ratkaista tämä ongelma. Tämä ongelma johtuu puhelinjärjestelmien toiminnasta,<br>ja se vaikuttaa kaikkiin laitteisiin, jotka lähettävät ja vastaanottavat tietoa<br>tavallisella jaetulla puhelinlinjalla, johon on liitetty mukautettuja toimintoja. Erillisen<br>linjan käyttämistä ilman mukautettuja toimintoja suositellaan, jos vähäisten<br>häiriöiden välttäminen on erittäin tärkeää. |

# Kopiointiongelmat

| Ongelma                              | Toimenpiteet                                                                                                    |
|--------------------------------------|----------------------------------------------------------------------------------------------------|
| Kopiointi ei onnistu.                | Varmista, että COPY 📳 -näppäimessä palaa merkkivalo.                                                                                                    |
|                                      | Katso Kopioiden ottaminen ➤➤ sivulla 53.                                                                                                    |
|                                      | Pyydä järjestelmänvalvojaa tarkistamaan Suojatun toimintolukon asetukset.                                                                                                    |
| Kopioissa on musta pystyviiva.       | Kopioissa näkyvät mustat pystyviivat johtuvat yleensä siitä, että valotustasolla on korjauslakkaa tai likaa tai että koronalanka on likainen. Puhdista lasisuikale ja valotustaso sekä niiden yläpuolella oleva valkoinen tanko ja valkoinen muovi. |
|                                      | Katso Valotustason puhdistaminen ➤> sivulla 82 ja Koronalangan puhdistaminen<br>➤> sivulla 83.                                                                                                    |
| Kopiot tulostuvat tyhjinä papereina. | Varmista, että asetat asiakirjat laitteeseen oikein.                                                                                                    |
|                                      | Katso Automaattisen dokumenttien syöttölaitteen (ADS) käyttäminen ➤➤<br>sivulla 25 tai Valotustason käyttäminen ➤➤ sivulla 26.                                                                                                    |

#### Skannausongelmat

| Ongelma                                                                                 | Toimenpiteet                                                                                                    |  |  |  |  |
|-----------------------------------------------------------------------------------------|----------------------------------------------------------------------------------------------------|--|--|--|--|
| TWAIN- tai WIA-virheitä ilmenee<br>skannausta aloitettaessa.<br>(Windows <sup>®</sup> ) | Varmista, että Brother TWAIN- tai WIA-ohjain on valittu ensisijaiseksi lähteeksi<br>skannaussovelluksessa. Jos käytössä on esimerkiksi Nuance™ PaperPort™<br>12SE, valitse Brother TWAIN/WIA -ohjain valitsemalla <b>Scan Settings</b><br>(Skannausasetukset), <b>Select</b> (Valitse). |  |  |  |  |
| TWAIN- tai ICA-virheitä ilmenee<br>skannausta aloitettaessa.<br>(Macintosh)             | Varmista, että Brother TWAIN -ohjain on valittu ensisijaiseksi lähteeksi. Valits<br>PageManagerissa <b>File</b> (Tiedosto), <b>Select Source</b> (Valitse lähde) ja valitse<br>Brother TWAIN -ohjain.                                                                                   |  |  |  |  |
|                                                                                         | Mac OS X 10.6.x- ja 10.7.x-käyttäjät voivat skannata asiakirjoja myös ICA-<br>skanneriohjaimella                                                                                                    |  |  |  |  |
|                                                                                         | Ohjelmiston käyttöopas: Asiakirjan skannaus ICA-ohjaimen avulla (Mac OS X 10.6.x tai uudempi)                                                                                                    |  |  |  |  |
| Tekstintunnistus ei toimi.                                                              | Kokeile skannauksen erottelutarkkuutta lisäämistä.                                                                                                    |  |  |  |  |
|                                                                                         | (Macintosh-käyttäjät)<br>Presto! PageManager on ladattava ja asennettava ennen käyttöä. Lisätietoja on<br>kohdassa <i>Brother-tuen käyttö (Macintosh)</i> ➤> sivulla 5.                                                                                                    |  |  |  |  |
| Verkkoskannaus ei toimi.                                                                | Katso Verkko-ongelmat ➤➤ sivulla 121.                                                                                                    |  |  |  |  |
| Skannaus ei onnistu.                                                                    | Pyydä järjestelmänvalvojaa tarkistamaan Suojatun toimintolukon asetukset.                                                                                                    |  |  |  |  |

# Ohjelmisto-ongelmat

| Ongelma                                                 | Toimenpiteet                                                                                                    |
|---------------------------------------------------------|----------------------------------------------------------------------------------------------------|
| Ohjelmiston asentaminen tai<br>tulostaminen ei onnistu. | (Windows <sup>®</sup> -käyttäjät)<br>Suorita <b>Korjaa MFL-Pro Suite</b> -ohjelma CD-ROM-levyltä. Ohjelma korjaa<br>ohjelmiston ja asentaa sen uudelleen. |

#### Verkko-ongelmat

| Ongelma                                         | Toimenpiteet                                                                                                    |  |  |  |  |  |
|-------------------------------------------------|----------------------------------------------------------------------------------------------------|--|--|--|--|--|
| Kiinteän verkon kautta ei voi<br>tulostaa.      | Varmista, että laitteeseen on kytketty virta ja että laite on Online- ja Valmis-tilassa.<br>Tulosta verkkoasetusraportti ja tarkista verkkoasetukset.                                                                                                    |  |  |  |  |  |
|                                                 | >> Laajempi käyttöopas: Raportit                                                                                                    |  |  |  |  |  |
|                                                 | Tarkista, että kaapeli ja verkkoyhteydet ovat kunnossa liittämällä verkkokaapeli<br>uudestaan keskittimeen. Mikäli mahdollista, kokeile laitteen liittämistä keskittimen<br>eri porttiin eri johdon avulla. Voit tarkistaa kiinteän verkon tilan ohjauspaneelin<br>verkkoyhteysvalikosta.              |  |  |  |  |  |
|                                                 | Lisätietoja verkko-ongelmista:                                                                                                    |  |  |  |  |  |
|                                                 | >> Verkkokäyttäjän opas                                                                                                    |  |  |  |  |  |
| Verkkoskannaustoiminto ei toimi.                | (Windows <sup>®</sup> ja Macintosh)                                                                                                    |  |  |  |  |  |
|                                                 | Verkkoskannaus-toiminto ei ehkä toimi palomuurin asetusten vuoksi. Muuta<br>palomuurin asetuksia tai poista palomuuri käytöstä. Muiden valmistajien suojaus-<br>/palomuuriohjelmisto on asetettava sallimaan verkkoskannaus. Lisää portti 54925<br>verkkoskannausta varten antamalla seuraavat tiedot: |  |  |  |  |  |
|                                                 | Nimi: kirjoita mikä tahansa kuvaus, esimerkiksi Brother-verkkoskannaus.                                                                                                    |  |  |  |  |  |
|                                                 | Portin numero: kirjoita 54925.                                                                                                    |  |  |  |  |  |
|                                                 | Protokolla: UDP on valittuna.                                                                                                    |  |  |  |  |  |
|                                                 | Katso lisätietoja muun valmistajan suojaus-/palomuuriohjelmiston mukana toimitetusta oppaasta tai ota yhteys ohjelmiston valmistajaan.                                                                                                    |  |  |  |  |  |
|                                                 | Saat lisätietoja myös lukemalla usein kysyttyihin kysymyksiin annettuja vastauksia sekä vianetsintäehdotuksia osoitteessa <u>http://solutions.brother.com/</u> .                                                                                                    |  |  |  |  |  |
|                                                 | (Macintosh)                                                                                                    |  |  |  |  |  |
|                                                 | Valitse laite uudelleen Laitteen valitsin -sovelluksessa, jonka sijainti on<br>Macintosh HD/Kirjasto/Printers/Brother/Utilities/DeviceSelector, tai<br>ControlCenter2-ohjelmiston malliluettelosta.                                                                                                    |  |  |  |  |  |
| Verkon PC-Fax-<br>vastaanottotoiminto ei toimi. | (Vain Windows <sup>®</sup> )<br>Muiden valmistajien suojaus-/palomuuriohjelmisto on asetettava sallimaan<br>PC-FAX-vastaanotto. Lisää portti 54926 verkon PC-FAX-vastaanottoa varten<br>antamalla seuraavat tiedot:                                                                                    |  |  |  |  |  |
|                                                 | Nimi: kirjoita mikä tahansa kuvaus, esimerkiksi Brother PC-FAX-vastaanotto.                                                                                                    |  |  |  |  |  |
|                                                 | Portin numero: kirjoita 54926.                                                                                                    |  |  |  |  |  |
|                                                 | Protokolla: UDP on valittuna.                                                                                                    |  |  |  |  |  |
|                                                 | Katso lisätietoja muun valmistajan suojaus-/palomuuriohjelmiston mukana toimitetusta oppaasta tai ota yhteys ohjelmiston valmistajaan.                                                                                                    |  |  |  |  |  |
|                                                 | Saat lisätietoja myös lukemalla usein kysyttyihin kysymyksiin annettuja vastauksia sekä vianetsintäehdotuksia osoitteessa <u>http://solutions.brother.com/</u> .                                                                                                    |  |  |  |  |  |
| Brother-ohjelmistoa ei voi asentaa.             | (Windows <sup>®</sup> )<br>Jos tietokoneen näytössä näkyy suojausohjelmiston varoitus asennuksen aikana,<br>muuta suojausohjelmiston asetuksia niin, että ne sallivat Brother-tuotteen<br>asennusohjelman tai muun ohjelman suorittamisen.                                                             |  |  |  |  |  |
|                                                 | (Macintosh)<br>Jos käytössä on vakoiluohjelmien tai virusten torjuntaohjelmiston<br>palomuuritoiminto, poista se tilapäisesti käytöstä ja asenna Brother-ohjelmisto.                                                                                                    |  |  |  |  |  |

#### Muut ongelmat

| Ongelma                                                                                                    | Toimenpiteet                                                                                                    |  |  |  |  |  |
|----------------------------------------------------------------------------------------------------|----------------------------------------------------------------------------------------------------|--|--|--|--|--|
| Laite ei käynnisty.                                                                                        | Virransaantiin vaikuttaneet olosuhteet (kuten salamat tai virtapiikit) ovat ehkä<br>käynnistäneet laitteen sisäiset turvamekanismit. Katkaise laitteen virta ja irrota<br>virtapistoke. Odota 10 minuuttia, aseta virtajohto pistorasiaan ja kytke laitteen<br>virta päälle.                                                                               |  |  |  |  |  |
|                                                                                                    | Jos ongelma ei ratkea ja käytössä on virrankatkaisin, irrota se, jotta voit olla varma, että vika ei johdu siitä. Kytke laitteen virtajohto suoraan toiseen toimivaan seinäpistorasiaan. Jos laite ei vieläkään käynnisty, kokeile käyttää toista virtajohtoa.                                                                                             |  |  |  |  |  |
| Laite ei voi tulostaa binaaritietoja                                                                       | (Windows <sup>®</sup> )                                                                                                    |  |  |  |  |  |
| tulostinohjaimella.                                                                                        | EPS-tietojen tulostus edellyttaa seuraavia asetuksia:                                                                                                    |  |  |  |  |  |
|                                                                                                    | 1 Windows <sup>®</sup> 7 ja Windows Server <sup>®</sup> 2008 R2:                                                                                                    |  |  |  |  |  |
|                                                                                                    | Napsauta 💿 (Käynnistä) -painiketta ja valitse sitten                                                                                                    |  |  |  |  |  |
|                                                                                                    | Laitteet ja tulostimet.                                                                                                    |  |  |  |  |  |
|                                                                                                    | Windows Vista <sup>®</sup> ja Windows Server <sup>®</sup> 2008:                                                                                                    |  |  |  |  |  |
|                                                                                                    | Napsauta 🚱 (Käynnistä) -painiketta, valitse Ohjauspaneeli,<br>Laitteisto ja äänet ja valitse sitten Tulostimet.                                                                                                    |  |  |  |  |  |
|                                                                                                    | Windows <sup>®</sup> XP ja Windows Server <sup>®</sup> 2003:                                                                                                    |  |  |  |  |  |
|                                                                                                    | Napsauta <b>Käynnistä</b> ja valitse <b>Tulostimet ja faksit</b> .                                                                                                    |  |  |  |  |  |
|                                                                                                    | 2 Napsauta Brother MFC-XXXX BR-Script3 -kuvaketta hiiren                                                                                                    |  |  |  |  |  |
|                                                                                                    | kakkospainikkeella ja valitse <b>Ominaisuudet</b> <sup>1</sup> .                                                                                                    |  |  |  |  |  |
|                                                                                                    | 3 Valitse Laitteen asetukset-välilehdestä TBCP (Tagged Binary                                                                                                    |  |  |  |  |  |
|                                                                                                    | Communication Protocol) kohdassa Tulostusprotokolla.                                                                                                    |  |  |  |  |  |
|                                                                                                    | (Macintosh)<br>Jos laite on kytketty tietokoneeseen USB-liitännän kautta, et voi tulostaa<br>binaaritietoja sisältäviä EPS-tietoja. Voit tulostaa EPS-tiedot laitteella verkon<br>kautta. Saat tietoja BR-Script3-tulostinohjaimen asentamisesta verkon ylitse<br>vierailemalla Brother Solutions Centerissä osoitteessa<br>http://solutions.brother.com/. |  |  |  |  |  |
| Laite antaa äänimerkin, kun<br>Vastaanottoasetukset- tai<br>Lähetysasetukset-valikkoja<br>yritetään avata. | Jos <b>FAX</b> — -painikkeessa ei pala valoa, ota faksaustila käyttöön painamalla sitä. Vastaanottoasetukset ( <b>Menu</b> , <b>2</b> , <b>1</b> ) ja lähetysasetukset ( <b>Menu</b> , <b>2</b> , <b>2</b> ) ovat käytettävissä vain faksaustilassa.                                                                                                    |  |  |  |  |  |

<sup>1</sup> Windows<sup>®</sup> 7 ja Windows Server<sup>®</sup> 2008 R2: Tulostimen ominaisuudet ja Brother MFC-XXXX BR-Script3 (tarvittaessa)

# Valintaäänen tunnistuksen asettaminen

Kun faksi lähetetään automaattisesti, oletusasetuksena on, että laite odottaa ennalta määrätyn ajan, ennen kuin numeron valitseminen alkaa. Kun valintaäänen asetukseksi muutetaan Tunnistus, laite valitsee numeron heti, kun se tunnistaa valintaäänen. Asetuksella voit säästää hieman aikaa lähettäessäsi faksin useaan eri numeroon. Jos numeron valinnassa ilmenee ongelmia asetuksen muuttamisen jälkeen, asetus pitää muuttaa takaisin oletusasetukseksi Ei tunnistusta.

1 Paina Menu, 0, 4.

Paina ▲ tai ▼ ja valitse Tunnistus tai Ei tunnistusta. Paina OK.

Paina Stop/Exit.

# Puhelinlinjan häiriöt / VolP

Jos faksin lähetyksessä tai vastaanotossa on vaikeuksia puhelinlinjan mahdollisten häiriöiden vuoksi, suositamme säätämään taajuuskorjausta, jolloin faksimodeemin nopeus laskee.

- Paina Menu, 2, 0, 1.
- Paina ▲ tai ▼ ja valitse Korkea, Normaali tai Perus (VoIP).
  - Perus (VoIP) rajoittaa modeemin nopeuden 9 600 bittiin sekunnissa ja poistaa virheenkorjaustilan käytöstä. Jollei puhelinlinjalla ole toistuvasti häiriöitä, tätä vaihtoehtoa kannattaa ehkä käyttää vain tarvittaessa.

Useimpia VoIP-palveluja varten Brother suosittelee Perus (VoIP) -yhteensopivuusasetusta.

- Normaali rajoittaa modeemin nopeuden 14 400 bittiin sekunnissa.
- Korkea rajoittaa modeemin nopeuden 33 600 bittiin sekunnissa.

Paina OK.

Paina Stop/Exit.

### . Vinkki

VoIP (Voice over IP) viittaa puhelinjärjestelmään, joka käyttää Internet-yhteyttä eikä perinteistä puhelinlinjaa.

# Tulostuslaadun parantaminen

Jos tulostuslaadussa esiintyy ongelmia, tulosta ensin testisivu (**Menu**, **4**, **2**, **3**). Jos tuloste näyttää hyvältä, vika ei todennäköisesti ole laitteessa. Tarkista liitäntäkaapelin liitäntä ja yritä tulostaa toinen asiakirja. Jos tulosteen tai laitteesta tulostetun testisivun laadussa on ongelmia, tarkista ensin seuraavat seikat. Jos tulostuslaadussa esiintyy ongelmia vielä sen jälkeenkin, tarkasta alla oleva taulukko ja noudata suosituksia.

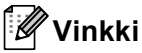

Brother ei suosittele muiden kuin alkuperäisten Brother-värikasettien käyttämistä eikä käytettyjen värikasettien täyttämistä muiden valmistajien väriaineella.

Ehdotamme, että käytät suositeltuja papereita, jotta saat parhaan tulostuslaadun. Tarkasta, että käyttämäsi paperi täyttää laitteen vaatimukset. (Katso Hyväksytyt paperit ja muut tulostusmateriaalit >> sivulla 20.)

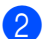

Tarkista, että rumpuyksikkö ja värikasetti on asennettu oikein.

| Esimerkkejä heikosta | Suositus                                                                                                    |  |  |  |
|----------------------|----------------------------------------------------------------------------------------------------|--|--|--|
| tulostuslaadusta     |                                                                                                    |  |  |  |
| ABCDEFGH             | Poista rumpu- ja värikasettiyksikkö. Pidä yksikköä vaakatasossa<br>molemmin käsin ja heiluta sitä varovasti useita kertoja, jotta väri<br>leviää tasaisesti kasetin sisällä.                                                    |  |  |  |
| ABCD                 | Jos nestekidenäytössä näkyy Vaihda väri, aseta yksikköön uusi värikasetti.                                                                                                    |  |  |  |
| abcde                | >Värikasetin vaihtaminen >> sivulla 69                                                                                                    |  |  |  |
| U 1 2 3 4<br>Himmeä  | <ul> <li>Tarkista laitteen toimintaympäristö. Tämä tulostusvirhe voi johtua<br/>esimerkiksi kosteudesta tai kuumuudesta.</li> </ul>                                                                                             |  |  |  |
| nininea              | >> Tuotteen turvaohjeet: Valitse tuotteelle turvallinen sijainti                                                                                                    |  |  |  |
|                      | <ul> <li>Jos koko sivu on liian vaalea, Värinsäästö on ehkä käytössä.</li> <li>Poista Värinsäästö käytöstä laitteen valikkoasetuksissa tai poista</li> <li>Värinsäästö käytöstä ohjaimen tulostimen ominaisuuksissa.</li> </ul> |  |  |  |
|                      | >> Laajempi käyttöopas: Väriaineen säästö                                                                                                    |  |  |  |
|                      | >> Ohjelmiston käyttöopas: <i>Tulostaminen</i> (Windows <sup>®</sup> )                                                                                                    |  |  |  |
|                      | >> Ohjelmiston käyttöopas: Tulostus ja faksaus (Macintosh)                                                                                                    |  |  |  |
|                      | Puhdista rumpuyksikön koronalanka.                                                                                                    |  |  |  |
|                      | >> Koronalangan puhdistaminen >> sivulla 83                                                                                                    |  |  |  |
|                      | Asenna uusi värikasetti.                                                                                                    |  |  |  |
|                      | Värikasetin vaihtaminen >> sivulla 69                                                                                                    |  |  |  |
|                      | Asenna uusi rumpuyksikkö.                                                                                                    |  |  |  |
|                      | ➤ Rumpuyksikön vaihtaminen ➤➤ sivulla 75                                                                                                    |  |  |  |

#### Vianetsintä

| Esimerkkejä heikosta<br>tulostuslaadusta | Suositus                                                                                                    |  |  |  |  |  |
|------------------------------------------|----------------------------------------------------------------------------------------------------|--|--|--|--|--|
|                                          | Varmista, että käyttämäsi paperi täyttää laitteen vaatimukset.                                                                      |  |  |  |  |  |
|                                          | >> Hyväksytyt paperit ja muut tulostusmateriaalit >> sivulla 20                                                                     |  |  |  |  |  |
| abcdefghijk<br>A B C D                   | Tarkista laitteen toimintaympäristö. Taustan tummeneminen voi<br>johtua esimerkiksi kosteudesta tai kuumuudesta.                    |  |  |  |  |  |
| abcde                                    | >> Tuotteen turvaohjeet: Valitse tuotteelle turvallinen sijainti                                                                    |  |  |  |  |  |
| 01234                                    | Asenna uusi värikasetti.                                                                                                    |  |  |  |  |  |
|                                          | ➤ Värikasetin vaihtaminen ➤➤ sivulla 69                                                                                             |  |  |  |  |  |
| Harmaa tausta                            | Asenna uusi rumpuyksikkö.                                                                                                    |  |  |  |  |  |
|                                          | ➤ Rumpuyksikön vaihtaminen ➤➤ sivulla 75                                                                                            |  |  |  |  |  |
| B                                        | Varmista, että käyttämäsi paperi täyttää laitteen vaatimukset. Tämä<br>ongelma voi johtua karkeapintaisesta tai paksusta paperista. |  |  |  |  |  |
|                                          | ➤> Hyväksytyt paperit ja muut tulostusmateriaalit ➤> sivulla 20                                                                     |  |  |  |  |  |
| В                                        | Varmista, että tulostinohjaimesta tai laitteen Paperityyppi -<br>valikosta on valittu oikea tulostusmateriaali.                     |  |  |  |  |  |
| B                                        | ➤ Paperityyppi ➤➤ sivulla 17                                                                                                    |  |  |  |  |  |
|                                          | >> Ohjelmiston käyttöopas: <i>Tulostaminen</i> (Windows <sup>®</sup> )                                                              |  |  |  |  |  |
| Haamukuva                                | >> Ohjelmiston käyttöopas: <i>Tulostus ja faksaus</i> (Macintosh)                                                                   |  |  |  |  |  |
|                                          | Valitse tulostinohjaimesta Vähennä haamukuvia -tila.                                                                                |  |  |  |  |  |
|                                          | ➤➤ Ohjelmiston käyttöopas: <i>Tulostaminen</i> (Windows <sup>®</sup> )                                                              |  |  |  |  |  |
|                                          | <ul> <li>Ohjelmiston käyttöopas: <i>Tulostus ja faksaus</i> (Macintosh)</li> <li>Asenna uusi rumpuyksikkö.</li> </ul>               |  |  |  |  |  |
|                                          |                                                                                                    |  |  |  |  |  |
|                                          | ➤ Rumpuyksikön vaihtaminen ➤➤ sivulla 75                                                                                            |  |  |  |  |  |
|                                          | Asenna uusi värikasetti.                                                                                                    |  |  |  |  |  |
|                                          | ➤ Värikasetin vaihtaminen ➤➤ sivulla 69                                                                                             |  |  |  |  |  |
|                                          | Kiinnitysyksikkö voi olla likainen.                                                                                                 |  |  |  |  |  |
|                                          | Pyydä apua Brotherin asiakaspalvelusta.                                                                                             |  |  |  |  |  |
|                                          | Varmista, että käyttämäsi paperi täyttää laitteen vaatimukset. Tämä ongelma voi johtua karkeapintaisesta paperista.                 |  |  |  |  |  |
| ABCDEFGH                                 | ➤> Hyväksytyt paperit ja muut tulostusmateriaalit ➤> sivulla 20                                                                     |  |  |  |  |  |
| ABCD                                     | Puhdista rumpuyksikön koronalanka.                                                                                                  |  |  |  |  |  |
| abcde                                    | ➤ Koronalangan puhdistaminen ➤➤ sivulla 83                                                                                          |  |  |  |  |  |
| 01234                                    | Rumpuyksikkö voi olla vaurioitunut. Asenna uusi rumpuyksikkö.                                                                       |  |  |  |  |  |
| Väriainetahrat                           | >> Rumpuyksikön vaihtaminen >> sivulla 75                                                                                           |  |  |  |  |  |
|                                          | Kiinnitysyksikkö voi olla likainen.                                                                                                 |  |  |  |  |  |
|                                          | Pyydä apua Brotherin asiakaspalvelusta.                                                                                             |  |  |  |  |  |

| Esimerkkejä heikosta           | Suositus                                                                                                    |  |  |  |  |  |
|--------------------------------|----------------------------------------------------------------------------------------------------|--|--|--|--|--|
| tulostuslaadusta               |                                                                                                    |  |  |  |  |  |
|                                | Varmista, että käyttämäsi paperi täyttää laitteen vaatimukset.                                                                                                    |  |  |  |  |  |
|                                | >> Hyväksytyt paperit ja muut tulostusmateriaalit >> sivulla 20                                                                                                    |  |  |  |  |  |
|                                | Valitse tulostinohjaimesta Paksu paperi -tila, valitse laitteen<br>Paperityyppi -valikosta Paksu tai käytä ohuempaa paperia.                                                                                                    |  |  |  |  |  |
|                                | ➤ Paperityyppi ➤➤ sivulla 17                                                                                                    |  |  |  |  |  |
|                                | ➤ Ohjelmiston käyttöopas: Tulostaminen (Windows <sup>®</sup> )                                                                                                    |  |  |  |  |  |
| Valkoiset laikut tulosteessa   | >> Ohjelmiston käyttöopas: Tulostus ja faksaus (Macintosh)                                                                                                    |  |  |  |  |  |
|                                | <ul> <li>Tarkista laitteen toimintaympäristö. Valkoiset laikut saattavat johtua<br/>kosteudesta.</li> </ul>                                                                                                    |  |  |  |  |  |
|                                | >> Tuotteen turvaohjeet: Valitse tuotteelle turvallinen sijainti                                                                                                    |  |  |  |  |  |
|                                | Rumpuyksikkö voi olla vaurioitunut. Asenna uusi rumpuyksikkö.                                                                                                    |  |  |  |  |  |
|                                | ➤ Rumpuyksikön vaihtaminen ➤➤ sivulla 75                                                                                                    |  |  |  |  |  |
|                                | <ul> <li>Puhdista rumpuyksikön koronalanka liu'uttamalla vihreää kielekettä.<br/>Muista palauttaa vihreä kieleke perusasentoonsa (▲).</li> </ul>                                                                                                    |  |  |  |  |  |
|                                | ➤ Koronalangan puhdistaminen ➤➤ sivulla 83                                                                                                    |  |  |  |  |  |
|                                | Rumpuyksikkö voi olla vaurioitunut. Asenna uusi rumpuyksikkö.                                                                                                    |  |  |  |  |  |
|                                | ➤ Rumpuyksikön vaihtaminen ➤➤ sivulla 75                                                                                                    |  |  |  |  |  |
|                                |                                                                                                    |  |  |  |  |  |
|                                |                                                                                                    |  |  |  |  |  |
| Täysin musta tuloste           |                                                                                                    |  |  |  |  |  |
| ABCDEFGH                       | <ul> <li>Varmista, että käyttämäsi paperi täyttää laitteen vaatimukset. Tämä<br/>ongelma voi johtua karkeapintaisesta tai paksusta<br/>tulostusmateriaalista.</li> <li>Katso Hyväksytyt paperit ja muut tulostusmateriaalit &gt;&gt; sivulla 20.</li> </ul> |  |  |  |  |  |
| ABČD                           | Varmista, että tulostinohjaimesta tai laitteen Paperityyppi -                                                                                                    |  |  |  |  |  |
| abcde                          | valikosta on valittu oikea tulostusmateriaali.                                                                                                    |  |  |  |  |  |
| 01234                          | ➤ Paperityyppi ➤➤ sivulla 17                                                                                                    |  |  |  |  |  |
| Valkoisia vaakaviivoja sivulla | ➤ Ohjelmiston käyttöopas: Tulostaminen (Windows <sup>®</sup> )                                                                                                    |  |  |  |  |  |
|                                | >> Ohjelmiston käyttöopas: Tulostus ja faksaus (Macintosh)                                                                                                    |  |  |  |  |  |
|                                | Ongelma voi kadota itsestään. Tulosta useita sivuja ongelman<br>poistamiseksi erityisesti silloin, kun laitetta ei ole käytetty pitkään<br>aikaan.                                                                                                    |  |  |  |  |  |
|                                | Rumpuyksikkö voi olla vaurioitunut. Asenna uusi rumpuyksikkö.                                                                                                    |  |  |  |  |  |
|                                | ➤Rumpuyksikön vaihtaminen ➤➤ sivulla 75                                                                                                    |  |  |  |  |  |

#### Vianetsintä

| Esimerkkejä heikosta<br>tulostuslaadusta                                                                                                 | Suositus                                                                                                    |  |  |  |  |  |
|----------------------------------------------------------------------------------------------------|----------------------------------------------------------------------------------------------------|--|--|--|--|--|
| ABCDEFGH<br>abcdefghijk<br>ABCD<br>abcde<br>01234<br>Vaakaviivoja sivulla                                                                | <ul> <li>Puhdista rumpuyksikön koronalanka.</li> <li><i>Koronalangan puhdistaminen</i> &gt;&gt; sivulla 83</li> <li>Rumpuyksikkö voi olla vaurioitunut. Asenna uusi rumpuyksikkö.</li> <li><i>Rumpuyksikön vaihtaminen</i> &gt;&gt; sivulla 75</li> </ul>                                                                                                    |  |  |  |  |  |
| ABCDEFGR<br>abcdefghijk<br>A P C D<br>a b c d e<br>C 1 2 C 1<br>Valkoisia vaakasuoria                                                    | <ul> <li>Tarkista laitteen toimintaympäristö. Tämä vika voi johtua esimerkiksi kosteudesta tai kuumuudesta.</li> <li>Tuotteen turvaohjeet: <i>Valitse tuotteelle turvallinen sijainti</i></li> <li>Jollei ongelma häviä muutaman sivun tulostuksen jälkeen, vaihda laitteeseen uusi rumpuyksikkö.</li> <li><i>Rumpuyksikön vaihtaminen</i> &gt;&gt; sivulla 75</li> </ul>                                                                                  |  |  |  |  |  |
| Vilvoja, raitoja tai juovia<br>94 mm<br>94 mm<br>94 mm<br>94 mm<br>94 mm<br>välein<br>94 mm<br>94 mm<br>94 mm<br>94 mm<br>94 mm<br>94 mm | <ul> <li>Tee 10–15 kopiota tyhjästä valkoisesta paperiarkista. Jos ongelma ei häviä tyhjien sivujen tulostuksen jälkeen, rumpuyksikössä saattaa olla vieraita aineita, kuten tarrasta rummun pinnalle tarttunutta liimaa. Puhdista rumpuyksikkö.</li> <li>&gt; Rumpuyksikön puhdistaminen &gt;&gt; sivulla 85</li> <li>Rumpuyksikkö voi olla vaurioitunut. Asenna uusi rumpuyksikkö.</li> <li>&gt; Rumpuyksikön vaihtaminen &gt;&gt; sivulla 75</li> </ul> |  |  |  |  |  |

| Esimerkkejä heikosta                              | Suositus                                                                                                    |  |  |  |  |
|---------------------------------------------------|----------------------------------------------------------------------------------------------------|--|--|--|--|
| tulostuslaadusta                                  |                                                                                                    |  |  |  |  |
| ABCDEFGH                                          | Jos käytät lasertulostimien tarra-arkkeja, niistä irronnut liima voi<br>toisinaan tarttua OPC-rummun pinnalle. Puhdista rumpuyksikkö.                                                           |  |  |  |  |
|                                                   | ➤ Rumpuyksikön puhdistaminen ➤➤ sivulla 85                                                                                                    |  |  |  |  |
| ABCD                                              | Varmista, että käyttämäsi paperi täyttää laitteen vaatimukset.                                                                                                    |  |  |  |  |
| abcde                                             | >> Hyväksytyt paperit ja muut tulostusmateriaalit >> sivulla 20                                                                                                    |  |  |  |  |
| 01234                                             | <ul> <li>Älä käytä paperia, jossa on paperiliittimiä tai niittejä, sillä ne<br/>naarmuttavat rummun pintaa.</li> </ul>                                                                          |  |  |  |  |
| Mustia vaakasuuntaisia<br>väriainejälkiä sivulla  | Jos pakkauksesta purettu rumpuyksikkö on suorassa<br>auringonvalossa tai huoneenvalossa, se voi vaurioitua.                                                                                     |  |  |  |  |
|                                                   | Värikasetti voi olla vaurioitunut. Asenna uusi värikasetti.                                                                                                    |  |  |  |  |
|                                                   | ➤ Värikasetin vaihtaminen ➤➤ sivulla 69                                                                                                    |  |  |  |  |
|                                                   | Rumpuyksikkö voi olla vaurioitunut. Asenna uusi rumpuyksikkö.                                                                                                    |  |  |  |  |
|                                                   | ➤ Rumpuyksikön vaihtaminen ➤➤ sivulla 75                                                                                                    |  |  |  |  |
|                                                   | Puhdista rumpuyksikön koronalanka liu'uttamalla vihreää kielekettä.                                                                                                    |  |  |  |  |
| ABCDEFGH<br>abcdefghijk<br><b>ABCD</b>            | Koronalangan puhdistaminen ➤➤ sivulla 83                                                                                                    |  |  |  |  |
|                                                   | <ul> <li>Varmista, että koronalangan vihreä kieleke on perusasennossaan<br/>(▲).</li> </ul>                                                                                                    |  |  |  |  |
| abcde                                             | Värikasetti voi olla vaurioitunut. Asenna uusi värikasetti.                                                                                                    |  |  |  |  |
| 01234                                             | ➤ Värikasetin vaihtaminen ➤➤ sivulla 69                                                                                                    |  |  |  |  |
|                                                   | Rumpuyksikkö voi olla vaurioitunut. Asenna uusi rumpuyksikkö.                                                                                                    |  |  |  |  |
| sivulla                                           | ➤ Rumpuyksikön vaihtaminen ➤➤ sivulla 75                                                                                                    |  |  |  |  |
| Tulostetuilla sivuilla on                         | Kiinnitysyksikkö voi olla likainen.                                                                                                    |  |  |  |  |
| väriaineen aiheuttamia<br>töhryjä sivun alaosassa | Pyydä apua Brotherin asiakaspalvelusta.                                                                                                    |  |  |  |  |
| ABCDEFGH                                          | Varmista, että laitteen sisällä ja erityisesti rumpuyksikön ja<br>värikasetin ympäristössä ei ole vieraita aineita, kuten revenneitä<br>paperinpalasia, liimapintaisia muistilappuja tai pölyä. |  |  |  |  |
| ABCD                                              | Värikasetti voi olla vaurioitunut. Asenna uusi värikasetti.                                                                                                    |  |  |  |  |
| abcde                                             | ➤ Värikasetin vaihtaminen ➤➤ sivulla 69                                                                                                    |  |  |  |  |
| 01234                                             | Rumpuyksikkö voi olla vaurioitunut. Asenna uusi rumpuyksikkö.                                                                                                    |  |  |  |  |
|                                                   | ➤ Rumpuyksikön vaihtaminen ➤➤ sivulla 75                                                                                                    |  |  |  |  |
| Valkoisia pystyviivoja sivulla                    |                                                                                                    |  |  |  |  |

| Esimerkkejä heikosta<br>tulostuslaadusta              | Suositus                                                                                                    |  |  |  |  |  |
|-------------------------------------------------------|----------------------------------------------------------------------------------------------------|--|--|--|--|--|
| ABCDEFGH                                              | Varmista, että paperi tai muu tulostusmateriaali on asetettu oikein<br>paperikasettiin ja että ohjaimet eivät ole liian tiukasti tai liian väljästi<br>paperipinoa vasten.                                                 |  |  |  |  |  |
| ABCD                                                  | Aseta paperiohjaimet oikein.                                                                                                    |  |  |  |  |  |
| abcde                                                 | >> Paperin ja tulostusmateriaalin asettaminen >> sivulla 11                                                                                                    |  |  |  |  |  |
| 01234                                                 | ■ Jos käytössä on MT-alusta, katso Paperin asettaminen<br>monitoimialustalle (MT-alustalle) >> sivulla 13.                                                                                                    |  |  |  |  |  |
| Vino kuva                                             | Paperikasetti voi olla liian täysi.                                                                                                    |  |  |  |  |  |
|                                                       | >> Paperin ja tulostusmateriaalin asettaminen >> sivulla 11                                                                                                    |  |  |  |  |  |
|                                                       | Tarkista paperityyppi ja -laatu.                                                                                                    |  |  |  |  |  |
|                                                       | >> Hyväksytyt paperit ja muut tulostusmateriaalit >> sivulla 20                                                                                                    |  |  |  |  |  |
|                                                       | <ul> <li>Tarkista, onko laitteen sisällä esimerkiksi paperinpalasia tai muuta<br/>vastaavaa.</li> </ul>                                                                                                    |  |  |  |  |  |
|                                                       | Jos ongelma ilmenee vain kaksipuolisen tulostuksen aikana, tarkista,<br>ettei kaksipuolisessa kasetissa ole paperinpalasia, että kaksipuolinen<br>kasetti on varmasti paikallaan ja että takakansi on kiinni.              |  |  |  |  |  |
|                                                       | Tarkista paperityyppi ja -laatu. Korkea lämpötila ja kosteus saavat paperin käpristymään.                                                                                                    |  |  |  |  |  |
| ABCDEFGH<br>abcdefghijk                               | >> Hyväksytyt paperit ja muut tulostusmateriaalit >> sivulla 20                                                                                                    |  |  |  |  |  |
| ABCD                                                  | >> Tuotteen turvaohjeet: Valitse tuotteelle turvallinen sijainti                                                                                                    |  |  |  |  |  |
| abcde<br>01234<br>Käyristynyt tai poimuinen<br>paperi | Jos laitetta ei käytetä kovin usein, paperi saattaa olla ollut<br>paperikasetissa liian pitkään. Käännä paperipino ylösalaisin<br>kasetissa. Voit myös leyhytellä paperipinoa tai kääntää paperia 180°<br>paperikasetissa. |  |  |  |  |  |
|                                                       | Avaa luovutusalustan (tulostepuoli ylöspäin) takakansi, jotta tuloste<br>pääsee luovutusalustalle (tulostepuoli ylöspäin).                                                                                                 |  |  |  |  |  |
|                                                       | <ul> <li>Valitse tulostinohjaimessa Vähennä paperin käyristymistä -tila, jos<br/>et käytä suositeltua paperia.</li> </ul>                                                                                                  |  |  |  |  |  |
|                                                       | ➤> Ohjelmiston käyttöopas: <i>Tulostaminen</i> (Windows <sup>®</sup> )                                                                                                    |  |  |  |  |  |
|                                                       | >> Ohjelmiston käyttöopas: <i>Tulostus ja faksaus</i> (Macintosh)                                                                                                    |  |  |  |  |  |
|                                                       | Varmista, että tulostuspaperi on asetettu laitteeseen oikein.                                                                                                    |  |  |  |  |  |
| ABCDEEGH                                              | >> Paperin ja tulostusmateriaalin asettaminen >> sivulla 11                                                                                                    |  |  |  |  |  |
| abcdefghijk                                           | Tarkista paperityyppi ja -laatu.                                                                                                    |  |  |  |  |  |
| ABCD                                                  | >> Hyväksytyt paperit ja muut tulostusmateriaalit >> sivulla 20                                                                                                    |  |  |  |  |  |
| abcde<br>01234                                        | <ul> <li>Käännä paperipino ylösalaisin tai käännä paperia 180°<br/>syöttöalustassa.</li> </ul>                                                                                                    |  |  |  |  |  |
| Rypyt tai taitokset                                   |                                                                                                    |  |  |  |  |  |

| Esimerkkejä heikosta<br>tulostuslaadusta                                                                                                    | Suositus                                                                                                    |  |  |  |  |  |
|----------------------------------------------------------------------------------------------------|----------------------------------------------------------------------------------------------------|--|--|--|--|--|
| DEFG                                                                                                    | <ul> <li>Varmista, että kirjekuoria tulostettaessa luovutusalustan (tulostepuoli<br/>ylöspäin) takakansi on avattuna.</li> </ul>         |  |  |  |  |  |
|                                                                                                    | Tulostaminen paksulle paperille, tarroihin ja kirjekuoriin MT-<br>alustalta >> sivulla 14                                                |  |  |  |  |  |
| ABC                                                                                                    | Tarkista kirjekuorien tyyppi ja laatu.                                                                                                   |  |  |  |  |  |
|                                                                                                    | >> Hyväksytyt paperit ja muut tulostusmateriaalit >> sivulla 20                                                                          |  |  |  |  |  |
| Kirjekuoren taitteet                                                                                                    | Varmista, että kirjekuoria syötetään vain MT-alustalta.                                                                                  |  |  |  |  |  |
|                                                                                                    | Paperin asettaminen monitoimialustalle (MT-alustalle) >> sivulla 13                                                                      |  |  |  |  |  |
|                                                                                                    | Valitse tulostinohjaimesta Paranna värin kiinnitystä -tila.                                                                              |  |  |  |  |  |
| ACCEPTICAL BUILD OF THE ACCEPTION OF THE ADDRESS OF THE ADDRESS OF | ➤ Ohjelmiston käyttöopas: Tulostaminen (Windows <sup>®</sup> )                                                                           |  |  |  |  |  |
| B                                                                                                    | >> Ohjelmiston käyttöopas: <i>Tulostus ja faksaus</i> (Macintosh)                                                                        |  |  |  |  |  |
|                                                                                                    | Jos valinta ei paranna tulostuslaatua riittävästi, muuta<br>tulostinohjaimen asetus paksummaksi <b>Tulostusmateriaali</b> -<br>kohdassa. |  |  |  |  |  |
| Huono kiinnittyminen                                                                                                    |                                                                                                    |  |  |  |  |  |
|                                                                                                    | Valitse tulostinohjaimesta Vähennä paperin käyristymistä -tila.                                                                          |  |  |  |  |  |
|                                                                                                    | ➤ Ohjelmiston käyttöopas: Tulostaminen (Windows <sup>®</sup> )                                                                           |  |  |  |  |  |
| ABCDEFGH<br>abcdefghiik                                                                                                    | >> Ohjelmiston käyttöopas: <i>Tulostus ja faksaus</i> (Macintosh)                                                                        |  |  |  |  |  |
| ABCD                                                                                                    | Avaa luovutusalustan (tulostepuoli ylöspäin) takakansi, jotta tuloste                                                                    |  |  |  |  |  |
| abcde                                                                                                    | pääsee luovutusalustalle (tulostepuoli ylöspäin).                                                                                        |  |  |  |  |  |
| 01234                                                                                                    |                                                                                                    |  |  |  |  |  |
| Käyristynyt                                                                                                    |                                                                                                    |  |  |  |  |  |

# Laitetiedot

# Sarjanumeron tarkistaminen

Laitteen sarjanumero voidaan näyttää nestekidenäytössä.

1) Paina Menu, 8, 1.

Paina Stop/Exit.

# Nollaustoiminnot

Seuraavat nollaustoiminnot ovat käytettävissä:

1 Verkko

Voit palauttaa tulostuspalvelimen asetukset tehtaan oletusasetuksiin (kuten salasanan ja IP-osoitteen tiedot).

2 Osoite & faksi

Osoite & faksi -toiminnolla nollataan seuraavat asetukset:

Osoitekirja

(Pikavalinta / Lyhytvalinta / Luo ryhmiä)

Ohjelmoidut faksitehtävät muistissa

(Pollauslähetys, Ajastettu faksi, Ajastettu keräyslähetys)

Nimitunnus

(nimi ja numerot)

Kansilehti

(kommentit)

Kaukofaksitoiminnot

(Kauko-ohjaustunnus, faksitallennus, faksin edelleenlähetys ja PC-Faxvastaanotto)

Raporttiasetukset

(Lähetyksen vahvistusraportti / Puhelinhakemisto / Yhteysraportti)

- Asetuslukon salasana
- 3 Kaikki aset.

Voit palauttaa kaikki laitteen asetukset takaisin tehdasasetuksiksi.

Brother suosittelee tämän tekemistä, kun laite hävitetään.

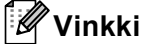

Irrota liitäntäkaapeli ennen kuin valitset Verkko tai Kaikki aset..

# Laitteen nollaaminen

- **1** Paina **Menu**, **0**, **6**.
- 2 Valitse haluamasi nollaustoiminto painamalla **▲** tai **▼**. Paina OK.

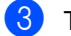

3 Tee jokin seuraavista:

- Nollaa asetukset painamalla 1 ja siirry vaiheeseen 4.
- Jos haluat poistua tekemättä muutoksia, paina 2 ja siirry vaiheeseen 6.
- 4 Saat kehotuksen käynnistää laitteen uudelleen. Tee jokin seuraavista:
  - Jos haluat käynnistää laitteen uudelleen, paina 1. Laite nollautuu.
  - Jos haluat poistua käynnistämättä laitetta uudelleen, paina 2. Siirry vaiheeseen 6.

# 🖉 Vinkki

Jos et käynnistä laitetta uudelleen, alustusta ei tehdä eikä asetuksia muuteta.

#### 5 Paina Stop/Exit.

#### 🖉 Vinkki

Voit myös nollata verkkoasetukset painamalla Menu, 7, 0.

С

# Valikko ja toiminnot

# Ohjelmointi näytön avulla

Laite on suunniteltu helppokäyttöiseksi. Laitteen voi ohjelmoida nestekidenäytön ja valikkonäppäimien avulla.

Olemme luoneet vaiheittaiset näytössä näkyvät ohjeet, jotka auttavat laitteen ohjelmoinnissa. Seuraa näytössä näkyviä ohjeita, jotka opastavat valikon ja ohjelmointiasetusten vaiheissa.

# Valikkotilan käyttäminen

- 1 Paina Menu.
- Valitse valikon vaihtoehto.
  - Avaa Yleiset aset.-valikko painamalla 1.
  - Avaa Faksaus-valikko painamalla 2.
  - Avaa Kopio-valikko painamalla 3.
  - Avaa Tulostin-valikko painamalla 4.
  - Avaa USB Dir.-liit.-valikko painamalla 5.
  - Avaa Tulosta rap.-valikko painamalla 6.
  - Avaa Verkko-valikko painamalla 7.
  - Avaa Laitetiedot-valikko painamalla
     8.
  - Avaa Huolto-valikko painamalla 9.<sup>1</sup>
  - Avaa Perusasetukset-valikko painamalla 0.
  - <sup>1</sup> Tämä valikko näytetään vain, jos näytössä on virheviesti.

Voit selata eri valikkotasoja käyttämällä ▲- ja ▼-näppäimiä.

- Paina OK, kun haluamasi vaihtoehto näkyy nestekidenäytössä. Sen jälkeen näyttöön tulee valikon seuraava taso.
- Siirry valikon seuraavaan vaihtoehtoon painamalla ▲ tai ▼.

5 Paina OK. Kun olet määrittänyt asetuksen, nestekidenäyttöön ilmestyy Hyväksytty.

6 Poistu valikkotilasta painamalla Stop/Exit.

# Valikkotaulukko

Tehdasasetukset näkyvät lihavoituna ja tähdellä merkittynä.

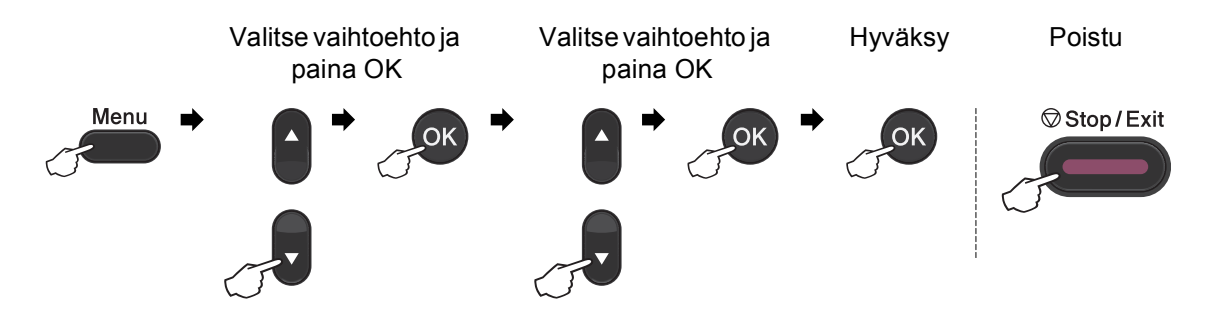

| Taso 1          | Taso 2          | Taso 3             | Taso 4                                    | Asetukset                                                | Kuvaukset                                                                                                    | Sivu        |
|-----------------|-----------------|--------------------|-------------------------------------------|----------------------------------------------------------|----------------------------------------------------------------------------------------------------|-------------|
| 1.Yleiset aset. | 1.Tilan ajastin | _                  | _                                         | 0 sek<br>30 sek<br>1 min<br><b>2 min*</b><br>5 min<br>Ei | Asettaa ajan, jolloin<br>laite palaa<br>faksaustilaan ja jolloin<br>se siirtyy yksittäisestä<br>käyttäjästä<br>julkiseenkäyttöön<br>suojattua<br>toimintolukkoa<br>käytettäessä. | Katso<br>♦. |
|                 | 2.Paperi        | 1.Paperityyppi     | 1.MT-alu.                                 | Ohut<br><b>Tavallinen*</b><br>Paksu                      | Asettaa paperikasetin<br>paperityypin.                                                                                                    | 17          |
|                 |                 |                    |                                           | Paksumpi                                                 |                                                                                                    |             |
|                 |                 |                    |                                           | Uusiopaperi                                              |                                                                                                    |             |
|                 |                 |                    |                                           | Tarra                                                    |                                                                                                    |             |
|                 |                 |                    | 2.Kasetti#1                               | Ohut                                                     | Asettaa paperikasetin                                                                                                    | 17          |
|                 |                 |                    | Tavallinen*                               | paperityypin.                                            |                                                                                                    |             |
|                 |                 |                    |                                           | Paksu                                                    |                                                                                                    |             |
|                 |                 |                    |                                           | Paksumpi                                                 |                                                                                                    |             |
|                 |                 |                    |                                           | Uusiopaperi                                              |                                                                                                    |             |
|                 |                 |                    | 3.Kasetti#2                               | Ohut                                                     | Asettaa paperikasetin                                                                                                    | 17          |
|                 |                 |                    | (Tämä valikko                             | Tavallinen*                                              | paperityypin.                                                                                                    |             |
|                 |                 |                    | tulee nakyvlin<br>vain, jos               | Paksu                                                    |                                                                                                    |             |
|                 |                 |                    | käytössä on                               | Paksumpi                                                 |                                                                                                    |             |
|                 |                 |                    | iisavarusteena<br>saatava<br>alakasetti.) | Uusiopaperi                                              |                                                                                                    |             |
|                 | 🔶 Laajempi käy  | ttöopas            | •                                         | •                                                        |                                                                                                    |             |
|                 | 🗌 Ohjelmiston I | <i>ayttöopas</i>   |                                           |                                                          |                                                                                                    | _           |
|                 | Tehdasasetuks   | et näkyvät lihavoi | tuna ja tähdellä n                        | nerkittynä.                                              |                                                                                                    |             |

| Taso 1          | Taso 2                   | Taso 3                                                     | Taso 4                                                                                                   | Asetukset                        | Kuvaukset             | Sivu |  |  |  |  |
|-----------------|--------------------------|------------------------------------------------------------|----------------------------------------------------------------------------------------------------|----------------------------------|-----------------------|------|--|--|--|--|
| 1.Yleiset aset. | 2.Paperi                 | 2.Paperikoko                                               | 1.MT-alu.                                                                                                | 1.MT-alu. A4* Asettaa paperikase | Asettaa paperikasetin | 17   |  |  |  |  |
| (jatkuu)        | (jatkuu)                 |                                                            |                                                                                                    | Letter                           | paperikoon.           |      |  |  |  |  |
|                 |                          |                                                            |                                                                                                    | Legal                            |                       |      |  |  |  |  |
|                 |                          |                                                            |                                                                                                    | Executive                        |                       |      |  |  |  |  |
|                 |                          |                                                            |                                                                                                    | A5                               |                       |      |  |  |  |  |
|                 |                          |                                                            |                                                                                                    | A5 L                             |                       |      |  |  |  |  |
|                 |                          |                                                            |                                                                                                    | A6                               |                       |      |  |  |  |  |
|                 |                          |                                                            |                                                                                                    | в5                               |                       |      |  |  |  |  |
|                 |                          |                                                            |                                                                                                    | В6                               |                       |      |  |  |  |  |
|                 |                          |                                                            |                                                                                                    | Folio                            |                       |      |  |  |  |  |
|                 |                          |                                                            |                                                                                                    | Mikä tahansa                     |                       |      |  |  |  |  |
|                 |                          |                                                            | 2.Kasetti#1                                                                                              | A4*                              | Asettaa paperikasetin | 17   |  |  |  |  |
|                 |                          |                                                            |                                                                                                    | Letter                           | paperikoon.           |      |  |  |  |  |
|                 |                          |                                                            |                                                                                                    | Legal                            |                       |      |  |  |  |  |
|                 |                          |                                                            |                                                                                                    | Executive                        |                       |      |  |  |  |  |
|                 |                          |                                                            |                                                                                                    | А5                               |                       |      |  |  |  |  |
|                 |                          |                                                            |                                                                                                    | A5 L                             |                       |      |  |  |  |  |
|                 |                          |                                                            |                                                                                                    | A6                               |                       |      |  |  |  |  |
|                 |                          |                                                            |                                                                                                    | в5                               |                       |      |  |  |  |  |
|                 |                          |                                                            |                                                                                                    | В6                               |                       |      |  |  |  |  |
|                 |                          |                                                            |                                                                                                    | Folio                            |                       |      |  |  |  |  |
|                 |                          | 3.Kasetti#2                                                | A4*                                                                                                    | Asettaa paperikasetin            | 17                    |      |  |  |  |  |
|                 |                          |                                                            | (Tämä valikko<br>tulee näkyviin<br>vain, jos<br>käytössä on<br>lisävarusteena<br>saatava<br>alakasetti.) | Letter                           |                       |      |  |  |  |  |
|                 |                          |                                                            |                                                                                                    | Legal                            |                       |      |  |  |  |  |
|                 |                          |                                                            |                                                                                                    | Executive                        |                       |      |  |  |  |  |
|                 |                          |                                                            |                                                                                                    | А5                               |                       |      |  |  |  |  |
|                 |                          |                                                            |                                                                                                    | в5                               |                       |      |  |  |  |  |
|                 |                          |                                                            |                                                                                                    | В6                               |                       |      |  |  |  |  |
|                 |                          |                                                            |                                                                                                    | Folio                            |                       |      |  |  |  |  |
|                 | ◆ Laajempi käyttöopas    |                                                            |                                                                                                    |                                  |                       |      |  |  |  |  |
|                 | 🗆 Ohjelmiston käyttöopas |                                                            |                                                                                                    |                                  |                       |      |  |  |  |  |
|                 | Tehdasasetukse           | ehdasasetukset näkyvät lihavoituna ja tähdellä merkittynä. |                                                                                                    |                                  |                       |      |  |  |  |  |

| Taso 1          | Taso 2                | Taso 3                   | Taso 4             | Asetukset                    | Kuvaukset                               | Sivu  |  |  |  |  |
|-----------------|-----------------------|--------------------------|--------------------|------------------------------|-----------------------------------------|-------|--|--|--|--|
| 1.Yleiset aset. | 3.Äänen voimakk.      | 1.Soittoääni             | —                  | Hiljaa                       | Säätää soittoäänen                      | 10    |  |  |  |  |
| (jatkuu)        |                       |                          |                    | Keski*                       | äänenvoimakkuuden.                      |       |  |  |  |  |
|                 |                       |                          |                    | Kovaa                        |                                         |       |  |  |  |  |
|                 |                       |                          |                    | Ei                           |                                         |       |  |  |  |  |
|                 |                       | 2.Äänimerkki             | —                  | Hiljaa                       | Säätää äänimerkin                       | 10    |  |  |  |  |
|                 |                       |                          |                    | Keski*                       | äänenvoimakkuuden.                      |       |  |  |  |  |
|                 |                       |                          |                    | Kovaa                        |                                         |       |  |  |  |  |
|                 |                       |                          |                    | Ei                           |                                         |       |  |  |  |  |
|                 |                       | 3.Kaiutin                | _                  | Hiljaa                       | Säätää kaiuttimen<br>äänenvoimakkuuden. | 10    |  |  |  |  |
|                 |                       |                          |                    | Keski*                       |                                         |       |  |  |  |  |
|                 |                       |                          |                    | Kovaa                        |                                         |       |  |  |  |  |
|                 |                       |                          |                    | Ei                           |                                         |       |  |  |  |  |
|                 | 4.Ekologinen          | 1.Värinsäästö            | —                  | Kyllä                        | Lisää värikasetin                       | Katso |  |  |  |  |
|                 |                       |                          |                    | Ei*                          | riittoisuutta.                          | ◆.    |  |  |  |  |
|                 |                       | 2.Lepoonmenoaika         | —                  | Vaihtoehdot                  | Kuluttaa vähemmän                       |       |  |  |  |  |
|                 |                       |                          |                    | mallin mukaan.               | energiaa.                               |       |  |  |  |  |
|                 |                       |                          |                    | 03min*                       |                                         |       |  |  |  |  |
|                 | 5.Hiljainen tila      | _                        | _                  | Käytössä                     | Hiljentää                               |       |  |  |  |  |
|                 |                       |                          |                    | Ei käytössä*                 | tulostusääntä.                          |       |  |  |  |  |
|                 | 6.Kasetin käyt.       | 1.Kopio                  | —                  | Vain kasetti#1               | Valitsee                                | 18    |  |  |  |  |
|                 |                       |                          |                    | Vain kasetti#2               | kopiointitilassa<br>käytettävän         |       |  |  |  |  |
|                 |                       |                          |                    | Vain MT-alusta               | paperikasetin.                          |       |  |  |  |  |
|                 |                       |                          |                    | MT>K1>K2*                    |                                         |       |  |  |  |  |
|                 |                       |                          |                    | K1>K2>MT                     |                                         |       |  |  |  |  |
|                 |                       |                          |                    | (kasetti#2 ja K2             |                                         |       |  |  |  |  |
|                 |                       |                          |                    | tulevat näkyviin<br>vain jos |                                         |       |  |  |  |  |
|                 |                       |                          |                    | käytössä on                  |                                         |       |  |  |  |  |
|                 |                       |                          |                    | lisävarusteena               |                                         |       |  |  |  |  |
|                 |                       |                          |                    | alakasetti.)                 |                                         |       |  |  |  |  |
|                 | ◆ Laajempi käyttöopas |                          |                    |                              |                                         |       |  |  |  |  |
|                 | 🗌 Ohjelmiston k       | □ Ohjelmiston käyttöopas |                    |                              |                                         |       |  |  |  |  |
|                 | Tehdasasetuks         | et näkyvät lihavoi       | tuna ja tähdellä r | nerkittynä.                  |                                         |       |  |  |  |  |
| Taso 1          | Taso 2          | Taso 3             | Taso 4             | Asetukset                                                                                                    | Kuvaukset                                                                                                    | Sivu  |
|-----------------|-----------------|--------------------|--------------------|----------------------------------------------------------------------------------------------------|----------------------------------------------------------------------------------------------------|-------|
| 1.Yleiset aset. | 6.Kasetin käyt. | 2.Faksaus          | —                  | Vain kasetti#1                                                                                                | Valitsee                                                                                                    | 19    |
| (jatkuu)        | (jatkuu)        |                    |                    | Vain kasetti#2                                                                                                | faksaustilassa<br>kävtettävän                                                                                                    |       |
|                 |                 |                    |                    | Vain MT-alusta                                                                                                | paperikasetin.                                                                                                    |       |
|                 |                 |                    |                    | MT>K1>K2                                                                                                    |                                                                                                    |       |
|                 |                 |                    |                    | К1>К2>МТ*                                                                                                    |                                                                                                    |       |
|                 |                 |                    |                    | (kasetti#2 ja K2<br>tulevat näkyviin<br>vain, jos<br>käytössä on<br>lisävarusteena<br>saatava<br>alakasetti.) |                                                                                                    |       |
|                 |                 | 3.Tulosta          | —                  | Vain kasetti#1                                                                                                | Valitsee                                                                                                    | 19    |
|                 |                 |                    |                    | Vain kasetti#2                                                                                                | käytettävän                                                                                                    |       |
|                 |                 |                    |                    | Vain MT-alusta                                                                                                | paperikasetin.                                                                                                    |       |
|                 |                 |                    |                    | MT>K1>K2*                                                                                                    |                                                                                                    |       |
|                 |                 |                    |                    | K1>K2>MT                                                                                                    |                                                                                                    |       |
|                 |                 |                    |                    | (kasetti#2 ja K2<br>tulevat näkyviin                                                                          |                                                                                                    |       |
|                 |                 |                    |                    | vain, jos                                                                                                    |                                                                                                    |       |
|                 |                 |                    |                    | käytössä on<br>lisävarusteena                                                                                 |                                                                                                    |       |
|                 |                 |                    |                    | saatava                                                                                                    |                                                                                                    |       |
|                 |                 |                    |                    | alakasetti.)                                                                                                  |                                                                                                    |       |
|                 | 7.Näytön kontr. | —                  | —                  | +                                                                                                    | Säätää<br>nestekidenäytön                                                                                                    | Katso |
|                 |                 |                    |                    | +                                                                                                    | kontrastia.                                                                                                    | •.    |
|                 |                 |                    |                    | +*                                                                                                    |                                                                                                    |       |
|                 |                 |                    |                    | +                                                                                                    |                                                                                                    |       |
|                 |                 |                    |                    | -=+                                                                                                    |                                                                                                    |       |
|                 | 8.Suojaus       | 1.Toimintolukko    | _                  | _                                                                                                    | Voi rajoittaa laitteen<br>valitut toiminnot<br>enintään 25<br>yksittäiselle<br>käyttäjälle ja muille<br>valtuuttamattomille<br>julkisille käyttäjille. |       |
|                 |                 | 2.Asetuslukko      | —                  | _                                                                                                    | Estää laitteen<br>nykyisten asetusten<br>luvattoman<br>muuttamisen.                                                                                    |       |
|                 | 🔶 Laajempi käy  | ttöopas            |                    |                                                                                                    |                                                                                                    |       |
|                 | Ohjelmiston l   | <i>käyttöopas</i>  |                    |                                                                                                    |                                                                                                    |       |
|                 | Tehdasasetuks   | et näkyvät lihavoi | tuna ja tähdellä r | nerkittynä.                                                                                                   |                                                                                                    |       |

| Taso 1                      | Taso 2          | Taso 3             | Taso 4              | Asetukset      | Kuvaukset                                                               | Sivu  |
|-----------------------------|-----------------|--------------------|---------------------|----------------|-------------------------------------------------------------------------|-------|
| 1.Yleiset aset.<br>(jatkuu) | 9.Asiak. skann. | 1.Skan.koko,taso   | -                   | A4*<br>Letter  | Säätää valotustason<br>skannausalueen<br>asiakirjan koon<br>mukaiseksi. | 29    |
|                             |                 | 2.Tiedostokoko     | 1.Väri              | Pieni          | Voit asettaa omat                                                       | Katso |
|                             |                 |                    |                     | Keskikokoinen* | tietojen                                                                | □.    |
|                             |                 |                    |                     | Suuri          | pakkausasteelle.                                                        |       |
|                             |                 |                    | 2.Harmaa            | Pieni          |                                                                         |       |
|                             |                 |                    |                     | Keskikokoinen* |                                                                         |       |
|                             |                 |                    |                     | Suuri          |                                                                         |       |
|                             |                 | 3.Kaksip. skann.   | —                   | Pitkä sivu*    | Valitsee                                                                | Katso |
|                             |                 | (MFC-8520DN)       |                     | Lyhyt sivu     | kaksipuolisen<br>skannauksen.                                           | ◆.    |
|                             | 🔶 Laajempi käy  | rttöopas           |                     |                |                                                                         |       |
|                             | 🗌 Ohjelmiston I | käyttöopas         |                     |                |                                                                         |       |
|                             | Tehdasasetuks   | et näkyvät lihavoi | ituna ja tähdellä r | nerkittynä.    |                                                                         |       |

| Taso 1    | Taso 2                                       | Taso 3             | Taso 4             | Asetukset                               | Kuvaukset                                                                                                    | Sivu  |
|-----------|----------------------------------------------|--------------------|--------------------|-----------------------------------------|----------------------------------------------------------------------------------------------------|-------|
| 2.Faksaus | 1.Vastaanottoas.<br>(Vain<br>faksaustilassa) | 1.Soittokerrat     | —                  | (00 - 05)<br>02*                        | Asettaa soittokertojen<br>määrän, jonka<br>täytyttyä laite vastaa<br>Vain faksi- tai<br>Faksi/puhelin-tilassa.                                                                                                    | 33    |
|           |                                              | 2.F/P soit. pit.   | _                  | 20 sek<br>30 sek*<br>40 sek<br>70 sek   | Asettaa<br>kaksoissoittoajan<br>pituuden<br>Faksi/puhelin-tilassa.                                                                                                    | 33    |
|           |                                              | 3.Faksitunnist.    | _                  | <b>Kyllä*</b><br>Ei                     | Vastaanottaa<br>faksiviestit ilman<br><b>Start</b> -näppäimen<br>painamista.                                                                                                    | 34    |
|           |                                              | 4. Kaukokäy. tunn. | _                  | Kyllä (*51,<br>#51)<br>Ei*              | Voit vastata kaikkiin<br>puheluihin<br>rinnakkaispuhelimess<br>a tai ulkoisessa<br>puhelimessa ja<br>kytkeä laitteen päälle<br>tai pois päältä<br>näppäilemällä<br>tarvittavan<br>tunnuksen.<br>Oletusarvoiset<br>tunnukset voi vaihtaa. | 40    |
|           |                                              | 5.Autom. pien.     | _                  | <b>Kyllä*</b><br>Ei                     | Pienentää<br>vastaanotettavien<br>faksien kokoa.                                                                                                    | Katso |
|           |                                              | 6.Tummuussäätö     | _                  |                                         | Tekee tulosteista<br>tummempia tai<br>vaaleampia.                                                                                                    |       |
|           |                                              | 7.Pollaus vast.    | _                  | <b>Normaali*</b><br>Suojattu<br>Ajastin | Asettaa laitteen<br>noutamaan<br>faksiviestin toisesta<br>faksilaitteesta.                                                                                                    |       |
|           |                                              | 8.Faxv.ott.leima   | _                  | Käytössä<br><b>Ei käytössä*</b>         | Tulostaa<br>vastaanottoajan ja -<br>päivän<br>vastaanotettujen<br>faksien yläreunaan.                                                                                                    |       |
|           |                                              | 9.Kaksipuolinen    | —                  | Kyllä<br>Ei*                            | Tulostaa<br>vastaanotetut faksit<br>paperin molemmille<br>puolille.                                                                                                    |       |
|           | 🔶 Laajempi käy                               | ttöopas            |                    |                                         |                                                                                                    |       |
|           | Tehdasasetuks                                | et näkyvät lihavoi | tuna ja tähdellä i | nerkittynä.                             |                                                                                                    |       |

| Taso 1    | Taso 2           | Taso 3             | Taso 4             | Asetukset                          | Kuvaukset                                                                                                  | Sivu                                                                     |  |
|-----------|------------------|--------------------|--------------------|------------------------------------|----------------------------------------------------------------------------------------------------|--------------------------------------------------------------------------|--|
| 2.Faksaus | 2.Lähetysasetuk. | 1.Kontrasti        | —                  | Auto*                              | Vaalentaa tai                                                                                              | Katso                                                                    |  |
| (jatkuu)  | (Vain            |                    |                    | Vaalea                             | tummentaa<br>lähetettävää faksia.                                                                          | ◆.                                                                       |  |
|           | faksaustilassa)  |                    |                    | Tumma                              |                                                                                                    |                                                                          |  |
|           |                  | 2.Faxerot.kyky     | —                  | Normaali*                          | Asettaa lähetettävien                                                                                      |                                                                          |  |
|           |                  |                    |                    | Hieno                              | faksien<br>erottelutarkkuuden.                                                                             |                                                                          |  |
|           |                  |                    |                    | Erittäin hieno                     |                                                                                                    |                                                                          |  |
|           |                  |                    |                    | Valokuva                           |                                                                                                    |                                                                          |  |
|           |                  | 3.Ajast. lähetys   | —                  | _                                  | Asettaa ajastettujen<br>faksien lähetysajan.                                                               |                                                                          |  |
|           |                  | 4.Keräyslähetys    | —                  | Kyllä                              | Yhdistää kaikki                                                                                            |                                                                          |  |
|           |                  |                    |                    | Ei*                                | samaan numeroon<br>lähetettävät ajastetut<br>faksit ja lähettää ne<br>samaan aikaan<br>yhtenä lähetyksenä. |                                                                          |  |
|           |                  | 5.Lähetä heti      | —                  | Seur. faksi:Kyl.                   | Lähettää faksin ilman                                                                                      |                                                                          |  |
|           |                  |                    |                    | Seur. faksi:Ei                     | muistia.                                                                                                   |                                                                          |  |
|           |                  |                    |                    | Kyllä                              |                                                                                                    |                                                                          |  |
|           |                  |                    |                    | Ei*                                |                                                                                                    |                                                                          |  |
|           |                  | 6                  | 6.Pollauslähet.    | _                                  | <b>Normaali*</b><br>Suojattu                                                                               | Asettaa laitteen<br>asiakirjan toisen<br>faksilaitteen<br>noudettavaksi. |  |
|           |                  | 7.Kansilehti       | 1.Asetukset        | Seur. faksi:Kyl.<br>Seur. faksi:Ei | Lähettää ohjelmoidun<br>kansilehden                                                                        |                                                                          |  |
|           |                  |                    |                    | Kyllä                              | automaattisesti.                                                                                           |                                                                          |  |
|           |                  |                    |                    | Li*                                |                                                                                                    |                                                                          |  |
|           |                  |                    |                    | Tulosta malli                      |                                                                                                    |                                                                          |  |
|           |                  |                    | 2.Viesti           | —                                  | Lisää kommentteja<br>faksin kansilehdelle.                                                                 |                                                                          |  |
|           |                  | 8.Ulkomaanlinja    | _                  | Kyllä<br>Ei*                       | Jos faksien<br>lähettäminen<br>ulkomaille ei onnistu,<br>valitse vaihtoehto<br>Kyllä.                      |                                                                          |  |
|           |                  | 9.Kohde            | _                  | Näyttö*                            | Asettaa laitteen                                                                                           |                                                                          |  |
|           |                  |                    |                    | Piilotettu                         | näyttämään kohteen<br>tiedot<br>nestekidenäytössä<br>faksin lähetyksen<br>aikana.                          |                                                                          |  |
|           | 🔶 Laajempi käy   | ttöopas            |                    |                                    |                                                                                                    |                                                                          |  |
|           | Tehdasasetuks    | et näkyvät lihavoi | tuna ja tähdellä n | nerkittynä.                        |                                                                                                    |                                                                          |  |

| Taso 1                  | Taso 2           | Taso 3             | Taso 4             | Asetukset                  | Kuvaukset                                                                                                    | Sivu                 |
|-------------------------|------------------|--------------------|--------------------|----------------------------|----------------------------------------------------------------------------------------------------|----------------------|
| 2 . Faksaus<br>(jatkuu) | 3.0soitteisto    | 1.Pikavalinta      | —                  | _                          | Tallentaa enintään 16<br>pikavalintanumeroa,<br>joilla voidaan valita<br>numeroita yhdellä<br>näppäimellä (ja<br>painamalla <b>Start</b> ).            | 47                   |
|                         |                  | 2.Lyhytvalinta     | _                  | _                          | Tallentaa enintään<br>300<br>lyhytvalintanumeroa,<br>joilla voidaan valita<br>numeroita<br>muutamalla<br>näppäimellä (ja<br>painamalla <b>Start</b> ). | 49                   |
|                         |                  | 3.Luo ryhmiä       | _                  | —                          | Asettaa enintään 20<br>ryhmänumeroa<br>ryhmälähetystä<br>varten.                                                                                       | Katso                |
|                         | 4.Raporttiaset.  | 1.Lähetysraport.   | —                  | Kyllä                      | Asettaa<br>lähetysraportin                                                                                                    | 29                   |
|                         |                  |                    |                    | Kyllä+Kuva perusasetukset. |                                                                                                    |                      |
|                         |                  |                    |                    | Ei*                        |                                                                                                    |                      |
|                         |                  | 0 Whtenen          |                    | Ei+Kuva                    | Acottac                                                                                                    | Katao                |
|                         |                  | 2. Inteystap. vali | _                  | 6 h                        | yhteysraportin                                                                                                    | <ul><li>€.</li></ul> |
|                         |                  |                    |                    | 12 h                       | automaattisen<br>tulostuksen aikavälin.                                                                                                    |                      |
|                         |                  |                    |                    | 24 h                       |                                                                                                    |                      |
|                         |                  |                    |                    | 2 päivän välein            |                                                                                                    |                      |
|                         |                  |                    |                    | 7 päivän välein            |                                                                                                    |                      |
|                         |                  |                    |                    | Ei                         |                                                                                                    |                      |
|                         | 5.Kauko-ohj.val. | 1.Edel.läh/Tall.   | —                  | Edelleenlähetys            | Asettaa laitteen                                                                                                    |                      |
|                         |                  |                    |                    | Faksitallennus             | lahettamaan faksit<br>edelleen, siirtämään                                                                                                    |                      |
|                         |                  |                    |                    | PC-Fax vas.ot.             | faksit tietokoneeseen                                                                                                    |                      |
|                         |                  |                    |                    | Ei*                        | saapuvat faksit<br>muistiin, josta ne voi<br>hakea, kun ei ole<br>laitteen lähellä.                                                                    |                      |
|                         |                  | (Varmuustulostus)  |                    |                            | Jos olet valinnut<br>faksien<br>edelleenlähetyksen<br>tai PC-Fax-<br>vastaanoton, voit<br>ottaa käyttöön<br>varmuustulostuksen.                        |                      |
|                         | 🔶 Laajempi käy   | ttöopas            |                    |                            |                                                                                                    |                      |
|                         | Tehdasasetuks    | et näkyvät lihavoi | tuna ja tähdellä r | nerkittynä.                |                                                                                                    |                      |

| Taso 1                         | Taso 2                       | Taso 3                                                                                            | Taso 4             | Asetukset                                  | Kuvaukset                                                                                                    | Sivu  |
|--------------------------------|------------------------------|---------------------------------------------------------------------------------------------------|--------------------|--------------------------------------------|----------------------------------------------------------------------------------------------------|-------|
| 2 <b>. Faksaus</b><br>(jatkuu) | 5.Kauko-ohj.val.<br>(jatkuu) | 2.Kaukokäyttö                                                                                     | _                  | <del>X</del>                               | Tunnuksen asetus kaukonoutoa varten.                                                                                                    | Katso |
|                                |                              | 3.Tulosta viesti                                                                                  | _                  | _                                          | Tulostaa saapuneet<br>faksit, jotka on<br>tallennettu muistiin.                                                                                                    |       |
|                                | 6.Valintaraj.                | 1.Näppäimistö                                                                                     | _                  | Syötä # 2x<br>Kyllä<br><b>Ei*</b>          | Voit rajoittaa laitteen<br>numeronvalintaa<br>valintanäppäimiä<br>käytettäessä.                                                                                                    |       |
|                                |                              | 2.Pikavalinta                                                                                     | _                  | Syötä # 2x<br>Kyllä<br><b>Ei*</b>          | Voit rajoittaa laitteen<br>numeronvalintaa<br>pikavalintanumeroita<br>käytettäessä.                                                                                                    |       |
|                                |                              | 3.Lyhytvalinta                                                                                    | _                  | Syötä # 2x<br>Kyllä<br><b>Ei*</b>          | Voit rajoittaa laitteen<br>numeronvalintaa<br>lyhytvalintanumeroita<br>käytettäessä.                                                                                                    |       |
|                                |                              | 4.LDAP-palvelin<br>(Tämä valikko<br>tulee näkyviin, jos<br>lataat laitteeseen<br>LDAP-toiminnon.) | —                  | Syötä # 2x<br>Kyllä<br><b>Ei*</b>          | Voit rajoittaa laitteen<br>numeronvalintaa<br>LDAP-palvelimen<br>numeroita<br>käytettäessä.                                                                                                    |       |
|                                | 7.Jälj.oleva työ             | _                                                                                                 | —                  | _                                          | Tarkistaa, mitkä työt<br>ovat muistissa. Voit<br>poistaa ajastettuja<br>töitä.                                                                                                    |       |
|                                | 0.Muut asetukset             | 1.Yhteensopivuus                                                                                  | _                  | <b>Korkea*</b><br>Normaali<br>Perus (VoIP) | Säätää<br>taajuuskorjausta<br>ongelmallisissa<br>lähetyksissä.<br>VoIP-<br>palveluntarjoajat<br>tukevat fakseja<br>useiden standardien<br>mukaisesti. Jos<br>faksien lähetyksessä<br>on usein ongelmia | 123   |
|                                |                              |                                                                                                   |                    |                                            | valitse<br>Perus (VoIP)                                                                                                    |       |
|                                |                              | 2.Erillisnumero<br>(Ainoastaan<br>Tanskassa)                                                      | —                  | —                                          | Katso lisätietoja<br>CDROM- levyllä<br>olevasta<br>tanskankielisestä<br>Käyttö oppaasta.                                                                                                    | _     |
|                                | ♦ Laajempi käy               | ttöopas                                                                                           |                    |                                            |                                                                                                    |       |
|                                | Tehdasasetukse               | et näkyvät lihavoi                                                                                | tuna ja tähdellä n | nerkittynä.                                |                                                                                                    |       |

| Taso 1  | Taso 2                               | Taso 3                   | Asetukset              | Kuvaukset                                          | Sivu        |
|---------|--------------------------------------|--------------------------|------------------------|----------------------------------------------------|-------------|
| 3.Kopio | 1.Laatu                              | —                        | <b>Auto*</b><br>Teksti | Valitsee asiakirjan<br>tyyppiä vastaavan<br>kopion | Katso<br>♠. |
|         |                                      |                          | Valok.                 | erottelutarkkuuden.                                |             |
|         |                                      |                          | Diagrammi              |                                                    |             |
|         | 2.Kirkkaus                           | —                        | +                      | Säätää kopioiden<br>kirkkautta.                    |             |
|         |                                      |                          |                        |                                                    |             |
|         |                                      |                          | +*                     |                                                    |             |
|         |                                      |                          | +                      |                                                    |             |
|         |                                      |                          | -=000+                 |                                                    |             |
|         | 3.Kontrasti                          | _                        | -□□□□■+                | Säätää kopioiden kontrastia.                       |             |
|         |                                      |                          | +                      |                                                    |             |
|         |                                      |                          | -00800+*               |                                                    |             |
|         |                                      |                          | +                      |                                                    |             |
|         |                                      |                          | -=0000+                |                                                    |             |
|         | <ul> <li>Laajempi käyttöo</li> </ul> | pas                      |                        |                                                    |             |
|         | Tehdasasetukset nä                   | äkyvät lihavoituna ja tä | ähdellä merkittynä.    |                                                    |             |

| Taso 1     | Taso 2                                                      | Taso 3          | Asetukset                               | Kuvaukset                                                                                                    | Sivu  |  |
|------------|-------------------------------------------------------------|-----------------|-----------------------------------------|----------------------------------------------------------------------------------------------------|-------|--|
| 4.Tulostin | 1.Emulointi                                                 | _               | Auto (EPSON) *                          | Valitsee<br>emulointitilan.                                                                                                    | Katso |  |
|            |                                                             |                 | HP LaserJet                             |                                                                                                    |       |  |
|            |                                                             |                 | BR-Script 3                             |                                                                                                    |       |  |
|            |                                                             |                 | Epson FX-850                            |                                                                                                    |       |  |
|            |                                                             |                 | IBM Proprinter                          |                                                                                                    |       |  |
|            | 2.Tulostusaset.                                             | 1.Sis.fontti    | 1.HP LaserJet                           | Tulostaa luettelon                                                                                                    |       |  |
|            |                                                             |                 | 2.BR-Script 3                           | laitteen sisäisistä<br>fonteista.                                                                                                    |       |  |
|            |                                                             | 2.Asetukset     | —                                       | Tulostaa luettelon<br>laitteen<br>tulostusasetuksista.                                                                                                    |       |  |
|            |                                                             | 3.Testitulostus | —                                       | Tulostaa testisivun.                                                                                                    |       |  |
|            | 3.Kaksipuolinen                                             | _               | Kyl.(Pit.sivu)<br>Kyl.(Lyh.sivu)<br>Ei* | Ottaa kaksipuolisen<br>tulostuksen käyttöön<br>tai poistaa sen<br>käytöstä. Voit lisäksi<br>valita pitkän sivun tai<br>lyhyen sivun<br>kaksipuolisen<br>tulostuksen.       |       |  |
|            | 4.Autom. jatko                                              |                 | <b>Kyllä*</b><br>Ei                     | Jos tämä asetus on<br>käytössä, laite<br>poistaa<br>paperikokovirheen<br>automaattisesti ja<br>käyttää muista<br>paperikaseteista<br>löytyvää<br>yhteensopivaa<br>paperia. |       |  |
|            | 5.Alusta tulost.                                            | _               | 1.Palauta<br>2.Poistu                   | Palauttaa<br>tulostinasetusten<br>alkuperäiset tehtaan<br>oletusasetukset.                                                                                                 |       |  |
|            | 🗌 Ohjelmiston käytt                                         | öopas           |                                         |                                                                                                    |       |  |
|            | Tehdasasetukset näkyvät lihavoituna ja tähdellä merkittynä. |                 |                                         |                                                                                                    |       |  |

| Taso 1         | Taso 2               | Taso 3                   | Asetukset           | Kuvaukset                                                                                         | Sivu |
|----------------|----------------------|--------------------------|---------------------|---------------------------------------------------------------------------------------------------|------|
| 5.USB Dirliit. | 1.Suoratulostus      | 1.Paperikoko             | A4*                 | Asettaa paperikoon                                                                                | 55   |
|                |                      |                          | Letter              | muistitikulta                                                                                     |      |
|                |                      |                          | Legal               | tulostamista varten.                                                                              |      |
|                |                      |                          | Executive           |                                                                                                   |      |
|                |                      |                          | A5                  |                                                                                                   |      |
|                |                      |                          | A5 L                |                                                                                                   |      |
|                |                      |                          | A6                  |                                                                                                   |      |
|                |                      |                          | в5                  |                                                                                                   |      |
|                |                      |                          | В6                  |                                                                                                   |      |
|                |                      |                          | Folio               |                                                                                                   |      |
|                |                      | 2.Tulostusmater.         | Ohut                | Asettaa                                                                                           | 55   |
|                |                      |                          | Tavallinen*         | tuiostusmateriaalin<br>suoraan USB-                                                               |      |
|                |                      |                          | Paksu               | muistitikulta<br>tulostamista varten.                                                             |      |
|                |                      |                          | Paksumpi            |                                                                                                   |      |
|                |                      |                          | Uusiopaperi         |                                                                                                   |      |
|                |                      |                          | Tarra               |                                                                                                   |      |
|                |                      | 3.Monisivutul.           | 1 sivu 1:lle*       | Asettaa sivutyylin                                                                                | 56   |
|                |                      |                          | 2 sivua 1:lle       | tulostamista varten                                                                               |      |
|                |                      | 4                        | 4 sivua 1:lle       | suoraan USB-                                                                                      |      |
|                |                      |                          | 9 sivua 1:lle       | muistitikuita.                                                                                    |      |
|                |                      |                          | 16 sivua 1:lle      |                                                                                                   |      |
|                |                      |                          | 25 sivua 1:lle      |                                                                                                   |      |
|                |                      |                          | 1 sivu 2x2 siv.     |                                                                                                   |      |
|                |                      |                          | 1 sivu 3x3 siv.     |                                                                                                   |      |
|                |                      |                          | 1 sivu 4x4 siv.     |                                                                                                   |      |
|                |                      |                          | 1 sivu 5x5 siv.     |                                                                                                   |      |
|                |                      | 4.Suunta                 | Pysty*              | Asettaa sivun                                                                                     | 56   |
|                |                      |                          | Vaaka               | USB-muistitikulta<br>tulostamista varten.                                                         |      |
|                |                      | 5.Lajittele              | Kyllä*              | Ottaa sivujen                                                                                     | 56   |
|                |                      |                          | Ei                  | lajittelun käyttöön tai<br>poistaa sen käytöstä,<br>kun USB-muistitikulta<br>tulostetaan suoraan. |      |
|                | 🗌 Ohjelmiston käytte | öopas                    |                     |                                                                                                   |      |
|                | Tehdasasetukset nä   | ikyvät lihavoituna ja tä | ähdellä merkittynä. |                                                                                                   |      |

| Taso 1                     | Taso 2                      | Taso 3                  | Asetukset                                                                                                    | Kuvaukset                                                                                                    | Sivu  |
|----------------------------|-----------------------------|-------------------------|----------------------------------------------------------------------------------------------------|----------------------------------------------------------------------------------------------------|-------|
| 5.USB Dirliit.<br>(jatkuu) | 1.Suoratulostus<br>(jatkuu) | 6.Tulostuslaatu         | Normaali*<br>Hieno                                                                                                    | Asettaa<br>tulostuslaatuasetukse<br>n suoraan USB-<br>muistitikulta<br>tulostamista varten.                                             | 56    |
|                            |                             | 7.PDF-asetus            | <b>Asiakirja<sup>*</sup></b><br>Asiak.& merkin.<br>Asiak.& Leimat                                                                                                    | Asettaa PDF-<br>asetuksen, joka<br>määrittää, lisätäänkö<br>PDF-tiedostojen<br>tulosteisiin tekstin<br>lisäksi merkinnät tai<br>leimat. | 56    |
|                            |                             | 8.Sis.lue.tul.          | Yksinkertainen*<br>Tiedot                                                                                                    | Määrittää, onko<br>tulostettu<br>tiedostohakemisto<br>yksinkertainen vai<br>sisältääkö se<br>tarkempia tietoja.                         | 56    |
|                            | 2.Skann. USB:hen            | 1.Resoluutio            | Väri 100 dpi*<br>Väri 200 dpi<br>Väri 300 dpi<br>Väri 600 dpi<br>Automaatt. väri<br>Harmaa 100 dpi<br>Harmaa 200 dpi<br>Harmaa 300 dpi<br>Autom. harmaa<br>M/V 300 dpi<br>M/V 200 dpi<br>M/V 200x100 dpi | Asettaa<br>erottelutarkkuuden,<br>jota käytetään, kun<br>skannattuja tietoja<br>lähetetään USB-<br>muistitikkuun.                       | Katso |
|                            |                             | 2.Tiedoston nimi        | _                                                                                                    | Määritä tiedostonimi<br>skannatuille tiedoille.                                                                                         |       |
|                            | 🗌 Ohjelmiston käyttö        | öopas                   |                                                                                                    |                                                                                                    |       |
|                            | Tehdasasetukset nä          | kyvät lihavoituna ja tä | ähdellä merkittynä.                                                                                                    |                                                                                                    |       |

| Taso 1         | Taso 2                                | Taso 3                   | Asetukset           | Kuvaukset                                                                                                    | Sivu  |
|----------------|---------------------------------------|--------------------------|---------------------|----------------------------------------------------------------------------------------------------|-------|
| 6.Tulosta rap. | 1.Lähetysvahvis.                      | 1.Lue näytöllä           | —                   | Tulostaa edellisen                                                                                                    | Katso |
|                |                                       | 2.Tul. raport.           | —                   | lähetyksen raportin.                                                                                                    | ◆.    |
|                | 2.Puh.luet.lista                      | 1.Numeerinen             | _                   | Tulostaa luettelon                                                                                                    |       |
|                |                                       | 2.Aakkosellinen          | _                   | pikavalinta- ja<br>lyhytvalintamuisteihin<br>tallennetuista nimistä<br>ja numeroista<br>numero- tai<br>aakkosjärjestyksessä               |       |
|                | 3.Faksiraportti                       | _                        | _                   | Luetteloi 200 viimeksi<br>vastaanotetun ja<br>lähetetyn faksin<br>tiedot. (TX tarkoittaa<br>lähetystä. RX<br>tarkoittaa<br>vastaanottoa.) |       |
|                | 4.Käytt. aset.                        |                          |                     | Luettelee asetukset.                                                                                                    |       |
|                | 5.Verkkoasetuk.                       | _                        | _                   | Luettelee<br>verkkoasetukset.                                                                                                    |       |
|                | 6.Rumpu/pistetul                      | _                        | _                   | Tulostaa<br>rumpuyksikön<br>tulostusnäytteen.                                                                                             |       |
|                | <ul> <li>Laajempi käyttöop</li> </ul> | bas                      |                     |                                                                                                    |       |
|                | Tehdasasetukset nä                    | ikyvät lihavoituna ja tä | ähdellä merkittynä. |                                                                                                    |       |

| Taso 1          | Taso 2                                      | Taso 3                             | Taso 4                                   | Taso 5                            | Asetukset                                           | Kuvaukset                                                                                                    | Sivu    |
|-----------------|---------------------------------------------|------------------------------------|------------------------------------------|-----------------------------------|-----------------------------------------------------|----------------------------------------------------------------------------------------------------|---------|
| 7.Verkko        | 1.TCP/IP                                    | 1.Boot Method                      | —                                        | —                                 | Automaattinen*                                      | Valitse                                                                                                    | Katso   |
|                 |                                             |                                    |                                          |                                   | Staattinen                                          | käyttötarkoitusta<br>parhaiten vastaava                                                                                                    | +.      |
|                 |                                             |                                    |                                          |                                   | RARP                                                | BOOT-menetelmä.                                                                                                    |         |
|                 |                                             |                                    |                                          |                                   | BOOTP                                               |                                                                                                    |         |
|                 |                                             |                                    |                                          |                                   | DHCP                                                |                                                                                                    |         |
|                 |                                             | (IP Boot<br>yrit)                  | _                                        | _                                 | 00003*<br>[00000-32767]                             | Määrittää, kuinka<br>monta kertaa laite<br>yrittää saada IP-<br>osoitteen, kun<br>Boot Method-<br>asetuksena on<br>jokin muu kuin<br>Staattinen. |         |
|                 |                                             | 2.IP-osoite                        | _                                        | _                                 | [000-255].<br>[000-255].<br>[000-255].<br>[000-255] | Näppäile IP-osoite.                                                                                                    |         |
|                 |                                             | 3.Aliver.peite                     | _                                        | _                                 | [000-255].<br>[000-255].<br>[000-255].<br>[000-255] | Näppäile aliverkon peite.                                                                                                    |         |
|                 |                                             | 4.Yhdyskäytävä                     | _                                        | _                                 | [000-255].<br>[000-255].<br>[000-255].<br>[000-255] | Näppäile<br>yhdyskäytävän<br>osoite.                                                                                                    |         |
|                 |                                             | 5.Solmun nimi                      | _                                        | _                                 | BRNXXXXXXXXXXXX                                     | Näppäile solmun<br>nimi.                                                                                                    |         |
|                 |                                             |                                    |                                          |                                   |                                                     | (Enintään 32<br>merkkiä)                                                                                                    |         |
|                 |                                             | 6.WINS-asetus                      | —                                        | _                                 | Automaattinen*<br>Static                            | Valitsee WINS-<br>asetustilan.                                                                                                    |         |
|                 | + Verkkokä                                  | /ttäjän opas                       |                                          |                                   |                                                     |                                                                                                    |         |
|                 | Tehdasa                                     | setukset näky                      | vät lihavoituna                          | ja tähdellä me                    | erkittynä.                                          |                                                                                                    |         |
| f::- <i>1</i> ) | LDAP-, I<br>laiteohjel                      | nternet-faksi- j<br>mapäivityksell | a Skannaa sä<br>ä.                       | hköpostipalvel                    | imeen -toiminnot ov                                 | vat käytettävissä vain                                                                                                    |         |
|                 | <ul> <li>Näiden te<br/>Solutions</li> </ul> | oimintojen käy<br>s Center osoitte | ttöä varten on<br>eessa <u>http://sc</u> | ladattava tarv<br>olutions.brothe | ittava ohjelmisto W<br><u>r.com/</u> .              | WW-sivustoltamme: E                                                                                                    | Brother |
|                 | <ul> <li>Jotkin ta</li> </ul>               | ison 2 valikot t                   | ulevat näkyviir                          | n vain, jos lata                  | at laitteeseesi IFAX                                | - ja sähköpostitoimini                                                                                                    | not.    |

| Taso 1               | Taso 2                                                                                                    | Taso 3          | Taso 4 | Taso 5 | Asetukset                                                                                                    | Kuvaukset                                                                                                    | Sivu        |  |
|----------------------|----------------------------------------------------------------------------------------------------|-----------------|--------|--------|----------------------------------------------------------------------------------------------------|----------------------------------------------------------------------------------------------------|-------------|--|
| 7.Verkko<br>(jatkuu) | 1.TCP/IP<br>(jatkuu)                                                                                                    | 7.WINS-palvelin | _      | _      | Ensisijainen<br>[000-255].<br>[000-255].<br>[000-255].<br>[000-255]<br>Toissijainen<br>[000-255].<br>[000-255].                                         | Määrittää<br>ensisijaisen tai<br>toissijaisen WINS-<br>palvelimen IP-<br>osoitteen.                                                                                          | Katso<br>+. |  |
|                      |                                                                                                    | 8.Nimipalvelin  |        | _      | [000-255]<br>Ensisijainen<br>[000-255].<br>[000-255].<br>[000-255].<br>[000-255].<br>[000-255].<br>[000-255].<br>[000-255].<br>[000-255].<br>[000-255]. | Määrittää<br>ensisijaisen tai<br>toissijaisen DNS-<br>palvelimen IP-<br>osoitteen.                                                                                           |             |  |
|                      |                                                                                                    | 9.APIPA         |        |        | <b>Kyllä*</b><br>Ei                                                                                                    | Varaa<br>automaattisesti IP-<br>osoitteen Link-<br>Local-<br>osoitealueelta.                                                                                                 |             |  |
|                      |                                                                                                    | 0.IPv6          | _      | _      | Käytössä<br><b>Ei käytössä*</b>                                                                                                    | Ota käyttöön tai<br>poista käytöstä<br>IPv6-protokolla.<br>Jos haluat käyttää<br>IPv6-protokollaa,<br>katso lisätietoja<br>osoitteesta<br>http://solutions.<br>brother.com/. |             |  |
|                      | 2.Ethernet                                                                                                    | _               | _      | _      | Automaattinen*<br>100B-FD<br>100B-HD<br>10B-FD<br>10B-HD                                                                                                | Valitsee Ethernet-<br>linkkitilan.                                                                                                    |             |  |
|                      | + Verkkokäy                                                                                                    | /ttäjän opas    |        | 1      | L                                                                                                    |                                                                                                    |             |  |
| ľ                    | <ul> <li>Verκκοκαγτταjan opas</li> <li>Tehdasasetukset näkyvät lihavoituna ja tähdellä merkittynä.</li> <li>LDAP-, Internet-faksi- ja Skannaa sähköpostipalvelimeen -toiminnot ovat käytettävissä vain laiteohjelmapäivityksellä.</li> <li>Näiden toimintojen käyttöä varten on ladattava tarvittava ohjelmisto WWW-sivustoltamme: Brother Solutions Center osoitteessa <u>http://solutions.brother.com/</u>.</li> </ul> |                 |        |        |                                                                                                    |                                                                                                    |             |  |

| <b>7.Verkko</b><br>(jatkuu) | 3.Tila                                                                                                    | _                |        |                  |                                                                                         |                                                                                                    |             |  |
|-----------------------------|----------------------------------------------------------------------------------------------------|------------------|--------|------------------|-----------------------------------------------------------------------------------------|----------------------------------------------------------------------------------------------------|-------------|--|
|                             |                                                                                                    |                  | _      | _                | Akt. 100B-FD<br>Akt. 100B-HD<br>Akt. 10B-FD<br>Akt. 10B-HD                              | Näet nykyisen<br>langallisen verkon<br>tunnuksen.                                                                               | Katso<br>+. |  |
|                             | 4.MAC-osoite                                                                                                    | _                | _      | —                | _                                                                                       | Näyttää laitteen<br>MAC-osoitteen.                                                                                              |             |  |
|                             | (5.Sähköp./<br>IFAX)                                                                                                    | 1.S-postiosoite  | —      | —                | _                                                                                       | Anna<br>sähköpostiosoite.<br>(Enintään 60<br>merkkiä)                                                                           |             |  |
|                             |                                                                                                    | 2.Määr. palvelin | 1.SMTP | 1.SMTP-palvelin  | Nimi<br>(enintään 64<br>merkkiä)<br>IP-osoite<br>[000-255].<br>[000-255].<br>[000-255]. | Anna SMTP-<br>palvelimen osoite.                                                                                                |             |  |
|                             |                                                                                                    |                  |        | 2.SMTP-portti    | 25*<br>[00001-65535]                                                                    | Anna SMTP-portin numero.                                                                                                    |             |  |
|                             |                                                                                                    |                  |        | 3.Lupa SMTP      | Ei olemassa*<br>SMTP-LUPA<br>POP enn.SMTP                                               | Valitsee sähköposti-<br>ilmoituksen<br>suojausmenetelmän.                                                                       |             |  |
|                             |                                                                                                    |                  |        | 4.SMTP SSL/TLS   | <b>Ei mitään*</b><br>SSL<br>TLS                                                         | Voit lähettää tai<br>vastaanottaa<br>sähköpostiviestejä<br>SSL/TLS-yhteyttä<br>edellyttävän<br>sähköpostipalveli<br>men kautta. |             |  |
|                             |                                                                                                    |                  |        | 5.Vahv. varmenne | Kyllä<br><b>Ei*</b>                                                                     | Todentaa SMTP-<br>palvelimen<br>sertifikaatin<br>automaattisesti.                                                               |             |  |
|                             | + Verkkokäy                                                                                                    | /ttäjän opas     |        | I                |                                                                                         |                                                                                                    |             |  |
| Ø                           | <ul> <li>Tehdasasetukset näkyvät lihavoituna ja tähdellä merkittynä.</li> <li>LDAP-, Internet-faksi- ja Skannaa sähköpostipalvelimeen -toiminnot ovat käytettävissä vain laiteohjelmapäivityksellä.</li> <li>Näiden toimintojen käyttöä varten on ladattava tarvittava ohjelmisto WWW-sivustoltamme: Brother Solutions Center osoitteessa <u>http://solutions.brother.com/</u>.</li> </ul> |                  |        |                  |                                                                                         |                                                                                                    |             |  |

| Taso 1                                                                                                    | Taso 2                                                                                             | Taso 3                       | Taso 4         | Taso 5           | Asetukset                                                                                            | Kuvaukset                                                                                                    | Sivu        |  |  |
|----------------------------------------------------------------------------------------------------|----------------------------------------------------------------------------------------------------|------------------------------|----------------|------------------|----------------------------------------------------------------------------------------------------|----------------------------------------------------------------------------------------------------|-------------|--|--|
| 7.Verkko<br>(jatkuu)                                                                                                    | (5.Sähköp./<br>IFAX)<br>(jatkuu)                                                                   | 2.Määr. palvelin<br>(jatkuu) | 2.POP3         | 1.POP3-palvelin  | Nimi<br>(enintään 64<br>merkkiä)<br>IP-osoite<br>[000-255].<br>[000-255].<br>[000-255].<br>[000-255] | Anna POP3-<br>palvelimen osoite.                                                                                                | Katso<br>+. |  |  |
|                                                                                                    |                                                                                                    |                              |                | 2.POP3-portti    | 110*<br>[00001-65535]                                                                                | Anna POP3-portin<br>numero.                                                                                                    |             |  |  |
|                                                                                                    |                                                                                                    |                              |                | 3.Postil.tunnus  | _                                                                                                    | Anna postilaatikon<br>nimi. (Enintään 60<br>merkkiä)                                                                            |             |  |  |
|                                                                                                    |                                                                                                    |                              |                | 4.Postil.salasa. | _                                                                                                    | Anna POP3-<br>palvelimelle<br>kirjautumisen<br>salasana.                                                                        |             |  |  |
|                                                                                                    |                                                                                                    |                              |                | 5.POP3 SSL/TLS   | <b>Ei mitään*</b><br>SSL<br>TLS                                                                      | Voit lähettää tai<br>vastaanottaa<br>sähköpostiviestejä<br>SSL/TLS-yhteyttä<br>edellyttävän<br>sähköpostipalveli<br>men kautta. |             |  |  |
|                                                                                                    |                                                                                                    |                              |                | 6.Vahv. varmenne | Kyllä<br>Ei*                                                                                         | Todentaa POP3-<br>palvelimen<br>sertifikaatin<br>automaattisesti.                                                               |             |  |  |
|                                                                                                    |                                                                                                    |                              |                | 7. APOP          | Kyllä<br>Ei*                                                                                         | Ottaa APOP-<br>toiminnon käyttöön<br>tai poistaa sen<br>käytöstä.                                                               |             |  |  |
|                                                                                                    |                                                                                                    | 3.As.sähköp.vast             | 1.Auto pollaus |                  | <b>Kyllä*</b><br>Ei                                                                                  | Tarkistaa<br>automaattisesti,<br>onko POP3-<br>palvelimelle uusia<br>viestejä.                                                  |             |  |  |
|                                                                                                    | + Verkkokäy                                                                                        | /ttäjän opas                 |                | ·                |                                                                                                    |                                                                                                    |             |  |  |
| <ul> <li>Tehdasasetukset näkyvät lihavoituna ja tähdellä merkittynä.</li> <li>LDAP-, Internet-faksi- ja Skannaa sähköpostipalvelimeen -toiminnot ovat käytettävissä vain laiteohjelmapäivityksellä.</li> <li>Näiden toimintojen käyttöä varten on ladattava tarvittava ohjelmisto WWW-sivustoltamme: Brother Solutions Center osoitteessa <u>http://solutions.brother.com/</u>.</li> </ul> |                                                                                                    |                              |                |                  |                                                                                                    |                                                                                                    |             |  |  |
|                                                                                                    | Jotkin tason 2 valikot tulevat näkyviin vain, ios lataat laitteeseesi IFAX- ja sähköpostitoiminnot |                              |                |                  |                                                                                                    |                                                                                                    |             |  |  |

| Taso 1                                                                                                    | Taso 2                                      | Taso 3                                                                                                    | Taso 4           | Taso 5           | Asetukset                                      | Kuvaukset                                                                       | Sivu        |  |
|----------------------------------------------------------------------------------------------------|---------------------------------------------|----------------------------------------------------------------------------------------------------|------------------|------------------|------------------------------------------------|---------------------------------------------------------------------------------|-------------|--|
| 7.Verkko<br>(jatkuu)                                                                                                    | (5.Sähköp./<br>IFAX)<br>(jatkuu)            | 3.As.sähköp.vast<br>(jatkuu)                                                                                                    | 2.Poll. tiheys   |                  | 10*<br>[01- 60] Min                            | Määrittää, kuinka<br>usein uudet viestit<br>tarkistetaan POP3-<br>palvelimelta. | Katso<br>+. |  |
|                                                                                                    |                                             |                                                                                                    | 3.Otsikko        | _                | Kaikki<br>Aihe+Läh.+Vast.<br><b>Ei mitään*</b> | Valitsee<br>sähköpostin<br>tulostettavat<br>tunnistetiedot.                     |             |  |
|                                                                                                    |                                             |                                                                                                    | 4.Poista virhev. | —                | <b>Kyllä*</b><br>Ei                            | Poistaa virheestä<br>ilmoittavat<br>sähköpostiviestit<br>automaattisesti.       |             |  |
|                                                                                                    |                                             |                                                                                                    | 5.Vahvistus      | _                | Kyllä<br>MDN<br>Ei*                            | Vastaanottaa<br>ilmoitusviestit.                                                |             |  |
|                                                                                                    |                                             | 4.As.sähköp.läh.                                                                                                    | 1.Aihe           | _                | _                                              | Tuo näkyviin<br>aiheen, joka on<br>liitetty Internet-<br>faksi-tietoihin.       |             |  |
|                                                                                                    |                                             |                                                                                                    | 2.Kokorajoitus   | _                | Kyllä<br>Ei*                                   | Rajoittaa<br>sähköpostiasiakirj<br>ojen kokoa.                                  |             |  |
|                                                                                                    |                                             |                                                                                                    | 3.Vahvistus      | —                | Kyllä<br><b>Ei*</b>                            | Lähettää<br>ilmoitusviestit.                                                    |             |  |
|                                                                                                    |                                             | 5.Edel.lähet.as.                                                                                                    | 1.Edelleenlähet. | —                | Kyllä<br><b>Ei*</b>                            | Välittää asiakirjan<br>toiselle<br>faksilaitteelle.                             |             |  |
|                                                                                                    |                                             |                                                                                                    | 2.Ed.läh.domain  | _                | _                                              | Tallentaa domain-<br>nimen.                                                     |             |  |
|                                                                                                    | + Verkkokä                                  | /ttäjän opas                                                                                                    |                  |                  |                                                |                                                                                 |             |  |
| <ul> <li>Tehdasasetukset näkyvät lihavoituna ja tähdellä merkittynä.</li> <li>LDAP-, Internet-faksi- ja Skannaa sähköpostipalvelimeen -toiminnot ovat käytettävissä vain laiteohjelmapäivityksellä.</li> </ul> |                                             |                                                                                                    |                  |                  |                                                |                                                                                 |             |  |
|                                                                                                    | <ul> <li>Näiden te<br/>Solutions</li> </ul> | <ul> <li>Näiden toimintojen käyttöä varten on ladattava tarvittava ohjelmisto WWW-sivustoltamme: Brother<br/>Solutions Center osoitteessa <u>http://solutions.brother.com/</u>.</li> </ul> |                  |                  |                                                |                                                                                 |             |  |
|                                                                                                    | <ul> <li>Jotkin ta</li> </ul>               | son 2 valikot t                                                                                                    | ulevat näkyviir  | n vain, jos lata | at laitteeseesi IFAX                           | 4- ja sähköpostitoimini                                                         | not.        |  |

| Taso 1   | Taso 2                | Taso 3           | Taso 4               | Taso 5         | Asetukset           | Kuvaukset                               | Sivu        |
|----------|-----------------------|------------------|----------------------|----------------|---------------------|-----------------------------------------|-------------|
| 7.Verkko | (5.Sähköp./<br>IFAX)  | 5.Edel.lähet.as. | 3.Edel.läh.rap.      | _              | Kyllä<br>Ei*        | Tulostaa välitetyn<br>sarjalähetyksen   | Katso<br>+. |
| (Janua)  | (jatkuu)              | Januar           |                      |                |                     | raportin.                               |             |
|          | (6.Skann.             | —                | —                    | —              | Väri 100 dpi*       | Valitsee                                |             |
|          | sähköp.)              |                  |                      |                | Väri 200 dpi        | skannaustyypin ja<br>erottelutarkkuuden |             |
|          |                       |                  |                      |                | Väri 300 dpi        | lähetettäessä                           |             |
|          |                       |                  |                      |                | Väri 600 dpi        | skannattuja tietoja<br>sähköpostitse.   |             |
|          |                       |                  |                      |                | Automaatt. väri     |                                         |             |
|          |                       |                  |                      |                | Harmaa 100 dpi      |                                         |             |
|          |                       |                  |                      |                | Harmaa 200 dpi      |                                         |             |
|          |                       |                  |                      |                | Harmaa 300 dpi      |                                         |             |
|          |                       |                  |                      |                | Autom. harmaa       |                                         |             |
|          |                       |                  |                      |                | M/V 300 dpi         |                                         |             |
|          |                       |                  |                      |                | M/V 200 dpi         |                                         |             |
|          |                       |                  |                      |                | M/V 200x100 dpi     |                                         |             |
|          | 5.Skann.              | —                | —                    | —              | Väri 100 dpi*       | Valitsee                                |             |
|          | FTP:hen               |                  |                      |                | Väri 200 dpi        | erottelutarkkuuden                      |             |
|          | (7.Skann.<br>FTP:hen) |                  |                      |                | Väri 300 dpi        | lähetettäessä                           |             |
|          |                       |                  |                      |                | Väri 600 dpi        | skannattuja tietoja<br>FTP:n kautta.    |             |
|          |                       |                  |                      |                | Automaatt. väri     |                                         |             |
|          |                       |                  |                      |                | Harmaa 100 dpi      |                                         |             |
|          |                       |                  |                      |                | Harmaa 200 dpi      |                                         |             |
|          |                       |                  |                      |                | Harmaa 300 dpi      |                                         |             |
|          |                       |                  |                      |                | Autom. harmaa       |                                         |             |
|          |                       |                  |                      |                | M/V 300 dpi         |                                         |             |
|          |                       |                  |                      |                | M/V 200 dpi         |                                         |             |
|          |                       |                  |                      |                | M/V 200x100 dpi     |                                         |             |
|          | + Verkkokäy           | /ttäjän opas     |                      |                |                     |                                         |             |
|          | Tehdasa               | setukset näky    | vät lihavoituna      | ja tähdellä me | erkittynä.          |                                         |             |
|          | LDAP-, I              | nternet-faksi- j | a Skannaa säl        | hköpostipalvel | imeen -toiminnot ov | vat käytettävissä vain                  |             |
|          | Näiden te             | nimintoien käv   | a.<br>ttöä varten on | ladattava tarv | ittava ohielmisto W | WW-sivustoltamme <sup>.</sup> F         | Rrother     |

- Solutions Center osoitteessa <u>http://solutions.brother.com/</u>.
- Jotkin tason 2 valikot tulevat näkyviin vain, jos lataat laitteeseesi IFAX- ja sähköpostitoiminnot.

| Taso 1                      | Taso 2                                                                                                    | Taso 3       | Taso 4 | Taso 5 | Asetukset                                                                                                    | Kuvaukset                                                                                                    | Sivu        |  |
|-----------------------------|----------------------------------------------------------------------------------------------------|--------------|--------|--------|----------------------------------------------------------------------------------------------------|----------------------------------------------------------------------------------------------------|-------------|--|
| <b>7.Verkko</b><br>(jatkuu) | 6.Skan.<br>verkkoon<br>(Windows <sup>®</sup> )                                                                                                    | _            | _      | _      | Väri 100 dpi*<br>Väri 200 dpi<br>Väri 300 dpi                                                                                        | Valitsee<br>skannaustyylin ja<br>erottelutarkkuuden<br>tallennettaessa                                                                                                | Katso<br>+. |  |
|                             | (8.Skan.<br>verkkoon)<br>(Windows <sup>®</sup> )                                                                                                    |              |        |        | Väri 600 dpi<br>Automaatt. väri<br>Harmaa 100 dpi<br>Harmaa 200 dpi<br>Harmaa 300 dpi<br>Autom. harmaa<br>M/V 300 dpi<br>M/V 200 dpi | skannatut tiedot<br>suoraan<br>lähiverkossa tai<br>Internetissä<br>olevaan CIFS-<br>palvelimeen.                                                                      |             |  |
|                             | (9.Fax -><br>palvel.)<br>0.Verkon nollaus                                                                                                    | -            | -      |        | <pre>M/V 200x100 dpi Käytössä (Etuliite/ Loppuliite) Ei käytössä* 1.Palauta 2 Paiatu</pre>                                           | Voit tallentaa etu-<br>tai<br>jälkiliiteosoitteen<br>laitteeseen ja<br>lähettää asiakirjan<br>faksipalvelinjärjest<br>elmästä.<br>Palauttaa kaikki<br>verkkoasetukset |             |  |
|                             |                                                                                                    |              |        |        | 2.101304                                                                                                    | tehdasasetuksiksi.                                                                                                    |             |  |
|                             | + Verkkokäy                                                                                                    | /ttäjän opas |        |        |                                                                                                    |                                                                                                    |             |  |
| Ø                           | <ul> <li>Tehdasasetukset näkyvät lihavoituna ja tähdellä merkittynä.</li> <li>LDAP-, Internet-faksi- ja Skannaa sähköpostipalvelimeen -toiminnot ovat käytettävissä vain laiteohjelmapäivityksellä.</li> <li>Näiden toimintojen käyttöä varten on ladattava tarvittava ohjelmisto WWW-sivustoltamme: Brother Solutions Center osoitteessa <u>http://solutions.brother.com/</u>.</li> <li>Jatkin tason 2 valiket tulevat näkaviin vain jos lataat laitteessesi JEAX, ja sähkäpestiteiminnet</li> </ul> |              |        |        |                                                                                                    |                                                                                                    |             |  |

| Taso 1                | Taso 2                                                      | Taso 3           | Asetukset                                   | Kuvaukset                                                                                          | Sivu        |  |  |
|-----------------------|-------------------------------------------------------------|------------------|---------------------------------------------|----------------------------------------------------------------------------------------------------|-------------|--|--|
| 8.Laitetiedot         | 1.Sarjanumero                                               | —                | _                                           | Voit tarkistaa laitteen sarjanumeron.                                                              | 131         |  |  |
|                       | 2.Sivulaskuri                                               | _                | Yhteensä<br>Fax/Lista<br>Kopio<br>Tulostet. | Voit tarkistaa,<br>montako sivua<br>laitteella on kaikkiaan<br>tulostettu sen<br>käyttöiän aikana. | Katso<br>◆. |  |  |
|                       | 3.Osan käyttöikä                                            | 1.Rumpuyksikkö   | —                                           | Voit tarkistaa                                                                                     |             |  |  |
|                       |                                                             | 2.Kiinn.yksikkö  | —                                           | laiteosan jäljellä<br>olevan käyttöjän                                                             |             |  |  |
|                       |                                                             | 3.Laser-yksikkö  | —                                           | prosentteina.<br>(PS-tarvikk. 2 tulee                                                              |             |  |  |
|                       |                                                             | 4.PS-tarvikk. MT |                                             |                                                                                                    |             |  |  |
|                       |                                                             | 5.PS-tarvikk. 1  |                                             | näkyviin ainoastaan,                                                                               |             |  |  |
|                       |                                                             | 6.PS-tarvikk. 2  | _                                           | saatava paperikasetti<br>on asennettu.)                                                            |             |  |  |
| ♦ Laajempi käyttöopas |                                                             |                  |                                             |                                                                                                    |             |  |  |
|                       | Tehdasasetukset näkyvät lihavoituna ja tähdellä merkittynä. |                  |                                             |                                                                                                    |             |  |  |

| Taso 1           | Taso 2                                                                                                | Taso 3                 | Asetukset                                       | Kuvaukset                                                                                        | Sivu        |  |  |
|------------------|----------------------------------------------------------------------------------------------------|------------------------|-------------------------------------------------|--------------------------------------------------------------------------------------------------|-------------|--|--|
| 0.Perusasetukset | 1.Vastaustila                                                                                         | _                      | Vain faksi*<br>Faksi/Puhelin<br>Ulk.puh/Puh.vas | Valitse<br>käyttötarkoitusta<br>parhaiten vastaavan<br>vastaanottotila.                          | 31          |  |  |
|                  | 2.Pvm&Aika                                                                                            | 1.Pvm&Aika             | Manuaalinen<br>—                                | Aseta päivämäärä ja<br>kellonaika näyttöön<br>ja lähetettävien<br>faksien<br>faksitunnisteisiin. | Katso<br>‡. |  |  |
|                  |                                                                                                    | 2.Auto kesäaika        | <b>Kyllä*</b><br>Ei                             | Asettaa kesä-<br>/talviajan<br>automaattisesti.                                                  | Katso<br>♦. |  |  |
|                  |                                                                                                    | 3.Aikavyöhyke          | UTCXXX:XX                                       | Asettaa paikallisen<br>aikavyöhykkeen.                                                           | Katso<br>+. |  |  |
|                  | 3.Nimitunnus                                                                                          | _                      | Fax:<br>Puh:<br>Nimi:                           | Ohjelmoi nimi ja<br>faksinumero<br>näkymään<br>faksattavilla sivuilla.                           | Katso<br>‡. |  |  |
|                  | 4.Äänit./Pulssi                                                                                       | —                      | <b>Äänitaajuus*</b><br>Pulssi                   | Valitsee<br>numeronvalintatilan.                                                                 |             |  |  |
|                  | 4.Valintaääni                                                                                         | —                      | Tunnistus<br>Ei tunnistusta*                    | Voit lyhentää<br>valintaäänen<br>tunnistuksen taukoa.                                            | 123         |  |  |
|                  | 6.Linjavalinta                                                                                        | _                      | <b>Normaali*</b><br>ISDN<br>Keskus              | Valitse<br>puhelinlinjatyyppi.                                                                   | 37          |  |  |
|                  | 6.Nollaa                                                                                              | 1.Verkko               | 1.Palauta<br>2.Poistu                           | Palauttaa kaikki<br>verkkoasetukset<br>tehdasasetuksiksi.                                        | 131         |  |  |
|                  |                                                                                                    | 2.Osoite & faksi       | 1.Palauta<br>2.Poistu                           | Palauttaa kaikki<br>tallennetut<br>puhelinnumerot ja<br>faksiasetukset.                          |             |  |  |
|                  |                                                                                                    | 3.Kaikki aset.         | 1.Palauta<br>2.Poistu                           | Palauttaa kaikki<br>laitteen asetukset<br>tehdasasetuksiin.                                      |             |  |  |
|                  | 0.Kielivalinta                                                                                        | _                      | (Valitse kieli.)                                | Voit vaihtaa<br>nestekidenäytön<br>kielen halutuksi.                                             | Katso<br>‡. |  |  |
|                  | <ul> <li>◆ Laajempi käyttöopas</li> <li>‡ Pika-asennusopas</li> <li>+ Verkkokäyttäjän opas</li> </ul> |                        |                                                 |                                                                                                  |             |  |  |
|                  | Tehdasasetukset näky                                                                                  | vät lihavoituna ja täh | dellä merkittynä.                               |                                                                                                  |             |  |  |

### Tekstin syöttäminen

Ohjelmoidessasi tiettyjä valikon asetuksia, kuten nimitunnusta, saatat joutua näppäilemään tekstiä. Valintanäppäimissä on kirjaimia. Näppäimissä **0**, **#** ja \* *ei* ole kirjaimia, sillä niillä näppäillään erikoismerkkejä.

Voit käyttää seuraavia merkkejä painamalla sopivaa valintanäppäintä riittävän monta kertaa:

| Paina<br>näppäintä | kerran | kaksi<br>kertaa | kolme<br>kertaa | neljä<br>kertaa | viisi<br>kertaa | kuusi<br>kertaa | seitsemän<br>kertaa | kahdeksan<br>kertaa | yhdeksän<br>kertaa |
|--------------------|--------|-----------------|-----------------|-----------------|-----------------|-----------------|---------------------|---------------------|--------------------|
| 1                  | @      |                 | /               | 1               | @               |                 | 1                   | 1                   | @                  |
| 2                  | а      | b               | С               | А               | В               | С               | 2                   | а                   | b                  |
| 3                  | d      | е               | f               | D               | Е               | F               | 3                   | d                   | е                  |
| 4                  | g      | h               | i               | G               | Н               | I               | 4                   | g                   | h                  |
| 5                  | j      | k               | Ι               | J               | К               | L               | 5                   | j                   | k                  |
| 6                  | m      | n               | 0               | М               | Ν               | 0               | 6                   | m                   | n                  |
| 7                  | р      | q               | r               | S               | Р               | Q               | R                   | S                   | 7                  |
| 8                  | t      | u               | v               | Т               | U               | V               | 8                   | t                   | u                  |
| 9                  | W      | х               | У               | z               | W               | Х               | Y                   | Z                   | 9                  |

Käytä tätä taulukkoa valikkoasetuksiin, jotka eivät hyväksy pienen kirjaimen valintaa.

| Paina<br>näppäintä | kerran | kaksi<br>kertaa | kolme<br>kertaa | neljä kertaa | viisi kertaa |
|--------------------|--------|-----------------|-----------------|--------------|--------------|
| 2                  | А      | В               | С               | 2            | А            |
| 3                  | D      | E               | F               | 3            | D            |
| 4                  | G      | Н               | I               | 4            | G            |
| 5                  | J      | к               | L               | 5            | J            |
| 6                  | М      | N               | 0               | 6            | М            |
| 7                  | Р      | Q               | R               | S            | 7            |
| 8                  | Т      | U               | V               | 8            | Т            |
| 9                  | W      | Х               | Y               | Z            | 9            |

#### Välilyöntien näppäileminen

Näppäile väli faksinumeroon painamalla ▶-näppäintä kerran, kun kohdistin on numeroiden välissä. Kun haluat lisätä nimeen välilyönnin, paina ▶-näppäintä kaksi kertaa, kun kohdistin on kirjainten välissä.

#### Virheiden korjaaminen

Jos näppäilit väärän merkin ja haluat vaihtaa sen, siirrä kohdistin väärän merkin kohdalle painamalla ◀ tai ► ja paina sitten **Clear**.

#### Kirjainten toistaminen

Kun haluat näppäillä kirjaimen, joka on samassa näppäimessä kuin edellinen kirjain, siirrä kohdistinta oikealle painamalla ▶ ja paina näppäintä uudelleen.

#### Skandinaaviset kirjaimet, erikoismerkit ja symbolit

Paina \*, # tai 0 ja siirrä sitten kohdistin haluamasi symbolin tai merkin kohdalle painamalla < tai</li>
▶. Valitse se painamalla OK. Näkyviin tulevat seuraavat kirjaimet, erikoismerkit ja symbolit (valikkovalinnan mukaan).

| Näppäin: *        | Merkit: | (välilyönti) ! " # \$ % & ' ( ) × + , / € |
|-------------------|---------|-------------------------------------------|
| Näppäin: #        | Merkit: | :;<=>?@[]^_\~' {}                         |
| Näppäin: <b>0</b> | Merkit: | Ä Å Ö 0                                   |

D

# Tekniset tiedot

## Yleistä

| Malli                     |                               | MFC-8510DN                                              | MFC-8520DN  |  |  |  |
|---------------------------|-------------------------------|---------------------------------------------------------|-------------|--|--|--|
| Tulostintyyppi            |                               | Laser                                                   |             |  |  |  |
| Tulostusmenetelmä         |                               | Elektrofotograafinen lasertulostin                      |             |  |  |  |
| Muistikapasiteetti        | Muistikapasiteetti Normaali   |                                                         | 128 Mt      |  |  |  |
|                           | Lisävaruste                   | 1 paikka: DDR2 SO-DIMM (144–nastainen), enintään 256 Mt |             |  |  |  |
| Nestekidenäyttö           |                               | 22 merkkiä × 5 riviä                                    |             |  |  |  |
| Virtalähde                |                               | 220–240 V AC, 50/60 Hz                                  |             |  |  |  |
| Tehonkulutus <sup>1</sup> | Huippu                        | Noin 1 200 W 25 °C:n lämpötila                          | assa        |  |  |  |
| (keskimäärin)             | Kopiointi                     | Noin 651 W 25 °C:n lämpötilassa                         |             |  |  |  |
|                           | Kopiointi<br>(hiljainen tila) | Noin 336 W 25 °C:n lämpötilassa                         |             |  |  |  |
|                           | Valmis                        | Noin 8,1 W 25 °C:n lämpötilassa                         |             |  |  |  |
|                           | Syvä lepotila                 | Noin 1,2 W                                              |             |  |  |  |
| Mitat                     |                               | 423                                                     | mm 415 mm - |  |  |  |
| Paino (tarvikkeiden kanss | a)                            | 15,8 kg                                                 | 16,0 kg     |  |  |  |

<sup>1</sup> USB-liitännät tietokoneeseen

| Malli                           |               |                              | MFC-8510DN                    | MFC-8520DN |  |
|---------------------------------|---------------|------------------------------|-------------------------------|------------|--|
| Melutaso                        | Äänipaine     | Tulostaminen                 | LPAm = 59 dB (A)              |            |  |
|                                 |               | Valmis                       | LPAm = 37 dB (A)              |            |  |
|                                 |               | Tulostus<br>(hiljainen tila) | LPAM = 54  dB (A)             |            |  |
|                                 | Ääniteho      | Kopiointi <sup>12</sup>      | Lwad = 6,64 B (A)             |            |  |
|                                 |               | Valmis <sup>1 2</sup>        | Lwad = 4,62 B (A)             |            |  |
| Tulostus Lv<br>(hiljainen tila) |               |                              | Lwad = 6,4 B (A)              |            |  |
| Lämpötila Käyttö                |               | Käyttö                       | 10–32,5 °C                    |            |  |
|                                 |               | Varastointi                  | 0–40 °C                       |            |  |
| Kosteus                         |               | Käyttö                       | 20–80 % (ilman tiivistymistä) |            |  |
|                                 |               | Varastointi                  | 10–90 % (ilman tiivistymistä) |            |  |
| ADS (automa                     | attinen dokum | enttien                      | Enintään 35 sivua             |            |  |
| syöttölaite)                    |               |                              | Käyttösuositus:               |            |  |
|                                 |               | Lämpötila: 20–30 °C          |                               |            |  |
|                                 |               | Kosteus: 50 % – 70 %         |                               |            |  |
|                                 |               |                              | Paperi: 80 g/m <sup>2</sup>   |            |  |

<sup>1</sup> Mitattu RAL-UZ122 -standardissa kuvatun menetelmän mukaisesti.

<sup>2</sup> Toimistolaitteita, joiden LwAd on suurempi kuin 6,30 B (A), ei voi käyttää tiloissa, joissa tehdään ensisijaisesti keskittymistä vaativaa työtä. Tällaiset laitteet on sijoitettava erillisiin tiloihin niiden meluhaitan takia.

## Asiakirjan koko

| Malli                              |                       | MFC-8510DN      | MFC-8520DN     |  |
|------------------------------------|-----------------------|-----------------|----------------|--|
| Asiakirjan koko<br>(yksipuolinen)  | Leveys ADS:ssä        | 147,3–215,9 mm  |                |  |
|                                    | Pituus ADS:ssä        | 147,3–355,6 mm  |                |  |
|                                    | Leveys valotustasolla | Enint. 215,9 mm |                |  |
|                                    | Pituus valotustasolla | Enint. 300,0 mm |                |  |
| Asiakirjan koko<br>(kaksipuolinen) | Leveys ADS:ssä        | -               | 147,3–215,9 mm |  |
|                                    | Pituus ADS:ssä        | -               | 147,3–355,6 mm |  |

### Tulostusmateriaali

| Malli                                     |                                                                  |                    | MFC-8510DN                                                                                                    | MFC-8520DN                                       |  |  |
|-------------------------------------------|------------------------------------------------------------------|--------------------|----------------------------------------------------------------------------------------------------|--------------------------------------------------|--|--|
| Paperin                                   | Paperikasetti                                                    | Paperityyppi       | Tavallinen paperi, ohut pap                                                                                                    | eri, kierrätyspaperi                             |  |  |
| syöttö                                    | (vakio)                                                          | Paperikoko         | A4, Letter, B5 (ISO/JIS), A5<br>A6, Executive, Legal ja Foli                                                                                              | 5, A5 (pitkä sivu), B6 (ISO),<br>o               |  |  |
|                                           |                                                                  | Paperin paino      | 60–105 g/m <sup>2</sup>                                                                                                    |                                                  |  |  |
|                                           |                                                                  | Paperikapasiteetti | Enintään 250 arkkia 80 g/m <sup>2</sup> tavallista paperia                                                                                                |                                                  |  |  |
|                                           | Monitoimialusta<br>(MT-alusta)                                   | Paperityyppi       | Tavallinen paperi, ohut paperi, paksu paperi, paksum<br>paperi, kierrätyspaperi, hienopaperi, tarrat, kirjekuore<br>ohuet kirjekuoret, paksut kirjekuoret |                                                  |  |  |
|                                           |                                                                  | Paperikoko         | Leveys: 76,2-215,9 mm                                                                                                    |                                                  |  |  |
|                                           |                                                                  |                    | Pituus: 127,0–355,6 mm                                                                                                    |                                                  |  |  |
|                                           |                                                                  | Paperin paino      | 60–163 g/m <sup>2</sup>                                                                                                    |                                                  |  |  |
|                                           |                                                                  | Paperikapasiteetti | Enintään 50 arkkia 80 g/m <sup>2</sup> tavallista paperia                                                                                                 |                                                  |  |  |
|                                           | Paperikasetti 2                                                  | Paperityyppi       | Tavallinen paperi, ohut paperi, kierrätyspaperi                                                                                                    |                                                  |  |  |
|                                           | (lisävaruste)                                                    | Paperikoko         | A4, Letter, B5 (ISO/JIS), A5, B6 (ISO), Executive,<br>Legal, Folio                                                                                        |                                                  |  |  |
|                                           |                                                                  | Paperin paino      | 60–105 g/m <sup>2</sup>                                                                                                    |                                                  |  |  |
|                                           |                                                                  | Paperikapasiteetti | <sup>ii</sup> Enintään 500 arkkia 80 g/m <sup>2</sup> tavallista paperia                                                                                  |                                                  |  |  |
| Paperin<br>tulostus <sup>1</sup>          | erin Luovutusalusta (tulostepuoli<br>stus <sup>1</sup> alaspäin) |                    | Enintään 150 arkkia tavallis<br>(tulostepuoli alaspäin paper                                                                                              | sta 80 g/m <sup>2</sup> -paperia<br>rikasetissa) |  |  |
| Luovutusalusta (tulostepuoli<br>ylöspäin) |                                                                  |                    | Yksi arkki (tulostepuoli ylös                                                                                                    | päin)                                            |  |  |
| Duplex                                    | Automaattinen                                                    | Paperityyppi       | Tavallinen paperi, ohut pap                                                                                                    | eri, kierrätyspaperi                             |  |  |
|                                           | kaksipuolinen<br>tulostus                                        | Paperikoko         | A4                                                                                                    |                                                  |  |  |
|                                           |                                                                  | Paperin paino      | 60–105 g/m <sup>2</sup>                                                                                                    |                                                  |  |  |

Käytettäessä tarroja suosittelemme arkkien poistamista luovutusalustalta heti tulostuksen jälkeen, jotta teksti ei tahraannu.

#### Faksaus

|                                                    |                  | 1                                             |                     |  |
|----------------------------------------------------|------------------|-----------------------------------------------|---------------------|--|
| Malli                                              |                  | MFC-8510DN                                    | MFC-8520DN          |  |
| Yhteensopivuus                                     |                  | ITU-T superryhmä 3                            |                     |  |
| Koodausjärjestelmä                                 |                  | MH/MR/MMR/JBIG/JPEG                           |                     |  |
| Modeemin nopeus                                    |                  | 33 600 bps (automaattinen si<br>tarvittaessa) | iirtonopeuden säätö |  |
| Vastaanotettujen faksien kaksipuolinen<br>tulostus |                  | Kyllä                                         |                     |  |
| Automaattinen kaksi                                | puolinen lähetys | -                                             | Kyllä (ADS:stä)     |  |
| Skannausleveys                                     |                  | Enint. 208 mm                                 |                     |  |
| Tulostusleveys                                     |                  | Enint. 208 mm                                 |                     |  |
| Harmaasävy                                         |                  | 8 bittiä / 256 tasoa                          |                     |  |
| Erottelutarkkuus                                   | Vaakasuunnassa   | 8 pistettä/mm                                 |                     |  |
|                                                    | Pystysuunnassa   | Normaali: 3,85 viivaa/mm                      |                     |  |
|                                                    |                  | Hieno: 7,7 viivaa/mm                          |                     |  |
|                                                    |                  | Valokuva: 7,7 viivaa/mm                       |                     |  |
|                                                    |                  | Erittäin hieno: 15,4 viivaa/mm                | n                   |  |
| Pikavalinta                                        |                  | 16 (8 × 2)                                    |                     |  |
| Lyhytvalinta                                       |                  | 300 paikkaa                                   |                     |  |
| Ryhmät                                             |                  | Enintään 20                                   |                     |  |
| Ryhmälähetys                                       |                  | 366 paikkaa                                   |                     |  |
| Automaattinen uudelleenvalinta                     |                  | 3 kertaa 5 minuutin välein                    |                     |  |
| Lähetys muistista                                  |                  | Enintään 500 <sup>1</sup> sivua               |                     |  |
| Paperi loppu -vastaa                               | notto            | Enintään 500 <sup>1</sup> sivua               |                     |  |

<sup>1</sup> 'Sivuilla' tarkoitetaan 'ITU-T Test Chart #1' -testisivun kaltaisia sivuja (tyypillinen liikekirje, normaali erottelutarkkuus, JBIG-koodaus). Pidätämme oikeuden muuttaa teknisiä tietoja ja painettua aineistoa ilman ennakkoilmoitusta.

## Kopiointi

| Malli                                        | MFC-8510DN MFC-8520DN                         |  |  |  |
|----------------------------------------------|-----------------------------------------------|--|--|--|
| Kopiointileveys                              | Enint. 210 mm                                 |  |  |  |
| Automaattinen kaksipuolinen kopiointi        | - Kyllä (ADS:stä)                             |  |  |  |
| Useita kopioita                              | Pinoaa tai lajittelee korkeintaan 99 sivua    |  |  |  |
| Pienennys/suurennus                          | 25–400 % (yhden prosentin välein)             |  |  |  |
| Erottelutarkkuus                             | Enintään 1200 × 600 dpi                       |  |  |  |
| Ensimmäisen kopion tulostusaika <sup>1</sup> | Alle 10,5 sekuntia 23 °C lämpötilassa / 230 V |  |  |  |

<sup>1</sup> Valmis-tilasta vakiokasetilla

#### Skanneri

| Malli                                | MFC-8510DN MFC-8520DN                                                                                                    |  |  |  |  |  |
|--------------------------------------|----------------------------------------------------------------------------------------------------|--|--|--|--|--|
| Väri/musta                           | Kyllä/Kyllä                                                                                                    |  |  |  |  |  |
| TWAIN-yhteensopiva                   | Kyllä (Windows $^{\mbox{\sc w}}$ XP/ Windows Vista $^{\mbox{\sc w}}$ / Windows $^{\mbox{\sc w}}$ 7 / Mac OS X 10.5.8, 10.6.x, 10.7.x $^1$ ) |  |  |  |  |  |
| WIA-yhteensopiva                     | Kyllä (Windows <sup>®</sup> XP / Windows Vista <sup>®</sup> / Windows <sup>®</sup> 7)                                                       |  |  |  |  |  |
| ICA-yhteensopiva                     | Kyllä (Mac OS X 10.6.x, 10.7.x)                                                                                                    |  |  |  |  |  |
| Värien määrä                         | 48-bittinen sisäinen / 24-bittinen ulkoinen                                                                                                 |  |  |  |  |  |
| Erottelutarkkuus                     | Enintään 19200 × 19200 dpi (interpoloitu) <sup>2</sup>                                                                                      |  |  |  |  |  |
|                                      | Enintään 1 200 × 1 200 dpi (optinen) <sup>2</sup> (valotustasolta)                                                                          |  |  |  |  |  |
|                                      | Enintään 1200 × 600 dpi (optinen) <sup>2</sup> (ADS:stä)                                                                                    |  |  |  |  |  |
| Skannausleveys                       | Enint. 210 mm                                                                                                    |  |  |  |  |  |
| Automaattinen kaksipuolinen skannaus | - Kyllä (ADS:stä)                                                                                                    |  |  |  |  |  |
| Harmaasävy                           | 256 sävyä                                                                                                    |  |  |  |  |  |

<sup>1</sup> Saat käyttämäsi Mac OS X -version uusimmat ohjainpäivitykset osoitteesta <u>http://solutions.brother.com/</u>.

<sup>2</sup> Enintään 1200 × 1200 dpi skannattaessa WIA-ohjaimella Windows<sup>®</sup> XP-, Windows Vista<sup>®</sup>- ja Windows<sup>®</sup> 7 - käyttöjärjestelmässä (enintään 19200 × 19200 dpi:n erottelutarkkuus voidaan valita skannerin apuohjelman avulla)

### Tulostin

| Malli                                           | MFC-8510DN                                                                              | MFC-8520DN       |  |  |  |
|-------------------------------------------------|-----------------------------------------------------------------------------------------|------------------|--|--|--|
| Automaattinen kaksipuolinen tulostus            | Kyllä                                                                                   |                  |  |  |  |
| Emuloinnit                                      | PCL6, BR-Script3 (PostScript <sup>®</sup> 3™), IBM Proprinter XL<br>Epson FX-850        |                  |  |  |  |
| Erottelutarkkuus                                | 1 200 dpi × 1 200 dpi, HQ1200 (2 400 dpi × 600 dpi) -laatu<br>600 dpi × 600 dpi         |                  |  |  |  |
| Tulostusnopeus<br>(kaksipuolinen)               | Enintään 18 sivua minuutissa (enintään 9 sivua<br>minuutissa)<br>(A4-koko) <sup>1</sup> |                  |  |  |  |
| Tulostusnopeus                                  | Enintään 36 sivua minuutissa (A4-koko) <sup>1</sup>                                     |                  |  |  |  |
| Ensimmäisen tulosteen tulostusaika <sup>2</sup> | Alle 8,5 sekuntia 23 °C lämpö                                                           | otilassa / 230 V |  |  |  |

<sup>1</sup> Tulostusnopeus voi vaihdella tulostettavan asiakirjan tyypin mukaan.

<sup>2</sup> Valmis-tilasta vakiokasetilla

D

### Liitännät

| Malli                 | MFC-8510DN                                                                            | MFC-8520DN                      |  |  |  |  |
|-----------------------|---------------------------------------------------------------------------------------|---------------------------------|--|--|--|--|
| USB                   | Hi-Speed USB 2.0 <sup>12</sup>                                                        |                                 |  |  |  |  |
|                       | On suositeltavaa käyttää enintään 2,0 metrin pituista USB 2.0 -kaapelia (A/B-tyyppi). |                                 |  |  |  |  |
| Ethernet <sup>3</sup> | 10BASE-T / 100BASE-TX                                                                 |                                 |  |  |  |  |
|                       | Käytä suoraa luokan 5 (tai korkeamman lu                                              | uokan) kierrettyä parikaapelia. |  |  |  |  |

<sup>1</sup> Laitteessa on Hi-Speed USB 2.0 -liitäntä. Laite voidaan kytkeä myös tietokoneeseen, jossa on USB 1.1 -liitäntä.

<sup>2</sup> Kolmansien osapuolien USB-portteja ei tueta.

<sup>3</sup> Jos tarvitset yksityiskohtaisia verkkotietoja, katso *Verkko (LAN)* >> sivulla 172 ja >> Verkkokäyttäjän opas.

### Suoratulostusominaisuus

| Malli          | MFC-8510DN MFC-8520DN                                                                                                    |  |
|----------------|----------------------------------------------------------------------------------------------------|--|
| Yhteensopivuus | PDF-versio 1.7 <sup>1</sup> , JPEG, Exif + JPEG, PRN (luotu Broth<br>tulostinohjaimella), TIFF (skannattu kaikilla Brotherin<br>MFC- ja DCP-malleilla), XPS-versio 1.0. |  |
| Liitäntä       | USB-suoraliitäntä                                                                                                    |  |

<sup>1</sup> PDF-tiedostoja, jotka sisältävät JBIG2-kuvatiedostoja, JPEG2000-kuvatiedostoja tai piirtoheitinkalvotiedostoja, ei tueta.

Tekniset tiedot

### Tietokonevaatimukset

| Vähimmäisjärjestelmävaatimukset ja tuetut PC-ohjelmistotoiminnot. |                                                                                                    |                                                                                                    |                                                        |                                                        |                                             |             |                                                |                                                |
|-------------------------------------------------------------------|----------------------------------------------------------------------------------------------------|----------------------------------------------------------------------------------------------------|--------------------------------------------------------|--------------------------------------------------------|---------------------------------------------|-------------|------------------------------------------------|------------------------------------------------|
| Tietokoneen<br>laiteympäristö ja<br>käyttöjärjestelmän            |                                                                                                    | Suorittimen<br>vähimmäisnopeus                                                                                                    | Työmuistia<br>(RAM)<br>vähintään                       | Suositeltu<br>RAM-<br>muistin                          | Asennukseen<br>tarvittava<br>kiintolevytila |             | Tuetut<br>PC-<br>ohjelmistotoiminnot           | Tuettu<br>PC-<br>liitäntä <sup>2</sup>         |
| versio                                                            |                                                                                                    |                                                                                                    |                                                        | koko                                                   | Ohjaimet                                    | Sovellukset |                                                |                                                |
| Windows <sup>®</sup> -<br>käyttöjärjestelmä                       | Windows <sup>®</sup><br>XP<br>Home <sup>14</sup><br>Windows <sup>®</sup><br>XP<br>Professional <sup>14</sup> | Intel <sup>®</sup> Pentium <sup>®</sup> II<br>tai vastaava                                                                          | 128 Mt                                                 | 256 Mt                                                 | 150 Mt                                      | 500 Mt      | Tulostus,<br>PC-Fax <sup>3</sup> ,<br>skannaus | USB,<br>10Base-T/<br>100 Base-TX<br>(Ethernet) |
|                                                                   | Windows <sup>®</sup><br>XP<br>Professional<br>x64<br>Edition <sup>1 4</sup>                                  | 64-bittinen<br>(Intel <sup>®</sup> 64 tai<br>AMD64) tuettu<br>suoritin                                                              | 256 Mt                                                 | 512 Mt                                                 |                                             |             |                                                |                                                |
|                                                                   | Windows<br>Vista <sup>® 14</sup>                                                                             | Intel <sup>®</sup> Pentium <sup>®</sup> 4<br>tai vastaava<br>64-bittinen<br>(Intel <sup>®</sup> 64 tai<br>AMD64) tuettu<br>suoritin | 512 Mt                                                 | 1 Gt                                                   | 500 Mt                                      | 1,2 Gt      | 1,2 Gt                                         |                                                |
|                                                                   | Windows <sup>®</sup><br>7 <sup>14</sup>                                                                      | Intel <sup>®</sup> Pentium <sup>®</sup> 4<br>tai vastaava<br>64-bittinen<br>(Intel <sup>®</sup> 64 tai<br>AMD64) tuettu<br>suoritin | 1 Gt<br>(32-<br>bittinen)<br>2 Gt<br>(64-<br>bittinen) | 1 Gt<br>(32-<br>bittinen)<br>2 Gt<br>(64-<br>bittinen) | 650 Mt                                      |             |                                                |                                                |

D

|                                                        | Vähimr                                                                            | näisjärjestelmävaa                                                                                                    | Vähimmäisjärjestelmävaatimukset ja tuetut PC-ohjelmistotoiminnot. |                               |                                             |             |                                      |                                        |  |  |
|--------------------------------------------------------|-----------------------------------------------------------------------------------|----------------------------------------------------------------------------------------------------|-------------------------------------------------------------------|-------------------------------|---------------------------------------------|-------------|--------------------------------------|----------------------------------------|--|--|
| Tietokoneen<br>laiteympäristö ja<br>käyttöjärjestelmän |                                                                                   | Suorittimen<br>vähimmäisnopeus                                                                                                    | Työmuistia<br>(RAM)<br>vähintään                                  | Suositeltu<br>RAM-<br>muistin | Asennukseen<br>tarvittava<br>kiintolevytila |             | Tuetut<br>PC-<br>ohjelmistotoiminnot | Tuettu<br>PC-<br>liitäntä <sup>2</sup> |  |  |
| versio                                                 |                                                                                   |                                                                                                    |                                                                   | koko                          | Ohjaimet                                    | Sovellukset |                                      |                                        |  |  |
|                                                        | Windows<br>Server <sup>®</sup><br>2003 (vain<br>verkkotulostus)                   | Intel <sup>®</sup> Pentium <sup>®</sup> III<br>tai vastaava                                                                         | 256 Mt                                                            | 512 Mt                        | 50 Mt                                       | -           | Tulostaminen                         | 10Base-T/<br>100 Base-TX<br>(Ethernet) |  |  |
|                                                        | Windows<br>Server <sup>®</sup><br>2003 x64<br>Edition<br>(vain<br>verkkotulostus) | 64-bittinen<br>(Intel <sup>®</sup> 64 tai<br>AMD64) tuettu<br>suoritin                                                              |                                                                   |                               |                                             |             |                                      |                                        |  |  |
|                                                        | Windows<br>Server <sup>®</sup><br>2008 (vain<br>verkkotulostus)                   | Intel <sup>®</sup> Pentium <sup>®</sup> 4<br>tai vastaava<br>64-bittinen<br>(Intel <sup>®</sup> 64 tai<br>AMD64) tuettu<br>suoritin | 512 Mt                                                            | 2 Gt                          |                                             |             |                                      |                                        |  |  |
|                                                        | Windows<br>Server <sup>®</sup><br>2008 R2<br>(vain<br>verkkotulostus)             | 64-bittinen<br>(Intel <sup>®</sup> 64 tai<br>AMD64) tuettu<br>suoritin                                                              |                                                                   |                               |                                             |             |                                      |                                        |  |  |
| Macintosh-<br>käyttöjärjestelmä                        | Mac OS X<br>10.5.8                                                                | PowerPC G4/G5<br>Intel <sup>®</sup> -suoritin                                                                                       | 512 Mt                                                            | 1 Gt                          | 80 Mt                                       | 400 Mt      | Tulostus,<br>PC-Fax-                 | USB,<br>10Base-T/                      |  |  |
|                                                        | Mac OS X<br>10.6.x                                                                | Intel <sup>®</sup> -suoritin                                                                                                    | 1 Gt                                                              | 2 Gt                          |                                             |             | lähetys <sup>3</sup> ,<br>skannaus   | 100 Base-TX<br>(Ethernet)              |  |  |
|                                                        | Mac OS X<br>10.7.x                                                                | Intel <sup>®</sup> -suoritin                                                                                                    | 2 Gt                                                              | 2 Gt                          |                                             |             |                                      |                                        |  |  |

<sup>1</sup> WIA-erottelutarkkuus on 1200 x 1200. Brother-skannerin apuohjelma mahdollistaa jopa 19200 x 19200 dpi:n erottelutarkkuuden.

<sup>2</sup> Kolmansien osapuolien USB-portteja ei tueta.

- <sup>3</sup> PC-Fax tukee vain mustavalkoisia fakseja.
- <sup>4</sup> Nuance<sup>™</sup> PaperPort<sup>™</sup> 12SE tukee Windows<sup>®</sup> XP -käyttöjärjestelmän Microsoft<sup>®</sup> SP3 -päivityspakettia tai uudempaa ja Windows Vista<sup>®</sup>- ja Windows<sup>®</sup> 7 -käyttöjärjestelmien SP2-päivityspakettia tai uudempaa.

Saat uusimmat ohjainpäivitykset osoitteesta http://solutions.brother.com/.

Kaikki tavaramerkit, tuotemerkit ja tuotenimet ovat kyseisten yhtiöiden omaisuutta.

### Tarvikkeet

| Malli        |              | MFC-8510DN MFC-8520DN                                        |         | Mallin nimi |
|--------------|--------------|--------------------------------------------------------------|---------|-------------|
| Värikasetti  | Pakkauksessa | Noin 2 000 sivua, A4 tai Lett                                | -       |             |
|              | Normaali     | Noin 3 000 A4- tai Letter-siv                                | TN-3330 |             |
|              | Suurkasetti  | Noin 8 000 A4- tai Letter-siv                                | TN-3380 |             |
| Rumpuyksikkö |              | Noin 30 000 A4- tai Letter-sivua (1 sivu / työ) <sup>2</sup> |         | DR-3300     |

<sup>1</sup> Värikasettien likimääräinen riitto ilmoitetaan ISO/IEC 19752 -standardin mukaan.

<sup>2</sup> Rumpuyksikön käyttöikä on arvioitu ja saattaa vaihdella käytön mukaan.

### Verkko (LAN)

#### 🖉 Vinkki

Lisätietoja verkon määrityksestä ➤> Verkkokäyttäjän opas.

| Malli              |             | MFC-8510DN                                                                                                    | MFC-8520DN                                                                                                    |
|--------------------|-------------|----------------------------------------------------------------------------------------------------|----------------------------------------------------------------------------------------------------|
| Lähiverkko         |             | Voit liittää laitteen verkkoon verkkotulostusta, verkkoskannausta,<br>PC-Fax-lähetystä, PC-Fax-vastaanottoa (vain Windows <sup>®</sup> ) sekä<br>etäasetusta varten <sup>1</sup> .<br>Mukana myös Brother BRAdmin Light <sup>2 3</sup> -verkonhallintaohjelmisto. |                                                                                                    |
| Protokollat        | IPv4        | ARP, RARP, BOOTP, DHCP, API<br>nimenselvitys, DNS-selvitys, mDN3<br>Custom Raw Port/Port9100, POP3<br>asiakas ja -palvelin, LDAP-asiakas<br>SNMP v1/v2c/v3, HTTP/HTTPS-pa<br>ICMP, WWW-palvelut (tulostus/ska                                                     | PA(Auto IP), WINS/NetBIOS-<br>S, LLMNR-vastaaja, LPR/LPD,<br><sup>4</sup> , SMTP-asiakas, IPP/IPPS, FTP-<br><sup>4</sup> , CIFS-asiakas, TELNET-palvelin,<br>alvelin, TFTP-asiakas ja -palvelin,<br>annaus), SNTP-asiakas |
|                    | IPv6        | NDP, RA, DNS-selvitys, mDNS, LL<br>Raw Port/Port9100, IPP/IPPS, FTF<br>asiakas <sup>4</sup> , CIFS-asiakas, TELNET-<br>HTTP/HTTPS-palvelin, TFTP-asial<br>ICMPv6, SNTP-asiakas, WWW-pa                                                                            | MNR-vastaaja, LPR/LPD, Custom<br>P-asiakas ja -palvelin, LDAP-<br>palvelin, SNMP v1/v2c/v3,<br>kas ja -palvelin, SMTP-asiakas,<br>ilvelut (tulostus/skannaus)                                                             |
| Suojausprotokollat | Langallinen | APOP, POP ennen SMTP:tä, SMT<br>SMTP, POP), SNMP v3, 802.1x (E<br>EAP-TLS, EAP-TTLS), Kerberos                                                                                                    | P-AUTH, SSL/TLS (IPPS, HTTPS,<br>AP-MD5, EAP-FAST, PEAP,                                                                                                    |

<sup>1</sup> Katso *Tietokonevaatimukset* ➤➤ sivulla 169.

<sup>2</sup> (Windows<sup>®</sup>-käyttäjät) Brother BRAdmin Light löytyy laitteen mukana tulevalta CD-ROM-levyltä. (Macintosh-käyttäjät) Brother BRAdmin Lightin voi ladata osoitteesta <u>http://solutions.brother.com/</u>.

- <sup>3</sup> (Windows<sup>®</sup>-käyttäjät) Jos tarvitset enemmän hallintatoimintoja, käytä uusinta Brother BRAdmin Professional apuohjelmaversiota, jonka voi ladata osoitteesta <u>http://solutions.brother.com/</u>.
- <sup>4</sup> Nämä protokollat ovat käytettävissä, jos olet asentanut LDAP-toiminnon laitteeseesi. Voit lisätä LDAP-toiminnon lataamalla sen Brother Solutions Centeristä: <u>http://solutions.brother.com/</u>.
```
Е
```

# Hakemisto

## Α

| ADS (automaattinen dokumenttien<br>syöttölaite)<br>käyttäminen2 | 5 |
|-----------------------------------------------------------------|---|
| Apple Macintosh                                                 | - |
| <br>Katso Ohjelmiston käyttöopas.                               |   |
| Asiakirja                                                       |   |
| asettaminen25, 2                                                | 6 |
| Asiakirjan skannaaminen                                         |   |
| tietokoneeseen6                                                 | 0 |
| Automaattinen                                                   |   |
| faksin uudelleenvalinta4                                        | 3 |
| faksin vastaanotto3                                             | 2 |
| Faksin tunnistus3                                               | 4 |
| pikavastaanotto3                                                | 4 |
|                                                                 |   |

#### С

| ControlCenter2 (Macintosh)             |
|----------------------------------------|
| Katso Ohjelmiston käyttöopas.          |
| ControlCenter4 (Windows <sup>®</sup> ) |
| Katso Ohjelmiston käyttöopas.          |

# E

| Erottelutarkkuus                        |     |
|-----------------------------------------|-----|
| faksi (normaali, hieno, erittäin hieno, |     |
| valokuva)                               | 163 |
| kopiointi                               | 164 |
| skannaus                                | 165 |
| tulostaminen                            | 166 |
| Etäasetus                               |     |
| Katso Ohjelmiston käyttöopas.           |     |

#### F

| Faksi, erillinen         |    |
|--------------------------|----|
| lähettäminen             | 27 |
| puhelinlinjan häiriöt    |    |
| vastaanotto              |    |
| pikavastaanotto          | 34 |
| puhelinlinjan häiriöt    |    |
| rinnakkaispuhelimesta    | 40 |
| soittoviive, asettaminen | 33 |
|                          |    |

| Faksi/Puhelin-tila                |        |
|-----------------------------------|--------|
| F/P-soittoaika (kaksoissoitto)    | 33     |
| faksien vastaanottaminen          | 40     |
| faksin tunnistus                  | 34     |
| kaukokäynnistystunnus             | 40     |
| kaukopysäytyskoodi                | 40     |
| soittoviive                       | 33     |
| vastaaminen rinnakkaispuhelimesta | 40     |
| Faksitunnukset                    |        |
| kaukokäynnistystunnus             | 40     |
| kaukopysäytyskoodi                | 40     |
| muuttaminen                       | 41     |
| Folio                             | 17, 21 |
|                                   |        |

#### Η

| Harmaasävv  | 163   | 165 |
|-------------|-------|-----|
| riannaaoavy | <br>, | 100 |

## Κ

| 14, 20, 21, 23 |
|----------------|
|                |
|                |
| 80             |
|                |
| 75             |
| 69             |
|                |
|                |
| 38             |
|                |

#### L

| Laalu                             |    |
|-----------------------------------|----|
| tulostaminen 12                   | 4  |
| Laitetiedot                       |    |
| laitteen nollaaminen 13           | 2  |
| nollaustoiminnot 13               | 51 |
| sarjanumero13                     | 51 |
| tilan LED merkkivalo              | 9  |
| Laitteen ohjelmointi 13           | 3  |
| Langaton puhelin (ei Brotherin) 4 | 0  |
| Langaton verkko                   |    |
| Katso Pika-asennusopas ja         |    |
| Verkkokäyttäjän opas.             |    |

#### Liitännät

| Ulkoinen         |    |
|------------------|----|
| Puhelinvastaaja  |    |
| ulkoinen puhelin |    |
| Lyhytvalinta     |    |
| asettaminen      | 49 |
| käyttäminen      | 42 |
| muuttaminen      | 52 |
|                  |    |

#### Μ

#### Macintosh

| Katso Ohjelmiston käyttöopas. |     |
|-------------------------------|-----|
| Manuaalinen                   |     |
| numeron valinta               | 42  |
| vastaanotto                   | 32  |
| Mitat                         | 159 |
| Muisti                        | 159 |
| Muisti täynnä -viesti         | 96  |
|                               |     |

#### Ν

| Nestekidenäyttö                        | 33 |
|----------------------------------------|----|
| Nuance™ PaperPort™ 12SE                |    |
| Katso Ohjelmiston käyttöoppaasta ja    |    |
| PaperPort™ 12SE -sovelluksen ohjeesta  | a  |
| lisätietoja toimintaohjeiden käytöstä. |    |
| Numeron valinta                        |    |
| automaattinen faksin                   |    |
| uudelleenvalinta                       | 43 |
| Lyhytvalinta                           | 42 |
| manuaalinen                            | 42 |
| Pikavalinta                            | 42 |
| Search-näppäimen käyttäminen           | 43 |
| tauko                                  | 47 |
|                                        |    |

#### 0

| Ohjauspaneelin esittely | 6   |
|-------------------------|-----|
| OHJE                    |     |
| Nestekidenäytön viestit | 133 |
| Valikkotaulukko         | 134 |

#### Ρ

| Paino1                                 | 59        |
|----------------------------------------|-----------|
| Paperi                                 | 20        |
| asettaminen                            | 11        |
| monitoimialustalle                     | 13        |
| paperikasettiin                        | 11        |
| kasetin kapasiteetti                   | 21        |
| koko17,                                | 20        |
| suositeltu20,                          | 21        |
| tvvppi                                 | 20        |
| PC-Fax                                 | -         |
| Katso Ohielmiston käyttöopas.          |           |
| Pikavalinta                            | 47        |
| asettaminen                            | 47        |
| haku                                   | 43        |
| käyttäminen                            | 42        |
| l vhvtvalinta                          | 72        |
| asettaminen                            | ۷q        |
| käyttäminen                            | 42        |
| mukautettu skannausprofiili            | <u>40</u> |
| muuttaminen                            | 52        |
| muuttaminen                            | 52        |
| Pikavalinta                            | 52        |
| asettaminen                            | 47        |
| kävttäminen                            | 42        |
| mukautettu skannausprofiili            | 47        |
| muuttaminen                            | 52        |
| Ryhmänumero                            | 52        |
| muuttaminen                            | 52        |
| Prestol PageManager                    | 02        |
| Katso Ohjelmiston käyttöonas. Katso my | öe        |
| Prestol PageManager -sovelluksen ohje  | tta       |
| Puhdistaminen                          | ιια.      |
| koronalanka                            | 83        |
| rumpuvksikkö                           | 85        |
| skanneri                               | 82        |
| Puhelinlinia                           | 02        |
| häiriöt 1                              | 23        |
| kytkennät                              | 38        |
| ongelmat 1                             | 16        |
| nubelinvaibde                          | 30        |
| Pubelinvastaaja                        | 00        |
| kytkeminen                             | 38        |
| Puhelinvastaaja ulkoinen               | 32        |
| kytkeminen                             | 38        |
| viestin nauhoittaminen                 | 39        |
|                                        | 50        |

# R

| Raportit                                |     |
|-----------------------------------------|-----|
| Lähetyksen vahvistus                    | .29 |
| Redial/Pause (Uudelleenvalinta/Tauko) - |     |
| näppäin                                 | 47  |
| Rinnakkaispuhelin, käyttäminen          | .40 |
| Rumpuyksikkö                            |     |
| puhdistaminen83,                        | 85  |
| vaihtaminen                             | .75 |
|                                         |     |

# S

| Sarjanumero                   |     |
|-------------------------------|-----|
| löytäminen                    |     |
| Katso etukannen sisäpuoli.    |     |
| Skannaus                      |     |
| Katso Ohjelmiston käyttöopas. |     |
| Soittoviive, asettaminen      | 33  |
| Suojattu tulostus -näppäin    | 7   |
| Suoratulostus                 | 55  |
| Direct-näppäin                | 56  |
| tekniset tiedot               | 168 |

# т

| Taajuuskorjaus                |            |
|-------------------------------|------------|
| Tarrat                        | 20, 21, 24 |
| Tarvikkeet                    | 67, 68     |
| Teksti, näppäileminen         |            |
| Tel/R-näppäin                 | 6, 40      |
| Tila, asettaminen             |            |
| faksi                         | 27         |
| kopiointi                     | 53         |
| skannaus                      | 7          |
| Tilan merkkivalo              | 9          |
| Tulostaminen                  |            |
| Katso Ohjelmiston käyttöopas. |            |
| Tulostus                      |            |
| asiakirja tietokoneesta       | 59         |
| erottelutarkkuus              | 166        |
| laatu                         | 124        |
| ongelmat                      | . 113, 116 |
| tekniset tiedot               |            |
| tulostinohjaimet              | 166        |

# U

| Ulkoinen puhelin, | kytkeminen |  |
|-------------------|------------|--|
|-------------------|------------|--|

#### V

| Vaihdeliitännät                | 39                    |
|--------------------------------|-----------------------|
| Vaintaminen                    |                       |
|                                | 75                    |
| värikasetti                    | 69                    |
| Valikkotaulukko                | 134                   |
| Valotustaso                    |                       |
| käyttäminen                    | 26                    |
| skannausalue, faksin lähetys   | 29                    |
| Verkko                         |                       |
| faksaus                        |                       |
| Katso Ohjelmiston käyttöopas.  |                       |
| skannaus                       |                       |
| Katso Ohjelmiston käyttöopas.  |                       |
| tulostaminen                   |                       |
| Katso Verkkokäyttäjän opas.    |                       |
| Verkkoyhteys                   | 167                   |
| Vianetsintä                    | 113                   |
| asiakirjatukos10               | 0, 101                |
| kunnossapitoviestit            |                       |
| nestekidenäytössä              | 93                    |
| ongelmia laitteen toiminnassa  |                       |
| faksien lähettäminen           | 118                   |
| faksien vastaanottaminen       | 117                   |
| kopiolaatu                     | 120                   |
| ohielmisto                     | 120                   |
| paperin käsittely              | 114                   |
| puhelinlinia                   | 123                   |
| saapuvat puhelut               | 119                   |
| skannaus                       | 120                   |
| tulostaminen 11                | 3 116                 |
| tulostuslaatu                  | 124                   |
| verkko                         | 124                   |
| naperitukos 102 103 104 10     | 1 <u>2</u> 1<br>7 111 |
| virheviestit nestekidenävtössä | 1, 111<br>Q3          |
| Virheviestit nestekidenäytössä | 93<br>Q3              |
| Fi naneria                     | 93                    |
| Mujeti täynnä                  | 35                    |
| Skannaus ei onn XX             | 90                    |
|                                | 97<br>08              |
| יעו. כו טוווו. אא<br>Vht Virha | 00<br>۵۵              |
|                                | 08<br>נכנו            |
| VOIF                           | 123                   |
| vaihtaminan                    | 60                    |
|                                | 69                    |

#### W

Windows<sup>®</sup> Katso Ohjelmiston käyttöopas.

# Ä

Äänenvoimakkuus, asetus kaiutin ......10

| soittoääni | 10 |
|------------|----|
|            | 10 |
| aanimerkki | 10 |

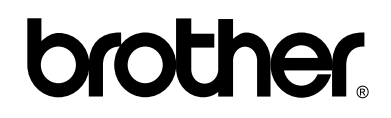

Käy Internet-sivullamme http://www.brother.com/

Nämä laitteet on hyväksytty käytettäviksi vain ostomaassa. Paikalliset Brother-yhtiöt tai niiden jälleenmyyjät tukevat ainoastaan omassa maassaan ostettuja laitteita.